# Panasonic

# KW2M-A/KW2M-X Eco-POWER METER User's Manual

WUME-KW2MA-05

# Cautions for Your Safety

Read the manual carefully before installing, running and maintenance for proper operation. Before using, master the knowledge of the equipment, safety information and all of other notes. This manual uses two safety flags to indicate different levels of danger.

|       |          | А  | handling   | error    | could | cause   | serious  | physical  | injury | to | an |
|-------|----------|----|------------|----------|-------|---------|----------|-----------|--------|----|----|
| י ביב | MARINING | ор | erator and | l in the | worst | case co | uld even | be fatal. |        |    |    |

- •Apply appropriate personal protective equipment (PPE) and follow safe electrical work practices. In the USA, see NFPA 70E.
- •Always take precautions to ensure the overall safety of your system, so that the whole system remains safe in the event of failure of this product or other external factor.
- •Do not use this product in areas with inflammable gas. It could lead to an explosion.
- •Exposing this product to excessive heat or open flames could cause damage to the lithium battery or other electronic parts.
- •Do not open the secondary side of CT during power on the primary side current. It might cause electric shock or CT breakdown.

A handling error could cause serious physical injury to an operator or damage to the equipment.

- •To prevent abnormal exothermic heat or smoke generation, use this product at the values less than the maximum of the characteristics and performance that are assured in these specifications.
- •Do not dismantle or remodel the product. It could lead to abnormal exothermic heat or smoke generation.
- •Do not touch the terminal while turning on electricity. It could lead to an electric shock.
- •Use the external devices to function the emergency stop and interlock circuit.
- •Connect the wires or connectors securely. The loose connection might cause abnormal exothermic heat or smoke generation.
- •Do not allow foreign matters such as liquid, flammable materials, metals to go into the inside of the product. It might cause exothermic heat or smoke generation.
- •Do not undertake construction (such as connection and disconnection) while the power supply is on.
- •Never remove the terminal block under applying current to load. It might cause electric shock or CT breakdown.
- •Do not use at secondary side circuit of inverter. It might cause exothermic heat or damage.

# Copyright and trademark

- Panasonic Industrial Devices SUNX Co., Ltd. owns the copyright of this manual.
- •We stiffly refuse the reproduction of without permission from this manual.
- •Modbus Protocol is a communication protocol that the Modicon Inc. developed for PLC and Modbus is the registered trademark of Schneider Electric.
- •Windows is the trademark of Microsoft Corporation in USA and other companies.
- •Ethernet is the trademark of Xerox of USA.
- Firefox is the trademarks of Mozilla Foundation in USA and other companies.
- •Google Chrome and Android are the trademarks of Google Inc.
- •Other company names and the product names are the trademarks or registered trademarks of each company.

# Introduction

Thank you very much indeed for purchasing KW2M Eco-POWER METER. In this manual, we explain the usage of KW2M Eco-POWER METER in detail. Please use it correctly after understanding the content enough.

# Table of Contents

| Cautions before using                                                                                                    | i                                                                                                    |
|----------------------------------------------------------------------------------------------------|----------------------------------------------------------------------------------------------------|
| Chapter 1 Unit's Outline                                                                                                    | 1                                                                                                    |
| 1.1 Model Number                                                                                                    | 1                                                                                                    |
| 1.2 Firmware                                                                                                    | 1                                                                                                    |
| 1.3 Measurement outline                                                                                                    | 2                                                                                                    |
| 1.4 Measurement items                                                                                                    | 3                                                                                                    |
| Chapter 2 Parts Name and Working                                                                                                    | 6                                                                                                    |
| 2.1 Parts Names                                                                                                    | 6                                                                                                    |
| 2.2 Key's functions                                                                                                    | 7                                                                                                    |
| Chapter 3 Wiring                                                                                                    | 8                                                                                                    |
| 3.1 Main unit terminal arrangement                                                                                                    | 8                                                                                                    |
| 3.2 Expansion unit terminal arrangement                                                                                                    | 8                                                                                                    |
| 3.3 Measured-circuit                                                                                                    | . 10                                                                                                    |
| 3.4 Connection between the Main unit and the Expansion unit                                                                                                    | . 11                                                                                                    |
| 3.5 Wiring Diagrams                                                                                                    | . 12                                                                                                    |
| 3.6 How to attach the Current Transformer (CT)                                                                                                    | . 14                                                                                                    |
| 3.7 For Input Connection                                                                                                    | . 16                                                                                                    |
| 3.8 For Output Connection                                                                                                    | . 16                                                                                                    |
| 3.9 For Analog Input Connection (Expansion unit (Multi analog unit))                                                                                                    | . 17                                                                                                    |
| 3.10 For RTD Input Connection (Expansion unit (Multi analog unit))                                                                                                    | . 17                                                                                                    |
| 3.11 RS485 Communication                                                                                                    | . 18                                                                                                    |
| 3.12 Backup Battery for Clock                                                                                                    | . 18                                                                                                    |
| 3.13 Low Voltage Directive                                                                                                    | . 19                                                                                                    |
| 3.14 Symbol List                                                                                                    | . 20                                                                                                    |
| Chapter 4 Settings                                                                                                    | . 21                                                                                                    |
| 4.1 Setting Flow                                                                                                    | . 30                                                                                                    |
| 4.2 Password Entry                                                                                                    | . 35                                                                                                    |
| 4.3 Password Initialize                                                                                                    | . 36                                                                                                    |
| 4.4 How to Set by Keys                                                                                                    | . 37                                                                                                    |
| 4.4.1 Settings for power measurement                                                                                                    | . 37                                                                                                    |
| 4.4.2 Settings for leakage current measurement                                                                                                    | . 38                                                                                                    |
| 4.4.3 Settings for analog measurement *Only for Expansion unit (Multi analog input)                                                                                                    | . 39                                                                                                    |
| 4.4.4 Settings for communication (RS485) *Only for Main unit                                                                                                    | . 40                                                                                                    |
| 4.4.5 Settings for communication (Ethernet) *Only for Main unit                                                                                                    | . 42                                                                                                    |
| 4.4.6 Settings for optional functions                                                                                                    | . 44                                                                                                    |
| 4.4.7 Settings for calendar timer (only KW2M-X)                                                                                                    | . 48                                                                                                    |
| 4.4.8 Password setting                                                                                                    | . 49                                                                                                    |
| 4.4.9 Confirmation window                                                                                                    | . 50                                                                                                    |
| 4.5 How to Set by Web Browser (System Web)                                                                                                    | . 51                                                                                                    |
| 4.5.1 Setting item                                                                                                    | . 51                                                                                                    |
| 4.5.2 Settings for power measurement                                                                                                    | . 53                                                                                                    |
| 4.5.3 Setting for leakage current measurement                                                                                                    | . 55                                                                                                    |
| 4.5.4 Settings for AD conversion                                                                                                    | . 56                                                                                                    |
| 4.5.5 Settings for RTD measurement                                                                                                    | 57                                                                                                    |
| 4.5.6 Settings for demand and power rates                                                                                                    |                                                                                                    |
| 4.5.7 Settings for log (only KW/2M-X)                                                                                                    | . 58                                                                                                    |
|                                                                                                    | . 58<br>. 62                                                                                                 |
| 4.5.8 Settings for pulse input (only Main unit and Expansion unit (Digital I/O)                                                                                                    | . 58<br>. 62<br>. 64                                                                                         |
| 4.5.8 Settings for pulse input (only Main unit and Expansion unit (Digital I/O)<br>4.5.9 Settings for pulse output (only Main unit and Expansion unit (Digital I/O)                                                                                                    | . 58<br>. 62<br>. 64<br>. 65                                                                                 |
| <ul> <li>4.5.8 Settings for pulse input (only Main unit and Expansion unit (Digital I/O)</li> <li>4.5.9 Settings for pulse output (only Main unit and Expansion unit (Digital I/O)</li> <li>4.5.10 Settings for Ethernet and RS485 communication</li> </ul>                                                                                                    | . 58<br>. 62<br>. 64<br>. 65<br>. 74                                                                         |
| <ul> <li>4.5.8 Settings for pulse input (only Main unit and Expansion unit (Digital I/O)</li> <li>4.5.9 Settings for pulse output (only Main unit and Expansion unit (Digital I/O)</li> <li>4.5.10 Settings for Ethernet and RS485 communication</li> <li>4.5.11 System setup</li> </ul>                                                                                                    | . 58<br>. 62<br>. 64<br>. 65<br>. 74<br>. 77                                                                 |
| <ul> <li>4.5.7 Octangs for pulse input (only Main unit and Expansion unit (Digital I/O)</li> <li>4.5.9 Settings for pulse output (only Main unit and Expansion unit (Digital I/O)</li> <li>4.5.10 Settings for Ethernet and RS485 communication</li> <li>4.5.11 System setup</li> <li>Chapter 5 Various Functions</li> </ul>                                                                                                    | . 58<br>. 62<br>. 64<br>. 65<br>. 74<br>. 77<br>. 80                                                         |
| <ul> <li>4.5.7 Octaings for log (only RW2M X).</li> <li>4.5.8 Settings for pulse input (only Main unit and Expansion unit (Digital I/O)</li></ul>                                                                                                    | . 58<br>. 62<br>. 64<br>. 65<br>. 74<br>. 77<br>. 80<br>. 80                                                 |
| <ul> <li>4.5.7 Octangs for log (only RW2M X).</li> <li>4.5.8 Settings for pulse input (only Main unit and Expansion unit (Digital I/O)</li></ul>                                                                                                    | . 58<br>. 62<br>. 64<br>. 65<br>. 74<br>. 77<br>. 80<br>. 80<br>. 80                                         |
| <ul> <li>4.5.7 Octangs for log (only RW2M X).</li> <li>4.5.8 Settings for pulse input (only Main unit and Expansion unit (Digital I/O)</li></ul>                                                                                                    | . 58<br>. 62<br>. 64<br>. 65<br>. 74<br>. 77<br>. 80<br>. 80<br>. 80<br>. 80                                 |
| <ul> <li>4.5.7 Octangs for log (only RW2M X).</li> <li>4.5.8 Settings for pulse input (only Main unit and Expansion unit (Digital I/O)</li></ul>                                                                                                    | . 58<br>. 62<br>. 64<br>. 65<br>. 74<br>. 77<br>. 80<br>. 80<br>. 80<br>. 80<br>. 80<br>. 80                 |
| <ul> <li>4.5.7 Octangs for pulse input (only Main unit and Expansion unit (Digital I/O)</li></ul>                                                                                                    | . 58<br>. 62<br>. 64<br>. 65<br>. 74<br>. 77<br>. 80<br>. 80<br>. 80<br>. 80<br>. 80<br>. 80<br>. 80         |
| <ul> <li>4.5.7 Octangs for pulse input (only Main unit and Expansion unit (Digital I/O)</li></ul>                                                                                                    | . 58<br>. 62<br>. 64<br>. 65<br>. 74<br>. 77<br>. 80<br>. 80<br>. 80<br>. 80<br>. 80<br>. 80<br>. 80<br>. 80 |
| <ul> <li>4.5.7 Octangs for pulse input (only Main unit and Expansion unit (Digital I/O)</li> <li>4.5.8 Settings for pulse output (only Main unit and Expansion unit (Digital I/O)</li> <li>4.5.9 Settings for Ethernet and RS485 communication</li> <li>4.5.11 System setup.</li> <li>Chapter 5 Various Functions.</li> <li>5.1 Power Quality Measurement and Logging Function</li> <li>5.2 Pulse Output Function</li> <li>5.2.1 Output depends on integral electric power.</li> <li>5.2.2 Stand-by alarm</li> <li>5.2.3 Under voltage alarm</li> <li>5.2.5 Power interruption alarm</li> </ul>                                                                       | - 58<br>- 62<br>- 64<br>- 65<br>- 74<br>- 77<br>- 80<br>- 80<br>- 80<br>- 80<br>- 80<br>- 80<br>- 80<br>- 80 |
| <ul> <li>4.5.7 Octangs for pulse input (only Main unit and Expansion unit (Digital I/O)</li> <li>4.5.8 Settings for pulse output (only Main unit and Expansion unit (Digital I/O)</li> <li>4.5.9 Settings for Ethernet and RS485 communication</li> <li>4.5.11 System setup.</li> <li>Chapter 5 Various Functions.</li> <li>5.1 Power Quality Measurement and Logging Function.</li> <li>5.2 Pulse Output Function</li> <li>5.2.1 Output depends on integral electric power.</li> <li>5.2.2 Stand-by alarm</li> <li>5.2.3 Under voltage alarm</li> <li>5.2.4 Over voltage alarm</li> <li>5.2.5 Power interruption alarm</li> <li>5.2.6 Under current alarm</li> </ul> | . 58<br>. 62<br>. 64<br>. 65<br>. 74<br>. 80<br>. 80<br>. 80<br>. 80<br>. 80<br>. 80<br>. 80<br>. 80         |
| <ul> <li>4.5.7 Octaings for bulse input (only Main unit and Expansion unit (Digital I/O)</li></ul>                                                                                                    | . 58<br>. 62<br>. 64<br>. 65<br>. 74<br>. 77<br>. 80<br>. 80<br>. 80<br>. 80<br>. 80<br>. 80<br>. 80<br>. 80 |

| 5.2.9 Other alarms                                                             | 81  |
|--------------------------------------------------------------------------------|-----|
| 5.2.10 Output depends on count value                                           | 81  |
| 5.2.11 Time Control (only KW2M-X)                                              | 81  |
| 5.2.12 Level output                                                            | 81  |
| 5.3 Counter Function                                                           | 82  |
| 5.4 Clock Correction Function (only KW2M-X)                                    | 82  |
| 5.5 Hour Meter Function                                                        | 83  |
| 5.6 Demand Function                                                            |     |
| 5.6.1 Block interval demand                                                    |     |
| 5.6.2 Current demand                                                           |     |
| 5.6.3 Max. demand value                                                        | 85  |
| 5.6.4 Demand alarm output                                                      | 85  |
| 5.6.5 Working at power failure and at recovery                                 |     |
| 5.6.6 Totaling the demand                                                      |     |
| 5.7 Logging Data Writing Function (only KW2M-X)                                |     |
| 5.7.1 File creating                                                            |     |
| 5.7.2 Format for written files                                                 |     |
| 5.7.3 File name and saved folder                                               |     |
| Chapter 6 Display of Each Value                                                |     |
| 6.1 Working of Monitor Display                                                 |     |
| 6.2 Working of Monitor Display (Main unit, Expansion unit (Power measurement)) |     |
| 6.2.1 Single-phase two-wire system.                                            |     |
| 6.2.2 Single-phase three-wire system                                           | 100 |
| 6.2.3 Three-phase three-wire system                                            | 102 |
| 6.2.4 Three-phase four-wire system.                                            | 104 |
| 6.2.5 Instantaneous power                                                      | 106 |
| 6 2 6 Total integral power                                                     | 107 |
| 6.2.7 Total integral export power                                              | 108 |
| 6.2.8 Current                                                                  | 109 |
| 6.2.9 Voltage                                                                  | 109 |
| 6.2.10 Power factor                                                            | 110 |
| 6.2.11 Frequency.                                                              | 110 |
| 6.2.12 Current unbalance                                                       | 110 |
| 6.2.13 Voltage unbalancing                                                     | 110 |
| 6.2.14 Current THD                                                             | 111 |
| 6.2.15 Voltage THD                                                             | 111 |
| 6.2.16 Current n-order harmonics                                               | 111 |
| 6.2.17 Voltage n-order harmonics                                               | 111 |
| 6.2.18 Pulse input value                                                       | 112 |
| 6.2.19 Conversion value for integral active power                              | 112 |
| 6.2.20 Conversion value for integral export power                              | 112 |
| 6.2.21 Hour meter                                                              | 113 |
| 6.2.22 Clock (only KW2M-X)                                                     | 113 |
| 6.3 Working of Monitor Display (Expansion unit (Leak measurement))             | 114 |
| 6.3.1 Leakage current                                                          | 114 |
| 6.4 Working of Monitor Display (Expansion unit (Multi analog input))           | 115 |
| 6.4.1 Analog measured value                                                    | 115 |
| 6.4.2 Temperature                                                              | 115 |
| 6.5 Working of Monitor Display (Expansion unit (Digital I/O))                  | 116 |
| 6.5.1 Pulse input value                                                        | 116 |
| 6.6 Working of Logging Mode                                                    | 117 |
| 6.6.1 Max. demand value                                                        | 118 |
| 6.7 Working of Demand Mode                                                     | 119 |
| 6.7.1 Block interval demand (Sliding block, fixed block)                       | 119 |
| Chapter 7 Monitoring Measured Value via Web Browser (Monitor Web)              | 122 |
| Chapter 8 Creating Web Contents (Customer Web)                                 | 123 |
| 8.1 How to Upload Web Contents                                                 | 124 |
| 8.2 How to Download Web Contents                                               | 125 |
| Chapter 9 How to Update the Firmware                                           | 127 |
| Chapter 10 How to Update the Web Contents                                      | 129 |
| Chapter 11 Specifications                                                      | 132 |
| 11.1 General Specification (Main unit. Expansion unit)                         | 132 |
| 11.2 Measurement Specifications                                                | 133 |
|                                                                                |     |

| 11.3 Output Specifications (Main unit and Expansion unit (Digital I/O))  | 135 |
|--------------------------------------------------------------------------|-----|
| 11.4 Input Specifications                                                | 136 |
| 11.5 Demand Monitor and Control Specifications (common to 9, 10)         | 138 |
| 11.6 Communication Specifications                                        | 138 |
| 11.7 Web Server Specifications (common to Main unit and Expansion unit)) | 139 |
| 11.8 Main Unit Memory Specifications (only KW2M-X)                       |     |
| 11.9 Self-diagnostic                                                     |     |
| Chapter 12 Mounting                                                      |     |
| 12.1 Dimensions                                                          |     |
| 12.1.1 Main unit (KW2M-A/KW2M-X)                                         |     |
| 12.1.2 Expansion unit                                                    | 143 |
|                                                                          |     |

# About this product

### Eco-POWER METER is designed chiefly to manage saving energy. It is neither nor can it be legally used for billing.

# Installation environment

# **OD** not use the Unit in the following environments.

- •Where the unit will be exposed to direct sunlight and where the ambient temperature is outside the range of -10 to 50 °C.
- •Where the ambient humidity is outside the range of 30 to 85 % RH (at 20°C), non-condensing
- and where condensation might occur by sudden temperature changes
- •Where inflammable or corrosive gas might be produced
- Where the unit will be exposed to excessive airborne dust or metal particles
- •Where the unit will be exposed to water, oil or chemicals
- •Where organic solvents such as benzene, paint thinner, alcohol, or strong alkaline solutions such as ammonia or caustic soda might adhere to the product
- •Where direct vibration or shock might be transmitted to the product, and where water might wet the product
- •Where the place near high-voltage cable, high-voltage device, power line, power device.
- •Where the place near a machinery with transmission function such as amateur radio.
- ·Where the place near a machinery which occurs the big switching serge

## ◇Please use the Unit according to the specifications described in this manual. Otherwise, it may malfunction or cause fire and an electric shock.

- •Connect to the power supply in compliance with the rating.
- •Refer to the wiring diagram to ensure proper wiring for the power supply, input and output.
- •Use the wire that conforms to the rated current.
- Do not perform wiring or installation with a live line. It may also lead to circuit burnout or fire by way of the secondary CT side opening.

# Installation

- Eco-POWER METER is designed to be used in a control panel.
- If the additional noise effects the power supply line, incorrect measurements may result.
- Installation and wiring must be performed by expert personnel for electrical work or electric piping.
- Do not add an excess power to the display. It might break the inner liquid crystal.
- •Although the case is made from fireproof resin, do not mount it next to flammable materials. Also, avoid placing it directly on top of materials that catch fire easily.

# As to measurement

- $\cdot$  If there is some distortion by harmonic or waveform, it may not measure correctly.
- Please check with the actual system before adopts it.
- It might not measure an instantaneous current such as an inrush current or an welding machine.
- •When measuring the below loads, it might not satisfy with the accuracy guarantee.
  - Out of rating current, Load with low power factor,
  - Load with winding current, Load with ferromagnetic field
- Power factor operation is a method assuming balanced load. The error might be big when it measures unbalanced load.
- If the voltage to be measured is not the rated frequency (commercial frequency), it may take time to stabilize THD (total harmonic distortion).

# Static electricity

Discharge static electricity touching the grounded metal etc. when you touch the unit.
Excessive static electricity might be generated especially in a dry place.

# Cleaning

•Wipe dirt of the main unit with soft cloth etc. When thinner is used, the unit might deform or be discolored.

# Power supply

- Connect a breaker to the voltage input part for safety reasons and to protect the device. The breaker that connects to the voltage input part must arrange at the position easily reached,
- and display shows it is the breaker of the equipment.
- Do not turn on the power supply or input until all wiring is completed.

# Before power on

Please note the following points when turning on power at the first time.

- ·Confirm there are neither wiring rubbish nor especially an electrical conduction when installed.
- Confirm neither the power supply wiring, the I/O wiring nor the power-supply voltage are wrong.
- •Tighten the installation screw and the terminal screw surely.
- •Use an electric wire applicable to the rated current.

# Before change the setup

Set the password carefully.

In order to avoid unexpected change the settings, it can set password. However, if you forget the password you can't change the settings.

We recommend you to note the password when you set and change the password.

# Precautions on using networks

This product supports various network connections therefore it is likely to be subject to the following security risks.

- 1. Leakage and outflow of information via this product
- 2. Illegal operation by third party with malicious acts
- 3. Interference and shut down by third party with malicious acts

It is recommended to take network security measures such as below for protecting against these risks under your responsibility.

- •Use this product on the network that has been ensuring safety by using firewall
- Check and extermination against the infection of computer viruses and unauthorized program are you make sure that you have performed regularly
- •To protect against unauthorized attacks, set the user name and password, and to limit the users who can log in.
- •Restrict access by user authentication so that authentication information (user name, password) and network configuration information and equipment inside information is not leak on the network.
- •Before you access this product via browser, close other windows.
- •After you access this product via browser, close all browsers.
- •Change password regularly.
- Do not install the place where it can be disassembled or remodeled easily.

We do not accept liability for the following cases.

- 1) Guarantee for any kind of damages to the things/products, caused by physical defects of the product.
- 2) When the other conditions than the ones specified in these specifications exist for handling, storage and transportation of the product after the delivery.
- 3) When damage is caused by the unpredictable phenomena with the technique that was practiced before the product delivery.
- 4) When damage is caused by natural disasters such as an earthquake, flood, fire, war and artificial disasters.
- 5) When necessary countermeasures are not taken to establish a system despite the precautions described in this specifications.

# Chapter 1 Unit's Outline

With KW2M Eco-POWER METER, electrical power (voltage, current, etc.), power factor, frequency, etc. are measured using AC voltage and AC current input via one of the following systems: single-phase two-wire system, single-phase three-wire system, three-phase three-wire system or three-phase four-wire system.

In addition, it measures harmonics and THD for power quality measurement.

Connecting the expansion unit to the main unit can measure up to 8-circuit (up to 24-circuit of single-phase 2-wire system). One unit can measure 2-circuit.

### Eco-POWER METER is designed chiefly to manage saving energy. It is neither intended nor can it be legally used for billing.

# 1.1 Model Number

| Model name                           | Model number |  |
|--------------------------------------|--------------|--|
| KW2M-A Eco-POWER METER Main unit     | AKW/263100A  |  |
| (Standard type)                      | ARW203100A   |  |
| KW2M-X Eco-POWER METER Main unit     | AKW264100A   |  |
| (Memory type)                        | ARW204100A   |  |
| KW2M Eco-POWER METER                 |              |  |
| Expansion unit (Power measurement)   | ARW272100A   |  |
| KW2M Eco-POWER METER                 | AK/M/272220A |  |
| Expansion unit (Multi analog input ) | ARW273230A   |  |
| KW2M Eco-POWER METER                 | AK/M274240A  |  |
| Expansion unit (Digital I/O)         | ANVV2/4240A  |  |

\* It can't measure with only the Expansion unit. Be sure to use with connecting to main unit.

# 1.2 Firmware

•Combination software using the Expansion unit

| Expansion unit                                                   | AKW263100A firmware | AKW264100A firmware |
|------------------------------------------------------------------|---------------------|---------------------|
| AKW272100A (Power measurement)                                   | Ver.1.00 or more    | Ver.1.00 or more    |
| AKW272100A Ver1.20 or more<br>(with leakage current measurement) | Ver.1.10 or more    | Ver.1.10 or more    |
| AKW273230A                                                       | Ver.1.10 or more    | Ver.1.10 or more    |
| AKW274240A                                                       | Ver.1.10 or more    | Ver.1.10 or more    |

# •For using the additional functions

|              | Functions | -Power quality logging | -Custom logging              |
|--------------|-----------|------------------------|------------------------------|
| Model Number |           |                        | -Leakage current measurement |
| AKW263100A   |           | Ver.1.00 or more       | —                            |
| AKW264100A   |           | Ver.1.01 or more       | Ver.1.10 or more             |
| AKW272100A   |           | Ver.1.10 or more       | Ver.1.20 or more             |
| AKW273230A   |           | Ver.1.20 or more       | Ver.1.20 or more             |
| AKW274240A   |           | Ver.1.20 or more       | Ver.1.20 or more             |

\* You can't use the expansion units or additional functions if the firmware doesn't support to each. Check beforehand to use them and upgrade the firmware.

# **1.3 Measurement outline**

•Main unit, Expansion unit (Power measurement)

| Phase/Wire system                      | Single-phase two-wire<br>Single-phase three-w<br>Three-phase three-wi<br>Three-phase four-wire | e (1P2W)<br>ire (1P3W)<br>re (3P3W) (common)<br>e (3P4W)        |  |  |
|----------------------------------------|------------------------------------------------------------------------------------------------|-----------------------------------------------------------------|--|--|
| Applicable power system                | 100V system, 200V system, 400V system                                                          |                                                                 |  |  |
| Measurement circuit                    | Main unit                                                                                      | 1-system 2-circuit<br>(when measuring 1P2W: 1-system 6-circuit) |  |  |
|                                        | Expansion unit<br>(Power measurement)                                                          | 1-system 2-circuit<br>(when measuring 1P2W: 1-system 6-circuit) |  |  |
| Input measurement voltage              | 0 to 690VAC *0 to 300V for UL61010-1                                                           |                                                                 |  |  |
| Input measurement current 1 to 65,535A |                                                                                                |                                                                 |  |  |
| Applicable current sensor              | Secondary side output: 1A or 5A                                                                |                                                                 |  |  |

# •Expansion unit (Multi analog input)

| Analog input (Voltage /<br>Current)  | 3-channel |
|--------------------------------------|-----------|
| Temperature measuring resister input | 2-channel |

# •Expansion unit (Digital I/O)

| Pulse input  | 2-channel |
|--------------|-----------|
| Pulse output | 4-channel |

# **1.4 Measurement items**

•Main unit, Expansion unit (Power measurement)

| Item                   |          | Unit | Display data rar         | nge            |  |
|------------------------|----------|------|--------------------------|----------------|--|
|                        | Active   | W    | -000 00P to 000 00P      | Present value  |  |
| Instantaneous<br>power | Reactive | var  |                          | Max. value     |  |
| F                      | Apparent | VA   | 0.000k to 999.99P        | Min. value     |  |
| Total integral         | Active   | Wh   |                          |                |  |
| power                  | Reactive | varh | 0.000k to 9999.9P        | Present value  |  |
| (import)               | Apparent | VAh  | •                        |                |  |
| Total integral         | Active   | Wh   | 0.000k to 0000 0P        | Procent value  |  |
| (export)               | Reactive | varh | 0.000k to 9999.9P        | FIESEIII Value |  |
| Current                |          | А    | 0.000 to 999.99k         |                |  |
| Voltage                |          | V    | 0.00 to 9999.9k          | Present value  |  |
| Power factor           |          |      | -1.000 to 0.000 to 1.000 | Min. value     |  |
| Frequency              |          | Hz   | 0.00 to 99.99            |                |  |
| Pulse count va         | alue     |      | 0.000 to 999999          | Present value  |  |
| Power conversion value |          | Wh   | 0.000k to 9999.9P        | Present value  |  |
| Leakage curre          | ent      | A    | 0.0000 to 99999.9999     | Present value  |  |

\* 'Display data range' is the range to be able to indicate with the main unit display, it is not a range that can be measured.

Power Quality

| Item                                                     |                  | Display data range |               |  |
|----------------------------------------------------------|------------------|--------------------|---------------|--|
| Unbalanced current                                       | Each phase       | 0.00 to 200.00 %   | Present value |  |
| Unbalanced voltage                                       | Each phase       | 0.00 10 300.00 %   | Min. value    |  |
| Current THD<br>(total harmonic distortion)               | Each phase       |                    |               |  |
| Voltage THD<br>(total harmonic distortion)               | Each phase       |                    |               |  |
| Current harmonics (2 <sup>nd</sup> to 31 <sup>st</sup> ) | Each phase       | 0.00 to 400.00 %   | Present value |  |
| Voltage harmonics                                        | Phase            |                    |               |  |
| (2 <sup>nd</sup> to 31 <sup>st</sup> )                   | Line             |                    |               |  |
|                                                          | ON-time          |                    |               |  |
| Hour Meter                                               | OFF-time         | 0.0 to 99999 9 h   |               |  |
|                                                          | Stand-by time    | 0.0 10 39999.9 11  |               |  |
|                                                          | Maintenance time |                    |               |  |

\* If the voltage to be measured is not the rated frequency (commercial frequency), it may take time to stabilize THD (total harmonic distortion).

Demand

| Item              |        |                   | Unit | Display da        | ta range           |
|-------------------|--------|-------------------|------|-------------------|--------------------|
| Present demand *1 | Active | W                 |      | Present value     |                    |
|                   |        | Reactive          | var  |                   | Max. value         |
|                   | *1     | Apparent          | VA   | 0.000k to 999.99M |                    |
|                   |        | Active (export)   | W    |                   | Monthly max. value |
|                   |        | Reactive (export) | var  |                   | (latest 13 months) |
|                   |        | Current           | Α    | 0.000k to 999.99k | ^2                 |

\*1 Please use this demand function as your standard.

The demand value calculated with this function is not guaranteed.

\*2 only KW2M-X

•Expansion unit (Multi analog input)

| Item                     | Display data range      |
|--------------------------|-------------------------|
| Digital conversion value | -999999999 to 999999999 |
| Temperature              | -200.0 to +200.0°C      |

\*Digit of digital conversion value differs according to the setting scaling value.

# •Expansion unit (Digital I/O)

| Item              | Display data range |  |  |
|-------------------|--------------------|--|--|
| Pulse count value | 0.000 to 999999    |  |  |
|                   |                    |  |  |

\*Digit of pulse count value differs according to the setting pre-scale value.

| <glossary></glossary> |
|-----------------------|
|-----------------------|

| THD<br>(total harmonic<br>distortion) | Ratio c<br>Lower t                        | harmonic distortion (voltage or current) for the fundamental frequency.<br>The value shows that the distortion is less.                                                                                                    |  |  |  |  |  |  |
|---------------------------------------|-------------------------------------------|----------------------------------------------------------------------------------------------------|--|--|--|--|--|--|
| Harmonics                             | Sinusoi<br>It has fi<br>The fre<br>harmor | al wave other than fundamental frequency.<br>quency that is whole-number multiple of the fundamental frequency.<br>uency that has 2 times frequency (half wavelength) is called 2 <sup>nd</sup> -order<br>cs.                                        |  |  |  |  |  |  |
| Voltage                               | The dif                                   | ferent between each phase-voltage due to the load unbalancing.                                                                                                    |  |  |  |  |  |  |
| unbalancing                           |                                           | Max. (Min.) voltage of all phase—average voltage <br>Average voltage x100 (%)                                                                                                    |  |  |  |  |  |  |
| Current<br>unbalancing                | The diff                                  | ference between each-phase current due to the load unbalancing.<br>culated as below.                                                                                                    |  |  |  |  |  |  |
|                                       | _                                         | Max. (Min.) current of all phase—average current Average current ×100 (%)                                                                                                    |  |  |  |  |  |  |
| Power<br>interruption                 | Voltage                                   | tage under 5% of rating is kept 5ms or more.                                                                                                    |  |  |  |  |  |  |
| Under voltage                         | Set the Voltage                           | Set the ratio for the rated voltage and it is used for threshold.<br>Voltage under the set ratio is kept 5ms or more, it will judge as under voltage.                                                                                                |  |  |  |  |  |  |
| Under current                         | Set the<br>Current                        | ratio for the rated current and it is used for threshold.<br>t under the set ratio is kept 5ms or more, it will judge as under current.                                                                                                    |  |  |  |  |  |  |
| Over current                          | Set the<br>Current                        | ratio for the rated current and it is used for threshold.<br>t over the set ratio is kept 5ms or more, it will judge as over current.                                                                                                    |  |  |  |  |  |  |
| Demand by<br>IEC61557-12              | Based                                     | on IEC61557-12 Performance measuring and monitoring devices (PMD)                                                                                                    |  |  |  |  |  |  |
| Sliding block ii<br>d                 | nterval<br>lemand                         | It calculates by measured power via CT with setting interval.<br>Set power interval by 1 to 60(min.) (every 1-min.). It calculates demand<br>during latest finished interval and displays.<br>One interval is started every setting time.            |  |  |  |  |  |  |
| fixed block inte                      | erval<br>lemand                           | It calculates by measured power via CT with setting interval.<br>Set power interval by 1 to 60 (min.) (every 1-min.) It calculates demand<br>during latest finished interval and displays. After one interval finishes, the<br>next interval starts. |  |  |  |  |  |  |
| Current dema                          | and                                       | It calculates based on a thermal demand meter.<br>It measures an average current (current demand) within setting interval and<br>the max value is considered as max current demand                                                                   |  |  |  |  |  |  |

Eco-POWER METER defines as below.

# Chapter 2 Parts Name and Working

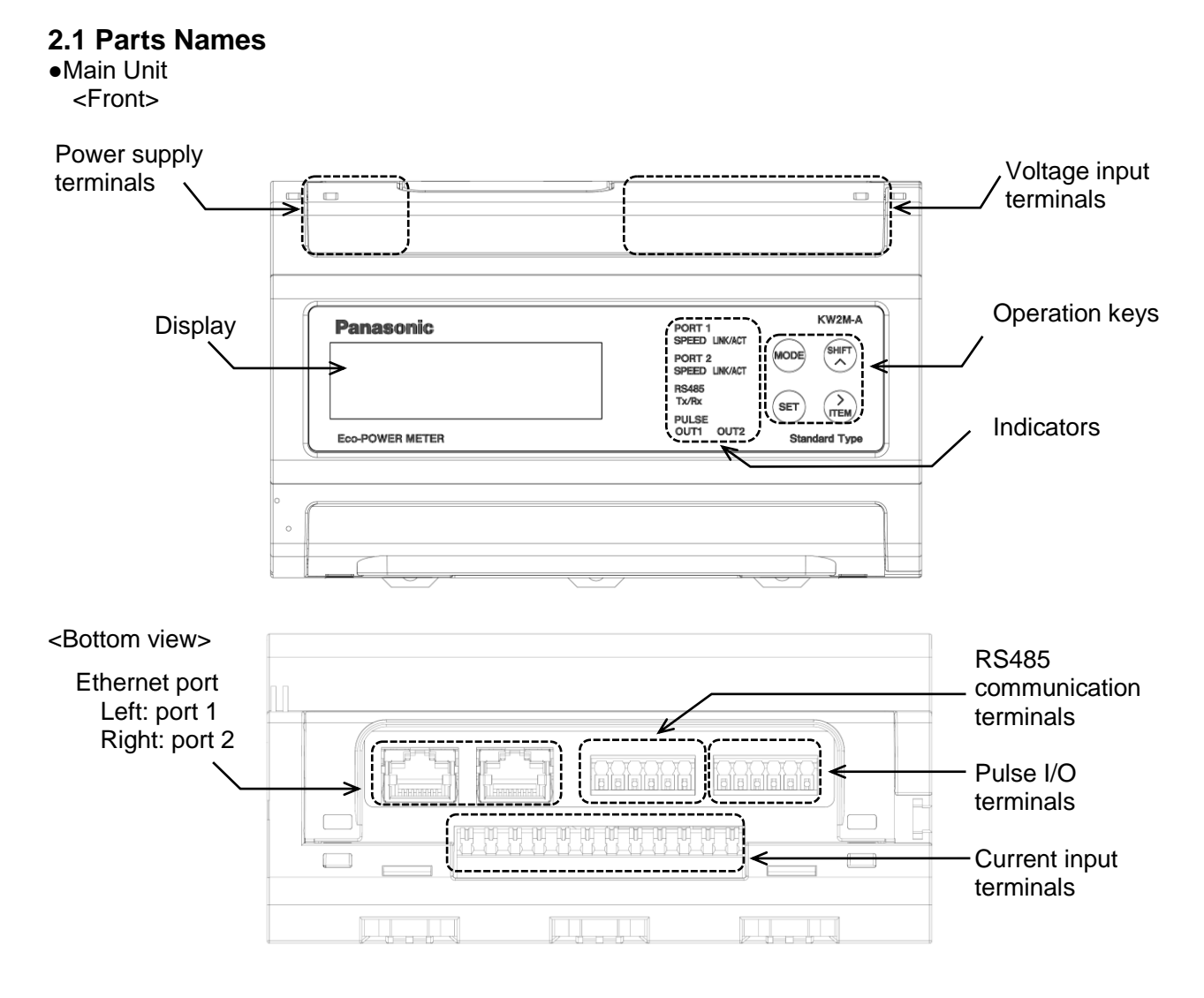

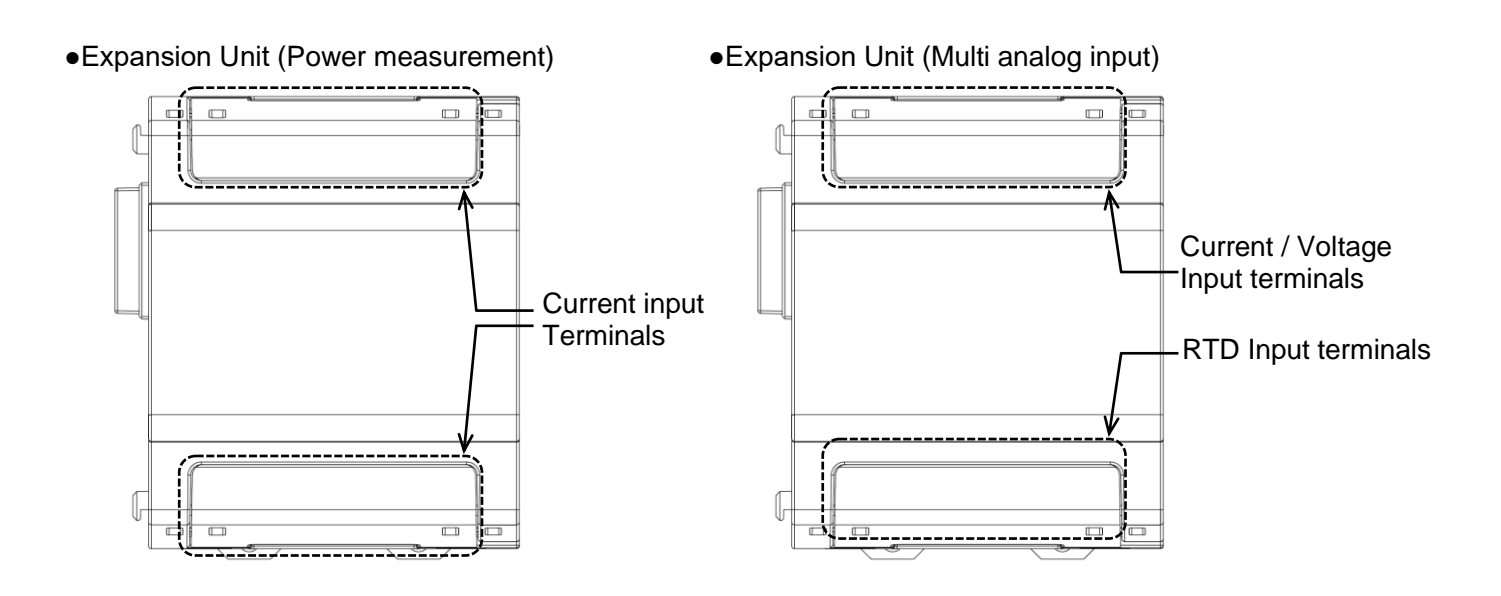

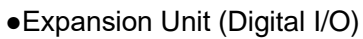

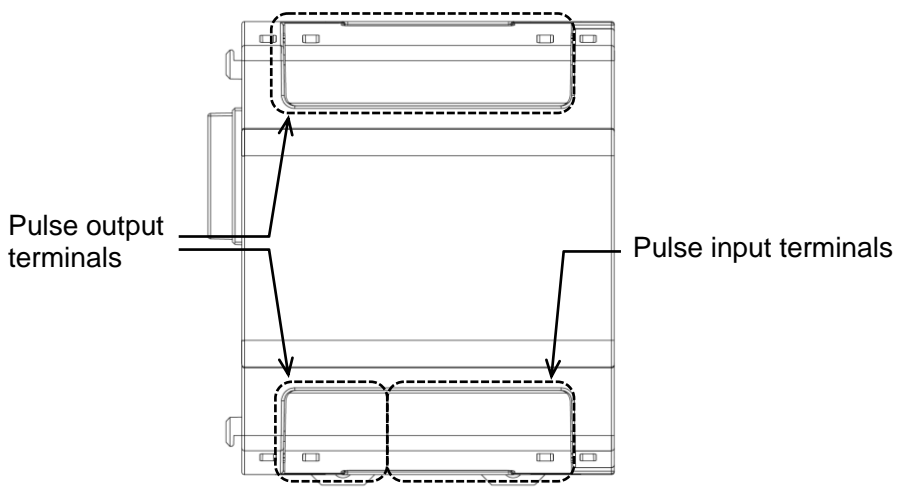

# 2.2 Key's functions

| Key                                | Functions                     |                                                       |  |  |  |  |
|------------------------------------|-------------------------------|-------------------------------------------------------|--|--|--|--|
|                                    | Measuring mode                | Shift to setting mode                                 |  |  |  |  |
|                                    | Setting mode                  | Shift to setting confirmation mode and measuring mode |  |  |  |  |
| <set></set>                        | Setting mode                  | Set setting items and setting values                  |  |  |  |  |
| <set></set>                        | Measuring mode<br>Demand mode | All keys locked                                       |  |  |  |  |
| (continuous s-sec)                 | Lock mode                     | Release the lock mode                                 |  |  |  |  |
|                                    | Measuring mode                | Select measuring item to display                      |  |  |  |  |
|                                    | Setting mode                  | Select a setting value                                |  |  |  |  |
|                                    | Demand mode                   | Select demand item to display                         |  |  |  |  |
| <mode>+<set></set></mode>          | Measuring mode<br>Demand mode | Select unit to display                                |  |  |  |  |
| <mode>+<shift a=""></shift></mode> | Measuring mode                | Shift to demand mode                                  |  |  |  |  |
|                                    | Demand mode                   | Shift to measuring mode                               |  |  |  |  |

Lock mode

It is the mode makes all keys unable. In this mode, you can't input by any keys. When you press <SET> continuously for about 3sec., lock mark is displayed. Press <SET> continuously for about 3sec. again to release Lock mode.

# Chapter 3 Wiring

Be sure to wire correctly according to the terminal arrangement and wiring diagrams.

Please connect a fuse or a breaker to power supply part for safety reasons and to protect the device. This has no built-in power switch, circuit breaker or fuse for measured voltage input parts.

Therefore it is necessary to install them in the circuit near this unit.

Do not turn on the power supply or input until all wiring is completed.

# 3.1 Main unit terminal arrangement

Power supply terminals

| Terminal<br>number | 1            | 2 |  |
|--------------------|--------------|---|--|
| Functions          | L+ N-        |   |  |
| T UNCLIONS         | Power supply |   |  |

Voltage input terminals

| Terminal<br>number | 1                   | 2      | 3                | 4      | 5                   | 6      | 7                |
|--------------------|---------------------|--------|------------------|--------|---------------------|--------|------------------|
|                    | V1                  | NC     | V2               | NC     | V3                  | NC     | Vn               |
| Functions          | Measured<br>voltage | vacant | Measured voltage | vacant | Measured<br>voltage | vacant | Measured voltage |

\*Do not use NC (vacant) terminals in any purpose.

# Current input terminals

| Terminal<br>number | 1    | 2    | 3       | 4         | 5    | 6    | 7                      | 8    | 9    | 10   | 11   | 12   |
|--------------------|------|------|---------|-----------|------|------|------------------------|------|------|------|------|------|
|                    | K    | L    | K       | L         | K    | L    | K                      | L    | K    | L    | K    | L    |
| Functions          | CH1( | CT1) | CH1(    | CT2)      | CH1( | CT3) | CH2(                   | CT1) | CH2( | CT2) | CH2( | CT3) |
|                    |      | Mea  | sured c | urrent (0 | CH1) |      | Measured current (CH2) |      |      |      |      |      |

### RS485 communication terminals

| Terminal<br>number                           | 1 | 2 | 3 | 4 | 5   | 6   |  |
|----------------------------------------------|---|---|---|---|-----|-----|--|
| Functions                                    | + | + | - | - | END | END |  |
| *Easte terresinal is a surrest of internally |   |   |   |   |     |     |  |

\*Each terminal is connected internally.

Pulse I/O terminals

| Terminal<br>number | 1           | 2 | 3                   | 4 | 5                   | 6 |
|--------------------|-------------|---|---------------------|---|---------------------|---|
| Functions          | +           | - | +                   | - | +                   | - |
| Functions          | Pulse input |   | Pulse output (OUT1) |   | Pulse output (OUT2) |   |
|                    |             |   |                     |   |                     |   |

\*It is insulated between OUT1 and OUT2.

# 3.2 Expansion unit terminal arrangement

# •Power

Current input terminals (Upper)

| Terminal<br>number | 1                      | 2    | 3    | 4    | 5    | 6    |
|--------------------|------------------------|------|------|------|------|------|
|                    | K                      | L    | K    | L    | K    | L    |
| Functions          | CH1(                   | CT1) | CH1( | CT2) | CH1( | CT3) |
|                    | Measured current (CH1) |      |      |      |      |      |

### Current input terminals (Lower)

| Terminal<br>number | 1                            | 2     | 3                 | 4 | 5 | 6     |
|--------------------|------------------------------|-------|-------------------|---|---|-------|
|                    | K                            | L     | K                 | L | K | L     |
| Functions          | CH2                          | (CT1) | CH2(CT2) CH2(CT3) |   |   | (CT3) |
|                    | Measured current (leak)(CH2) |       |                   |   |   |       |

•Multi analog input Analog input terminals (Upper)

| Terminal<br>number | 1                       | 2   | 3   | 4   | 5   | 6   |  |
|--------------------|-------------------------|-----|-----|-----|-----|-----|--|
|                    | V/I                     | COM | V/I | COM | V/I | COM |  |
| Functions          | CH1                     |     | CH2 |     | CH3 |     |  |
|                    | Voltage / Current input |     |     |     |     |     |  |

# RTD input terminals (Lower)

| TE input ton       |         |   |   |   |   |   |
|--------------------|---------|---|---|---|---|---|
| Terminal<br>number | 1       | 2 | 3 | 4 | 5 | 6 |
| Functions          | A       | В | b | A | В | b |
|                    | CH1 CH2 |   |   |   |   |   |
|                    | RTD     |   |   |   |   |   |

•Digital I/O Pulse output terminals (Upper)

| Terminal<br>number | 1                   | 2 | 3          | 4          | 5                   | 6 |
|--------------------|---------------------|---|------------|------------|---------------------|---|
|                    | +                   | - | +          | -          | +                   | - |
| Functions          | Pulse output (OUT1) |   | Pulse outp | out (OUT2) | Pulse output (OUT3) |   |

# Pulse output terminals (Lower)

| Terminal<br>number | 1                   | 2 | 3                 | 4 | 5                 | 6 |
|--------------------|---------------------|---|-------------------|---|-------------------|---|
|                    | +                   | - | +                 | - | +                 | - |
| Functions          | Pulse output (OUT4) |   | Pulse input (IN1) |   | Pulse input (IN2) |   |

# The input voltage to each terminal is as follows.

| Terminal | Phase and wire system   | Terminal No.   | Input voltage                |       |
|----------|-------------------------|----------------|------------------------------|-------|
| Power    | Single phase two wire   | 1 - 2          |                              |       |
| supply   | Single-phase two-wile   | (L+ - N —)     | 100-240V AC [100-240V * O ]  |       |
|          | Voltage i               | nput terminals |                              |       |
|          | Single-phase two-wire   | 1 - 7          |                              | (1-1) |
|          | Single-phase two-wire   | (V1-Vn)        | 0-090VAC [0-090V * 0 ]       | (L-L) |
| Maggurad | Single phase three wire | 1 - 5 - 7      | 0-690VAC [0-690V $\sim$ :3W] | (L-L) |
| voltago  | Single-phase timee-wire | (V1-V3-Vn)     | 0-345VAC [0-345V $\sim$ :3W] | (L-N) |
| input    | Throo phase throo wire  | 1 - 5 - 7      |                              | (1-1) |
| mput     | Thee-phase thee-wile    | (V1-V3-Vn)     | 0-090VAC [0-090V 3 * 0 ]     | (L-L) |
|          | Throo-phase four-wire   | 1 - 3 - 5 - 7  | 0-690VAC [0-690V 3 $\sim$ ]  | (L-L) |
|          | Thee-phase lour-wire    | (V1-V2-V3-Vn)  | 0-398VAC [0-398V 3N $\sim$ ] | (L-N) |

◆Applicable wire (Crimp-type terminal is recommended.)

•Stripping length: 7 to 8mm

 <u>Power supply/Measured voltage</u> Screw type: M3 Tightening torque: 0.5 to 0.6N·m Sectional area: single /stranded wire 0.13 to 3.3mm<sup>2</sup>(AWG26 to12) •for 2pcs. single/stranded wire 2pcs.×0.5 to 2.5mm<sup>2</sup> (AWG20 to 12)

•Measured current (CT input)

Screw size: Push IN type Sectional area: single /stranded wire 0.13 to 1.5mm<sup>2</sup>(AWG24 to16)

\*Use applicable wire according to the measured current.

RS485 communication

Screw size: Push IN type Sectional area: single /stranded wire 0.13 to 1.5mm<sup>2</sup>(AWG24 to16)

### Output/Input

Screw size: Push IN type Sectional area: single /stranded wire 0.13 to 1.5mm<sup>2</sup>(AWG24 to16)

Analog input/RTD

Screw size: Push IN type Sectional area: single /stranded wire 0.13 to 1.5mm<sup>2</sup>(AWG24 to16)

# 3.3 Measured-circuit

- It is not impossible to use to measure several loads by different strain power supply. (2-circuit of same system for 1 unit)
- Each unit (main unit, expansion unit (power measurement, power measurement + pulse output)) can measure 2-circuit of single-phase two-wire system, and 1-circuit of single-phase three-wire system or three-phase three-wire system. Each unit can be used with different phase and wire system. However be sure to check the wiring carefully.
- It is impossible to measure by only the expansion unit. Connect expansion units to main unit. Up to 3 expansion units are connected to 1 main unit.

\*Power source system

- Power source system is the electrical power system from one power source (normally one transformer).
- •KW2M can measure 1-system max. 24-circuit of 1P2W system and 1-system max. 8-circuit of 1P3W and 3P3W system by connecting a main unit and expansion units.
- In order to measure several systems, it is necessary to use one main unit for each system.

# 3.4 Connection between the Main unit and the Expansion unit

# •Turn off the power of main unit when connecting expansion units.

- •Peel off connector label on the side before connecting.
- (Do not peel off connector labels when not connecting.)
- It expands by connecting each male connector to female connector. Female connector is on the other side of male connector.
- •After connecting, push the hooks into the unit to fix the expansion unit.
- Up to 3 expansion units can be connected per one main unit.
  - Note) Communication will be stopped or the measurement data will be lost when the units are removed or connected while turn on power.

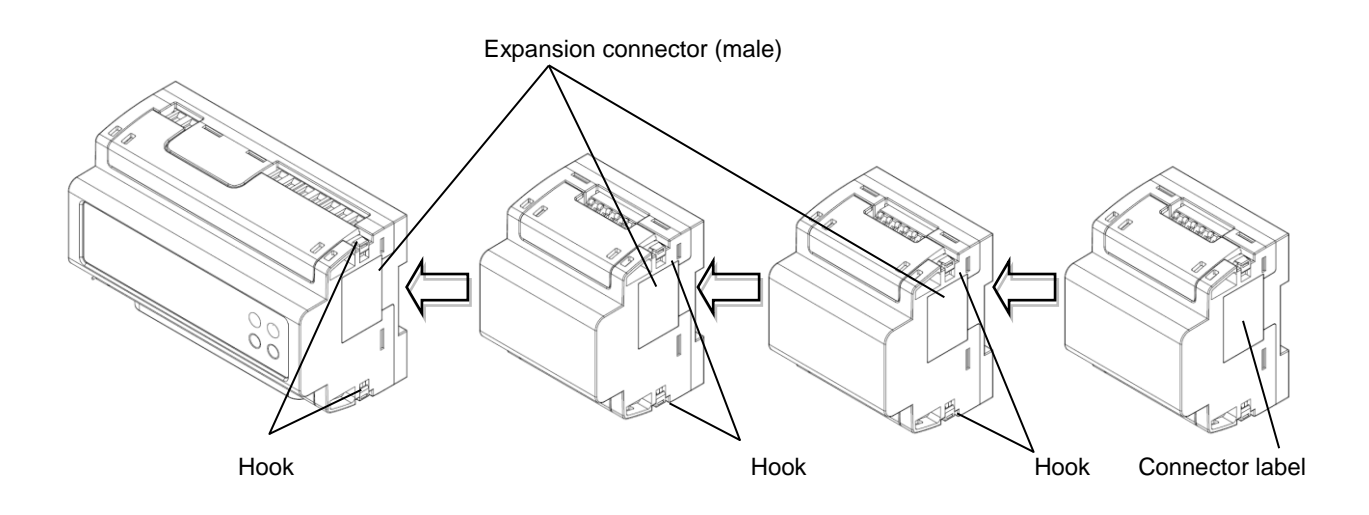

# 3.5 Wiring Diagrams

Please connect a breaker or a fuse to the power supply and voltage input part for safety reasons and to protect the device.

·Recommended breaker: 3 to 15A (IEC approved or UL Listed)

·Recommended fuse : Time-lag fuse rated current 2A (IEC approved or UL Listed)

Grounding the secondary side of VT (Voltage transformer) and CT (Current transformer) is not necessary with low-voltage circuit.

\*When using several CTs, set each CT approximately 1m apart. If the two CTs are set too close each other, it may not measure accurately due to magnetic field interference.

### When measuring a load with rated input voltage

Single-phase two-wire system

\*One CT is needed to measure single-phase two-wire system.

\*2 CTs are needed to measure 2-circuit and 3 CTs are needed to measure 3-circuit.

\*To measure 2-circuit, wire 1 and 3. To measure 3-circuit, wire 1 and 3 and 5.

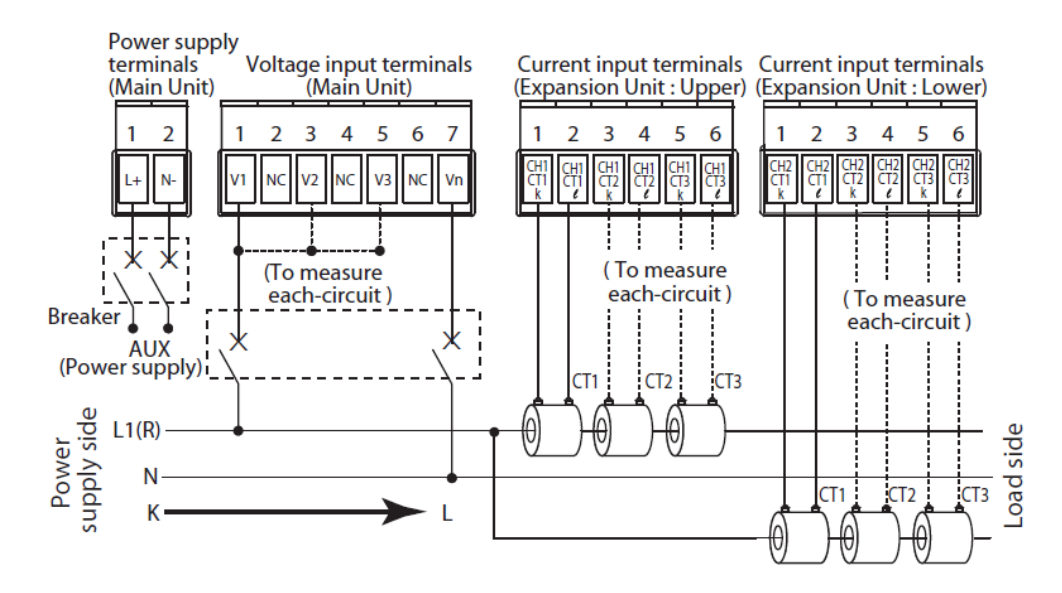

Single-phase three-wire/Three-phase three-wire

\*2 CTs are needed to measure single-phase three-wire system, three-phase three-wire system. \*4 CTs are needed to measure 2-circuit.

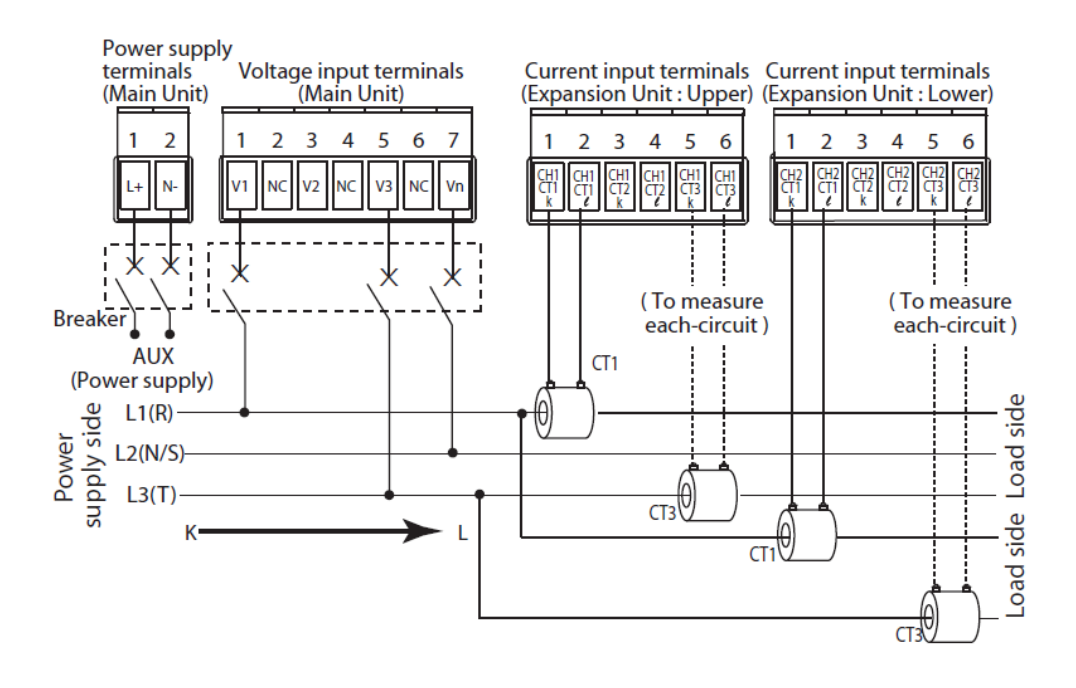

## Three-phase four-wire system

\*3 CTs are needed to measure three-phase four-wire system.

\*6 CTs are needed to measure 2-circuit.

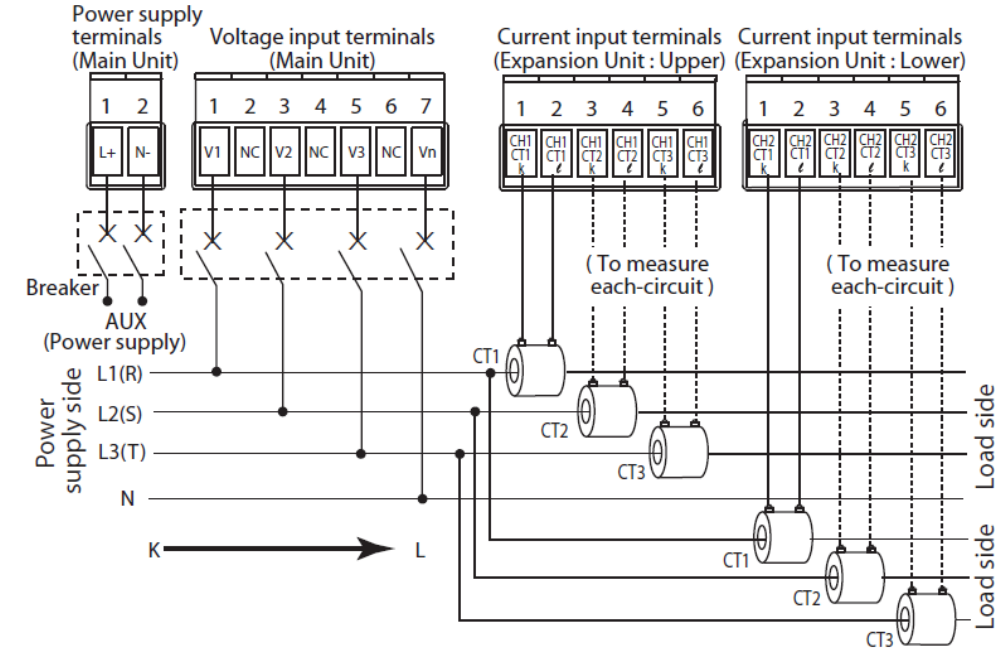

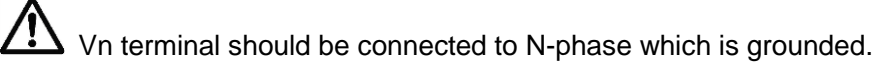

When measuring a load with exceed input voltage Voltage transformer (VT) is needed when you measure a load with over input voltage.

Use a VT, those secondary voltage rating is 110V.

Grounding the secondary side of VT and CT is not necessary with low-voltage circuit.

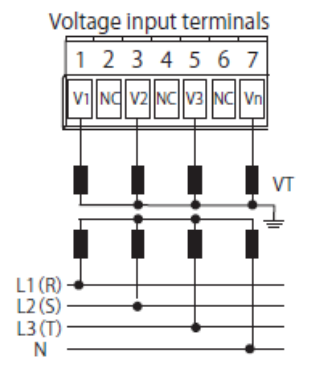

# When measuring leak current (Only Expansion unit CH2)

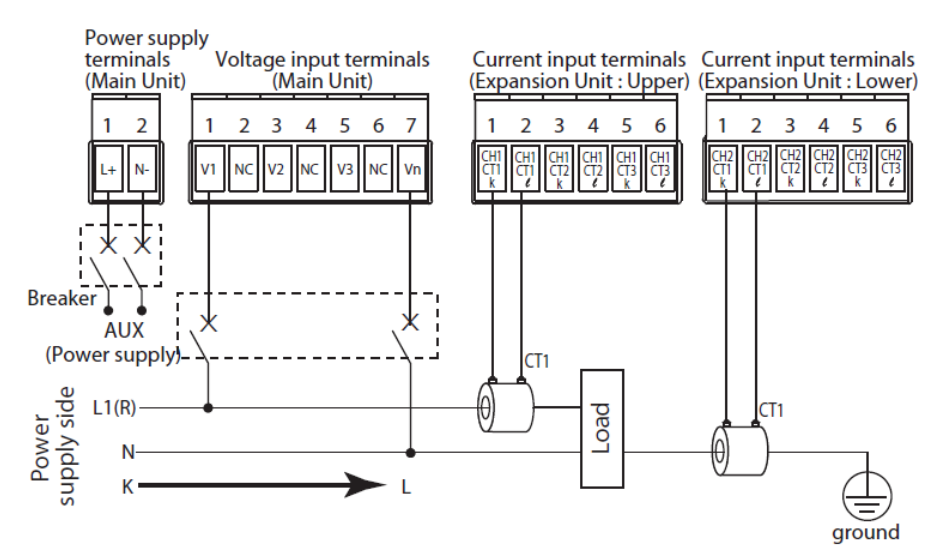

By inputting the ground line of the equipment to CT input or direct current input, it is possible to measure the leakage current of the ground, and it can be used as equipment maintenance.

# 3.6 How to attach the Current Transformer (CT)

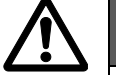

# DANGER

•Never open the secondary circuit of CT under applying current to load.

- •Use CT that the secondary side current is 5A or 1A.
- One CT is needed when measuring 1-circuit of 1P2W. Two CTs are needed when measuring 1P3W/3P3W (4 CTs for 2-circuit). Three CTs are needed when measuring 3P4W (6 CTs for 2-circuit). Using all CTs for one unit should be the same.
- •Use the applicable wire, or it might cause a breakdown, burnout or electric shock.
- •When connecting CT, connect the secondary side to the terminal of the main unit first, and after that wire the primary side to a load electric wire. **Incorrect order might cause an electric shock or break CT.**
- •The CT has polarity. Wire correctly according to the K and L marks. Wrong direction can't measure correctly.
- If there is some distortion by harmonic or waveform, it may not measure correctly.
- Please check with the actual system before adopts it.
- •Separate the wiring (strong electric part) of the measured voltage input terminal (operating power supply terminal) from the CT cable. It may not satisfy the accuracy due to noise.

# (Connection example)

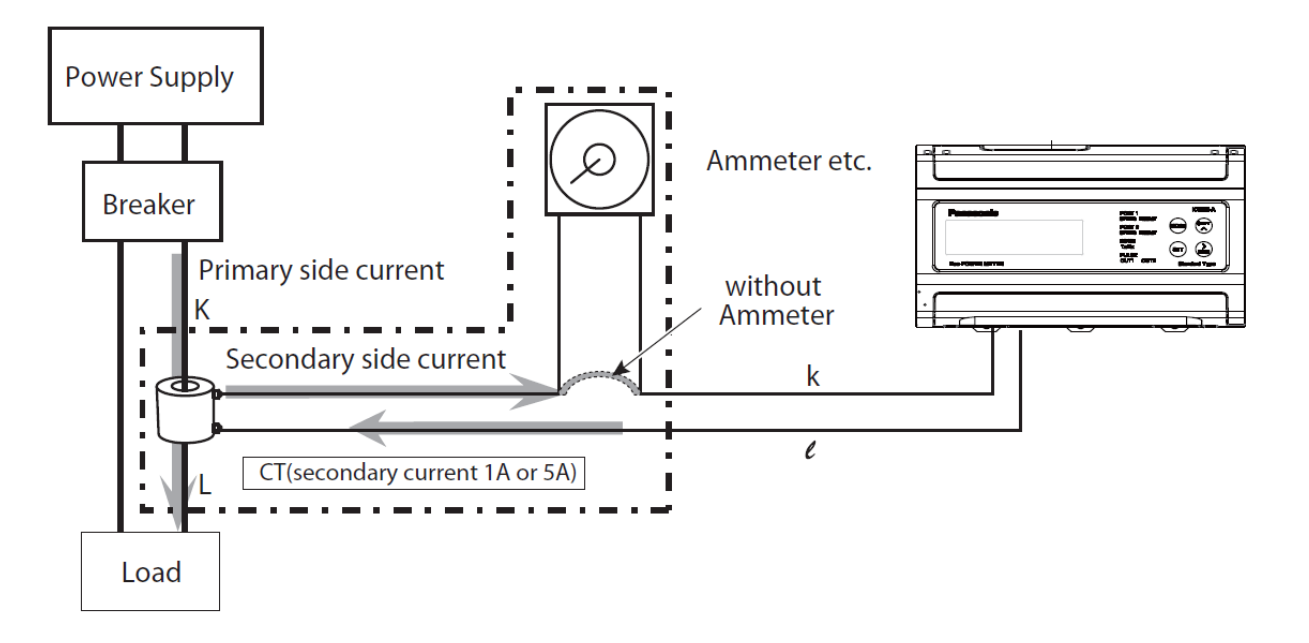

◆How to set the parameters for CT

- (1) Select CT type (CT-T) according to the using CT.
- (Select '5A' if secondary side current of using CT is 5A. Select '1A' if secondary side current of using CT is 1A.)
- (2) Set the primary current of measured CT at primary side current of CT setting mode (CT-1). < ex > If the measured CT is 400A/1A or 400A/5A, set to '400'.
- (3) Connect CT according to the CT direction, power side (K) to load side (L).

# 3.7 For Input Connection

# •Pulse input

Contact input

Use highly reliable metal plated contacts. Since the contact's bounce time leads directly to error in the count value, use contacts with as short a bounce time as possible. In general, select 30Hz for max.counting speed.

·Non-contact input (Transistor input)

Connect with an open collector. Use the transistor with the following specifications.  $V_{CEO}=20V$  min.  $I_C=20$ mA min.  $I_{CBO}=6\mu$ A max

Use transistors with a residual voltage of less than 3V when the transistor is ON.

\*Short-circuit impedance should be less than  $1k\Omega$ .

Open-circuit impedance should be more than  $100k\Omega$ .

(When the impedance is  $0\Omega$ , drain current is approx. 10mA.)

# Input wiring

Please wire as short as possible by using a shielded wire or a metallic electric wire tube individually.

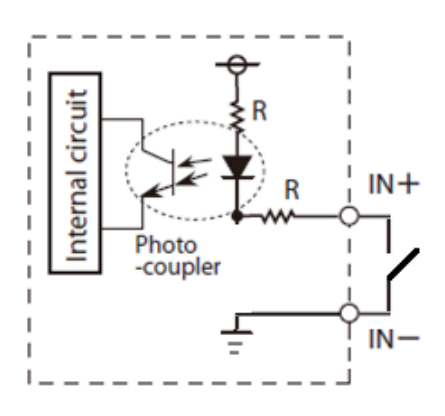

# 3.8 For Output Connection

- PhotoMOS relay output
- It adopts PhotoMOS relay output, there is no polarity. Output: Rated capacity 30V AC/DC, 0.1A

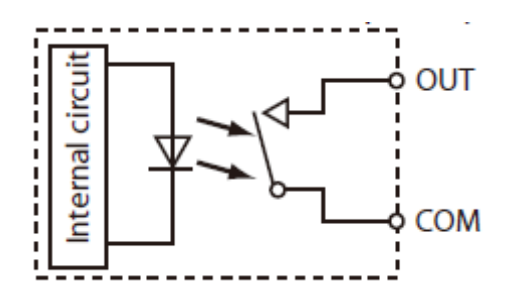

• Do not connect devices that voltage or load exceeds the rated capacity (30V AC/DC,0.1A)

•Please wire less than 100m for output.

If it is long, it may not work correctly due to floating capacitance.

# 3.9 For Analog Input Connection (Expansion unit (Multi analog unit))

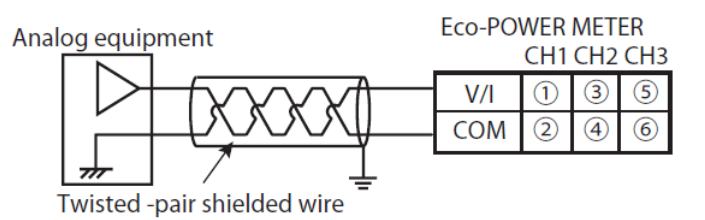

Note)

- •Use double-core twisted-pair shielded wires. It is recommended to ground them. However, depending on the conditions of the external noise, it may be better not to ground the shielding.
- Do not have the analog input wiring close to AC wires, power wires, or load.
- Digital conversion value is not stable when it is not wired.

# 3.10 For RTD Input Connection (Expansion unit (Multi analog unit))

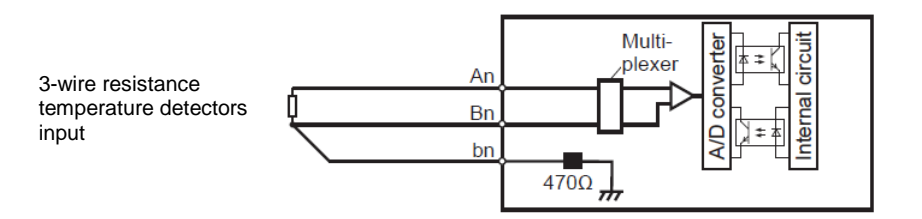

Note)

- For copper wires for wiring, use thick wires having insulation performance of IEC 60227-3 or equivalents to prevent a large increase in the electric resistance. (It is recommended to use shielded wires and to ground the shielding.
- Do not have the resistance temperature detectors input wiring close to AC wires, power wires, or load.

# 3.11 RS485 Communication

When using shielded cable for the RS485 transmission line, ground one end.

Use a class D dedicated earth for grounding. Do not share a ground with other earth lines.

- •Be sure to connect with daisy chain the RS485 transmission line between each unit. Do not use a splitter.
- •To avoid noise, separate the transmission line from high-voltage line (power supply, voltage line).

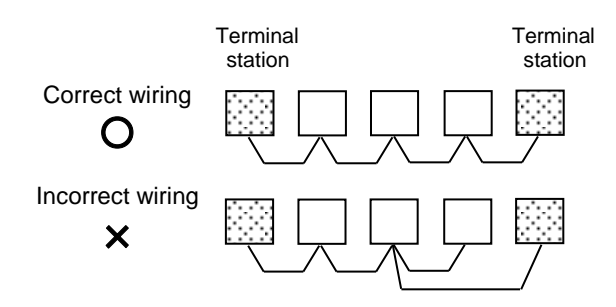

How to connect KW2M (2-wire) and KW9M (3-wire)

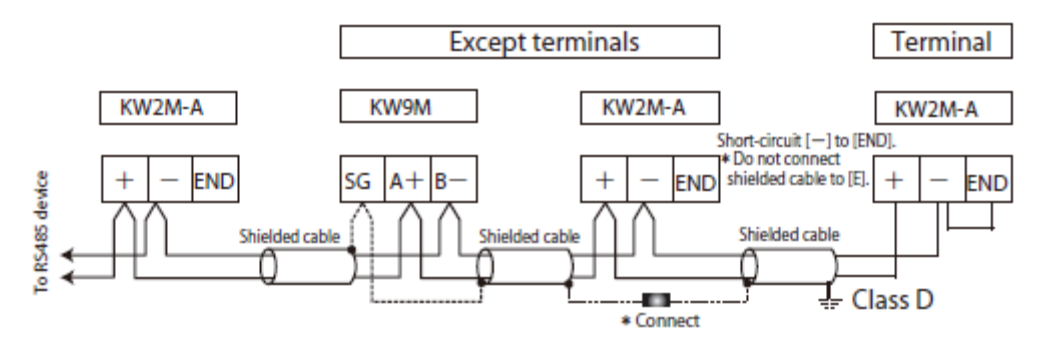

# 3.12 Backup Battery for Clock

It is possible to back up the clock with backup battery for 1-month. In order to charge full, it is necessary to turn on the power for 2 days. If it turns off within 2 days from first installation, it may not back up the clock for 1-month.

# Recommended Cable

Use the transmission cables shown below for Eco-POWER METER RS485 communication system.

|                     | Conductor                                  |                                                | Insulator    |                | Cabla             | Applicable cable                                                  |  |
|---------------------|--------------------------------------------|------------------------------------------------|--------------|----------------|-------------------|-------------------------------------------------------------------|--|
| Cable               | Size                                       | Size Resistance (at 20°C) Material Thickness d |              | diameter       |                   |                                                                   |  |
| Twisted-            | 1.25 mm <sup>2</sup><br>(AWG16)<br>or more | Max.16.8Ω/km                                   | Polyethylene | Max.<br>0.5 mm | Approx.<br>8.5 mm | HITACHI<br>KPEV-S<br>1.25 mm <sup>2</sup> x1P<br>Belden Inc. 9860 |  |
| pair<br>with shield | 0.5 mm <sup>2</sup><br>(AWG20)<br>or more  | Max.33.4Ω/km                                   | Polyethylene | Max.<br>0.5 mm | Approx.<br>7.8 mm | HITACHI<br>KPEV-S<br>0.5 mm <sup>2</sup> ×1P<br>Belden Inc. 9207  |  |
| VCTF                | 0.75 mm <sup>2</sup><br>(AWG18)<br>or more | Max.25.1Ω/km                                   | PVC          | Max.<br>0.6 mm | Approx.<br>6.6 mm | VCTF<br>0.75 mm <sup>2</sup> x2C<br>(JIS)                         |  |

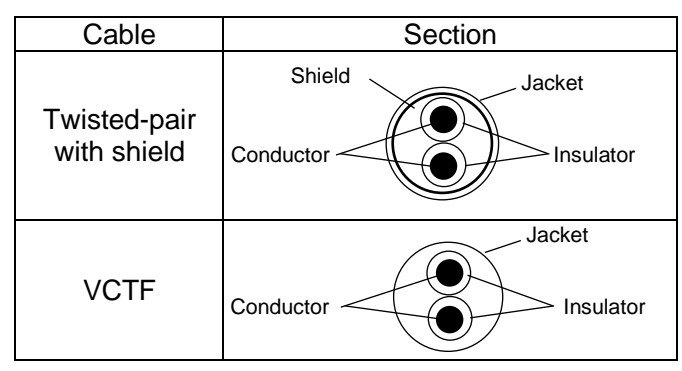

# Notes

1) Use shielded type twist cables.

2) Use only one type of the transmission cables.

3) Do not mix different types of the cables.

4) Use twisted-pair cables under a bad noise environment.

# 3.13 Low Voltage Directive

For using under the measurement category III, install varistors or SPD between the lines of power supply and the measured voltage input. Use the varistors or SPD which is complied with European standard and specifications to meet power supply and added current.

When using in the application conforming to EN61010-1/IEC61010-1, make sure to satisfy the following conditions.

- RS485 communication part and pulse input part secure only basic insulation. In order to secure reinforced (double) insulation demanded by EN 61010-1/ IEC61010-1, secure basic insulation or more with load side and reinforced (double) insulation with RS485 communication system side.
- 2) Provide the voltage input part with an EN60947-1 or EN60947-3 compliant circuit breaker.
- 3) Use a wire with basic insulation or more for a wire cramped (or connected) CT
- 4) Vn terminal should be connected to N-phase which is grounded.

# [Environmental conditions]

- Overvoltage category III, Pollution degree 2
- Indoor use
- •An ambient temperature of -10 to +50°C
- An ambient non-condensing humidity of 30 to 85%RH (at 20°C)
- Altitude of 2000m or less
- [Mount the product in a place with]
  - ·A minimum of dust, and an absence of corrosive gases
  - ·No flammable, explosive gasses
  - · Few mechanical vibrations or shocks
  - ·No exposure to direct sunlight
  - •No large capacity electromagnetic switches or cables through which large current is flowing

# 3.14 Symbol List

| Symbol | Explanation                                                                                                    |
|--------|----------------------------------------------------------------------------------------------------|
| $\sim$ | AC Voltage                                                                                                    |
|        | DC Voltage                                                                                                    |
| CE     | CE Mark<br>Confirmation of conformity of the product with the applicable EU directives<br>and compliance with the essential requirements contained in these directives |
|        | Protective insulation, device with protection class II                                                                                                    |
|        | Products with this mark comply with both the Canadian and the American requirements                                                                                    |

\_

# Chapter 4 Settings

You can set basic parameters for measuring using the keys on Eco-POWER METER. For the parameters for other functions, use Web browser to set.

(URL:http//xxx.xxx.xxx.xxx/setup/index.htm Input the setting IP address to 'xxx.xxx.xxx.xxx')

After wiring Eco-POWER METER and CT, power on and set the parameters for power measurement, Eco-POWER METER can measure the electric power. In order to use the other functions, set other parameters according to your use.

•Keys' functions at setting mode

| <mode></mode>                           | Shift to setting mode          |
|-----------------------------------------|--------------------------------|
| <set></set>                             | Set the items and values       |
| <shift \="">, <item></item>&gt;</shift> | Select items and change values |
| <mode>+<set></set></mode>               | Select channels and units      |

◆Parameters for power measurement (for Main unit and Expansion unit (Power measurement))

| Itom                            | Banga                                    | Initial value | Set  | ting |
|---------------------------------|------------------------------------------|---------------|------|------|
| ltem                            | Kange                                    |               | Keys | Web  |
| Phase/Wire system               | 1P2W, 1P3W, 3P3W 3P4W                    | 1P2W          |      |      |
| CT type                         | 1, 5 [A]                                 | 5A            |      |      |
| Primary side current of CT      | 1 to 65535 [A]                           | 5A            | 0    |      |
| VT secondary side voltage       | 100 to 690 [V]                           | 230V          |      |      |
| VT primary side voltage         | 100 to 500000 [V]                        | 230V          |      |      |
| Over voltage (ON threshold)     |                                          |               |      |      |
| Over voltage (OFF threshold)    |                                          |               |      |      |
| Under voltage (ON threshold)    |                                          |               |      |      |
| Under voltage (OFF threshold)   | 0.0 to 120.0 [%]                         | 0.0%          |      |      |
| Over current (ON threshold)     |                                          | 0.070         |      |      |
| Over current (OFF threshold)    |                                          |               |      |      |
| Under current (ON threshold)    |                                          |               |      |      |
| Under current (OFF threshold)   |                                          |               |      |      |
| Conversion rate (P) total       |                                          |               |      |      |
| Conversion rate (P) time-zone1  | *1                                       |               |      |      |
| Conversion rate (P) time-zone2  | *1                                       |               |      |      |
| Conversion rate (P) time-zone3  | *1                                       |               |      | 0    |
| Conversion rate (P) time-zone4  | *1 0.00 to 99 99/1kW/b                   | 10.00         |      | Ū    |
| Conversion rate (-P) total      |                                          |               |      |      |
| Conversion rate (-P) time-zone1 | *1                                       |               | —    |      |
| Conversion rate (-P) time-zone2 | <u>*1</u>                                |               |      |      |
| Conversion rate (-P) time-zone3 |                                          |               |      |      |
| Conversion rate (-P) time-zone4 | *1                                       |               | _    |      |
| Hour meter threshold (ON-time)  | 0.1 to 100.0 [%]                         | 10.0%         |      |      |
| Hour meter threshold            | . 0.1 to 100.0 [%]                       | 0.1%          |      |      |
| (Standby-time)                  |                                          |               | -    |      |
| Power OFF time^1                | Yes, No                                  | NO            | _    |      |
| Target phase for hour meter     | All                                      | All           | _    |      |
| Cut-off current                 | 0.1 to 50.0%                             | 0.1%          |      |      |
| Simple-                         | OFF, Fixed voltage/PF,<br>Measure one CT | OFF           |      |      |
| measurement Voltage             | 0.0 to 500000.0 [V]                      | 230V          | 1    |      |
| PF                              | 0.000 to 1.000                           | 1.000         | 1    |      |
| Measurement mode *2             | Power, Leak                              | Power         | 0    | —    |

○: Available —: Not available
Setting

\*1 only KW2M-X

\*2 only expansion unit (power measurement)

◆Parameters for leakage current measurement (Expansion unit (Power measurement))

| arameters for reakage surrent medsarement (Expansion and (Fower medsarement)) |             |                   |                                 |          |          |  |
|-------------------------------------------------------------------------------|-------------|-------------------|---------------------------------|----------|----------|--|
|                                                                               |             |                   | <ul> <li>Available -</li> </ul> | -: Not a | vailable |  |
| 1                                                                             | tom         | Pango             | Initial value                   | Setting  |          |  |
| Item                                                                          |             | Range             |                                 | Keys     | Web      |  |
| CT type(CT1/C                                                                 | T2/CT3)     | 1, 5 [A]          | 5A                              |          |          |  |
| Primary side current of CT<br>(CT1/CT2/CT3)                                   |             | 1 to 65535 [A]    | 5A                              | 0        | 0        |  |
| Leakage                                                                       | Threshold   | 0.01 to 100.00[%] | 100.00%                         |          |          |  |
| measurement                                                                   | Detect time | 0.1 to 20.0[s]    | 20.0s                           |          |          |  |
| Measurement mode *2                                                           |             | Power, Leak       | Power                           | 0        | —        |  |

◆Parameters for demand measurement (Main unit, Expansion unit (Power measurement))

|                                |                       |                                                                                                    | o: Available  | -: Not a                 | vailable |
|--------------------------------|-----------------------|----------------------------------------------------------------------------------------------------|---------------|--------------------------|----------|
|                                | tom                   | Banga                                                                                                    | Initial value | Set                      | tting    |
|                                | litern                | Range                                                                                                    |               | -: Not a<br>Sett<br>Keys | Web      |
| Power demand                   | type                  | Sliding block, Fixed block                                                                                                    | Sliding block |                          |          |
| Power demand                   | interval 1            | 1 to 60 [min.]                                                                                                    | 15            |                          |          |
| Power demand                   | interval 2            | 1 to 60 [min.]                                                                                                    | 1             |                          |          |
| Power input                    |                       | CT (CT input),<br>Pulse(Pulse input)                                                                                                    | СТ            |                          |          |
| Pulse unit                     |                       | kWh (electric power),<br>PLS (pulse constant)                                                                                                    | kWh           |                          |          |
| Pulse rate<br>(convert to elec | ctric power)          | 0.001 to 100.000 [kWh]                                                                                                    | 1.000         |                          |          |
| Pulse constant                 | number                | 1000 to 99000[pulse/kWh]                                                                                                    | se/kWh] 50000 |                          | 0        |
| Current deman                  | d interval            | 1 to 60 [min.]                                                                                                    | 15            |                          | U        |
|                                | Use                   | Available, Not available                                                                                                    | Not available |                          |          |
| Total demand                   | Measured target<br>*1 | Main unitCH1<br>Main unitCH2<br>Expansion unit1 CH1<br>Expansion unit1 CH2<br>Expansion unit2 CH1<br>Expansion unit2 CH2<br>Expansion unit3 CH1<br>Expansion unit3 CH2 | None          |                          |          |

\*1 Can be selected several items.

# ◆Parameters for leakage measurement

| Item                                        | Pange               | Initial value | Setting |     |
|---------------------------------------------|---------------------|---------------|---------|-----|
| litem                                       | Range Initial value |               | Keys    | Web |
| CT type<br>(CT1/CT2/CT3)                    | 1, 5 [A]            | 5             |         |     |
| Primary side current of CT<br>(CT1/CT2/CT3) | 1 to 65535 [A]      | 5             | 0       | 0   |
| Leakage threshold<br>(CT1/CT2/CT3)          | 0.01 to 100.00 [%]  | 100.00        | 0       | 0   |
| Leakage delay time<br>(CT1/CT2/CT3)         | 0.1 to 20.0 [s]     | 20.0          |         |     |

◆Parameters for analog measurement

| Itom                                  | Pango                          | Initial value     | Setting |     |
|---------------------------------------|--------------------------------|-------------------|---------|-----|
| ltem                                  |                                |                   | Keys    | Web |
| Input range (CH1/CH2/CH3)             | 0-60[V],<br>0-20[mA], 4-20[mA] | 0-60              |         |     |
| Scaling (min/max)<br>(CH1/CH2/CH3)    | -9999999999 to 999999999       | min:0<br>max:4000 |         |     |
| Point position (CH1/CH2/CH3)          | 0.0001, 0.001, 0.01, 0.1, 1    | 1                 | 0       | 0   |
| Shift average frequency (CH1/CH2/CH3) | 0, 2, 4, 8, 16                 | 8                 |         |     |
| RTD setting<br>(CH1/CH2)              | PT100, PT1000                  | PT100             |         |     |

| _                                                     |                                                        |                                                                                                    |                                                                                                    |                  | Set  | tina |
|-------------------------------------------------------|--------------------------------------------------------|----------------------------------------------------------------------------------------------------|----------------------------------------------------------------------------------------------------|------------------|------|------|
| Item                                                  |                                                        |                                                                                                    | Range                                                                                                    | Initial value    | Keys | Web  |
| Pulse input                                           |                                                        | 30, 2000                                                                                                    | )                                                                                                    | 30               |      |      |
| Pre-scale                                             |                                                        | 0.001 to                                                                                                    | 100.000                                                                                                    | 1.000            |      |      |
| Target unit to monitor<br>measurement value           |                                                        | Main unit CH1<br>Main unit CH2<br>Expansion unit 1 CH1<br>Expansion unit 1 CH2<br>Expansion unit 2 CH1<br>Expansion unit 2 CH2<br>Expansion unit 3 CH1<br>Expansion unit 3 CH2<br>Total demand |                                                                                                    | Main unit<br>CH1 |      |      |
|                                                       | kWh                                                    | 0.001, 0                                                                                                    | .01, 0.1, 1, 10, 100<br>(kWh/1pulse)                                                                                                    |                  |      |      |
| Unit for<br>pulse output<br>(OUT1,OUT2,<br>OUT3,OUT4) | alarm<br>General-purpose                               | Stand-by<br>Reactive<br>Over cur<br>Power in<br>Over vol<br>Over free<br>Current<br>Voltage<br>Current<br>Voltage<br>Power d<br>Digital cor<br>Digital cor<br>Tempera<br>Leak ala<br>General   | v power, Active power,<br>e power, Apparent power,<br>rrent, Under current,<br>iterruption, Power factor,<br>tage, Under voltage,<br>quency, Under frequency,<br>THD, Voltage THD,<br>harmonics,<br>harmonics,<br>unbalancing,<br>emand, Current demand,<br>iversion value upper limit alarm,<br>iversion value lower limit alarm,<br>ature upper limit alarm,<br>ature lower limit alarm,<br>rm<br>output | 0.001            |      | 0    |
|                                                       | Time Control*1                                         | Start                                                                                                    | 0:00 to 24:00                                                                                                    | 0:00             |      |      |
| The second second                                     |                                                        | End                                                                                                    | 0:00 to 24:00                                                                                                    | 0:00             | _    |      |
| OUT1,OUT2,C                                           | or pulse output<br>0UT3,OUT4)                          | Total, Ph                                                                                                    | nase1, Phase2, Phase3                                                                                                    | total            |      |      |
| <b>_</b>                                              | electric power                                         | Total, Al                                                                                                    | I, Phase1, Phase2, Phase3                                                                                                    | total            | -    |      |
| Farget phase<br>for alarm                             | current                                                | All, Phas<br>Phase N                                                                                                    | se1, Phase2, Phase3,                                                                                                    | All              |      |      |
| output<br>(OUT1,OUT2,<br>OUT3,OUT4)                   | Power<br>interruption<br>Over voltage<br>Under voltage | All, Phas<br>Line 1-2                                                                                                    | se1, Phase2, Phase3,<br>, Line 2-3, Line 3-1                                                                                                    | All              |      |      |
| Integral directio<br>(OUT1,OUT2,C                     | n<br>0UT3,OUT4)                                        | P, -P                                                                                                    |                                                                                                    | Р                |      |      |
| Output pulse width                                    |                                                        | 1 to 100                                                                                                    | [ms]                                                                                                    | 1                |      |      |
| Stand-by alarm (threshold)<br>(OUT1.OUT2.OUT3.OUT4)   |                                                        | 0.1 to 10                                                                                                    | 0.0 [%]                                                                                                    | 100.0            |      |      |
| Stand-by alarm (start time)<br>(OUT1.OUT2.OUT3.OUT4)  |                                                        | 0 to 9999                                                                                                    | 9 [sec.]                                                                                                    | 0                | 1    |      |
| Stand-by alarm<br>(OUT1,OUT2,C                        | (phase)<br>0UT3,OUT4)                                  | Phase1,                                                                                                    | Phase2, Phase3, All                                                                                                    | All              |      |      |

# ◆Parameters for pulse input and output (Main unit, Expansion unit (Digital I/O)) ○: Available —: Not available

\*1 only KW2M-X

| ltem                                                                                                    | Range                                                           | Initial value  | Set  | etting |  |
|----------------------------------------------------------------------------------------------------|-----------------------------------------------------------------|----------------|------|--------|--|
|                                                                                                    |                                                                 |                | Keys | Web    |  |
| Power alarm<br>(active/reactive/apparent)<br>threshold (ON/OFF)<br>(OUT1,OUT2,OUT3,OUT4)                                 | 0.00 to<br>99999999999999 [kW/kvar/kVA]                         | 9999999999.999 |      |        |  |
| PF alarm threshold (ON/OFF)<br>(OUT1,OUT2,OUT3,OUT4)                                                                     | 0.000 to 1.000                                                  | 0.000          |      |        |  |
| Over frequency alarm<br>threshold (ON/OFF)<br>(OUT1,OUT2,OUT3,OUT4)                                                      | 0 00 to 100 00 [] [=]                                           | 100.00         |      |        |  |
| Under frequency alarm<br>threshold (ON/OFF)<br>(OUT1,OUT2,OUT3,OUT4)                                                     | 0.00 to 100.00 [H2]                                             | 0.00           |      |        |  |
| Voltage harmonics<br>alarm threshold (ON/OFF)<br>(OUT1,OUT2,OUT3,OUT4)<br>Current harmonics                              |                                                                 |                |      |        |  |
| (OUT1,OUT2,OUT3,OUT4)<br>Current THD alarm threshold<br>(ON/OFF)<br>(OUT1,OUT2,OUT3,OUT4)<br>Voltage THD alarm threshold | 0.00 to 400.0 [%]                                               | 400.00         |      |        |  |
| (ON/OFF)<br>(OUT1,OUT2,OUT3,OUT4)                                                                                        |                                                                 |                |      |        |  |
| Voltage unbalancing alarm<br>threshold (ON/OFF)<br>(OUT1,OUT2,OUT3,OUT4)<br>Current unbalancing alarm                    | 0.00 to 300.00 [%]                                              | 300.00         | _    | 0      |  |
| threshold (ON/OFF)<br>(OUT1,OUT2,OUT3,OUT4)                                                                              |                                                                 |                |      |        |  |
| Power demand alarm power<br>type (ON/OFF)<br>(OUT1,OUT2,OUT3,OUT4)                                                       | Active, Reactive, Apparent,<br>Active(Export), Reactive(Export) | Active         |      |        |  |
| Power demand alarm<br>threshold(ON/OFF)<br>(OUT1,OUT2,OUT3,OUT4)                                                         | 0.000 to<br>99999.999 [kW/kvar/kVA]                             | 0              |      |        |  |
| Current demand alarm<br>threshold<br>(OUT1,OUT2,OUT3,OUT4)                                                               | 0.0 to 120.0 [%]                                                | 0              |      |        |  |
| Preset value<br>(OUT1,OUT2,OUT3,OUT4)                                                                                    | 0 to 999999                                                     | 0              |      |        |  |
| Digital conversion value upper<br>limit alarm threshold (ON/OFF)<br>(OUT1,OUT2,OUT3,OUT4) *1                             | -9999999999 to 999999999                                        | 9999999999     |      |        |  |
| Digital conversion value lower<br>limit alarm threshold (ON/OFF)<br>(OUT1,OUT2,OUT3,OUT4) *1                             | -9999999999 to 999999999                                        | 9999999999     |      |        |  |
| Temperature upper limit alarm<br>threshold (ON/OFF)<br>(OUT1,OUT2,OUT3,OUT4)                                             | -200.0 to 200.0[°C]                                             | 200.0          |      |        |  |
| Temperature lower limit alarm<br>threshold(ON/OFF)<br>(OUT1,OUT2,OUT3,OUT4)                                              | -200.0 to 200.0[°C]                                             | -200.0         |      |        |  |

\*1 Decimal point differs according to setting of AD setup.

| Parameters for communicatio | vailable -: No                           | t avail               | able          |      |       |
|-----------------------------|------------------------------------------|-----------------------|---------------|------|-------|
| ltem                        | Panga                                    |                       | Initial value | Set  | tting |
| Item                        | ſ                                        | Vallye                |               | Keys | Web   |
| Protocol                    | MEWTOCOL, MO                             | DBUS(RTU),            | MEWTOCOL      |      |       |
|                             | MEWTOCOL                                 | 1 to 99               | 1             |      |       |
| Device number               | MODBUS(RTU)                              | 1 to 247              | I             |      |       |
| Transmission speed          | 38400, 19200, 960<br>115200 [bps]        | 00,4800, 2400, 57600, | 19200         | 0    | 0     |
| Transmission format         | 8b-o(8bit odd), 8b-<br>8bit-E(8bit even) | n(8bit none),         | 8b-o          |      |       |
| Stop bit                    | 1,2                                      | 1,2                   |               |      |       |
| Response time               | 1 to 99 [ms]                             |                       | 5             |      |       |

### Parameters for communication (RS485)

◆Parameters for communication (Ethernet)

Available —: Not available

| ltem          |                                 | Pango                                  | Initial value | Set  | tting |
|---------------|---------------------------------|----------------------------------------|---------------|------|-------|
| lie           | 111                             | Range                                  |               | Keys | Web   |
|               | Use                             | Available, Not available               | Available     |      |       |
| MEWTOCOL      | Protocol                        | TCP,UDP                                | TCP           | —    |       |
|               | Port number                     | 1024 to 65535                          | 9094          |      |       |
|               | Use                             | Available, Not available               | Available     |      |       |
| MODBUS(TCP)   | Protocol                        | TCP,UDP                                | TCP           | —    |       |
|               | Port number                     | 502,1024 to 65535                      | 502           |      |       |
|               | DHCP                            | Yes (available),<br>No (not available) | No            |      |       |
| IP address    | Fixed IP<br>address             | 1.0.0.0 to 255.255.255.255             | 192.168.1.5   | 0    |       |
|               | Subnet mask                     |                                        | 255.255.255.0 |      |       |
|               | Default<br>gateway              |                                        | 192.168.1.1   |      |       |
| DNS server    | Acquisition<br>method           | Auto-setting, Manual-setting           | Auto-setting  | _    |       |
|               | DNS server                      | 0.0.0.0 to 255.255.255.255             | 0.0.0.0       |      |       |
|               | Use                             | Available, Not available               | Available     | _    | 0     |
|               | Port number                     | 21,1024 to 65535                       | 21            | _    | 0     |
| FTP Server *1 | Administrator<br>name           | half-width alphanumeric<br>(64-letter) | admin         |      |       |
|               | Password                        | half-width alphanumeric<br>(16-letter) | admin         | _    |       |
|               | Web server settings             | Yes (available),<br>No (not available) | Yes           | 0    |       |
|               | User name<br>(administrator)    | half-width alphanumeric<br>(64-letter) | admin         | _    |       |
| Web server    | Password<br>(administrator)     | half-width alphanumeric<br>(16-letter) | admin         | _    |       |
|               | Use Password<br>(standard user) | Yes (available),<br>No (not available) | Yes           |      |       |
|               | User name<br>(standard user)    | half-width alphanumeric<br>(64-letter) | user          | _    |       |
|               | Password<br>(standard user)     | half-width alphanumeric<br>(16-letter) | user          | _    |       |
|               | Customer Web settings           | Yes (available),<br>No (not available) | Yes           | _    |       |

\*1 only KW2M-X

◆Parameters for logging (only KW2M-X)

•: Available -: Not available

| Item           |                | Range                                                                                                    | Initial value | Set  | etting |  |
|----------------|----------------|----------------------------------------------------------------------------------------------------|---------------|------|--------|--|
|                | em             | Kange                                                                                                    |               | Keys | Web    |  |
| Save measuren  | nent log       | Available, Not available                                                                                                    | Not available |      |        |  |
| Save demand lo | og             | Available, Not available                                                                                                    | Not available |      |        |  |
|                | Use            | Available, Not available                                                                                                    | Not available |      |        |  |
|                | Server         | 0.0.0.0 to 255.255.255.255 or                                                                                                    | 192 168 1 5   |      |        |  |
|                |                | domain name(64-letter)                                                                                                    | 152.100.1.5   |      |        |  |
|                | Access folder  | half-width alphanumeric (64-letter)                                                                                                    | /Log          |      |        |  |
|                | User name      | half-width alphanumeric (64-letter)                                                                                                    | ftpcuser      |      |        |  |
|                | Password       | half-width alphanumeric (16-letter)                                                                                                    | ftpcuser      | _    |        |  |
| FTP Client     | Upload time    | 00:00:00 to 23:59:59                                                                                                    | 00:00:00      |      |        |  |
|                | Retry interval | 0 to 60[min]                                                                                                    | 10            |      |        |  |
|                | Retry          | 0 to 10[times]                                                                                                    | 3             |      |        |  |
|                | Connection     | 4 to 75[cool                                                                                                    | 40            | -    |        |  |
|                | time out       |                                                                                                    | 10            |      |        |  |
|                | Lipland data   | Measurement log Yes, No                                                                                                    | No            |      |        |  |
|                | Opload data    | Demand log Yes, No                                                                                                    | INU           |      |        |  |
|                | Use            | Available, Not available                                                                                                    | Not available |      |        |  |
|                |                | Integral active power(1), (2), (3),                                                                                                    |               |      |        |  |
|                |                | I otal integral active power,                                                                                                    |               |      |        |  |
|                |                | Integral reactive power(1), (2), (3),                                                                                                    |               |      |        |  |
|                |                | I otal integral reactive power,                                                                                                    |               |      |        |  |
|                |                | Total integral apparent power(1), (2), (3),                                                                                                    |               |      |        |  |
|                |                | Export active power(1) (2) (3)                                                                                                    |               |      |        |  |
|                |                | Total export active power                                                                                                    |               | _    |        |  |
|                |                | Export reactive power(1) $(2)$ $(3)$                                                                                                    |               |      |        |  |
|                |                | Total export reactive power.                                                                                                    |               |      | 0      |  |
|                |                | Instantaneous active power(1), (2), (3).                                                                                                    |               |      |        |  |
|                |                | Total instantaneous active power,                                                                                                    |               |      |        |  |
|                |                | Instantaneous reactive power(1), (2), (3),                                                                                                    |               |      |        |  |
|                |                | Total instantaneous reactive power,                                                                                                    |               |      |        |  |
|                |                | Instantaneous apparent power(1), (2), (3),                                                                                                    |               |      |        |  |
| Customized     |                | Total instantaneous apparent power,                                                                                                    |               |      |        |  |
| logging data   |                | R-current, S-current, T-current,                                                                                                    |               |      |        |  |
| select         | Item           | N-current, Average of current,                                                                                                    | _             |      |        |  |
|                |                | R-voltage (L1-N), S-voltage (L2-N),                                                                                                    |               |      |        |  |
|                |                | T-voltage (L3-N), Average of                                                                                                    |               |      |        |  |
|                |                | phase-voltage, RS-voltage (L1-L2),                                                                                                    |               |      |        |  |
|                |                | SI-voltage (L2-L3), TR-voltage (L3-L1),                                                                                                    |               |      |        |  |
|                |                | Average of line-voltage,                                                                                                    |               |      |        |  |
|                |                | Fower factor $(1), (2), (3),$                                                                                                    |               |      |        |  |
|                |                | $\frac{1}{2} = \frac{1}{2} + \frac{1}{2} + \frac{1}$ |               |      |        |  |
|                |                | Average of frequency                                                                                                    |               |      |        |  |
|                |                | Current THD(1) (2) (3)                                                                                                    |               |      |        |  |
|                |                | Average of current THD.                                                                                                    |               |      |        |  |
|                |                | Phase-voltage THD(1), (2), (3).                                                                                                    |               |      |        |  |
|                |                | Average of phase-voltage THD.                                                                                                    |               |      |        |  |
|                |                | Line-voltage THD(1), (2), (3),                                                                                                    |               |      |        |  |
|                |                | Average of line-voltage THD,                                                                                                    |               |      |        |  |
|                |                | ON-time, OFF-time, Stand-by time,                                                                                                    |               |      |        |  |
|                |                | Maintenance-time, Pulse count value                                                                                                    |               |      |        |  |

\_

| Parameters for time program (only KW2M-X) |            | o: Available —: N   | ot avail      | able |      |
|-------------------------------------------|------------|---------------------|---------------|------|------|
| lte                                       | m          | Range               | Initial value | Set  | ting |
|                                           | time-zone  | T1. T2. T3. T4. OFF |               | Reys | VVED |
| Program 1                                 | start-time | 00:00 to 23:59      | 00:00         |      |      |
| Dreament 2                                | time-zone  | T1, T2, T3, T4, OFF | Т3            |      |      |
| Program 2                                 | start-time | 00:00 to 23:59      | 6:00          |      |      |
| Brogrom 2                                 | time-zone  | T1, T2, T3, T4, OFF | T2            |      |      |
| Program 5                                 | start-time | 00:00 to 23:59      | 8:00          |      |      |
| Program 4                                 | time-zone  | T1, T2, T3, T4, OFF | T1            |      |      |
| Flografii 4                               | start-time | 00:00 to 23:59      | 10:00         |      |      |
| Drogram 5                                 | time-zone  | T1, T2, T3, T4, OFF | T2            |      |      |
| Fiografii 5                               | start-time | 00:00 to 23:59      | 12:00         |      | 0    |
| Program 6                                 | time-zone  | T1, T2, T3, T4, OFF | T1            |      | 0    |
| Flografil o                               | start-time | 00:00 to 23:59      | 14:00         |      |      |
| Program 7                                 | time-zone  | T1, T2, T3, T4, OFF | T2            |      |      |
| Piografii 7                               | start-time | 00:00 to 23:59      | 16:00         |      |      |
| Program 8                                 | time-zone  | T1, T2, T3, T4, OFF | Т3            |      |      |
| Filografii o                              | start-time | 00:00 to 23:59      | 22:00         |      |      |
| Program 9                                 | time-zone  | T1, T2, T3, T4, OFF | OFF           |      |      |
| T TOGTAIN 9                               | start-time | 00:00 to 23:59      |               |      |      |
| Program 10                                | time-zone  | T1, T2, T3, T4, OFF | OFF           |      |      |
|                                           | start-time | 00:00 to 23:59      | —             |      |      |
#### <Initial setting for time program >

|    |   | <u> </u> |        |       |   | <u> </u>      |        |      |                   |       |      |       |            |       |      |                |       |    |        |       |    |               |                   |       |      |
|----|---|----------|--------|-------|---|---------------|--------|------|-------------------|-------|------|-------|------------|-------|------|----------------|-------|----|--------|-------|----|---------------|-------------------|-------|------|
|    | 0 | 1        | 2      | 3     | 4 | 5             | 6      | 7    | 8                 | 9     | 10   | 11    | 12         | 13    | 14   | 15             | 16    | 17 | 18     | 19    | 20 | 21            | 22                | 23    | 24   |
| T1 |   |          |        |       |   |               |        |      |                   |       | 4-te | rm(PC | <u>-4)</u> |       | 6    | - <u>term(</u> | PG-6) |    |        |       |    |               |                   |       |      |
| T2 |   |          |        |       |   |               |        |      | < <sup>3-te</sup> | erm(P | G-3) |       | 5-te       | erm(P | G-5) |                |       | ←  | 7-term | (PG-7 | 7) | $\rightarrow$ |                   |       |      |
| Т3 |   |          |        |       |   | 2-            | term(F | G-2) |                   |       |      |       |            |       |      |                |       |    |        |       |    |               | < <sup>8-te</sup> | erm(P | G-8) |
| T4 | < | 1        | l-term | (PG-1 | ) | $\rightarrow$ |        |      |                   |       |      |       |            |       |      |                |       |    |        |       |    |               |                   |       |      |

### ◆Parameters for Calendar timer (only KW2M-X) ○: Available -: Not available

| ltem           |                | Pango                                                                                   | Initial value | Set  | ting |
|----------------|----------------|-----------------------------------------------------------------------------------------|---------------|------|------|
|                | Item           | Kange                                                                                   |               | Keys | Web  |
| Calendar timer |                | January 1 <sup>st</sup> , 2015 00:00:00<br>to December 31 <sup>st</sup> , 2099 23:59:59 |               |      |      |
| Time-zone      |                | UTC-12:00 to UTC+14:00                                                                  | UTC+9:00      | 0    |      |
|                | Use            | Available, Not available                                                                | Not available |      |      |
|                | Port Number    | 123, 1204 to 65535                                                                      | 123           |      | 0    |
|                | Access Time    | 00:00:00 to 23:59:59                                                                    | 00:00:00      |      |      |
| SNTP           | Server         | 0.0.0.0 to 255.255.255.255 or<br>half-width alphanumeric (32-letter)                    | 192.168.1.5   | —    |      |
|                | Retry interval | 0 to 60[min]                                                                            | 10            |      |      |
|                | Retry times    | 0 to 10[times]                                                                          | 3             |      |      |

#### ◆Parameters for optional functions

#### ○: Available —: Not available

| . ·                      |                           |               | Setting |     |  |
|--------------------------|---------------------------|---------------|---------|-----|--|
| Item                     | Range                     | Initial value | Keys    | Web |  |
| Auto-off                 | 0 to 99 [min.]            | 1             |         |     |  |
| Display update cycle     | 0.5, 1.0, 2.0, 3.0 [sec.] | 1.0 sec       |         |     |  |
| Reset all integral value | Yes, No                   | No            |         |     |  |
| Reset integral value 1   | Yes, No                   | No            |         |     |  |
| Reset integral value 2   | Yes, No                   | No            | 0       | 0   |  |
| Reset integral value 3   | Yes, No                   | No            |         |     |  |
| Reset hour meter         | Yes, No                   | No            |         |     |  |
| Reset count value        | Yes, No                   | No            |         |     |  |
| Reset logging data       | Yes, No                   | No            |         |     |  |
| Reset Memory *1          | Yes, No                   | No            | 0       | 0   |  |
| Version                  |                           |               |         |     |  |

\*1 only KW2M-X

#### ♦Password

| ः A | vailabl | e - | -: Not | avail | lable |
|-----|---------|-----|--------|-------|-------|
|     |         |     |        | •     |       |

| Itom            | Pango        | ge Initial value Set<br>Keys | ting |     |
|-----------------|--------------|------------------------------|------|-----|
| nem             | Kange        |                              | Keys | Web |
| Password change | 0000 to 9999 | 0000                         | 0    | _   |

### 4.1 Setting Flow

Arrow mark means press each key

-----> <MODE> ---> <SET>

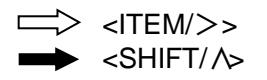

◆Main unit, Expansion unit (Power measurement)) Items with \* are only for Main unit-CH1.

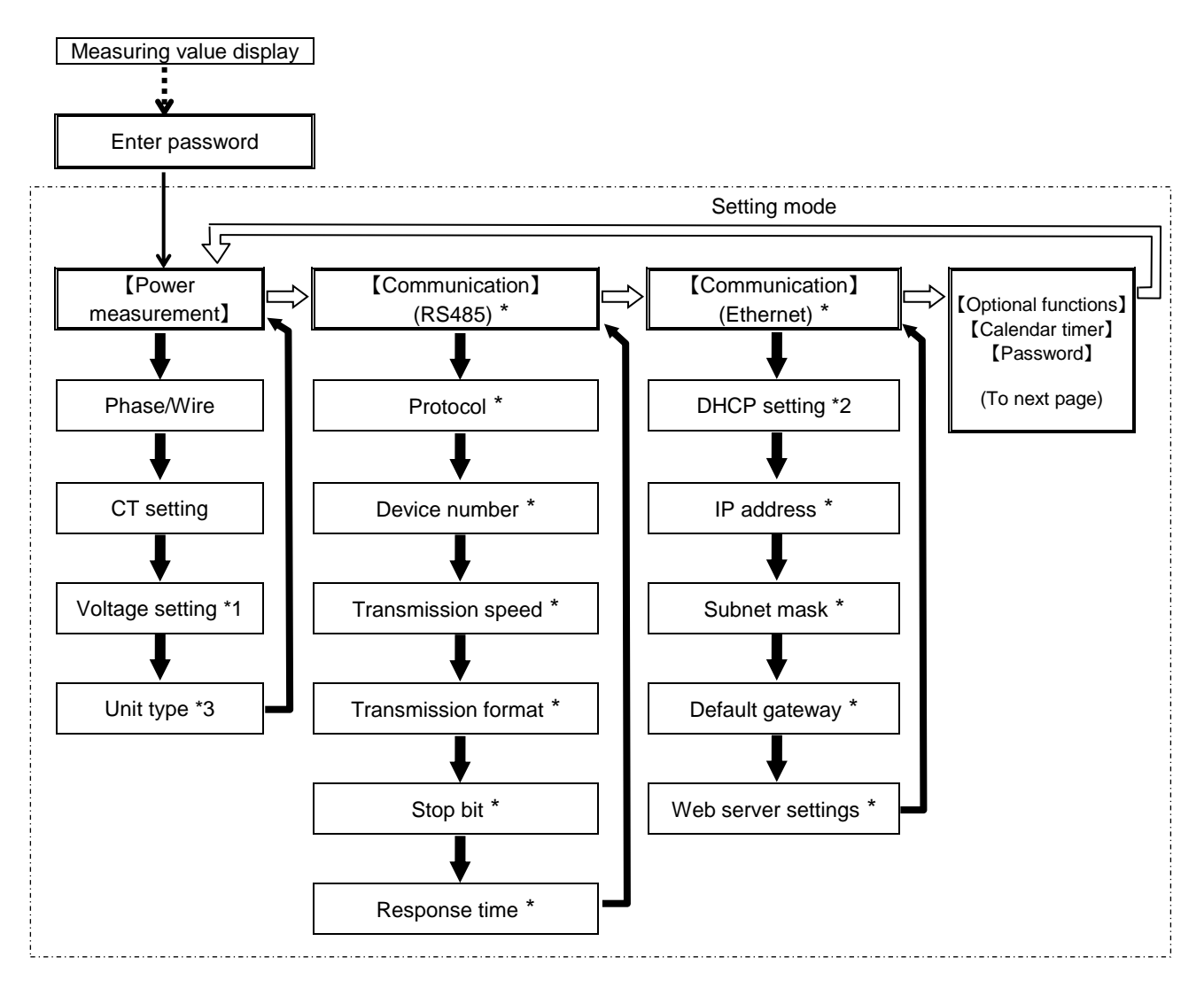

\*1 'Voltage setting' is common to main unit CH1, CH2, expansion unit (power measurement) CH1, CH2.

\*2 'IP address' and 'Subnet mask' are skipped when 'DHCP setting' is set to available.

\*3 Only for expansion unit (power measurement) CH2

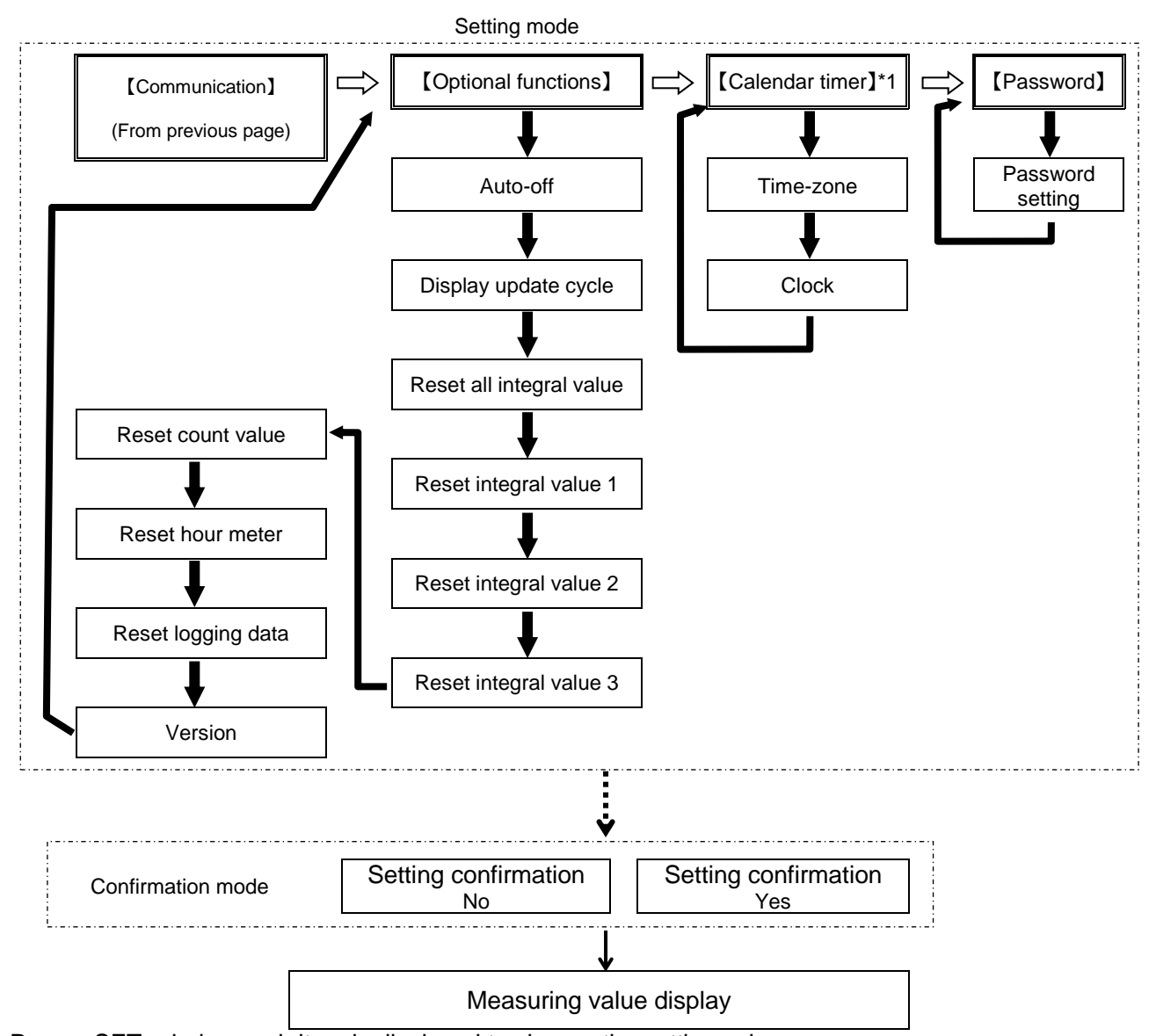

Press <SET> during each item is displayed to change the setting value. Press <MODE> to display the confirmation window. Select [Yes] and press <SET> to decide the setting value. However no value is changed, the confirmation window is skipped and it displays the measuring value display.

\*1 only KW2M-X

Expansion unit (Power measurement) ) \*Only when 'Unit type' is set to 'LEAK'.
Measuring value display

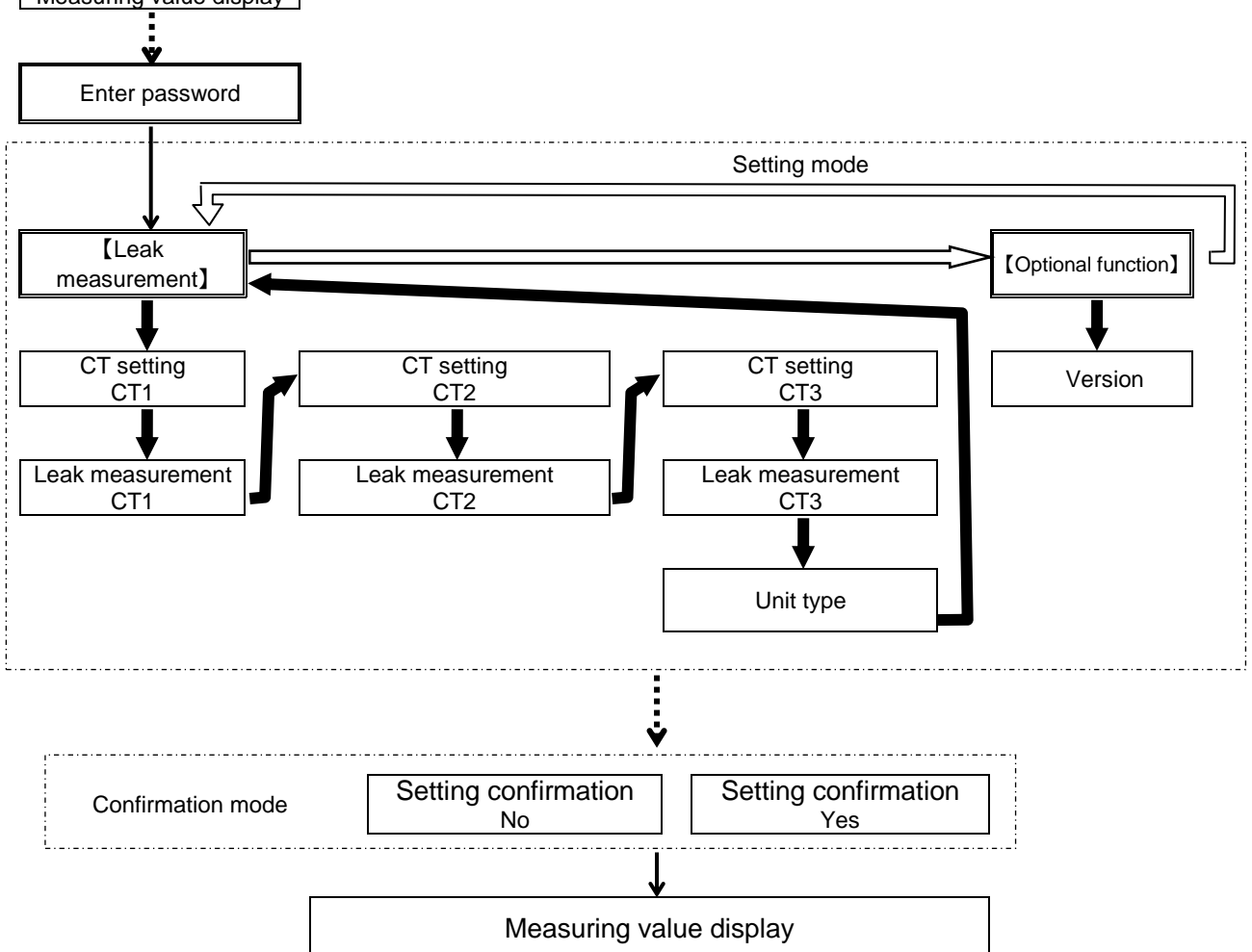

Press <SET> during each item is displayed to change the setting value.

Press <MODE> to display the confirmation window. Select [Yes] and press <SET> to decide the setting value. However no value is changed, the confirmation window is skipped and it displays the measuring value display.

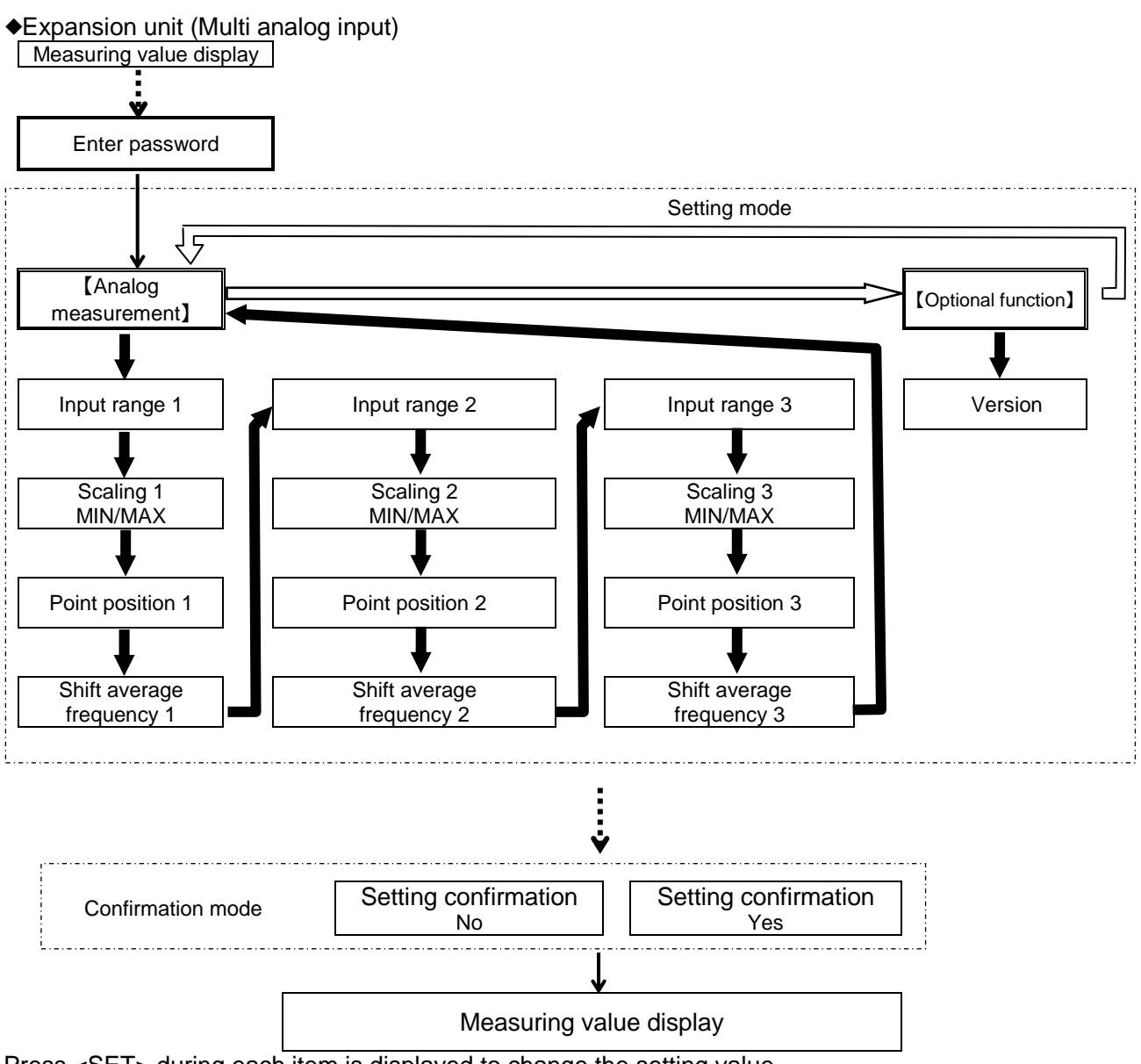

Press <SET> during each item is displayed to change the setting value.

Press <MODE> to display the confirmation window. Select [Yes] and press <SET> to decide the setting value. However no value is changed, the confirmation window is skipped and it displays the measuring value display.

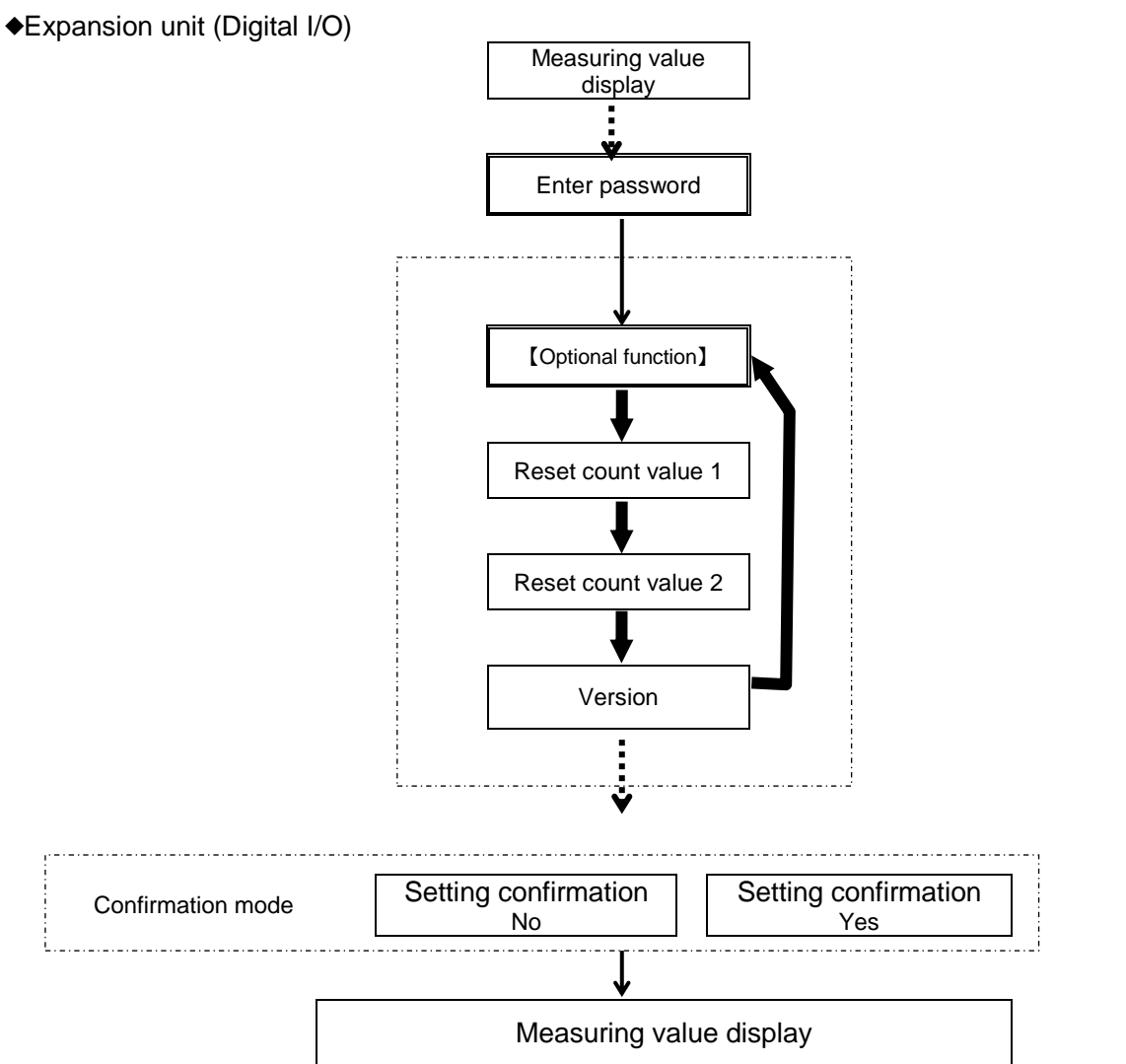

Press <SET> during each item is displayed to change the setting value.

Press <MODE> to display the confirmation window. Select [Yes] and press <SET> to decide the setting value. However no value is changed, the confirmation window is skipped and it displays the measuring value display.

### 4.2 Password Entry

It is necessary to enter password to shift to setting mode.

Enter [0000] and shift to password setting mode when you set password at the first time. \*When setting password, be careful for handling and note it.

| Measuring value display | Press <mode< th=""><th>&gt; and it shifts to password entry window.</th></mode<>                      | > and it shifts to password entry window.       |
|-------------------------|----------------------------------------------------------------------------------------------------|-------------------------------------------------|
| ↓ <mode></mode>         |                                                                                                    |                                                 |
| M-1 Password            | Enter passwor<br><shift th="" ∕∕⊳.<=""><th>d from left to right using <item></item>&gt;,</th></shift> | d from left to right using <item></item> >,     |
| 0                       | <shift \=""></shift>                                                                                  | Increase                                        |
|                         | <item></item> >                                                                                       | Shift entered digit to the right                |
| ↓ <b><set></set></b>    | Press <set> a</set>                                                                                   | after enter the password.                       |
|                         | If the password measurement.                                                                          | d is correct, it shift to setting mode of power |
|                         |                                                                                                    |                                                 |

If the password is wrong, [FAIL] is displayed and it returns to the password entry window. \*<u>If you make wrong password 5 times, you can't set 1-hour after.</u>

| M - 1 | Ρ | а | S | s | W | 0 | r | d |
|-------|---|---|---|---|---|---|---|---|
|       |   |   |   |   | F | а | i | I |

### **4.3 Password Initialize**

When you forget the password, initialize it in the following procedures. (Initial: [0000]) It is impossible to decode the set password.

| Meas  | uring value display | Press <mode> and it shifts to password entry window.</mode>                                                |
|-------|---------------------|----------------------------------------------------------------------------------------------------|
|       | ↓ <mode></mode>     |                                                                                                    |
| м - 1 | Password            | Press <mode> and <item></item>&gt; for 30 seconds in password entry window and it shift to the pass</mode> |

0 - - -

DDE> and <ITEM/>> for 30 seconds in the sword entry window, and it shift to the password initialize window.

 $\downarrow$  <MODE>+<ITEM/>> 30sec.

| м - 1 | Password |
|-------|----------|
|       | Reset    |

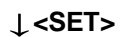

| м - 1 | Password<br>Reset<br>No | <shift></shift> ><br>< | M - 1         | Password<br>Reset<br>Yes                    |
|-------|-------------------------|------------------------|---------------|---------------------------------------------|
|       | ↓ <set></set>           |                        | ↓ <set></set> | Not initialize : [No]<br>Initialize : [Yes] |
|       | Return to the mea       | suring value dis       | splay         |                                             |

### 4.4 How to Set by Keys

■Set before measuring.

Select setting item with  $\langle ITEM \rangle >$  and press  $\langle SET \rangle$ , and the value will be blinking.

Set with  $\langle ITEM \rangle > and \langle SHIFT \rangle >$ .

When you select [Yes] with the confirmation window and press <SET>, the setting values are settled. Setting items with (※) can be set to each CH and each unit.

4.4.1 Settings for power measurement

\*Only for Main unit and Expansion unit (Power measurement)
Phase/Wire system (※)

Select phase/wire system to measure.

| M - 1 | Power<br>System |
|-------|-----------------|
|       | 1 P 2 w         |

[Set list] 1P2W, 1P3W, 3P3W, 3P4W (initial: 1P2W)

Press <ITEM/>>,  $<SHIFT/\wedge>$  to select.

\*When the system is not matched with the measure system, it doesn't measure correctly.

CT setting

(※)

Select using CT type.

| Μ | - | 1 |   |   |   |   |   |   | Power |
|---|---|---|---|---|---|---|---|---|-------|
|   |   |   |   |   |   |   |   |   | СТ    |
| Ρ | r | i | m | а | r | у |   |   | 5 A   |
| S | е | с | 0 | n | d | а | r | y | 5 A   |

Press <SET>, to select primary or secondary.

Press <ITEM/>>, <SHIFT/ $\land$ > to set.

[Set range] Primary side : 1 to 65535 (initial:5) Secondary side: 5 (5A), 1 (1A) (initial: 5)

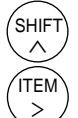

Increase

decrease

To use CT with secondary side current 5A: [5]

To use CT with secondary side current 1A: [1]

#### Voltage setting Set the rated voltage to measure.

M - 1 Primary Secondary 230V Press <SET>, to select primary or secondary.

Press <ITEM/>>,  $<SHIFT/\wedge>$  to set the voltage.

[Set range] Primary side : 100 to 500000 (initial:230) Secondary side: 100 to 690 (initial:230)

\*Set the rated voltage when it doesn't use VT.

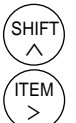

Increase

decrease

#### Unit type Select the measured type.

\*Only Expansion unit (Power measurement) CH2

| 1 - 1 | Power     |
|-------|-----------|
|       | Unit Type |
|       | Power     |

Press <ITEM/>>, <SHIFT/A> to select.

[Set list] Power, Leak (initial: Power)

4.4.2 Settings for leakage current measurement \*It is only when 'LEAK' is selected on Unit type.

| CT setting            |  |
|-----------------------|--|
| Select using CT type. |  |

| 1 - 2     | Leak        |
|-----------|-------------|
|           | СН1 СТ      |
| Primary   | 6 5 5 3 5 A |
| Secondary | 5 A         |

Press <SET>, to select primary or secondary.

Press <ITEM/>>, <SHIFT/A> to set.

[Set range] Primary side : 1 to 65535 (initial:5) Secondary side: 5 (5A), 1 (1A) (initial: 5)

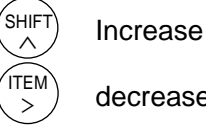

decrease

To use CT with secondary side current 5A: [5] To use CT with secondary side current 1A: [1]

#### Leak measurement Set conditions to detect leakage current.

| 1 - 2 |   |   |   |   |   |   |   |   |   |   |     |   | L | е | а | k |
|-------|---|---|---|---|---|---|---|---|---|---|-----|---|---|---|---|---|
| С     | Н | 1 |   | L | е | а | k |   | m | е | a s | u | r | е |   |   |
| Т     | h | r | е | s | h | 0 | T | d |   |   |     | 0 |   | 0 | 1 | % |
| D     | е | I | а | у |   | t | i | m | е |   |     |   | 0 |   | 1 | s |

Press <SET>, to select threshold or delay time.

Press <ITEM/>>, <SHIFT/ />> to set.

[Set range] Threshold: 0.01 to 100.00[%] (initial: 100%) Delay time:0.1 to 20.0[s] (initial:20.0s)

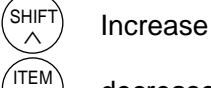

decrease

### Unit type

\*Only for expansion unit (power measurement) CH2 Select measuring mode.

| 1 - 1 | Unit | Leak<br>Type |
|-------|------|--------------|
|       |      | Leak         |

Press <ITEM/>>, <SHIFT/ $\land$ > to select.

[Set list] Power, Leak (initial: Power)

| 4.4.3 Settings for analog measurement                                                                         | *Only for Expansion unit (Multi analog input)                                                                                                    |
|----------------------------------------------------------------------------------------------------|----------------------------------------------------------------------------------------------------|
| Inputrange<br>Selectinputrange.<br>1 - 1 Analog<br>CH1 Input rang<br>0 - 60V                                  | ]<br>Press <item></item> >, <shift></shift> > to select.<br>[Set list]<br>0-60V, 0-20mA, 4-20mA (initial: 0-60V)                                                                                                    |
| Scaling value<br>Set max. value and min. value for scalin<br>1 - 1 Analog<br>CH1 Scaling<br>Min 0<br>Max 4000 | ]<br>Ig.<br>Press <set>, to select minimum or maximum.<br/>Press <item></item>&gt;, <shift></shift>&gt; to set.<br/>[Set range]<br/>Minimum: -999999999 to 999999999 (initial:0)<br/>Maximum: -999999999 to 9999999999 (initial:4000)<br/>(SHIFT) Increase<br/>(TTEM) decrease</set> |
| Point position<br>Select the decimal point position for me<br>1 - 1 Analog<br>CH1 point position<br>1         | ]<br>sasurement value display.<br>Press <item></item> >, <shift></shift> > to select.<br>[Set list]<br>0.0001, 0.001, 0.01, 0.1, 1 (initial: 1)                                                                                                    |
| Shift average frequency<br>Select shift average frequency.<br>1 - 1 Analog<br>CH1 Average<br>0                | ]<br>Press <item></item> >, <shift></shift> > to select.<br>[Set list]<br>0, 2, 4, 8, 16 (initial: 8)                                                                                                    |
| RTD type<br>Select RTD type.<br>1 - 1 Analog<br>RTD<br>PT100                                                  | ]<br>Press <item></item> >, <shift></shift> > to select.<br>[Set list]<br>PT100, PT1000 (initial: PT100)                                                                                                    |

4.4.4 Settings for communication (RS485) \*Only for Main unit

#### Protocol

#### Select protocol of main unit via serial communication (RS485).

\*When protocol is changed, device number, transmission speed (baud rate), transmission format, stop bit and response time will be initialized.

| M - 1 |          |
|-------|----------|
|       | Protocol |
|       | MEWTOCOL |

Press <ITEM/>>, <SHIFT/ />> to select. [Set list] MEWTOCOL, MODBUS(RTU) (initial: MEWTOCOL)

Device number

Set an individual device number for each unit when two or more units are connected to communicate via serial communication (RS485).

| M - 1 | СОМ | R S 4 8 5<br>N o |
|-------|-----|------------------|
|       |     | 99               |

Press <ITEM/>>,  $<SHIFT/\wedge>$  to set. The setting range differs according to the protocol.

[Set range]

MEWTOCOL: 1 to 99 MODBUS(RTU): 1 to 247

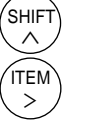

increase

decrease

Transmission speed (Baud rate)

Select the serial communication (RS485) transmission speed. Define the transmission speed according to the master's (PLC etc.).

| M - 1 | СОМ | RS4<br>Spe | 485<br>ed |
|-------|-----|------------|-----------|
|       | 384 | 001        | ps        |

Press <ITEM/>>, <SHIFT/ $\land$ > to select.

[Set list] 2400, 4800, 9600, 19200, 38400, 57600, 115200 [bps] (initial: 19200)

#### Transmission format Select serial communication (RS485) transmission format (Data length, Parity). Define the transmission format according to the master's (PLC etc.).

| M - 1 | COM RS485   |
|-------|-------------|
|       | Format      |
|       | 8 b i t - o |

Press <ITEM/>>, <SHIFT/ $\wedge$ > to select.

[Set list] 8b-o (8bit odd), 8b-n (8bit none), 8b-E (8bit even) (initial: 8b-o)

Stop bit

Select serial communication (RS485) stop bit.

| M - 1 | С | 0 | М |   | R | S | 4 | 8 | 5 |
|-------|---|---|---|---|---|---|---|---|---|
|       |   | S | t | 0 | р |   | b | i | t |
|       |   |   |   |   |   | 1 | b | i | t |

Press <ITEM/>>, <SHIFT/ $\land$ > to select.

[Set list] 1, 2 (initial: 1)

Response time

Set serial communication (RS485) response time of main unit. When command is received, it sends response after setting response time passes.

ITEM

>

| M - 1 |   |   |   |   | С | 0 | Μ |   | R | S | 4 | 8 | 5 |
|-------|---|---|---|---|---|---|---|---|---|---|---|---|---|
|       | R | е | s | р | 0 | n | s | е |   | Т | i | m | е |
|       |   |   |   |   |   |   |   |   |   |   | 5 | m | s |

Press <ITEM/>>, <SHIFT/ />> to set.

[Set range] 1 to 99 ms (initial: 5)

decrease

\* If Data Logger Unit (DLU) or Data Logger Light (DLL) is used as a master, set the response time to 5ms or more because DLU or DLL send the response after 1.1ms or less from receive a command when transmission speed is set to 19200bps.

4.4.5 Settings for communication (Ethernet) \*Only for Main unit DHCP setting Select DHCP for Ethernet communication. Press <ITEM/>>, <SHIFT/A> to select. Ethernet м - 1 СОМ DHCP (initial: No) [Set list] Yes (available), No (not available) Νo IP address \*It skips this item when [Yes] is set for DHCP setting. Set IP address for Ethernet communication. Press <ITEM/>>,  $<SHIFT/\wedge>$  to set. м - 1 СОМ Ethernet IP Adress 0. 0. 0. 0 to 255. 255. 255. 255 [Set range] 192.168.001.005 (initial: 192.168.1.5) SHIFT increase  $\wedge$ ITEM decrease Subnet mask \*It skips this item when [Yes] is set for DHCP setting. Set subnet mask for Ethernet communication. Press <ITEM/>>, <SHIFT//>> to set.

| M - 1 | COM Ethernet                 |     |
|-------|------------------------------|-----|
|       | Subnet mask                  |     |
|       | r I                          | Set |
|       | 255.255.255.000 <sup>L</sup> | 001 |

range] 128. 000. 000. 000 to 255. 255. 255. 255 (initial: 255.255.255.0)

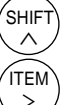

increase

decrease

#### Default Gateway

\*It skips this item when [Yes] is set for DHCP setting. Set default gateway for Ethernet communication.

| M - 1 | COM Ethernet    |
|-------|-----------------|
|       | Defualt Gateway |
|       | 192.168.001.001 |

Press <ITEM/>>, <SHIFT/ $\land$ > to set.

[Set range] 0. 0. 0. 0 to 255. 255. 255.255 (initial: 192.168.1.1)

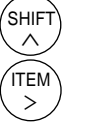

increase decrease

Web server setting

#### Select Web server setting for Ethernet communication.

| M - 1 | COMEt | her | n e t |
|-------|-------|-----|-------|
|       | web   | Ser | v e r |
|       |       |     | Yes   |

Press <ITEM/>>,  $<SHIFT/\wedge>$  to select.

[Set list] Yes (available), No (not available) (initial: Yes)

#### 4.4.6 Settings for optional functions

#### Auto-off

\*Only for Main unit

Display backlight turns off automatically when there is no key operation for a long time. After it passes the setting time, backlight will turn off.

>

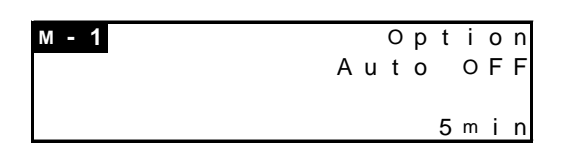

Press <ITEM/>>, <SHIFT/ $\land$ > to set.

[Set range] 0 to 99 min. (initial:5)

decrease

Always turn on : [0] Turn off after setting time: [1 to 99]

After turns off the backlight, any key operation makes it turns on.

Update cycle

\*Only for Main unit

Select update cycle for measuring window.

It updates the display of measured values every setting time.

| M - 1 | Display | Option<br>update |
|-------|---------|------------------|
|       |         | 0.5s             |

Press <ITEM/>>, <SHIFT/  $\land$ > to select.

[Set list] 0.5, 1.0, 2.0, 3.0 [s] (initial:1.0)

Reset all integral value

\*Only for Main unit and Expansion unit (Power measurement)

Integral power (active, reactive, apparent) can be reset at one time.

| м - 1 | A | I | I | 0 | p<br>R | t<br>e | i<br>s | o<br>e | n<br>t |
|-------|---|---|---|---|--------|--------|--------|--------|--------|
|       |   |   |   |   |        |        | Y      | е      | s      |

Press <ITEM/>>, <SHIFT/  $\land$ > to select.

[Set list] Yes, No (initial: No)

Reset all : [Yes] Not reset : [No]

Reset integral value 1

\*Only for Main unit and Expansion unit (Power measurement)

\*It skips this item when [Yes] is selected for reset all integral value. Reset the integral power of 1CH/1-phase (active, reactive, apparent) and integral export power of 1CH/1-phase (active, reactive).

| M - 1 | Option<br>Reset 1 |
|-------|-------------------|
|       | Yes               |

Press <ITEM/>>, <SHIFT/  $\land$ > to select.

[Set list] Yes, No (initial: No)

Reset : [Yes] Not reset : [No] Reset integral value 2

\*Only for Main unit and Expansion unit (Power measurement)

\*It skips this item when [Yes] is selected for reset all integral value. Reset the integral power of 2CH/2-phase (active, reactive, apparent) and integral export power of 2CH/2-phase (active, reactive).

M-1 Reset 2 Yes Press <ITEM/>>, <SHIFT/ $\land$ > to select.

[Set list] Yes, No (initial: No)

Reset : [Yes] Not reset : [No]

Reset integral value 3

\*Only for Main unit and Expansion unit (Power measurement)

\*It skips this item when [Yes] is selected for reset all integral value. Reset the integral power of 3CH/3-phase (active, reactive, apparent) and integral export power of 3CH/3-phase (active, reactive).

| M - 1 | Option<br>Reset 3 |
|-------|-------------------|
|       | Yes               |

Press <ITEM/>>, <SHIFT/ $\land$ > to select.

[Set list] Yes, No (initial: No)

Reset : [Yes] Not reset : [No]

Reset count value

\*Only for Main unit and Expansion unit (Power measurement) \*It skips this item when [Yes] is selected for reset all integral value.

Reset the count value.

| м - 1 | Option      |
|-------|-------------|
|       | Reset Count |
|       | Yes         |

Press <ITEM/>>, <SHIFT/  $\land$ > to select.

[Set list] Yes, No (initial: No)

Reset : [Yes] Not reset : [No]

Reset count value 1\*Only for Expansion unit (Digital I/O)Reset the count value 1 of expansion unit (digital I/O).

| 1 - 1 |         | Option  |
|-------|---------|---------|
|       | Reset   | Count 1 |
|       |         |         |
|       |         | Yes     |
| Reset | · [Yes] |         |

Reset : [Yes] Not reset : [No] Press <ITEM/>>, <SHIFT//>> to select.

| Reset count value 2                       | *Only for Expansion unit (Digital I/O)                                              |
|-------------------------------------------|-------------------------------------------------------------------------------------|
| Reset the count value 2 of expansion unit | Dross cITEM/>> cSHIET/A> to soloct                                                  |
| 1 – 1 Ontion                              |                                                                                     |
| Reset Count 2                             |                                                                                     |
|                                           | [Set list] Yes, No (initial: No)                                                    |
| Y e s                                     |                                                                                     |
| Reset : [Yes]                             |                                                                                     |
| Not reset : [No]                          |                                                                                     |
| Reset hour meter                          |                                                                                     |
| *C                                        | Only for Main unit and Expansion unit (Power measurement)                           |
| *It skips this i                          | tem when [Yes] is selected for reset all integral value.                            |
| Reset the values of measured by hour me   | eter, ON-time, OFF-time, Stand-by-time, and                                         |
| Maintenance-time.                         |                                                                                     |
| M-1 Option                                | Press <item></item> >, <shift></shift> to select.                                   |
| Reset Hour Meter                          |                                                                                     |
|                                           | [Set list] Yes, No (initial: No)                                                    |
| Y e s                                     |                                                                                     |
|                                           |                                                                                     |
| Reset : [Yes]                             |                                                                                     |
| Not reset : [No]                          |                                                                                     |
| Reset log data                            |                                                                                     |
| *Or                                       | ly for Main unit and Expansion unit (Power measurement)                             |
| *It skips this i                          | tem when [Yes] is selected for reset all integral value.                            |
| Reset all log data.                       |                                                                                     |
| M 1 Option                                | Press $<$ ITEM/ $>>$ , $<$ SHIFT/ $\land$ > to select.                              |
| Reset Log                                 |                                                                                     |
|                                           | [Set list] Yes, No (initial: No)                                                    |
| Y e s                                     |                                                                                     |
|                                           |                                                                                     |
| Reset : [Yes]                             |                                                                                     |
| Not reset : [No]                          |                                                                                     |
| Reset Memory (only KW2M-X)                |                                                                                     |
| Delete logging data (CSV file).           |                                                                                     |
|                                           |                                                                                     |
|                                           | Press <item <math="">&gt;&gt;, <shift <math="">\wedge&gt; to select.</shift></item> |
| Reset Memory                              |                                                                                     |
|                                           | [Set list] Yes, No (initial: No)                                                    |
| Y e s                                     |                                                                                     |
|                                           |                                                                                     |

Reset : [Yes] Not reset : [No]

### Version You can check the software version.

| M - 1 | 1   | V | е | r | s | i | 0 | n |
|-------|-----|---|---|---|---|---|---|---|
| Вая   | 5 e |   |   |   |   |   |   |   |
| 0.    | 1 7 |   |   |   |   |   |   |   |

It displays the software version.

4.4.7 Settings for calendar timer (only KW2M-X)

| Time-zone                            |
|--------------------------------------|
| Set time-zone based on UTC standard. |

| м - 1 | CI      | 0 | С | k |
|-------|---------|---|---|---|
|       | Time z  | 0 | n | е |
|       | UTC+ 08 | : | 3 | 0 |

Press <ITEM/>>, <SHIFT/ $\land$ > to select.

[Set list] UTC-12:00 to UTC+14:00(initial: UTC+9:00)

Clock

#### Set year, month, day and time.

Set the date and time to use logging function.

| м - 1 | Clock      |
|-------|------------|
|       | 2015/01/01 |
|       | 00:00:30   |

Press <SET> and year, month, date, time are blinking in turn.

With blinking the setting item and press <ITEM/>> and <SHIFT//>>.

[Setting range] January 1<sup>st</sup>, 2015 00:00:00

to December 31<sup>st</sup>, 2099 23:59:59

Caution;

The timing when the calendar timer is settled to the unit is the timing when you select [YES] with the confirmation window and press <SET>.

It doesn't set the calendar timer to the unit when you press <SET> with calendar timer setting window. Give your attention when you set time by second.

#### 4.4.8 Password setting

Password setting

You can set password for changing the settings.

It is necessary to enter the password before moving the setting mode.

We recommend you to set password to avoid unexpected change.

| M - 2        | P a s s w o r d<br>0 0 0 0                 | Press <set> and [0] on the left is blinking.<br/>Set password using <item></item>&gt;, <shift <math="">\Lambda&gt;.<br/>(SHIFT) Increase<br/>(ITEM) Shift entered digit to the right<br/>Set from left to right. Make the digit to set blink</shift></set> |
|--------------|--------------------------------------------|----------------------------------------------------------------------------------------------------|
| M - 2        | P a s s w o r d<br>2 3 4 5                 | [Set range] 0000 to 9999 (initial: 0000)<br>Set 4-digit password and press <set><br/>After that the confirm window is displayed.</set>                                                                                                    |
| <u>M - 2</u> | ↓ <b>SET&gt;</b><br>Password<br>No<br>2345 | M - 2         Password           Yes         2345                                                                                                    |

[Set list] Yes, No (initial: N0)

Confirm: [Yes] Not confirm: [No]

### 4.4.9 Confirmation window

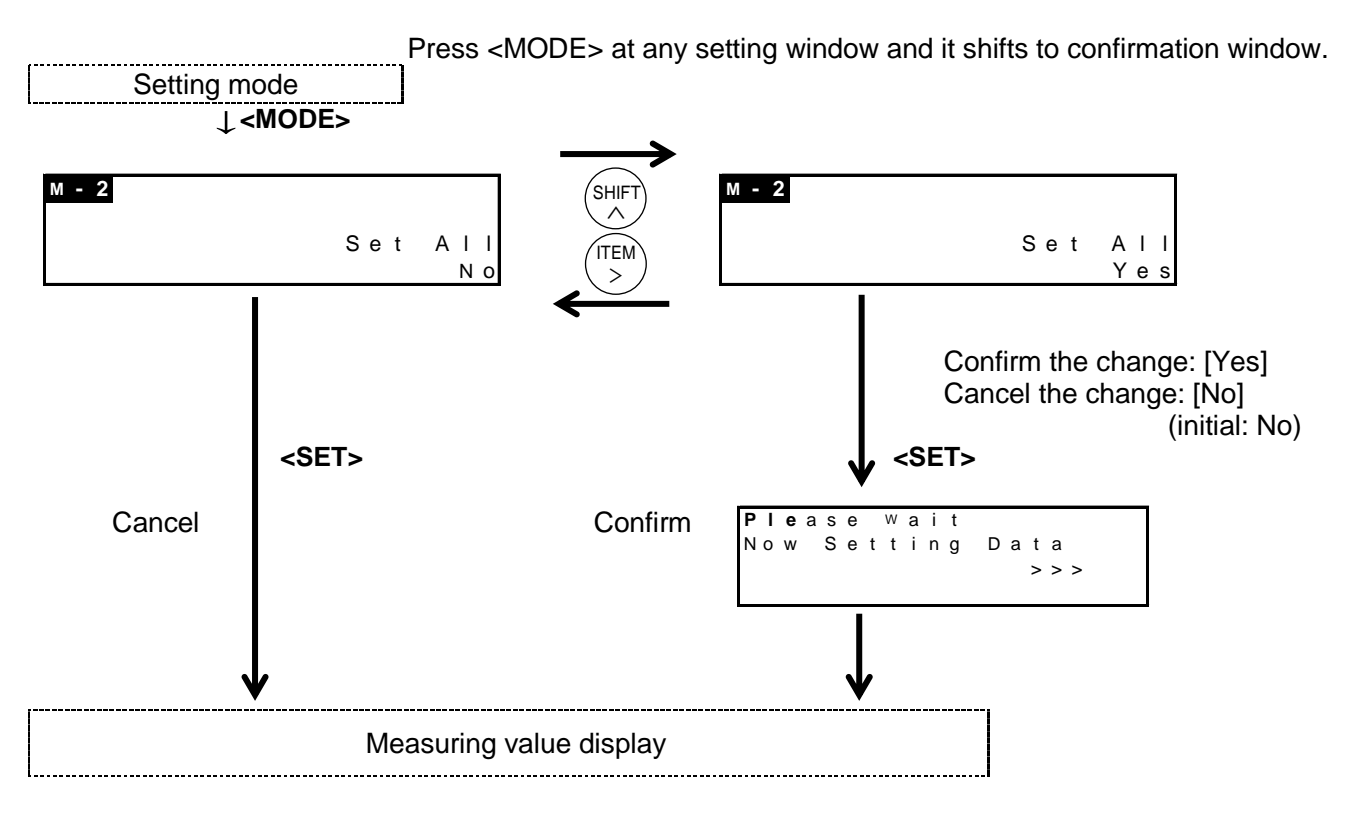

# 4.5 How to Set by Web Browser (System Web)

You can set by using Web browser.

Access to 'http://xxx.xxx.xxx.xxx/setup/index.htm'. Put the setting IP address to 'xxx.xxx.xxx.xxx'. It is necessary to enter user name and password to access the website.

(Initial user name: admin, initial password: admin)

It may take time to get the website according to the communication environment.

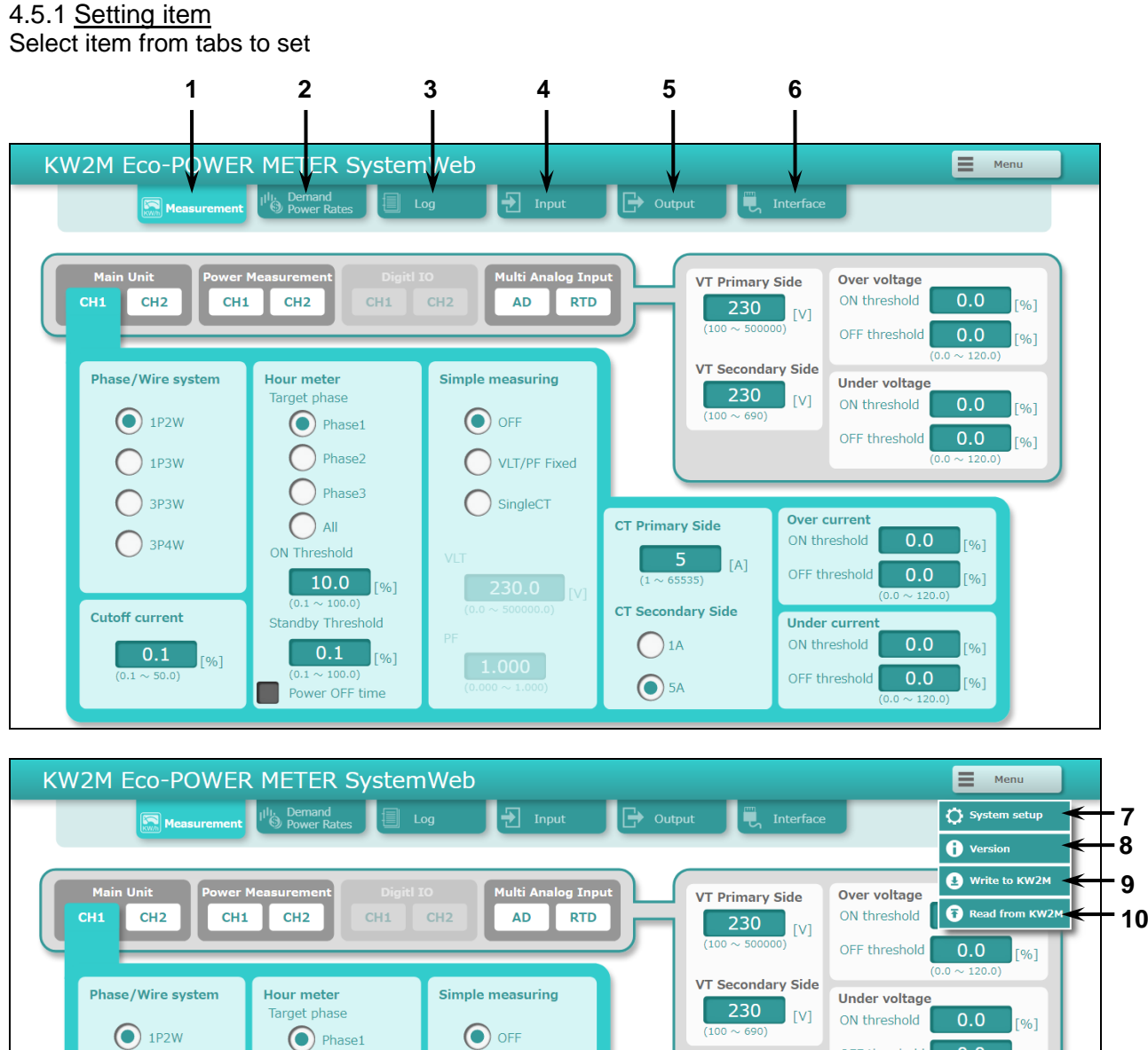

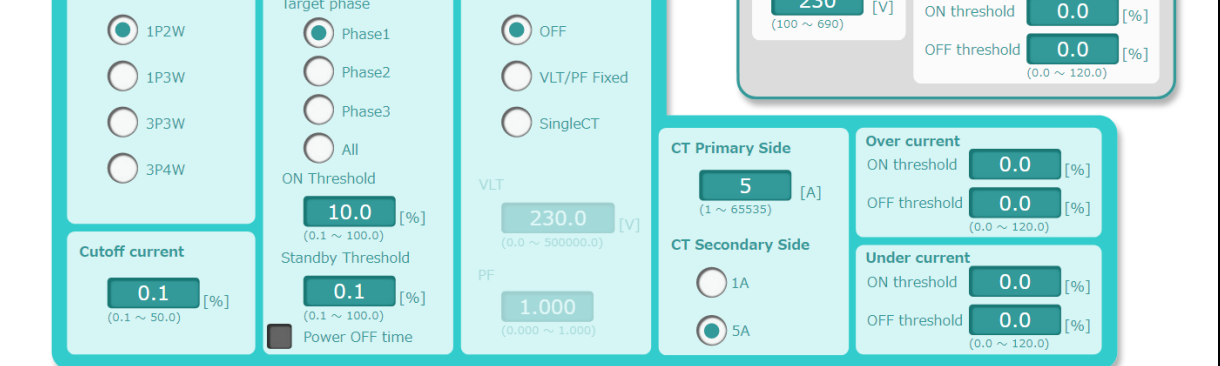

|    | Item                 | Description                                                |
|----|----------------------|------------------------------------------------------------|
| 1  | Measurement          | Set parameters related to power measurement                |
| 2  | Demand / Power Rates | Set parameters related to demand, conversion rate          |
| 3  | Log *1               | Set parameters related to log                              |
| 4  | Input                | Set parameters related to pulse input                      |
| 5  | Output               | Set parameters related to pulse output                     |
| 6  | Interface            | Set parameters related to Ethernet and RS485 communication |
| 7  | System setup         | Set parameters related to system                           |
| 8  | Version              | Confirm version information                                |
| 9  | Write→KW2M           | Write parameters to Eco-POWER METER                        |
| 10 | Read←KW2M            | Read out parameters from Eco-POWER METER                   |

\*1 only KW2M-X

### 4.5.2 Settings for power measurement

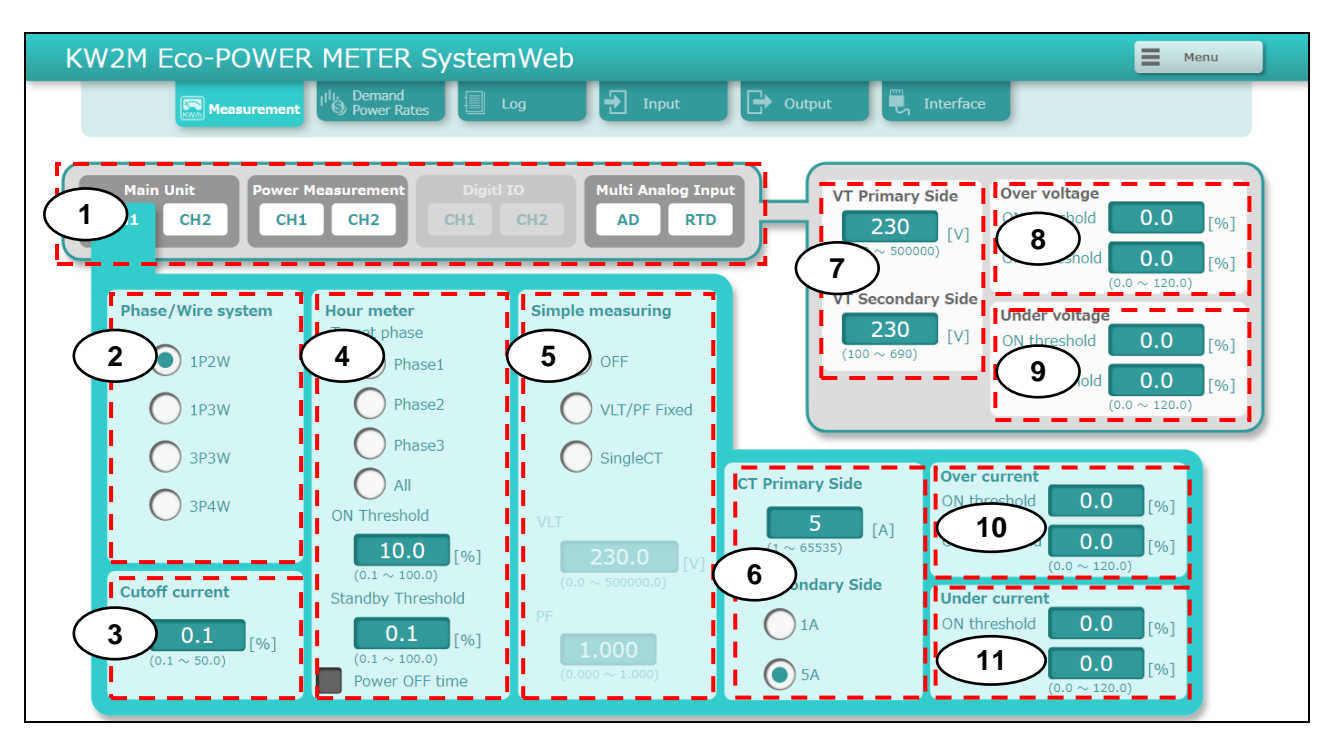

| Item                 | Description                                                                                                    |
|----------------------|----------------------------------------------------------------------------------------------------|
| 1 Select unit and CH | Select unit and CH to set.                                                                                                    |
| 2 Phase/Wire system  | Select phase and wire system to power measurement.<br><list><br/>1P2W, 1P3W, 3P3W, 3P4W (initial: 1P2W)</list>                                                                                                    |
| 3 Cutoff current     | Set a ratio of current for rated current used for cutoff that is not<br>measured.<br><range><br/>0.1 to 50.0% (initial:0.1)</range>                                                                                                    |
| 4 Hour meter         | Set target phase, ratio for rated current use to measure<br>ON-time and standby time.<br>Check box of [Power OFF Time], it measures as OFF-time<br>when Eco-POWER METER turns off.<br>*only KW2M-X supports standby time and power off time.<br><list><br/>Target phase : Phase1, Phase2, Phase3, ALL (initial:Phase1)<br/>Threshold(ON Threshold) : 0.1 to 100.0% (initial:10.0)<br/>Standby Threshold *1 : 0.1 to 100.0% (initial:0.1)<br/>Power OFF Time *1 : Yes, No (initial: No)</list> |
| 5 Simple measuring   | Select mode and set parameters for simple measuring.<br><list &="" range=""><br/>Type:<br/>OFF (no use)<br/>VLT/PF Fixed (Use actual current with fixed voltage and PF)<br/>Single CT (Use phase 1 current and all voltage)<br/>(initial: OFF)<br/>VLT* : 0.0 to 500000.0V (initial:230V)<br/>PF* : 0.000 to 1.000 (initial:1.000)<br/>* VLT and PF can be set when 'VLT/PF Fixed' is selected.</list>                                                                                        |

| 6  | СТ              | Set parameters of CT                                           |
|----|-----------------|----------------------------------------------------------------|
| 0  | 01              | Set parameters of C1.                                          |
|    |                 | <range></range>                                                |
|    |                 | Primary side : 1 to 65535 (initial:5)                          |
|    |                 | Secondary side: 5 (5A), 1 (1A) (initial: 5)                    |
| 7  | VT*2            | Set parameters of VT when VT is used.                          |
|    |                 | When VT is not used, set parameters of rated voltage to        |
|    |                 | measure.                                                       |
|    |                 |                                                                |
|    |                 | <range></range>                                                |
|    |                 | Primary side : 100 to 500000 (initial:230)                     |
|    |                 | Secondary side: 100 to 690 (initial:230)                       |
| 8  | Over current*3  | Set a ratio of current for rated current used for threshold to |
|    |                 | judge over current.                                            |
| 9  | Under current*3 |                                                                |
| U  |                 | <range></range>                                                |
|    |                 | 0.0 to 120.0% (initial:0.0)                                    |
| 10 | Over Voltage*3  | Set a ratio of voltage for rated voltage used for threshold to |
|    |                 | judge over voltage.                                            |
| 11 | Under Voltage*3 |                                                                |
|    |                 | < Range >                                                      |
|    |                 | 0.0 to 120.0% (initial:0.0)                                    |

\*1 only KW2M-X

\*2 Common to unit and CH.

\*3 For KW2M-A, it is common to unit and CH. For KW2M-X, it set for unit and each CH.

### 4.5.3 Setting for leakage current measurement

| KW2M Eco-POWER METER SystemWeb                                                                                                    |                                                                  |  |  |
|----------------------------------------------------------------------------------------------------|------------------------------------------------------------------|--|--|
| Measurement                                                                                                    | Log 🛃 Input 🕞 Output 🗒 Interface                                 |  |  |
|                                                                                                    |                                                                  |  |  |
| Main Unit<br>CH1 CH2 CH1 LEAK CH1                                                                                                    | ti IO<br>CH2 Multi Analog Input<br>AD RTD                        |  |  |
| CH1 CH2                                                                                                    | СНЗ                                                              |  |  |
| CT Primary Side CT Primary Side                                                                                                    | CT Primary Side                                                  |  |  |
| 1 5 [A] 5 [A] 5 [A]                                                                                                    | A] [A] [A] (1 ~ 65535)                                           |  |  |
| CT Secondary Side CT Secondary Side                                                                                                    | CT Secondary Side                                                |  |  |
|                                                                                                    | 5A 01A 05A                                                       |  |  |
| Leakage detector                                                                                                    | Leakage detector                                                 |  |  |
| Threshold                                                                                                    | Threshold                                                        |  |  |
| $\begin{array}{c c} 2 \\ (0.01 \sim 100.00 \\ (0.01 \sim 100.00) \end{array} \begin{array}{c} 100.00 \\ (0.01 \sim 100.00) \end{array}$ | 6] [00.00 [%]<br>(0.01 ~ 100.00)                                 |  |  |
| Delay time Delay time                                                                                                    | Delay time                                                       |  |  |
| <b>3 20.0</b> [s] <b>20.0</b> [s] <b>0.1</b> ~ 20.0 [s] <b>0.1</b> ~ 20.0                                                               | [s] (0.1 ~ 20.0)                                                 |  |  |
| <u> </u>                                                                                                    |                                                                  |  |  |
| Item                                                                                                    | Description                                                      |  |  |
| 1 CT                                                                                                    | Set parameters of CT.                                            |  |  |
|                                                                                                    | <range></range>                                                  |  |  |
|                                                                                                    | Primary side : 1 to 65535 (initial:5)                            |  |  |
|                                                                                                    | Secondary side: 5 (5A), 1 (1A) (initial: 5)                      |  |  |
| 2 Leak measurement                                                                                                    | Set a ratio for rated value used for threshold to judge leakage. |  |  |
|                                                                                                    | <range></range>                                                  |  |  |
|                                                                                                    | 0.01 to 100.00% (initial:100.0)                                  |  |  |
| 3 Delay time                                                                                                    | Set on delay time, from the time it exceeds the threshold to it  |  |  |
|                                                                                                    | output alarm.                                                    |  |  |
|                                                                                                    | <range></range>                                                  |  |  |
|                                                                                                    | 0.1 to 20.0s (initial:20.0)                                      |  |  |

### 4.5.4 Settings for AD conversion

| KW                                                                 | KW2M Eco-POWER METER SystemWeb                                                                        |                                                                                     |                                                       |  |  |
|--------------------------------------------------------------------|----------------------------------------------------------------------------------------------------|-------------------------------------------------------------------------------------|-------------------------------------------------------|--|--|
|                                                                    | Measurement                                                                                           |                                                                                     |                                                       |  |  |
| Main Unit<br>CH1 CH2 CH1 LEAK CH1 CH2 Multi Analog Input<br>AD RTD |                                                                                                    |                                                                                     |                                                       |  |  |
|                                                                    | CH1<br>Input range                                                                                    | CH2<br>Input range                                                                  | CH3<br>Input range                                    |  |  |
| $\overline{1}$                                                     | <b>0-60V</b>                                                                                          | 0-60V                                                                               | 0-60V                                                 |  |  |
| , ·                                                                | 0-20mA O 4-20mA                                                                                       | 0-20mA 04-20mA                                                                      | 0-20mA 04-20mA                                        |  |  |
| 2                                                                  | Scaling                                                                                               | Scaling                                                                             | Scaling                                               |  |  |
|                                                                    | Min 0 Max 4000                                                                                        | Min 0 Max 4000                                                                      | Min 0 Max 4000                                        |  |  |
| $\bigcirc$                                                         |                                                                                                    |                                                                                     |                                                       |  |  |
| 3                                                                  | 0.001 0 0.0001                                                                                        | 0.001 0 0.0001                                                                      | 0.001 0.0001                                          |  |  |
|                                                                    | Shift average frequency                                                                               | Shift average frequency                                                             | Shift average frequency                               |  |  |
| 4                                                                  | $ \bigcirc 0 \qquad \bigcirc 2 \qquad \bigcirc 4 \\ \bigcirc 8 \qquad \bigcirc 16 \qquad \bigcirc 4 $ | $ \bigcirc 0 \qquad \bigcirc 2 \qquad \bigcirc 4 \\ \bigcirc 8 \qquad \bigcirc 16 $ | $ \begin{array}{cccccccccccccccccccccccccccccccccccc$ |  |  |

| Item |                         | Description                                                                                                    |
|------|-------------------------|----------------------------------------------------------------------------------------------------|
| 1    | Input range             | Select input range                                                                                                    |
|      |                         | <list></list>                                                                                                    |
|      |                         | 0-60V, 0-20mA, 4-20mA (initial: 0-60V)                                                                                                    |
| 2    | Scaling                 | Set scaling for analog conversion                                                                                                    |
|      |                         | <range><br/>Min : -999999999 to 999999999 (initial:0)<br/>Max : -9999999999 to 999999999 (initial:4000)</range>                                 |
| 3    | Point position          | Select the decimal point for measurement value display<br>It effects to digital conversion value, scaling max. value and<br>scaling min. value. |
| 4    | Shift average frequency | Select shift average frequency for measurement value<br>When you select the bigger average frequency, you can<br>suppress the unevenness.       |
|      |                         | <pre>  <list> 0, 2, 4, 8, 16 (initial: 8)</list></pre>                                                                                          |

### 4.5.5 Settings for RTD measurement

| KW2M Eco-POWER METER SystemWeb                                                                                                    | E Menu |
|----------------------------------------------------------------------------------------------------|--------|
| Measurement Ulis Demand 🗐 Log 🛃 Input 🕞 Output 🗒 Interface                                                                                                    |        |
|                                                                                                    |        |
| Main Unit<br>CH1 CH2 CH1 LEAK CH1 CH2 CH1 CH2 CH1 CH1 CH2 CH1 CH1 CH2 CH1 CH1 CH2 CH1 CH1 CH2 CH1 CH1 CH1 CH2 CH1 CH1 CH1 CH1 CH1 CH1 CH1 CH1 CH1 CH1 |        |
| сн1 сн2                                                                                                    |        |
| Sensor type Sensor type                                                                                                    |        |
|                                                                                                    |        |
|                                                                                                    |        |
|                                                                                                    |        |
|                                                                                                    |        |
|                                                                                                    |        |
|                                                                                                    |        |
|                                                                                                    |        |

|   | Item        |                                                |               | Description      |
|---|-------------|------------------------------------------------|---------------|------------------|
| 1 | Sensor type | Select sensor type for temperature measurement |               |                  |
|   |             | <list></list>                                  | PT100, PT1000 | (initial: PT100) |

### 4.5.6 Settings for demand and power rates

Click '

[Demand Setup]

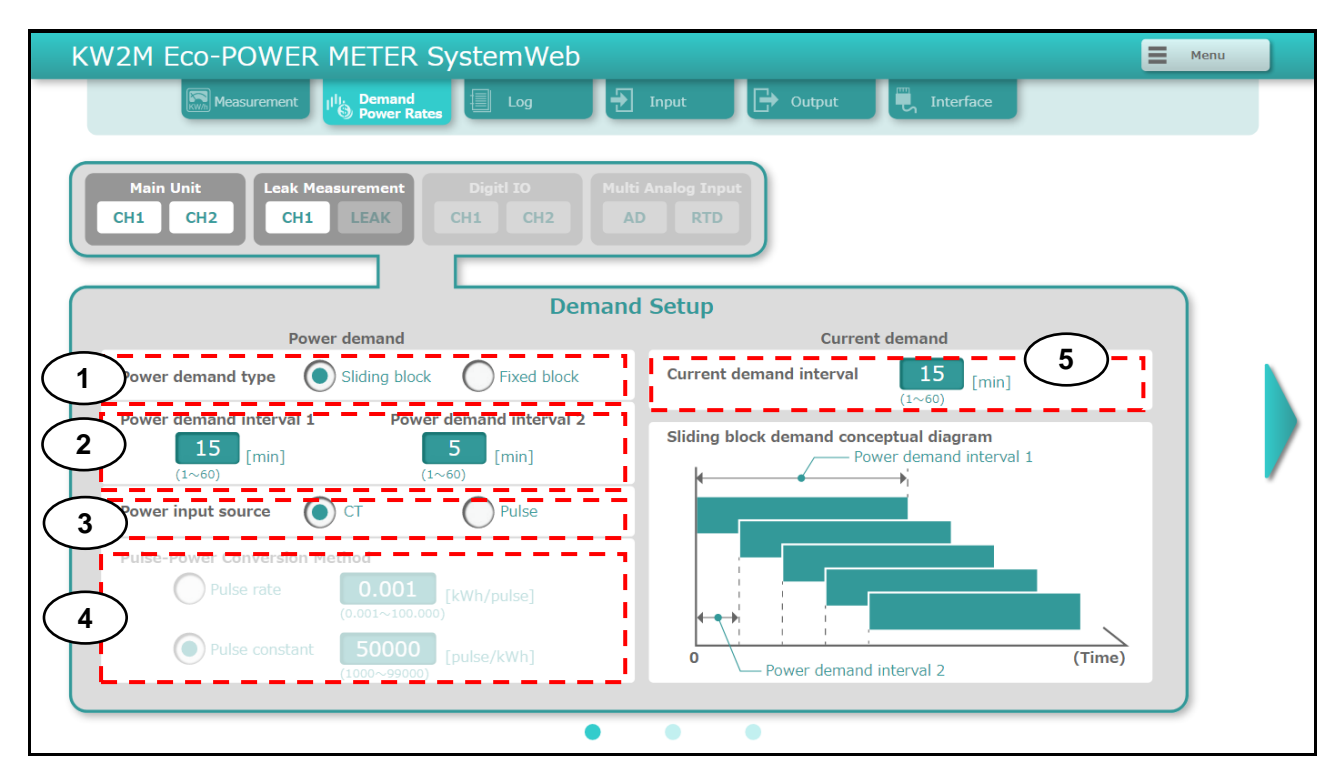

|   | Item                    | Description                                              |
|---|-------------------------|----------------------------------------------------------|
| 1 | Power demand type       | Select type of power demand measurement.                 |
|   |                         | <list></list>                                            |
|   |                         | Sliding block, Fixed block (initial: Sliding block)      |
| 2 | Power demand interval   | Set interval time to use for power demand measurement.   |
|   |                         | <range></range>                                          |
|   |                         | Power demand interval 1 : 1 to 60min (initial:15)        |
|   |                         | Power demand interval 2 : 1 to 60min (initial:1)         |
| 3 | Power input source *1   | Select input type to use for demand measurement, current |
|   |                         | measurement or pulse input.                              |
|   |                         |                                                          |
|   |                         | <list></list>                                            |
|   |                         | CT, Pulse (initial: CT)                                  |
| 4 | Pulse-Power Conversion  | Select and set electric power value per 1-pulse or pulse |
|   | Method *2               | constant value input by an outer pulse detector.         |
|   |                         | Danas                                                    |
|   |                         | <range></range>                                          |
|   |                         | Pulse rate : 0.001 to 100.000 kWn/pulse(initial:0.001)   |
| _ | <b>A</b>                | Pulse constant : 1000 to 99000 pulse/kvvn(initial:50000) |
| 5 | Current demand interval | Set interval to use for current demand calculation.      |
|   |                         | A Rongo s                                                |
|   |                         | < raily >                                                |
|   |                         |                                                          |

\*1 Power input source is setting for main unit CH1.

\*2 Pulse-Power Conversion Method is available when [Pulse] is selected for 'Power input source'.

#### KW2M Eco-POWER METER SystemWeb Menu 🗒 Interface Demand OPower Rates 🛃 Input 🕒 Output Leak Mea Main Unit CH1 CH2 CH1 LEAK AD RTD **Combination Demand** CH1 CH2 I 1 **~** Main Unit L Leak Measurement I I L L Multi Analog Input I ----

### [Combination Demand]

|   | Item               | Description                                 |
|---|--------------------|---------------------------------------------|
| 1 | Combination Demand | Select channel to use for totalizing demand |

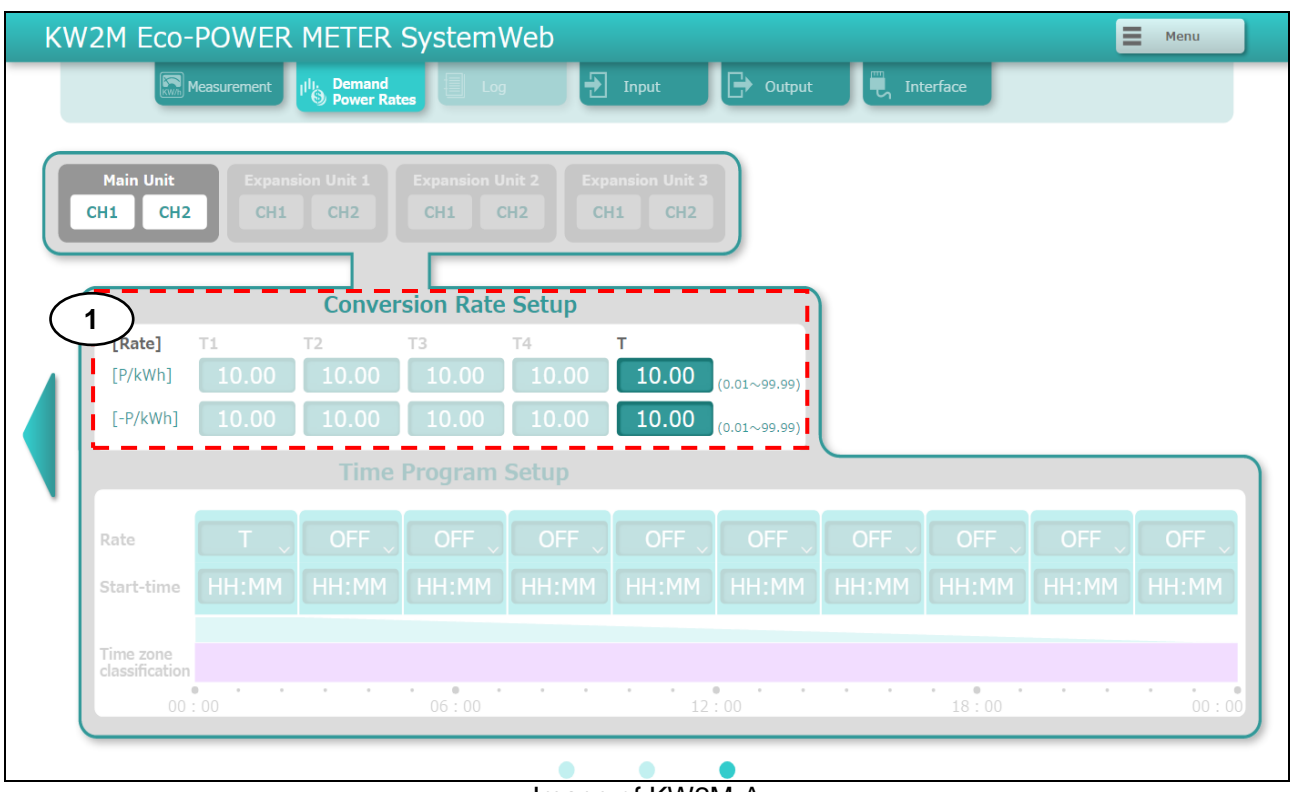

### [Conversion Rate Setup]

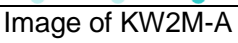

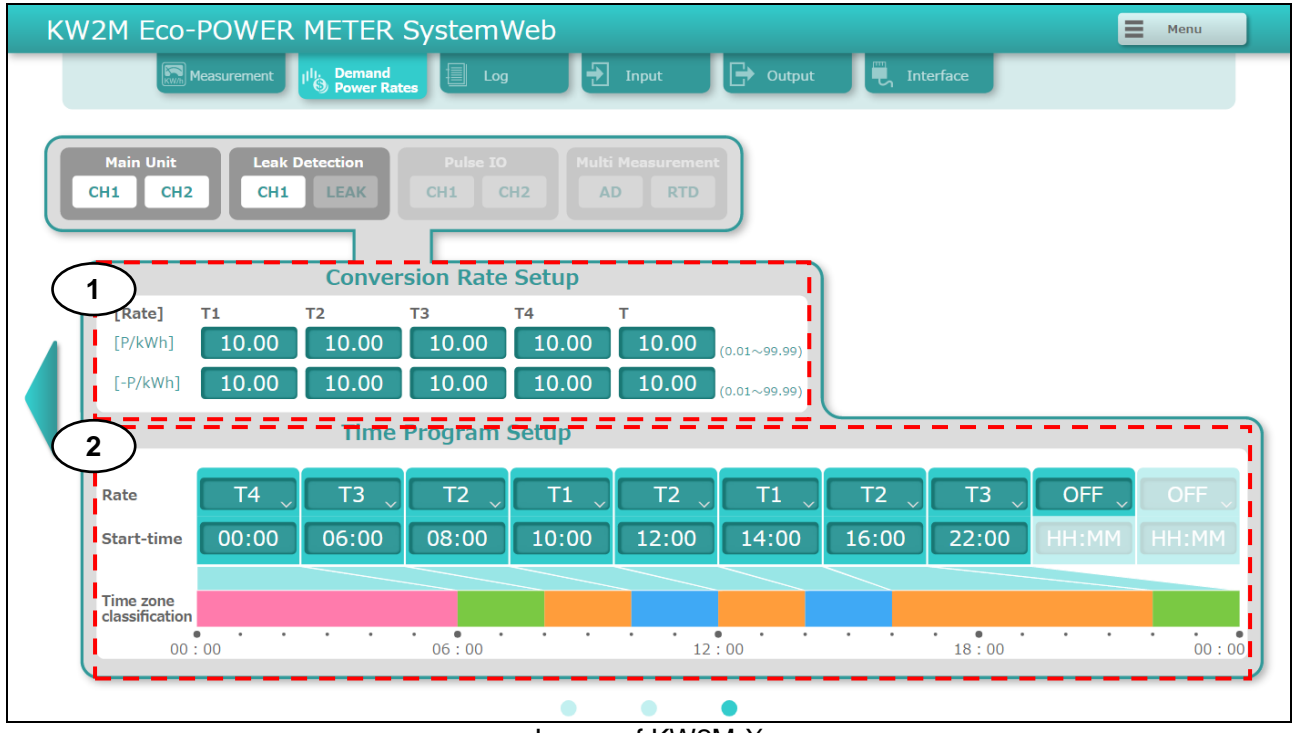

### Image of KW2M-X

| Item |                       | Description                                                                                                    |  |
|------|-----------------------|----------------------------------------------------------------------------------------------------|--|
| 1    | Conversion rate Setup | Set the conversion rate per integral active power (import and export) 1 kWh.                                                                |  |
|      |                       | $P/kWh \cdot 0.01$ to 99.99 (initial 10.00)                                                                                                 |  |
|      |                       | -P/kWh : 0.01 to 99.99 (initial:10.00)                                                                                                    |  |
| 2    | Time Program Setup*1  | You can set 10-type time program.<br>Set start time for each time zone, and use it link with<br>conversion rate.<br>Refer to 5.2 in detail. |  |
|      |                       | <list &="" range=""></list>                                                                                                    |  |
|      |                       | Rate:T1, T2, T3, T4, OFF                                                                                                    |  |
|      |                       | Start-Time: 00:00 to 23:59                                                                                                    |  |

\*1 only KW2M-X

## 4.5.7 Settings for log (only KW2M-X)

# [Log Setup]

| KW2M Eco-POWER METER                   | SystemWeb                   |                    |                      | Menu    |   |
|----------------------------------------|-----------------------------|--------------------|----------------------|---------|---|
| Measurement                            | is 🗐 Log 🛃 Input            | 🕒 Output           | Interface            |         |   |
| Main Unit<br>CH1 CH2 CH1 LEAK          | Digitl IO<br>CH1 CH2 AD RTD |                    |                      |         |   |
|                                        | Log Setup                   |                    |                      |         |   |
| 1 Save measurement log                 | Save demand log             | Upload data        | Measurement log Dema | and log |   |
|                                        | 3                           | iin Unit           | CH1                  |         |   |
|                                        |                             | -                  | CH2                  |         |   |
| 2 Server name                          | 108.1.5                     | Leak Measurement   | CH1                  |         | / |
| Access folder                          | /Log                        |                    | CH2                  |         |   |
| User name <b>ftpcuser</b>              | Password ••••••             | Divisi TO          | CH1                  |         |   |
| Upload time<br>(Everyday) 00 : 00 : 00 | Transmission test           | Digiti 10          | СН2                  |         |   |
| Retry interval 0 [min]                 | Retry 0 [times]             |                    | CH1                  |         |   |
| Connection time-out 60 [s]             | 5                           | Multi Analog Input | СН2                  |         |   |
| (                                      |                             |                    |                      | )       |   |

| Item          | Description                                                                                                    |
|---------------|----------------------------------------------------------------------------------------------------|
| 1 Log item    | Select log item to save with .csv.                                                                                                    |
|               | For measurement log, it saves the instantaneous value of every 5-min and every 15-min.<br>For demand log, it saves demand value.                                                                                  |
|               | Save measurement log : Yes, No(initial: No)<br>Save demand log : Yes, No(initial: No)                                                                                                    |
| 2 FTP Client  | Set items related to upload log file to FTP server.<br>Log files are uploaded once a day at the designated time.<br>You can test to upload using [Transmission test].                                             |
|               | <list &="" range=""><br/>Transmit log data to FTP server : Yes, No(initial: No)<br/>Port number : 21, 1024 to 65535(initial:21)<br/>Server name : 0.0.0.0 to 255.255.255.255 or<br/>domain name(64-letter)</list> |
|               | Access folder : half-width alphanumeric(64-letter)                                                                                                    |
|               | User name : half-width alphanumeric(64-letter)                                                                                                    |
|               | Upload time : 00:00:00 to 23:59:59 (initial:00:00:00)                                                                                                    |
|               | Retry interval : 0 to 60[min](initial:10)                                                                                                    |
|               | Connection time-out : 1 to 300(initial:10)                                                                                                    |
| 3 Upload data | Select files to upload to FTP server.                                                                                                    |
|               | You can select the target log files of each unit and CH.                                                                                                    |

# [Customized log Setup] \*1

| K۷ | KW2M Eco-POWER METER SystemWeb                                                             |                     |        |  |  |
|----|--------------------------------------------------------------------------------------------|---------------------|--------|--|--|
|    | Measurement                                                                                | nput 🕞 Output 🗒 Int | erface |  |  |
|    | Main Unit Leak Measurement Digitl IO Multi Analog Input<br>CH1 CH2 CH1 LEAK CH1 CH2 AD RTD |                     |        |  |  |
|    | Logging Data Select                                                                        | Phase /CH           |        |  |  |
|    | Integral active power                                                                      | Phase1              |        |  |  |
|    | Integral reactive power                                                                    | Phase1              |        |  |  |
|    | Integral apparent power                                                                    | Phase1              |        |  |  |
| `  | Integral regenerative active power                                                         | Phase1              |        |  |  |
|    | Integral regererative reactive power                                                       | Phase1              |        |  |  |
|    | Instantaneous active power                                                                 | Phase1              |        |  |  |
|    | Instantaneous reactive power                                                               | Phase1              |        |  |  |
|    | Instantaneous apparent power                                                               | Phase1              |        |  |  |
|    |                                                                                            |                     |        |  |  |

| Item                   | Description                                                          |
|------------------------|----------------------------------------------------------------------|
| 1 Logging Data Select  | Select items to be logged in one csv file, up to 8 items.            |
|                        |                                                                      |
|                        | <list></list>                                                        |
|                        | Integral active power(1), (2), (3), Total integral active power,     |
|                        | Integral reactive power(1), (2), (3), Total integral reactive power, |
|                        | Integral apparent power(1), (2), (3),                                |
|                        | I otal integral apparent power,                                      |
|                        | Export active power(1), (2), (3), 1 otal export active power,        |
|                        | Export reactive power(1), (2), (3), 1 otal export reactive power,    |
|                        | Total instantaneous active power(1), (2), (3),                       |
|                        | Instantaneous active power(1) (2) (3)                                |
|                        | Total instantaneous reactive power                                   |
|                        | Instantaneous apparent power(1) (2) (3)                              |
|                        | Total instantaneous apparent power.                                  |
|                        | R-current, S-current, T-current, N-current, Average of current,      |
|                        | R-voltage (L1-N), S-voltage (L2-N), T-voltage (L3-N),                |
|                        | Average of phase-voltage, RS-voltage (L1-L2),                        |
|                        | ST-voltage (L2-L3), TR-voltage (L3-L1), Average of line-voltage,     |
|                        | Power factor(1), (2), (3), Average of power factor,                  |
|                        | Frequency(1), (2), (3), Average of frequency,                        |
|                        | Current THD(1), (2), (3), Average of current THD,                    |
|                        | Phase-voltage THD(1), (2), (3), Average of phase-voltage THD,        |
|                        | Line-voltage THD(1), (2), (3), Average of line-voltage THD,          |
|                        | ON-time, OFF-time, Stand-by time, Maintenance-time,                  |
|                        | Puise count value,                                                   |
|                        | Digital conversion values, Digital conversion values,                |
|                        | Pulse count 1 Pulse count 2                                          |
|                        | Leakage current 1 Leakage current 2 Leakage current 3                |
| t anh KMONA X main wit | - Lounago ourroint i, Lounago ourroint 2, Lounago ourroint o         |

\*1 only KW2M-X main unit

# 4.5.8 Settings for pulse input (only Main unit and Expansion unit (Digital I/O)

| KW2M Eco-POWER METER System                                                                                                    | Web                                                                                                    | Menu                                                                                                    |
|----------------------------------------------------------------------------------------------------|----------------------------------------------------------------------------------------------------|----------------------------------------------------------------------------------------------------|
| Measurement Use Dower Rates Log<br>Main Unit<br>CH1 CH2 CH1 LEAK CH1                                                                                                    | gitl IO<br>CH2 AD RTD                                                                                                    | Interface                                                                                                    |
| Input Setup<br>Input type<br>Pulse count<br>Clock sync.<br>Hour meter maintenance<br>Max. counting speed<br>3 Max. counting speed<br>3 OHz<br>2 kHz<br>Pre-scale<br>1.000<br>(0.001 ~ 100.000) | Input Setup         Input type         Pulse count         Clock sync.         Hour meter maintenance         Synchronize time         0         10         2         Select 'Clock sync.' for Input type | Input Setup<br>Input type<br>Pulse count<br>Clock sync.<br>Hour meter maintenance<br>Select 'Hour meter maintenance'<br>for Input type |

|   | Item                | Description                                                      |
|---|---------------------|------------------------------------------------------------------|
| 1 | Select CH           | Select CH to set.                                                |
| 2 | Input type          | Select usage of input                                            |
|   |                     | <list></list>                                                    |
|   |                     | Pulse count, Clock sync.*1, Hour meter maintenance*1             |
|   |                     | (initial : Pulse count)                                          |
| 3 | Max counting speed  | Select pulse input max. counting speed.                          |
|   |                     |                                                                  |
|   |                     | < List >                                                         |
|   |                     | 30Hz, 2kHz (initial:30Hz)                                        |
| 4 | Pre-scale           | Set pre-scale value used to convert count value of pulse input.  |
|   |                     |                                                                  |
|   |                     | < Range >                                                        |
|   |                     | 0.001 to 100.00 (initial:1.000)                                  |
| 5 | Synchronize time *1 | Set time to synchronize when pulse is input.                     |
|   |                     |                                                                  |
|   |                     | *The clock is different 1-hour or more from the setting time, it |
|   |                     | doesn't synchronize.                                             |
|   |                     |                                                                  |
|   |                     | <pre>  <range></range></pre>                                     |
|   |                     | 00:00 to 23:59(initial:00:00)                                    |

\*1 only KW2M-X main unit
# 4.5.9 Settings for pulse output (only Main unit and Expansion unit (Digital I/O)

You can select the unit and CH to be measured for each CH of pulse output.

# [Integral power pulse]

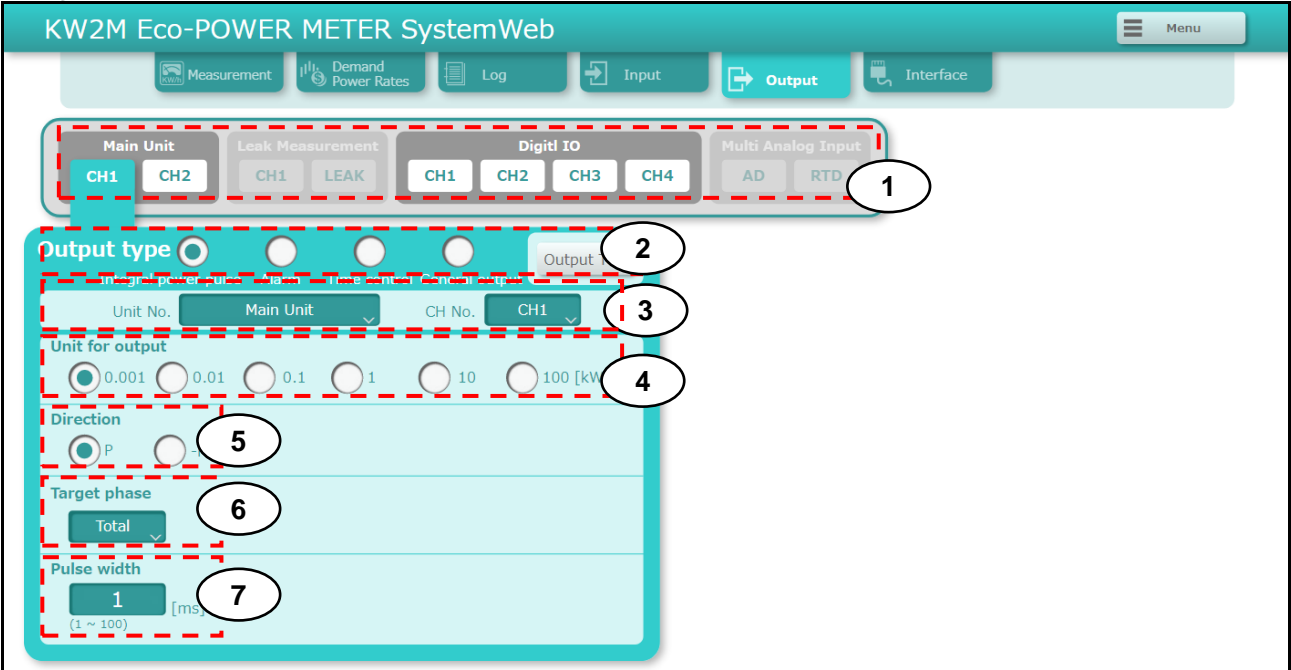

|     | Item            | Description                                                     |  |
|-----|-----------------|-----------------------------------------------------------------|--|
| 1   | Select CH       | Select CH to set.                                               |  |
| 2   | Output type     | Select pulse output type.                                       |  |
|     |                 | < List >                                                        |  |
|     |                 | Integral power pulse. Alarm. Time control*1.General output      |  |
|     |                 | (initial: Integral power pulse)                                 |  |
| 3   | Measured target | Select unit and CH to measure.                                  |  |
|     |                 | < List >                                                        |  |
|     |                 | Main Unit CH1, Main Unit CH2, Power Measurement CH1,            |  |
|     |                 | Power Measurement CH2*2 (initial:Main Unit CH1)                 |  |
| 4   | Unit for output | Set unit used for pulse output.                                 |  |
|     |                 | < List >                                                        |  |
|     |                 | 0.001, 0.01, 0.1, 1, 10, 100kWh (initial:0.001)                 |  |
| 5   | Direction       | Select the direction of power (import or export) for using as a |  |
|     |                 | threshold for pulse output.                                     |  |
|     |                 | a Linta                                                         |  |
|     |                 | < LISL ><br>P -P (initial: P)                                   |  |
| 6   | Target phase    | Select phase to monitor in order to judge the output.           |  |
|     | 5 1             | * Select 'Total' when it measures 3P3W.                         |  |
|     |                 |                                                                 |  |
|     |                 | <list> Descal Descal Descal Tatal (initial: Tatal)</list>       |  |
| 7   | Pulso width     | Sot pulso width                                                 |  |
| l ' |                 |                                                                 |  |
|     |                 | < Range >                                                       |  |
|     |                 | 1 to 100ms (initial:1)                                          |  |

\*1 only KW2M-X

\*2 only when CH2 of expansion unit (power measurement) is set to measure power

# [Alarm]

It differs the display according to the selected unit and CH.

•When you select main unit CH1, main unit CH2, expansion unit (power measurement) CH1 or expansion unit (power measurement) CH2, set to power measurement.

With checks to several boxes, it output alarm when it meets one of these conditions.

| KW2M Eco-POWER METER SystemWeb                                                            |                                 |  |  |  |
|-------------------------------------------------------------------------------------------|---------------------------------|--|--|--|
| Measurement I <sup>lli</sup> Demand<br>Power Rates E Log 🛨 Input 🕞 Output                 | n Interface                     |  |  |  |
| 1 Main Unit Leak Measurement Digiti IO Multi Analog Input                                 |                                 |  |  |  |
|                                                                                           |                                 |  |  |  |
| 2 cput type Alarm Time control General output Output Test 3 Over voltage ALL(F            | Phase) Under voltage ALL(Phase) |  |  |  |
| 3 Unit No. Main Unit CH No. CH1 Over A                                                    | LL 100.00 100.00 [Hz]           |  |  |  |
| Target phase Threshold Elapsed 16 V Under A                                               | LL 0.00 0.00 [Hz]               |  |  |  |
| OFF threshold OF threshold                                                                | LL 400.00 400.00 [%]            |  |  |  |
| 5 Active power Total 999999999999999999999999999999999999                                 | Phase) 400.00 400.00 [%]        |  |  |  |
| 6 Reactive power Total 999999999999999999999999999999999999                               | LL _ 400.00 400.00 [%]          |  |  |  |
| 7 Apparent power Total 999999999999999999999999999999999999                               | Phase) 400.00 400.00 [%]        |  |  |  |
| 8 Over current ALL Under current ALL 21 Current unbalancing                               | 0.00 0.00 [%]                   |  |  |  |
| 10 Power ALL OFF threshold ON threshold 22 Voltage unbalancing Power by                   | 0.00 0.00 [%]                   |  |  |  |
| 11     Power factor     ALL     0.000     0.000     23     Power demand     Active demand | ctive _ 0.000 0.000 [kw]        |  |  |  |
| 12 Count value 0 24 Current demand A                                                      | LL 0.0 0.0 [%]                  |  |  |  |

| Item |                 | Description                                                  |  |
|------|-----------------|--------------------------------------------------------------|--|
| 1    | Select CH       | Select CH to set.                                            |  |
| 2    | Output type     | Select pulse output type.                                    |  |
|      |                 |                                                              |  |
|      |                 | < List >                                                     |  |
|      |                 | Integral power pulse, Alarm, General output                  |  |
|      |                 | (initial: Integral power pulse)                              |  |
| 3    | Measured target | Select unit and CH to measure.                               |  |
|      |                 |                                                              |  |
|      |                 | It differs the display according to the selected item.       |  |
|      |                 |                                                              |  |
|      |                 | < List >                                                     |  |
|      |                 | Main Unit CH1, Main Unit CH2, Power Measurement CH1,         |  |
|      |                 | Power Measurement (Leak Measurement) CH2, Pulse IO,          |  |
|      |                 | Multi Measurement, Combination Demand                        |  |
|      |                 | (initial:Main Unit CH1)                                      |  |
| 4    | Stand-by power  | Select phase to monitor and set threshold to use for output. |  |
|      |                 |                                                              |  |
|      |                 | <list &="" range=""></list>                                  |  |
|      |                 | Target phase : Phase1, Phase2, Phase3, ALL (initial: ALL)    |  |
|      |                 | Threshold: 0.1 to 100.0% (initial: 0.1%)                     |  |
|      |                 | Elapsed: 0 to 9999min (initial: 0)                           |  |

|     | Item                | Description                                                                                          |  |
|-----|---------------------|----------------------------------------------------------------------------------------------------|--|
| 5   | Active power        | Select phase to monitor and set threshold to use for output.<br>*Select 'Total' when measuring 3P3W. |  |
| 6   | Reactive power      |                                                                                                    |  |
| 7   | Apparant power      | <list &="" range=""></list>                                                                          |  |
| · · | Apparent power      | (initial: Total                                                                                      |  |
|     |                     | OFF threshold : 0.00 to 999999999999999                                                              |  |
|     |                     | (initial: 999999999999)                                                                              |  |
| Q   |                     | ON threshold : 0.00 to 99999999999999 (initial: 999999999999)                                        |  |
| 0   |                     | *The threshold is the ratio that is set at 'Setting for Power                                        |  |
| 9   | Under current       | Measurement'.                                                                                        |  |
| 10  | Power interruption  |                                                                                                    |  |
|     |                     | <ul> <li>LISL &gt;</li> <li>Target phase Phase 1 Phase 2 Phase 3 ALL (initial: ALL)</li> </ul>       |  |
| 11  | Power factor        | Select phase to monitor and set threshold to use for output.                                         |  |
|     |                     | *Select 'All' when measuring 3P3W.                                                                   |  |
|     |                     | List & Dongo                                                                                         |  |
|     |                     | Target phase:Phase1, Phase2, Phase3, ALL (initial: ALL)                                              |  |
|     |                     | OFF threshold : 0.00 to 99999999999999                                                               |  |
|     |                     | (initial: 9999999999999)                                                                             |  |
| 10  | Count value         | ON threshold : 0.00 to 99999999999999 (Initial: 999999999999)                                        |  |
| 12  |                     | Set a value of count to use for alarm output.                                                        |  |
|     |                     | <range></range>                                                                                      |  |
| 10  |                     | 0 to 999999 (initial: 0)                                                                             |  |
| 13  | Over voltage        | *The threshold is the ratio that is set at 'Setting for Power                                        |  |
| 11  | Linder Voltage      | Measurement'.                                                                                        |  |
| 14  | Under Voltage       |                                                                                                    |  |
|     |                     | <pre>&lt; List &gt; Target phase: Phase1 Phase2 Phase2 ALL (initial: ALL)</pre>                      |  |
| 15  | Over frequency      | Select phase to monitor and set threshold to use for output.                                         |  |
|     |                     |                                                                                                    |  |
| 10  |                     | < List & Range >                                                                                     |  |
| 16  | Under frequency     | OFE threshold : 0.00 to 100 00Hz (initial: 100.00)                                                   |  |
|     |                     | ON threshold : 0.00 to 100.00Hz (initial:100.00)                                                     |  |
| 17  | Current THD         | Select phase to monitor and set threshold to use for output.                                         |  |
| 18  | Voltage THD         | <ul> <li>List &amp; Range &gt;</li> </ul>                                                            |  |
| 19  | Current harmonics   | Target phase:Phase1, Phase2, Phase3, ALL (initial: ALL)                                              |  |
| 20  | Voltage harmonics   | OFF Inreshold : 0.00 to 400.00% (initial:400.00)                                                     |  |
| 21  | Current unbalancing | Select phase to monitor and set threshold to use for output.                                         |  |
|     |                     |                                                                                                    |  |
| 22  | Voltage unbalancing | <pre>&lt; Kange &gt;     OFE threshold : 0.00 to 300.00% (initial:300.00)</pre>                      |  |
|     |                     | ON threshold : 0.00 to 300.00% (initial:300.00)                                                      |  |

| Item |                | Description                                                                                                    |
|------|----------------|----------------------------------------------------------------------------------------------------|
| 23   | Power demand   | Select demand type to monitor and set threshold to use for output.                                                                                                    |
|      |                | < List & Range ><br>Power Type : Active, Reactive, Apparent, Active(Export),<br>Reactive(Export) (initial: Active)<br>OFF threshold : 0.000 to 9999999999999<br>(initial:99999999999999)<br>ON threshold : 0.000 to 999999999999999999999999999999999 |
| 24   | Current demand | Select phase to monitor and set threshold to use for output.<br>< List & Range ><br>Target phase:Phase1, Phase2, Phase3, ALL (initial: ALL)<br>OFF threshold : 0.00 to 120.00% (initial:0.00)<br>ON threshold : 0.00 to 120.00% (initial:0.00)        |

|                                        | KW2M Eco-POWER METER SystemWeb                                                                    | Menu |
|----------------------------------------|---------------------------------------------------------------------------------------------------|------|
|                                        | Measurement Power Rates Log Tinput Cutput The Interface                                           |      |
|                                        | Main Unit Leak Measurement Digitl IO Multi Analog Inpu<br>CH1 CH2 CH1 LEAK CH1 CH2 CH3 CH4 AD RTD |      |
|                                        | 2 tput type O O Output Test                                                                       |      |
| $\langle \cdot \rangle$                | 3 Unit No. Leak Measurement(Exp.1) CH No. CH2                                                     |      |
| $\begin{bmatrix} I \\ 4 \end{bmatrix}$ | CH1 Leakage current                                                                               |      |
|                                        | CH2 Leakage current                                                                               |      |
|                                        | CH3 Leakage current                                                                               |      |
|                                        |                                                                                                   |      |
|                                        |                                                                                                   |      |
|                                        |                                                                                                   |      |

# •When 'Leak measurement CH2' is selected with unit type

|   | Item            | Description                                                                                                    |
|---|-----------------|----------------------------------------------------------------------------------------------------|
| 1 | Select CH *     | Select CH to set.                                                                                                    |
| 2 | Output type     | Select pulse output type.                                                                                                    |
|   |                 | Integral power pulse, Alarm, Time control*1,General output (initial: Integral power pulse)                                                                                                    |
| 3 | Measured target | Select unit and CH to measure.<br><list><br/>Main Unit CH1, Main Unit CH2, Power Measurement CH1,<br/>Power Measurement (Leak Measurement) CH2, Pulse IO,<br/>Multi Measurement, Combination Demand<br/>(initial:Main Unit CH1)</list> |
| 4 | Monitor target  | Select circuit to monitor.                                                                                                    |

| KW2M Eco-POWER ME                                                      | TER SystemWeb                         | Dutput                       | Menu |
|------------------------------------------------------------------------|---------------------------------------|------------------------------|------|
| Main Unit<br>CH1 CH2 CH1 LE                                            | ment Digitl IO<br>FAK CH1 CH2 CH3 CH4 | Multi Analog Input<br>AD RTD |      |
| 2 :put type O<br>interconcernate man in<br>3 Unit No. Digiti IO(Exp.2) | Output Test                           |                              |      |
| 4 CH1 Count value                                                      | ON threshold                          |                              |      |
| CH2 Count value                                                        |                                       |                              |      |
|                                                                        |                                       |                              |      |
|                                                                        |                                       |                              |      |

# $\bullet \mbox{When}\ \mbox{`Pulse I/O'}\ \mbox{is selected for measured target}$

|   | Item            | Description                                                                                                    |  |  |
|---|-----------------|----------------------------------------------------------------------------------------------------|--|--|
| 1 | Select CH *     | Select CH to set.                                                                                                    |  |  |
| 2 | Output type     | Select pulse output type.<br>< List ><br>Integral power pulse. Alarm. Time control*1 General output                                                                                                    |  |  |
|   |                 | (initial: Integral power pulse)                                                                                                    |  |  |
| 3 | Measured target | Select unit and CH to measure.<br><list><br/>Main Unit CH1, Main Unit CH2, Power Measurement CH1,<br/>Power Measurement (Leak Measurement) CH2, Pulse IO,<br/>Multi Measurement, Combination Demand<br/>(initial:Main Unit CH1)</list> |  |  |
| 4 | Monitor target  | Select circuit to monitor.                                                                                                    |  |  |

| KW2M Eco-POWER M                         | IETER SystemWeb               |                                  |              | E Menu        |
|------------------------------------------|-------------------------------|----------------------------------|--------------|---------------|
|                                          | Demand<br>Power Rates         | out 🕞 Output 🗒 Interf            | ace          |               |
| Main Unit<br>1 CH2 CH1                   | LEAK Digitl IO<br>CH1 CH2 CH3 | CH4 Multi Analog Input<br>AD RTD |              |               |
| 2 t type O<br>Integral power pulse Alarm | Time control General output   |                                  |              |               |
| <b>3</b> Unit No. Multi Analog Input     | ( <b>Exp.3)</b> CH No. CH1    |                                  |              |               |
|                                          | ON threshold OFF threshold    | E C                              | ON threshold | OFF threshold |
| CH1 AD upper limit                       | 999999999 999999999           | CH1 Temperature upper limit      | 200.0        | 200.0         |
| <b>5</b> CH1 AD lower limit              | -9999999999 -999999999        | 7 CH1 Temperature lower limit    | 200.0        | 200.0         |
| CH2 AD upper limit                       | 999999999 999999999           | CH2 Temperature upper limit      | 200.0        | 200.0         |
| CH2 AD lower limit                       | -999999999 -999999999         | CH2 Temperature lower limit      | 200.0        | 200.0         |
| CH3 AD upper limit                       | 999999999 999999999           |                                  |              |               |
| CH3 AD lower limit                       | -999999999                    |                                  |              |               |

# •When 'Multi measurement' is selected for measured target

| Item |                         | Description                                                                                                    |  |
|------|-------------------------|----------------------------------------------------------------------------------------------------|--|
| 1    | Select CH               | Select CH to set.                                                                                                    |  |
| 2    | Output type             | Select pulse output type.                                                                                                    |  |
|      |                         | <list><br/>Integral power pulse, Alarm, Time control*1, General output<br/>(initial: integral power pulse)</list>                                                                                    |  |
| 3    | Measured target         | Select unit and CH to measure.                                                                                                    |  |
|      |                         | <list><br/>Main Unit CH1, Main Unit CH2, Power Measurement CH1,<br/>Power Measurement (Leak Measurement) CH2, Pulse IO,<br/>Multi Measurement, Combination Demand<br/>(initial:Main Unit CH1)</list> |  |
| 4    | AD upper limit          | Select CH to monitor and set threshold to use for output                                                                                                    |  |
| 5    | AD lower limit          | <range><br/>OFF threshold : -999999999 to 999999999 (initial: 999999999)<br/>ON threshold : -9999999999 to 999999999 (initial: 999999999)</range>                                                    |  |
| 6    | Temperature upper limit | Select CH to monitor and set threshold to use for output                                                                                                    |  |
| 7    | Temperature lower limit | <range><br/>OFF threshold : -200.0 to 200.0 (initial: 200)<br/>ON threshold : -200.0 to 200.0 (initial: 200)</range>                                                                                 |  |

| KW2M Eco-POWER MET                                                                 | ER SystemWeb                           |                                                  | Menu                                                                           |
|------------------------------------------------------------------------------------|----------------------------------------|--------------------------------------------------|--------------------------------------------------------------------------------|
| Measurement                                                                        | nand<br>er Rates 🗐 Log 🛃 Input         | Dutput                                           |                                                                                |
| 1 Main Unit<br>CH1 CH2 CH1 LEAN                                                    | ent Digiti IO<br>K CH1 CH2 CH3 CH4     | 4 Multi Analog Input<br>AD RTD                   |                                                                                |
| 2 .put type O<br>Integral power nulses Alarm Time<br>3 Unit No. Combination Demand | CH No. CH1                             | Over voltage ALL(Phase)<br>Over ALL              | FF Under voltage ALL(Phase)<br>FF threshold ON threshold<br>100.00 100.00 [Hz] |
| Target phase                                                                       | hreshold Elapsed 0.1 [%] 0 [min]       | Under ALL Current THD ALL                        | 0.00 0.00 [Hz]<br>400.00 400.00 [%]                                            |
| Active power Total                                                                 | 99999999999999999999999999999999999999 | Voltage THD ALL(Phase)                           | 400.00 400.00 [%]                                                              |
| Reactive power         Total           Apparent power         Total                | 99999999999999999999999999999999999999 | Voltage ALL (Phase)                              | 400.00     400.00     [%]       400.00     400.00     [%]                      |
| Over current ALL                                                                   | Under current ALL                      | Current<br>unbalancing                           | 0.00 0.00 [%]                                                                  |
| Power factor ALL                                                                   | 0.000 0.000                            | Voltage<br>unbalancing<br>Power<br>demand Active | 0.00 0.00 [%]<br>0.000 0.000 <sub>[kw1</sub>                                   |
| Count value                                                                        | 0                                      | Current ALL                                      | 0.0 0.0 [%]                                                                    |

# •When 'Combination Demand' is selected for measured target

|   | Item            | Description                                                                |
|---|-----------------|----------------------------------------------------------------------------|
| 1 | Select CH       | Select CH to set.                                                          |
| 2 | Output type     | Select pulse output type.                                                  |
|   |                 | d ist                                                                      |
|   |                 | LISC Integral power pulse Alarm Time control*1 General output              |
|   |                 | (initial: integral power pulse)                                            |
| 3 | Measured target | Select unit and CH to measure.                                             |
|   |                 | l int                                                                      |
|   |                 | <pre><lisi> Main Unit CH1 Main Unit CH2 Power Measurement CH1</lisi></pre> |
|   |                 | Power Measurement (Leak Measurement) CH2 Pulse IO                          |
|   |                 | Multi Measurement Combination Demand                                       |
|   |                 | (initial:Main Unit CH1)                                                    |
| 4 | Power demand    | Select demand type to monitor and set threshold to use for                 |
|   |                 | output.                                                                    |
|   |                 |                                                                            |
|   |                 | < List & Range >                                                           |
|   |                 | Power Type : Active, Reactive, Apparent, Active(Export),                   |
|   |                 | Reactive(Export) (initial: Active)                                         |
|   |                 | OFF threshold : 0.000 to 9999999999999                                     |
|   |                 | (initial:999999999)                                                        |
|   |                 | ON threshold : 0.000 to 9999999999999                                      |
|   |                 | (initial:9999999999)                                                       |

# [Time control] (only KW2M-X)

| KW2      | 2M Eco-PO           | WER METER                             | SystemWeb                |                                  | Мепи |
|----------|---------------------|---------------------------------------|--------------------------|----------------------------------|------|
|          | Measur              | rement                                | es 🗐 Log 🛃 Ir            | put 🕞 Output 🗒 Interface         |      |
|          | Main Unit<br>H1 CH2 | Leak Measurement<br>CH1 LEAK          | Digitl IO<br>CH1 CH2 CH3 | CH4 Multi Analog Input<br>AD RTD |      |
| Outpu    |                     | e Alarm Time cont<br>Output-ON period | Tol General output       |                                  |      |
|          | Sunday              | Start                                 | End                      |                                  |      |
|          | Monday              | 00:00                                 | - 00:00                  |                                  |      |
|          | Tuesday             | 00:00                                 | - 00:00                  |                                  |      |
| 1        | Wednesday           | 00:00                                 | - 00:00                  |                                  |      |
|          | Thursday            | 00:00                                 | - 00:00                  |                                  |      |
| !        | Friday              | 00:00                                 | - 00:00                  |                                  |      |
| <u> </u> | Saturday            | 00:00                                 | - 00:00                  |                                  |      |

|   | Item             | Description                                                                                                    |
|---|------------------|----------------------------------------------------------------------------------------------------|
| 1 | Output-ON period | Set time to output ON and OFF for each day.<br><range><br/>Start : 00:00 to 24:00 (initial:00:00)<br/>End : 00:00 to 24:00 (initial:00:00)</range> |

4.5.10 <u>Settings for Ethernet and RS485 communication</u> Click ' ◀ ▶ ' to shift window of 'Ethernet Setup' and 'RS485 Setup'.

# [Ethernet Setup]

| KW2M Eco-POWER METER SystemWeb                                                        |                              | E Menu |
|---------------------------------------------------------------------------------------|------------------------------|--------|
| Measurement                                                                           | 1 Input 🕞 Output             |        |
| Main Unit<br>CH1 CH2<br>CH1 LEAK<br>CH1 CH2<br>CH1 CH2<br>CH1 CH2                     | Multi Analog Input<br>AD RTD |        |
| 1 Obtain an IP address automatically                                                  | Ethernet Setup               |        |
| Use the following IP address                                                          | Use MEWTOCOL-COM Port number | 9094   |
| IP address 192.168.1.5                                                                | Protocol 💿 TCP 🔵 UDP         | 3      |
| Subnet mask 255.255.0.0                                                               |                              |        |
| Default gateway 192.168.1.1                                                           | Use MODBUS-TCP Port number   | 502    |
|                                                                                       | Protocol (O) TCP () UDP      | (4)    |
| 2 Obtain DNS server address automatically<br>2 Use the following DNS server addresses | Use FTP server Port number   | 21     |
| Preferred DNS 0.0.0.0                                                                 | Change password              | 5      |
| Alternate DNS 0.0.0.0                                                                 | [[                           | '      |
|                                                                                       | • •                          |        |

|   | Item         | Description                                                                                                    |
|---|--------------|----------------------------------------------------------------------------------------------------|
| 1 | IP address   | Select setting method of IP address.<br>When you set manually, IP address, subnet mask and default<br>gateway can be set by yourself.                                                                                 |
|   |              | < Range ><br>Setting IP address: Obtain an IP address automatically,<br>Use the following IP address<br>IP address: 001. 000. 000. 000 to 255. 255. 255. 255                                                          |
|   |              | (initial: 192.168.1.5)<br>Subnet mask: 128. 000. 000. 000 to 255. 255. 255. 255<br>(initial: 255.255.255.0)<br>Default gateway: 001. 000. 000. 000 to 255. 255. 255.255<br>(initial: 192.168.1.1)                     |
| 2 | DNS Server   | Select setting method of DNS server<br>When you set manually, IP address of Preferred DNS and<br>Alternate DNS can be set by yourself.                                                                                |
|   |              | Setting DNS server: Obtain DNS server address automatically<br>Use the following DNS server addresses<br>Preferred DNS: 0.0.00 to 255.255.255(initial:0.0.00)<br>Alternate DNS: 0.0.00 to 255.255.255(initial:0.0.00) |
| 3 | MEWTOCOL-COM | Set protocol and port number.<br>< List & Range ><br>Protocol: TCP, UDP (initial: TCP)<br>Port number: 1024 to 65535 (initial:9094)                                                                                   |

|   | Item       | Description                                                   |
|---|------------|---------------------------------------------------------------|
| 4 | MODBUS-TCP | Set protocol and port number.                                 |
|   |            |                                                               |
|   |            | < List & Range >                                              |
|   |            | Protocol: TCP, UDP (initial: TCP)                             |
|   |            | Port number: 502, 1024 to 65535 (initial:502)                 |
| 5 | FTP Server | Set FTP server.                                               |
|   |            |                                                               |
|   |            | <range></range>                                               |
|   |            | Port number:21, 1024 to 65535(initial:21)                     |
|   |            | Administrator name : half-width alphanumeric (64-letter)      |
|   |            | (initial: admin)                                              |
|   |            | Password : half-width alphanumeric(16-letter)(initial: admin) |

# [RS485 Setup]

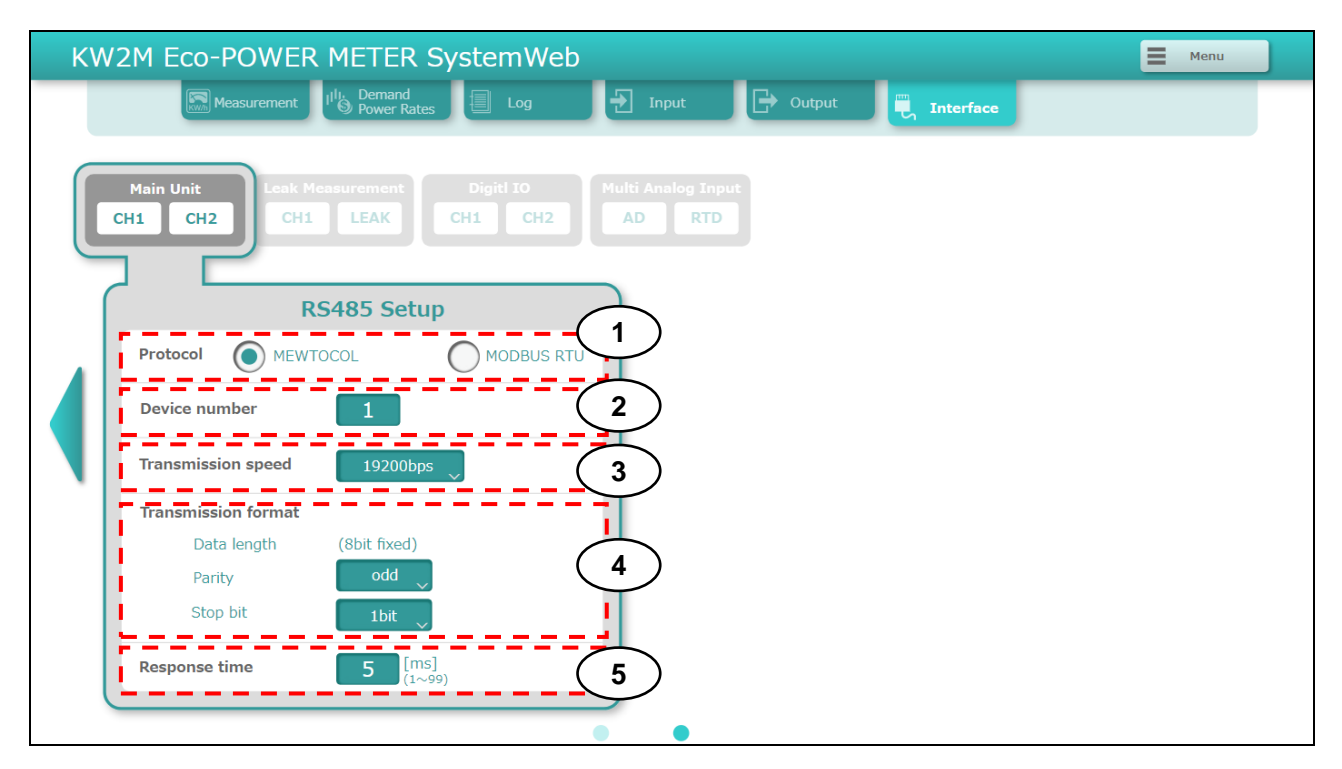

|   | Item                | Description                                      |
|---|---------------------|--------------------------------------------------|
| 1 | Protocol            | Select communication protocol                    |
|   |                     |                                                  |
|   |                     |                                                  |
|   |                     |                                                  |
| 2 | Device number       | Set device number.                               |
|   |                     |                                                  |
|   |                     | < Range >                                        |
|   |                     | MEWTOCOL:1 to 99                                 |
|   |                     | MODBUS RTU:1 to 247                              |
| 3 | Transmission speed  | Select transmission speed.                       |
|   |                     |                                                  |
|   |                     | < List >                                         |
|   |                     | 2400, 4800, 9600, 19200, 38400, 57600, 115200bps |
|   |                     | (initial:19200)                                  |
| 4 | Transmission format | Select transmission format.                      |
|   |                     |                                                  |
|   |                     | < List >                                         |
|   |                     | Parity: none, odd, even (initial: odd)           |
|   |                     | Stop bit:1bit, 2bit (initial:1bit)               |
| 5 | Response time       | Set response time.                               |
|   |                     |                                                  |
|   |                     | < Range >                                        |
|   |                     | 1 to 99ms (initial:5)                            |

# 4.5.11 System setup

# [System setup]

|   | KW2M Eco-POWER METER SystemWeb                                                                       | Menu                                    |
|---|----------------------------------------------------------------------------------------------------|-----------------------------------------|
|   | Measurement II <sup>II</sup> I: Demand                                                               | Output Taterface                        |
|   | System setup                                                                                         |                                         |
|   | urrent time 2017 / 04 / 27 12 : 06 : 12                                                              | Use SNTP Port 123                       |
|   | Set time         2017         / 04         / 27         11         58         17         Change time | Server 192.168.1.5 6                    |
|   | Time<br>zone UTC+00:00                                                                               | Access Time 00 : 00 : 00 Sync now       |
| 2 | Setting Export Import Browse                                                                         | Retry interval 10 [min] Retry 3 [times] |
| 3 | SystemWeb Password Change                                                                            | Language (SystemWeb/MonitorWeb)         |
| 4 | Enable to upload or download CustomerWeb                                                             | Backlight auto-off                      |
| 5 | MonitorWeb<br>CustomerWeb Use Password Change                                                        | Screen refresh interval                 |
|   | Response time 5 (1~99)                                                                               | Write→KW2M Read ← KW2M X Close          |

|     | Item                                   | Description                                                                                                    |
|-----|----------------------------------------|----------------------------------------------------------------------------------------------------|
| 1 ( | Current time *1                        | Set year, month, day, time and time-zone to Eco-POWER<br>METER.<br>Click [Change time] to write the settings.<br>Even if you click [Write→KW2M], current time is not set.<br><range></range> |
|     |                                        | Set time : January 1 <sup>st</sup> , 2015 00:00:00<br>to December 31 <sup>st</sup> , 2099 23:59:59<br>Time zone : UTC-12:00 to UTC+14:00 (initial:UTC+9:00)                                  |
| 2 3 | Setting File                           | It saves setup conditions of Eco-POWER METER to your PC<br>and it writes setup conditions, which are saved in PC, to<br>Eco-POWER METER.                                                     |
|     |                                        | <item><br/>Export: Save setup conditions of Eco-POWER METER to PC.<br/>Import: Read out setup conditions saved in PC.<br/>Browse: Select setup file which are saved in PC.</item>            |
| 3   | System Web Password                    | Set password to access Web page.                                                                                                    |
| 4   | Setting Customer Web *1                | Check the box to upload and download web contents that is created by Control Web Creator.<br>When you check the box, you can upload and download.                                            |
|     |                                        | 6 <list><br/>Yes, No (initial: Yes)</list>                                                                                                    |
| 5 I | Monitor Web/Customer Web<br>Password*1 | Set password to access Monitor Web and Customer Web.                                                                                                    |
|     |                                        | <range><br/>User Name : half-width alphanumeric (64-letter)(initial: user)<br/>Password : half-width alphanumeric (16-letter)(initial: user)</range>                                         |

| 6 | SNTP setting *1         | Set items to adjust time by SNTP.<br>Click [Sync now] to synchronize by SNTP server.<br><range><br/>Port number : 123, 1024 to 65535(initial:123)<br/>Server : 0.0.0.0 to 255.255.255.255 or<br/>half-width alphanumeric (32-letter)<br/>Access Time : 00:00:00 to 23:59:59(initial:00:00:00)<br/>Retry interval : 0 to 60[min](initial:10)</range> |
|---|-------------------------|----------------------------------------------------------------------------------------------------|
|   |                         | Retry : 0 to 10[times](initial:3)                                                                                                    |
| 7 | Backlight auto-off      | Display backlight turns off automatically when there is no key<br>operation for a long time.<br>After it passes the setting time, backlight will turn off.                                                                                                    |
|   |                         | < Range >                                                                                                    |
|   |                         | 0 to 99min (initial:5)                                                                                                    |
| 8 | Screen refresh interval | Select refresh interval for measuring window.<br>It updates the display of measured values every setting time.                                                                                                    |
|   |                         | < List >                                                                                                    |
|   |                         | 0.5, 1.0, 2.0, 3.0S (Initial: 1.0)                                                                                                    |

# [Reset Data]

| KW2M Eco-POWER METER SystemWeb                                                                                                    | Menu  |
|----------------------------------------------------------------------------------------------------|-------|
| Measurement W Demand<br>System seture<br>Main Unit<br>CH1 CH2 Leak Measurement<br>CH1 LEAK Digit! IO<br>CH1 CH2 Multi Analog Input<br>AD RTD Select All CH |       |
| All     None     Phase3 Integral value     Count value                                                                                                    |       |
| Delete log(CSV file) Delete                                                                                                    |       |
| Response time 5 (105)<br>(1~99)                                                                                                    | Close |

# Image of KW2M-X

|   | Item                   | Description                                                                 |
|---|------------------------|-----------------------------------------------------------------------------|
| 1 | Select unit and CH     | Select unit and CH to reset.                                                |
| 2 | Select item            | Select data item to reset.<br>After selecting item, click 'Reset' to reset. |
| 3 | Delete log(CSV file)*1 | Click to delete log files.                                                  |

# Chapter 5 Various Functions

# 5.1 Power Quality Measurement and Logging Function

KW2M Eco-POWER METER can measure harmonics and THD for power quality measurement; therefore it is helpful to improve the power quality.

# [Max. demand]

Maximum value of measured demand value (active, reactive, apparent, active (export), reactive (export), current)) are considered to the max. demand value. And it records the max. demand value.

# 5.2 Pulse Output Function

<Main unit> You can use 2-type pulse output, OUT1 and OUT2. Refer to 4.5.9 Settings for pulse output.

[OUT1][OUT2] are blinking when it output pulse.

<Expansion unit (Digital I/O)> You can use 4-type pulse output. Refer to 4.5.9 Settings for pulse output.

[OUT1][OUT2][OUT3][OUT4] are blinking when it output pulse on the expansion unit display.

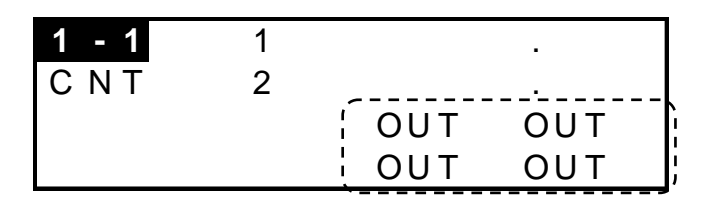

# 5.2.1 Output depends on integral electric power

Set the unit for pulse output of integral power value and pulse output turns on every time when integral electric power reaches the unit. (Pulse width: about 100ms) It judges at the same time of sampling cycle.

# 5.2.2 Stand-by alarm

When it detects stand-by power (current) of the measured load, pulse output turns on in order to notice.

Set threshold (current) (C) and stand-by time (T) to judge stand-by power. When the measured load is satisfied the setting conditions, pulse putout turns on in order to notice. When it exceeds the setting threshold, it turns off and reset it.

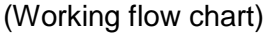

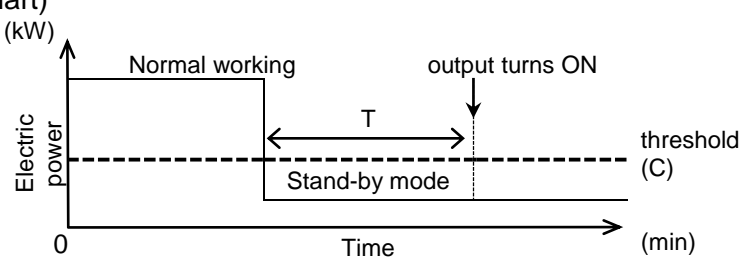

# 5.2.3 Under voltage alarm

When it falls below the setting voltage, pulse output turns on in order to notice. When it exceeds, the output turns off.

#### 5.2.4 Over voltage alarm

When it exceeds the setting voltage, pulse output turns on in order to notice. When it falls below, the output turns off.

## 5.2.5 Power interruption alarm

When it detects the voltage under 5% of rated voltage for 5ms or more, pulse output turns on in order to notice.

#### 5.2.6 Under current alarm

When it falls below the setting current, pulse output turns on in order to notice. When it exceeds, the output turns off.

## 5.2.7 Current alarm

When it exceeds the setting current, pulse output turns on in order to notice. When it falls below, the output turns off.

## 5.2.8 Power alarm

When it exceeds the setting instantaneous electric power (active, reactive, apparent, active (export), reactive (export)), pulse output turns on in order to notice. When it falls below, the output turns off.

## 5.2.9 Other alarms

Output turns on or off according to each alarm setting.

PF alarm, over frequency alarm, under frequency alarm, voltage harmonics alarm, current harmonics alarm, voltage THD alarm, current THD alarm, voltage unbalancing alarm, current unbalancing alarm, power demand alarm, current demand alarm, Digital conversion value upper limit alarm, Digital conversion value lower limit alarm, Temperature upper limit alarm, Temperature lower limit alarm, Leak alarm

## 5.2.10 Output depends on count value

Set the preset value and pulse output turns on the time when count value reaches the preset value. Refer to the next in detail.

# 5.2.11 Time Control (only KW2M-X)

Output turns on or off according to the setting time for each day.

#### 5.2.12 Level output

It runs on or off the output by writing 0 (OFF) or 1 (ON) to the designated data register (OUT1: DT50294, OUT2: DT50295) via communication by external control.

# **5.3 Counter Function**

| <ul> <li>Operation model</li> <li>Maintain output</li> </ul> | ode<br>it hold c | ount HC | DLD |     |         |          |     |   |     |         |                   |
|--------------------------------------------------------------|------------------|---------|-----|-----|---------|----------|-----|---|-----|---------|-------------------|
| [Output]                                                     |                  |         |     | OFF |         |          |     |   | 0   | N       |                   |
| [Counting]                                                   | ←                |         |     |     |         | possible | ə — |   |     |         | $\longrightarrow$ |
| [Addition]                                                   | 0                | 1       | 2   | 3   | • • • • | n-2      | n-1 | n | n+1 | n+2     | n+3               |
|                                                              |                  |         |     |     |         |          |     |   | n   | : Prese | t value           |

- (1) Output control is maintained after count-up completion and until reset. However counting is possible despite of count-up completion.
- (2) It reverts "0" after counting up full scale, but output control is maintained. However output is OFF if count value or preset value is changed.

# •Change the Preset Value

- (1) If the preset value is changed to the value less than the count value, counting will continue until it reaches full scale, returns to "0" and then reaches the new preset value.
- (2) If the preset value is changed to "0", it will not count up at start with "0". It counts up when the counting value comes to "0" again (after reach to full scale). However output is OFF if count value or preset value is changed.
- (3) When the count value is fixed, output is changed according to the changing of preset value as below.

①If the preset value is changed to the value less than the count value or same as count value, output is ON.

(Count value  $\geq$  Preset value)

(2) If the preset value is changed to the value more than the count value, output is OFF. (Count value < Preset value)

♦ When the pre-scale is not "1.000". (PSCL≠1.000)

Even if the preset value is changed after counting to full scale, output is not changed.

# 5.4 Clock Correction Function (only KW2M-X)

This is the function that it corrects the clock of Eco-POWER METER by selecting 'Clock sync.' for pulse input type. However, the setting time is different from Eco-POWER METER time one-hour or more, it doesn't synchronize.

Ex.) When you set [00:00] for synchronize time

Input pulse 1 makes clock April 2, 2015 00:00:00 when it was April 1, 2015 23:59:00.

# 5.5 Hour Meter Function

This is the function that it measures several types of hours.

•When load current is over the setting current for time measurement (ON threshold), it measures as ON-time.

For KW2M-A, when load current is in the range of 0.001A to ON threshold, it measures as Standby-time. When load current is 0.000A, it measures OFF-time.

For KW2M-X, when load current is in the range of stand-by threshold to ON threshold, it measures as Standby-time. When load current is under stand-by threshold, it measures as OFF-time.

It measures as maintenance-time as the below conditions.

Write '1' to DT5(N)(C)28

Input ON with the input type set to 'Hour meter maintenance' \*2

\*1

\*1 (N) and (C) are the value according to the unit and CH as below.

(N) unit number main unit: 0, expansion unit1: 1, expansion unit2: 2, expansion unit3: 3
 (C) CH number CH1: 0, CH2: 5

\*2 only KW2M-X

Load current

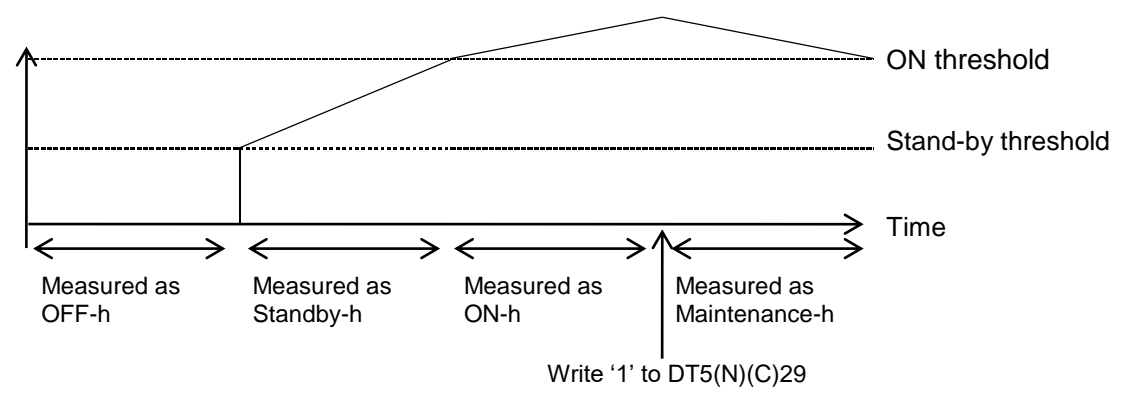

# **5.6 Demand Function**

You can select demand calculation methods for KW2M Eco-POWER METER from the bellows.

According to IEC61557-12

- 1. Sliding block interval demand
- 2. Fixed block interval demand
- 3. Current demand

Please use this simple demand function as your standard. The value is not guaranteed.

# Caution

Definition of Demand

It is demand measurement in order to use by yourself as your standard.

# 5.6.1 Block interval demand

It calculates demand by setting interval and displays. You can select sliding block or fixed block for interval. It output demand alarm according to the setting conditions.

Sliding block

Set power interval by 1 to 60(min.) (every 1-min.). It calculates demand during latest finished interval and displays.

One interval is started every time that set for 'power demand interval 2'.

Ex.) Power demand interval: 15 min. Power demand interval 2: 1 min.

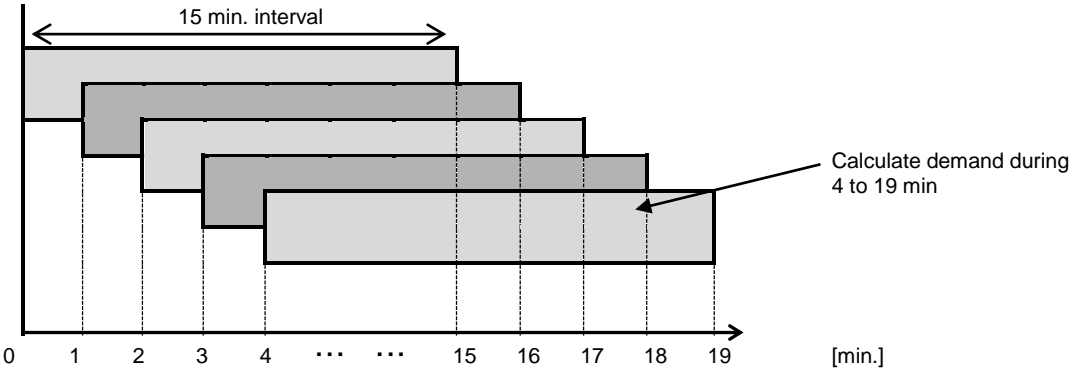

#### Fixed block

Set power interval by 1 to 60 (min.) (every 1-min.) It calculates demand during latest finished interval and displays. After one interval finishes, the next interval starts.

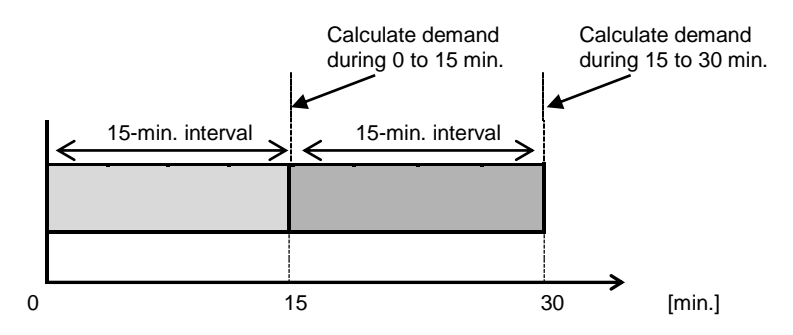

# 5.6.2 Current demand

Current demand calculates the demand based on a thermal demand meter.

#### Current demand =

(Average of current – last current demand value) × 90%(fixed) + Last current demand value

In case of that a stable current flows for interval time, 90% of current value is displayed.

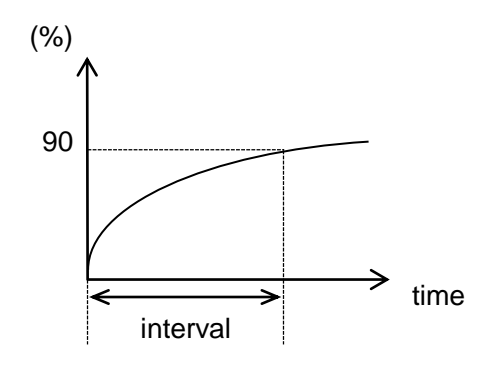

## 5.6.3 Max. demand value

Maximum value of measured demand value (active, reactive, apparent, active (export), reactive (export), current)) are considered to the max. demand value. And it records the max. demand value.

## 5.6.4 Demand alarm output

· It output with pulse output terminal. (open collector)

• It output only when [alarm] is set for unit for pulse output.

• It doesn't output alarm if power demand alarm threshold is set to '0.000'kW.

#### 5.6.5 Working at power failure and at recovery

#### <At power failure>

• It stops the demand measurement.

• It records monthly max. demand log, max. demand value in the internal memory.

<At recovery>

It stops the demand measuring until next span starts. When the next span starts, it will start demand measuring.

#### 5.6.6 Totaling the demand

It totals the demand values that are measured with each channel and displays.

You can read out with DT register.

# 5.7 Logging Data Writing Function (only KW2M-X)

This is the function that it writes the measurement data to the internal memory. You can read out the log files by PC from Eco-POWER METER via FTP communication.

There are 4 kinds of file to write.

- -5-min. instantaneous value (Save cycle: 5 minutes fixed)
- ·15-min. instantaneous value (Save cycle: 15 minutes fixed)
- •Demand (Save cycle: 1 minute fixed)
- ·Power quality (When event is occurred.)

5.7.1 File creating

<Timing of creating files>

It writes the measurement data to temporary file at the below designated time.

| 5-min. instantaneous value  | Every hour xx:05 |
|-----------------------------|------------------|
| 15-min. instantaneous value | Every hour xx:15 |
| Demand                      | Every hour xx:25 |
| Power quality               | Every hour xx:35 |

\* When the capacity of the internal memory (temporary) reaches upper limit except the times, it will write too.

<Timing of confirming files>

It renames the temporary files at the below designated time.

| 5-min. instantaneous value  | Every day 00:05                   |
|-----------------------------|-----------------------------------|
| 15-min. instantaneous value | Every month 1 <sup>st</sup> 00:15 |
| Demand                      | Every day 00:25                   |
| Power quality               | When logging 1000-record          |

# <Timing of deleting saved files>

It deletes log files after the below designated time has passed.

| 5-min. instantaneous value  | 60 days after creating file   |
|-----------------------------|-------------------------------|
| 15-min. instantaneous value | 24 months after creating file |
| Demand                      | 60 days after creating file   |
| Power quality               | It reaches 100 files          |

<Indication during writing>

Writing indication is appeared during writing.

Do not turn off the main unit during the indication is appeared, it may break the log files.

|       | $\sim$   | Writing indication |
|-------|----------|--------------------|
| M – 1 |          | 123.45kW           |
| Р     | <u> </u> | 123.45 k W         |
|       | 3        | 123.45 k W         |
|       | Σ        | 123.45 k W         |

5.7.2 Format for written files Log files written in the internal memory is saved with the below format as csv file. 4

|        | - 21 | A            | B     |                                              | 1)          |              | D                   | E                       | F             | G           | Н           | I              | J           |
|--------|------|--------------|-------|----------------------------------------------|-------------|--------------|---------------------|-------------------------|---------------|-------------|-------------|----------------|-------------|
|        | 2    | Date         | Time  | - F                                          |             |              | 2<br>38/2M-X        | :<br>:<br>: KW2M-X      | : 4<br>K₩2M-X | 5<br>KW2M-X | 6<br>KW2M-X | /<br>K\\\/2M=X | 8<br>KW2M-X |
|        | 3    |              |       | Ċ                                            | COM1[U      | nit          | 0M1[Uni             | tCOM1[Uni               | tCOM1[Unit    | t COM1[Unit | tCOM1[Unit  | COM1[Unit      | COM1[Unit   |
|        | 4    |              |       | 0                                            | )T278       |              | T280                | DT282                   | DT284         | DT286       | DT262       | DT264          | DT266       |
|        | 5    |              |       | N                                            | /OMENT      | T I          | IOMENT              | MOMENT                  | MOMENT        | MOMENT      | MOMENT      | MOMENT         | MOMENT      |
|        | 6    |              |       | U                                            | JS32->F     | FL 1         | IS32->FL            | US32->FL                | US32->FL      | US32->FL    | US32->FL    | US32->FL       | US32->FL1   |
| $\sim$ | 7    |              |       | 4                                            | 4           |              | 1                   | A                       | A             | A           | V           | V              | V           |
| R.     | 8    | 2015/11/27   | 14:19 | 5:00                                         |             |              |                     |                         |               |             |             |                |             |
| $\sim$ | 9    | 2015/11/27   | 14:20 | 0:00 ~                                       |             |              |                     |                         |               |             |             |                |             |
|        | 11   | 2015/11/27   | 16:20 | 5:00                                         |             |              |                     |                         |               |             |             |                |             |
|        | 12   | 2015/11/27   | 16:3  | 0:00                                         |             |              |                     |                         |               |             |             |                |             |
|        | 13   | 2015/11/27   | 16:3  | 5:00                                         |             |              |                     |                         |               |             |             |                |             |
|        | 14   | 2015/11/27   | 16:40 | 0:00                                         |             |              |                     |                         |               |             |             |                |             |
|        | 15   | 2015/11/27   | 16:49 | 5:00                                         |             |              |                     |                         |               |             |             |                |             |
|        | 16   | 2015/11/27   | 16:50 | 0:00                                         |             |              |                     |                         |               |             |             |                |             |
|        | 17   | 2015/11/27   | 16:5  | 5:00                                         |             |              |                     |                         |               |             |             |                |             |
|        | 18   | 2015/11/27   | 17:00 | 0:00                                         |             |              |                     |                         |               |             |             |                |             |
| 1      | Do   | vico         |       | (10)                                         |             |              | aaina               |                         | hor           |             |             |                |             |
| I      | De   | ormation     |       | (10)                                         | N 1)        |              | ogging (            |                         | IDer          |             |             |                |             |
|        |      | ornation     |       | (ro                                          | N 2)        | K١           | /V2IVI-X            | : Model                 | name          | -           |             |                |             |
|        |      |              |       | (ro                                          | <i>N</i> 3) | C            | OM1[Ui              | nit No.1]               | : Device      | number (    | based or    | n the unit     | setting)    |
|        |      |              |       | rov)                                         | N 4)        | D            | T278 : <sup>-</sup> | Target ac               | dress (m      | nain/expa   | Insion un   | it)            |             |
|        |      |              |       | (ro                                          | N 5)        | Μ            | OMEN                | T : Show                | s 'instant    | aneous v    | alue'       |                |             |
|        |      |              |       | ·····                                        |             |              | 11532               | -> FI T                 | ·Unsian       | ed intege   | r 32 hit    |                |             |
|        |      |              |       |                                              |             |              |                     |                         |               |             |             |                |             |
|        |      |              |       | (ro                                          | <i>N</i> 6) |              | 332                 |                         | . Signed      | integer a   |             |                |             |
|        |      |              |       |                                              | ,           |              | US16                | -> FL1                  | : Unsign      | ed intege   | er 16 bit   |                |             |
|        |      |              |       |                                              |             |              | S16                 | -> FLT                  | : Signed      | integer 1   | 6 bit       |                |             |
|        |      |              |       | (row 7) Unit (based on the target address)   |             |              |                     |                         |               |             |             |                |             |
| 2      | Lo   | gging trigge | er    | Tim                                          | ing to      | log          | data: 5             | 5 minutes               | s fixed       |             |             |                |             |
|        |      |              |       | (00,                                         | 05,10       | ,15          | ,20,25,             | 30,35,40                | ,45,50,55     | 5 of each   | hour)       |                |             |
| 3      | Re   | cord numbe   | er    | Record number for 1 file 288 records fixed   |             |              |                     |                         |               |             |             |                |             |
|        |      |              |       | Tim                                          | ing of      | cre          | ating fi            | le 5                    | -minute e     | every hou   | ır          |                |             |
|        |      |              |       | Tim                                          | ing of      | cor          | nfirming            | file 0                  | 0:05 ever     | ry day      |             |                |             |
| 4      | Lo   | gging data   |       | Rec                                          | ord '-      | -' f         | or items            | s not mea               | asured        |             |             |                |             |
|        |      | 000          |       | Main unit Expansion unit (Power measurement) |             |              |                     |                         |               |             |             |                |             |
|        |      |              |       |                                              | aning       | n, L<br>n da | ata of th           | ne same                 | timina: 14    | 4 data (fi  | ved)        |                |             |
|        |      |              |       | F                                            | rom c       | nlu          | mn C to             |                         | unnig. i      |             |             |                |             |
|        |      |              |       |                                              |             |              |                     | , .<br>                 |               |             | A           |                |             |
|        |      |              |       |                                              | R-CI        | urre         | ent, S-Cl           | arrent, I-0             | current, N    | -current,   | Average     | of current     | [           |
|        |      |              |       |                                              | R-Vo        | olta         | ge (L1-I            | N), S-Volt              | age (L2-N     | N), I-Volta | age (L3-N   | ),             |             |
|        |      |              |       |                                              | Ave         | rag          | e or pha            | ase-volta               | je,<br>       |             | D           | (1014)         |             |
|        |      |              |       |                                              | R5-         | VOII         | age (L1             | -L2), SI-               | voltage (I    | LZ-L3), II  | R-voltage   | (L3-L1)        |             |
|        |      |              |       |                                              | Ave         | rag          | e of line           | -voltage                |               |             |             |                |             |
|        |      |              |       | Γ.                                           | Puis        | se c         | ount va             |                         | - 1           |             |             |                |             |
|        |      |              |       | <=x                                          | pansi       | on           |                     | liti Anaic              | g input)>     |             | N           |                |             |
|        |      |              |       | Ľ                                            | ogging      | g da         | ata of th           | ne same                 | timing: 5     | data (fixe  | ed)         |                |             |
|        |      |              |       | F                                            | rom c       | olui         | mn C to             | G                       |               |             |             |                |             |
|        |      |              |       |                                              | Diai        | ital         | conver              | sion valu               | e1, Diaita    | al conver   | sion valu   | e2,            |             |
|        |      |              |       |                                              | Dia         | ital         | conver              | sion valu               | e3            |             |             | ,              |             |
|        |      |              |       |                                              | Ten         | nne          | rature1             | Tempe                   | rature?       |             |             |                |             |
|        |      |              |       | ~Fv                                          | nanei       | on           |                     | , i sinpo<br>(O\I latin | >             |             |             |                |             |
|        |      |              |       |                                              | naning      | on<br>h r    | ata of th           | a como                  | timina ?      | data (fiv   | be          |                |             |
|        |      |              |       |                                              | ogyini(     | y ua<br>oluu | na 01 ll            |                         | armiy. Z      | טמומ (וואנ  | suj         |                |             |
|        |      |              |       | Г                                            |             | oiul         |                     |                         |               |             |             |                |             |
|        |      |              |       |                                              | Pul         | se           | count 1             | , Pulse c               | ount 2        |             |             |                |             |

#### <15-min. instantaneous value > 1 4 В D А G Н C F . I T Date Time 2 3 4 5 6 7 8 1 1 2 KW2M-X KW2M-X KW2M-X KW2M-X KW2M-X KW2M-X KW2M-X KW2M-X З COM1[Unit COM1[Unit COM1[Unit COM1[Unit COM1[Unit COM1[Unit COM1[Unit COM1[Unit 4 DT100 DT104 DT108 DT112 DT116 DT120 DT124 DT128 5 MOMENT MOMENT MOMENT MOMENT MOMENT MOMENT MOMENT 3 2 6 US64->FL1 US64->FL1US64->FL1US64->FL1US64->FL1US64->FL1US64->FL1US64->FL1US64->FL1 7 kWh (Wh k₩h k₩h kvarh kvarh kvarh kvarh Ç 8 2015/11/27 14:15:00 2015/11/27 9 16:30:00 10 2015/11/27 16:45:00 2015/11/27 11 17:00:00 2015/11/28 12 2:15:00 2015/11/28 13 2:30:00 2015/11/28 14 2:45:00 15 2015/11/28 3:00:00 16 2015/11/28 3:15:00 17 2015/11/28 3:30:00 2015/11/28 18 3:45:00 Г \_ 1

| 1 | Device          | (row 1)   | Logging data number                                         |
|---|-----------------|-----------|-------------------------------------------------------------|
|   | information     | (row 2)   | KW2M-X : Model name                                         |
|   |                 | (row 3)   | COM1[Unit No.1] : Device number (based on the unit setting) |
|   |                 | (row 4)   | DT100 : Target address (main/expansion unit)                |
|   |                 | (row 5)   | MOMENT : Shows 'instantaneous value'                        |
|   |                 |           | US64 -> FLT : Unsigned integer 64 bit                       |
|   |                 |           | S64 -> FLT : Signed integer 64 bit                          |
|   |                 | (row 6)   | US32 -> FLT : Unsigned integer 32 bit                       |
|   |                 | (10000)   | S32 -> FLT : Signed integer 32 bit                          |
|   |                 |           | US16 -> FLT : Unsigned integer 16 bit                       |
|   |                 |           | S16 -> FLT : Signed integer 16 bit                          |
|   |                 | (row 7)   | Unit (based on the target address)                          |
| 2 | Logging trigger | Timing to | log data: 15 minutes fixed (00,15,30,45 of each hour)       |
| 3 | Record number   | Record n  | umber for 1 file 2976 records fixed                         |
|   |                 | Timing of | creating file 15-minute every hour                          |
|   |                 | Timing of | confirming file 1 <sup>st</sup> 00:15 every month           |

| 4 | Logging data | Record '' for items not measured                                                                                                    |
|---|--------------|----------------------------------------------------------------------------------------------------|
|   |              | <main (power="" expansion="" measurement)="" unit="" unit,=""></main>                                                                                                    |
|   |              | Logging data of the same timing: 67 data (fixed)                                                                                                    |
|   |              | From column C to BT                                                                                                    |
|   |              | Integral active power(1), (2), (3), Total integral active power,<br>Integral reactive power(1), (2), (3), Total integral reactive power,<br>Integral apparent power(1), (2), (3), Total integral apparent power,<br>Export active power(1), (2), (3), Total export active power,<br>Export reactive power(1), (2), (3), Total export reactive power,<br>Instantaneous active power(1), (2), (3), Total instantaneous active power,<br>Instantaneous reactive power(1), (2), (3), Total instantaneous reactive power,<br>Instantaneous apparent power(1), (2), (3), Total instantaneous apparent power,<br>R-current, S-current, T-current, N-current, Average of current,<br>R-voltage (L1-N), S-voltage (L2-N), T-voltage (L3-N), Average of phase-voltage,<br>RS-voltage (L1-L2), ST-voltage (L2-L3), TR-voltage (L3-L1), Average of<br>line-voltage, Power factor(1), (2), (3), Average of power factor,<br>Frequency(1), (2), (3), Average of frequency, Current THD(1), (2), (3),<br>Average of current THD, Phase-voltage THD(1), (2), (3),<br>Average of phase-voltage THD, Line-voltage THD(1), (2), (3),<br>Average of line-voltage THD, ON-time, OFF-time, Stand-by time,<br>Maintenance-time, Pulse count value<br><expansion (multi="" analog="" input)="" unit=""><br/>Logging data of the same timing: 5 data (fixed)<br/>From column C to G</expansion> |
|   |              | Digital conversion value1, Digital conversion value2, Digital<br>conversion value3<br>Temperature1, Temperature2<br><expansion (digital="" i="" o)="" unit=""><br/>Logging data of the same timing: 2 data (fixed)<br/>From column C to D</expansion>                                                                                                    |
|   |              | Pulse count 1, Pulse count 2                                                                                                    |

# <Custom log>

|                                   |    |           | (       | $\overline{1}$ |            |            | 4          |            |            |            | $\longrightarrow$ |
|-----------------------------------|----|-----------|---------|----------------|------------|------------|------------|------------|------------|------------|-------------------|
|                                   |    | A         | в       | C              | D          | E          | F          | G          | Н          | Ι          | J                 |
|                                   | 1  | Date      | Time    | 1              | 2          | 3          | 4          | 5          | 6          | 7          | 8                 |
|                                   | 2  |           |         | KW2M-X         | KW2M-X     | KW2M-X     | KW2M-X     | KW2M-X     | KW2M-X     | KW2M-X     | KW2M-X            |
|                                   | 3  |           |         | COM1 [Unit     | DOM1 [Unit | COM1 [Unit | COM1 [Unit | COM1 [Unit | COM1 [Unit | COM1 [Unit | COM1 [Unit        |
|                                   | 4  |           |         | DT100          | DT120      | DT140      | DT148      | DT168      | DT208      | DT228      | DT244             |
|                                   | 5  |           |         | MOMENT         | MOMENT     | MOMENT     | MOMENT     | MOMENT     | MOMENT     | MOMENT     | MOMENT            |
| $\begin{pmatrix} 2 \end{pmatrix}$ | 6  |           |         | US64->FL1      | US64->FL   | 1US64->FL  | US64->FL1  | IUS64->FL  | IS64->FLT  | S64->FLT   | S64->FLT          |
| <u> </u>                          | 7  |           |         | kWh            | kvarh      | kVAh       | kWh        | kvarh      | kW         | kvar       | kVA               |
| e                                 | 8  | 2017/5/11 | 0:30:00 |                |            |            |            |            |            |            |                   |
| $\langle \phi \rangle$            | 9  | 2017/5/11 | 0:45:00 |                |            |            |            |            |            |            |                   |
|                                   | 10 | 2017/5/11 | 1:00:00 |                |            |            |            |            |            |            |                   |
|                                   | 11 | 2017/5/11 | 1:15:00 |                |            |            |            |            |            |            |                   |
|                                   | 12 | 2017/5/11 | 1:30:00 |                |            |            |            |            |            |            |                   |
|                                   | 13 | 2017/5/11 | 1:45:00 |                |            |            |            |            |            |            |                   |
|                                   | 14 | 2017/5/11 | 2:00:00 |                |            |            |            |            |            |            |                   |
|                                   | 15 | 2017/5/11 | 2:15:00 | 1              |            |            |            |            |            |            |                   |
|                                   | 16 | 2017/5/11 | 2:30:00 |                |            |            |            |            |            |            |                   |
|                                   | 17 | 2017/5/11 | 2:45:00 |                |            |            |            |            |            |            |                   |
|                                   | 18 | 2017/5/11 | 3:00:00 |                |            |            |            |            |            |            |                   |
|                                   | 19 | 2017/5/11 | 3:15:00 |                |            |            |            |            |            |            |                   |
|                                   | 20 | 2017/5/11 | 3:30:00 |                |            |            |            |            |            |            |                   |

| 1 | Device          | (row 1)   | Logging data number                                         |
|---|-----------------|-----------|-------------------------------------------------------------|
|   | information     | (row 2)   | KW2M-X : Model name                                         |
|   |                 | (row 3)   | COM1[Unit No.1] : Device number (based on the unit setting) |
|   |                 | (row 4)   | DT100 : Target address (main/expansion unit)                |
|   |                 | (row 5)   | MOMENT : Shows 'instantaneous value'                        |
|   |                 |           | US64 -> FLT : Unsigned integer 64 bit                       |
|   |                 |           | S64 -> FLT : Signed integer 64 bit                          |
|   |                 | (row 6)   | US32 -> FLT : Unsigned integer 32 bit                       |
|   |                 | (100 0)   | S32 -> FLT : Signed integer 32 bit                          |
|   |                 |           | US16 -> FLT : Unsigned integer 16 bit                       |
|   |                 |           | S16 -> FLT : Signed integer 16 bit                          |
|   |                 | (row 7)   | Unit (based on the target address)                          |
| 2 | Logging trigger | Timing to | log data: 15 minutes fixed (00,15,30,45 of each hour)       |
| 3 | Record number   | Record n  | umber for 1 file 2976 records fixed                         |
|   |                 | Timing of | creating file 15-minute every hour                          |
|   |                 | Timing of | confirming file 1 <sup>st</sup> 00:15 every month           |

| 4 | Logging data | Record '' for items not measured                                                |
|---|--------------|---------------------------------------------------------------------------------|
|   |              | Select up to 8 items                                                            |
|   |              | Integral active power(1), (2), (3), Total integral active power,                |
|   |              | Integral reactive power(1), (2), (3), Total integral reactive power,            |
|   |              | Integral apparent power(1), (2), (3), Total integral apparent power,            |
|   |              | Export active power(1), (2), (3), Total export active power,                    |
|   |              | Export reactive power(1), (2), (3), Total export reactive power,                |
|   |              | Instantaneous active power(1), (2), (3), Total instantaneous active power,      |
|   |              | Instantaneous reactive power(1), (2), (3), Total instantaneous reactive power,  |
|   |              | Instantaneous apparent power(1), (2), (3), Total instantaneous apparent power,  |
|   |              | R-current, S-current, T-current, N-current, Average of current,                 |
|   |              | R-voltage (L1-N), S-voltage (L2-N), T-voltage (L3-N), Average of phase-voltage, |
|   |              | RS-voltage (L1-L2), ST-voltage (L2-L3), TR-voltage (L3-L1), Average of          |
|   |              | line-voltage, Power factor(1), (2), (3), Average of power factor,               |
|   |              | Frequency(1), (2), (3), Average of frequency, Current THD(1), (2), (3),         |
|   |              | Average of current THD, Phase-voltage THD(1), (2), (3),                         |
|   |              | Average of phase-voltage THD, Line-voltage THD(1), (2), (3),                    |
|   |              | Average of line-voltage THD, ON-time, OFF-time, Stand-by time,                  |
|   |              | Maintenance-time, Puise count value                                             |
|   |              | Digital conversion value1, Digital conversion value2,                           |
|   |              | Digital conversion value3, Temperature1, Temperature2                           |
|   |              | Pulse count 1, Pulse count 2,                                                   |
|   |              | Leakage current 1, Leakage current 2, Leakage current 3                         |

| -1       | Δ                           | B                                |                                                                                                    | D                                                                                                | F                                                                                           | F                                                                                                    | G                                                                                                    | Н                                                       | I           | J        |
|----------|-----------------------------|----------------------------------|----------------------------------------------------------------------------------------------------|--------------------------------------------------------------------------------------------------|---------------------------------------------------------------------------------------------|----------------------------------------------------------------------------------------------------|----------------------------------------------------------------------------------------------------|---------------------------------------------------------|-------------|----------|
|          | Date                        | Time                             | 1                                                                                                    | 2                                                                                                | 3                                                                                           | . 4                                                                                                    | 5                                                                                                    | 6                                                       | 7           | ' 8      |
| 2        |                             |                                  | KW2M-X                                                                                                    | KW2M-X                                                                                           | KW2M-X                                                                                      | KW2M-X                                                                                                    | KW2M-X                                                                                                    | KW2M-X                                                  | KW2M-X      | KW2M-X   |
| З        |                             |                                  | COM1[Uni                                                                                                    | COM1[Unit                                                                                        | COM1[Unit                                                                                   | COM1[Uni                                                                                                    | t COM1[Unit                                                                                               | COM1[Unit                                               | t COM1[Unit | tCOM1[Un |
| 4        |                             |                                  | DT305                                                                                                    | DT307                                                                                            | DT309                                                                                       | DT311                                                                                                    | DT313                                                                                                    | DT325                                                   | DT315       | DT317    |
| 5        |                             |                                  | DEMAND                                                                                                    | DEMAND                                                                                           | DEMAND                                                                                      | DEMAND                                                                                                    | DEMAND                                                                                                    | DEMAND                                                  | DEMAND      | DEMAND   |
| 6        |                             |                                  | US32->FL                                                                                                    | US32->FL                                                                                         | US32->FL                                                                                    | US32->FL                                                                                                    | US32->FL                                                                                                  | US64->FL                                                | US32->FL    | US32->FL |
| 7        |                             |                                  | k₩                                                                                                    | kvar                                                                                             | kVA                                                                                         | k₩                                                                                                    | kvar                                                                                                    | k₩h                                                     | A           | A        |
| 8        | 2015/11/27                  | 14:11:00                         |                                                                                                    |                                                                                                  |                                                                                             |                                                                                                    |                                                                                                    |                                                         |             |          |
| 9        | 2015/11/27                  | 14:12:00                         | )                                                                                                    |                                                                                                  |                                                                                             |                                                                                                    |                                                                                                    |                                                         |             |          |
| 10       | 2015/11/27                  | 14:13:00                         | )                                                                                                    |                                                                                                  |                                                                                             |                                                                                                    |                                                                                                    |                                                         |             |          |
| 11       | 2015/11/27                  | 14:14:00                         | )                                                                                                    |                                                                                                  |                                                                                             |                                                                                                    |                                                                                                    |                                                         |             |          |
| 12       | 2015/11/27                  | 14:15:00                         | )                                                                                                    |                                                                                                  |                                                                                             |                                                                                                    |                                                                                                    |                                                         |             |          |
| 1/1      | 2015/11/27                  | 14:10:00                         | )                                                                                                    |                                                                                                  |                                                                                             |                                                                                                    |                                                                                                    |                                                         |             |          |
| 15       | 2015/11/27                  | 14:17:00                         | ,<br>1                                                                                                    |                                                                                                  |                                                                                             |                                                                                                    |                                                                                                    |                                                         |             |          |
| 16       | 2015/11/27                  | 14:19:00                         | )                                                                                                    |                                                                                                  |                                                                                             |                                                                                                    |                                                                                                    |                                                         |             |          |
| 17       | 2015/11/27                  | 14:20:00                         | )                                                                                                    |                                                                                                  |                                                                                             |                                                                                                    |                                                                                                    |                                                         |             |          |
| 18       | 2015/11/27                  | 14:21:00                         | )                                                                                                    |                                                                                                  |                                                                                             |                                                                                                    |                                                                                                    |                                                         |             |          |
|          |                             |                                  | (row 6) DEMAND : Shows demand value<br>US64 -> FLT : Unsigned integer 64 bit<br>US32 -> FLT : Signed integer 32 bit<br>S32 -> FLT : Signed integer 32 bit<br>US16 -> FLT : Unsigned integer 16 bit |                                                                                                  |                                                                                             |                                                                                                    |                                                                                                    |                                                         |             |          |
|          |                             | ()                               | row 6)                                                                                                    | US32<br>S32<br>US16<br>S16                                                                       | -> FLT<br>-> FLT<br>-> FLT<br>-> FLT                                                        | : Unsigne<br>: Signed<br>: Unsigne<br>: Signed                                                                  | ed intege<br>integer 3<br>ed intege<br>integer 1                                                          | r 32 bit<br>2 bit<br>r 16 bit<br>6 bit                  |             |          |
|          |                             | (1                               | row 6)<br>row 7)                                                                                                    | US32<br>S32<br>US16<br>S16<br>Jnit (base                                                         | -> FLT<br>-> FLT<br>-> FLT<br>-> FLT<br>ed on the                                           | : Unsigne<br>: Signed<br>: Unsigne<br>: Signed                                                                  | ed intege<br>integer 3<br>ed intege<br>integer 1<br>ddress)                                               | r 32 bit<br>2 bit<br>r 16 bit<br>6 bit                  |             |          |
| Lo       | ogging trigge               | (I<br>(I<br>er Ti                | row 6)<br>row 7) I<br>ming to lo                                                                                                    | US32<br>S32<br>US16<br>S16<br>Jnit (base<br>og data: 1                                           | -> FLT<br>-> FLT<br>-> FLT<br>-> FLT<br>ed on the<br>minutes                                | : Unsigned<br>: Signed<br>: Unsigned<br>: Signed<br>target a<br>fixed (00                                       | ed intege<br>integer 3<br>ed intege<br>integer 1<br>ddress)<br>D of each                                  | r 32 bit<br>2 bit<br>r 16 bit<br>6 bit<br>minute)       |             |          |
| Lo       | ogging trigge<br>∋cord numb | (ı<br>(ı<br>er Ti<br>er R        | row 6)<br>row 7) I<br>ming to lo<br>ecord nur                                                                                                    | US32<br>S32<br>US16<br>S16<br>Jnit (base<br>og data: 1<br>nber for 2                             | -> FLT<br>-> FLT<br>-> FLT<br><u>-&gt; FLT</u><br><u>ed on the</u><br>minutes               | : Unsigned<br>: Signed<br>: Unsigned<br>: Signed<br>target a<br>fixed (00<br>40 record                          | ed intege<br>integer 3<br>ed intege<br>integer 1<br>ddress)<br>0 of each<br>ds fixed                      | r 32 bit<br>2 bit<br>r 16 bit<br>6 bit<br>minute)       |             |          |
| Lo       | ogging trigge<br>∋cord numb | (1<br>er Ti<br>Ti<br>Ti          | row 6)<br>row 7) I<br>ming to lo<br>ecord nur<br>ming of c                                                                                                    | US32<br>S32<br>US16<br>S16<br>Jnit (base<br>og data: 1<br>nber for 7<br>reating fil              | -> FLT<br>-> FLT<br>-> FLT<br>-> FLT<br>ed on the<br>minutes<br>I file 14<br>e 2!           | : Unsigned<br>: Signed<br>: Unsigned<br>: Signed<br>target a<br>fixed (00<br>40 record<br>5-minute              | ed intege<br>integer 3<br>ed intege<br>integer 1<br>ddress)<br>0 of each<br>ds fixed<br>every ho          | r 32 bit<br>2 bit<br>r 16 bit<br>6 bit<br>minute)<br>ur |             |          |
| Lo       | ogging trigge<br>∋cord numb | (1<br>er Ti<br>er Ri<br>Ti<br>Ti | row 6)<br>row 7) 1<br>ming to lo<br>ecord nur<br>ming of c<br>ming of c                                                                                                    | US32<br>S32<br>US16<br>S16<br>Unit (base<br>og data: 1<br>nber for 7<br>reating fil              | -> FLT<br>-> FLT<br>-> FLT<br>-> FLT<br>ed on the<br>minutes<br>I file 14<br>e 25<br>file 0 | : Unsigned<br>: Signed<br>: Unsigned<br>: Signed<br>target a<br>fixed (00<br>40 record<br>5-minute<br>0:25 ever | ed intege<br>integer 3<br>ed intege<br>integer 1<br>ddress)<br>D of each<br>ds fixed<br>every ho<br>y day | r 32 bit<br>2 bit<br>r 16 bit<br>6 bit<br>minute)<br>ur |             |          |
| Lo<br>Lo | ogging trigge<br>ecord numb | (i<br>er Ti<br>Ti<br>Ti<br>R     | row 6)<br>row 7) I<br>ming to lo<br>ecord nur<br>ming of c<br>ming of c<br>ecord '—'                                                                                                    | US32<br>S32<br>US16<br>S16<br>Jnit (base<br>og data: 1<br>nber for '<br>reating fil<br>onfirming | -> FLT<br>-> FLT<br>-> FLT<br>-> FLT<br>ed on the<br>minutes<br>I file 14<br>e 2!<br>file 0 | : Unsigned<br>: Signed<br>: Unsigned<br>: Signed<br>target a<br>fixed (00<br>40 record<br>5-minute<br>0:25 ever | ed intege<br>integer 3<br>ed intege<br>integer 1<br>ddress)<br>O of each<br>ds fixed<br>every ho<br>y day | r 32 bit<br>2 bit<br>r 16 bit<br>6 bit<br>minute)<br>ur |             |          |

# <Power quality> (Main unit, Expansion unit (Power measurement))

|          |   |           | 4        | /      |               |         | <b></b> |
|----------|---|-----------|----------|--------|---------------|---------|---------|
| (1)      |   | A         | В        | C      | D             | E       | F       |
| $\smile$ | 1 | Date      | Time     | Status | Туре          | Phase   | Data    |
| 2C       | 2 | 2015/12/4 | 11:01:01 | Start  | Under current | Phase 3 | -       |
|          | З | 2015/12/4 | 11:04:00 | End    | Under current | Phase 3 | 129ms   |
|          | 4 | 2015/12/4 | 11:04:00 | Start  | Over current  | Phase 3 | -       |
|          | 5 | 2015/12/4 | 11:11:02 | End    | Over current  | Phase 3 | 412ms   |
|          | 6 | 2015/12/4 | 11:11:02 | Start  | Under Voltage | Phase 3 | -       |
|          | 7 | 2015/12/4 | 11:11:03 | End    | Under Voltage | Phase 3 | 827ms   |

| 1 | Device<br>information | (row1) Measured data item (fixed)                         |  |  |  |  |  |  |
|---|-----------------------|-----------------------------------------------------------|--|--|--|--|--|--|
| 2 | Logging trigger       | Timing to log data: at the time when an event is occurred |  |  |  |  |  |  |
| 3 | Record number         | Record number for 1 file 1000 records fixed               |  |  |  |  |  |  |
|   |                       | Timing of creating file 35-minute every hour              |  |  |  |  |  |  |
|   |                       | Timing of confirming file When logging 1000-record        |  |  |  |  |  |  |
| 4 | Logging data          | Record '-' for items not measured                         |  |  |  |  |  |  |
|   |                       | (row C) Status of event                                   |  |  |  |  |  |  |
|   |                       | (row D) Event type                                        |  |  |  |  |  |  |
|   |                       | Over Voltage                                              |  |  |  |  |  |  |
|   |                       | Under Voltage                                             |  |  |  |  |  |  |
|   |                       | Over Current                                              |  |  |  |  |  |  |
|   |                       | Under Current                                             |  |  |  |  |  |  |
|   |                       | Power interruption                                        |  |  |  |  |  |  |
|   |                       | (row E) Phase that the event has occurred                 |  |  |  |  |  |  |
|   |                       | (row F) Time that the event has occurred                  |  |  |  |  |  |  |

#### 5.7.3 File name and saved folder

Files are saved in the internal memory with the below constructions.

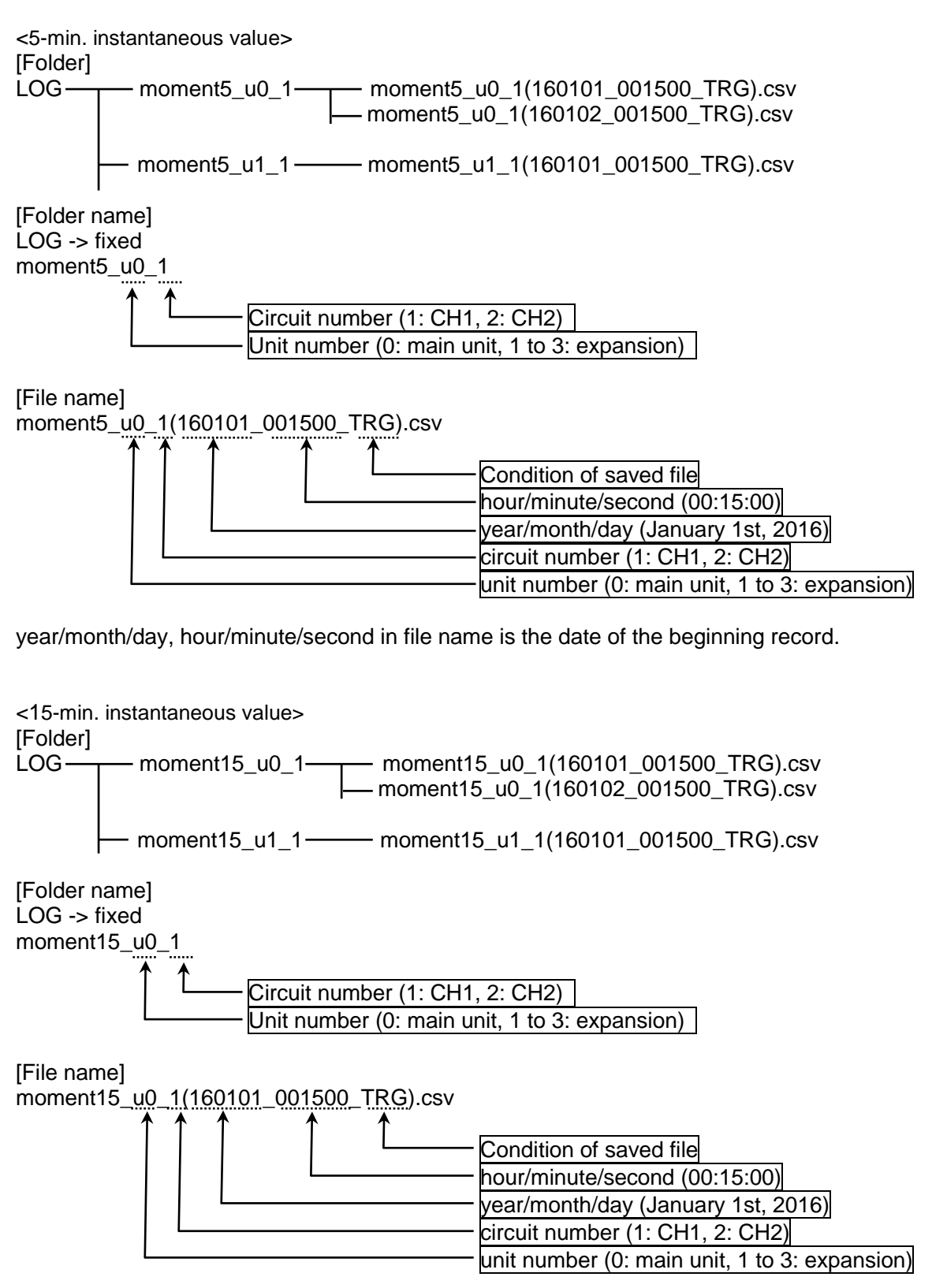

year/month/day, hour/minute/second in file name is the date of the beginning record.

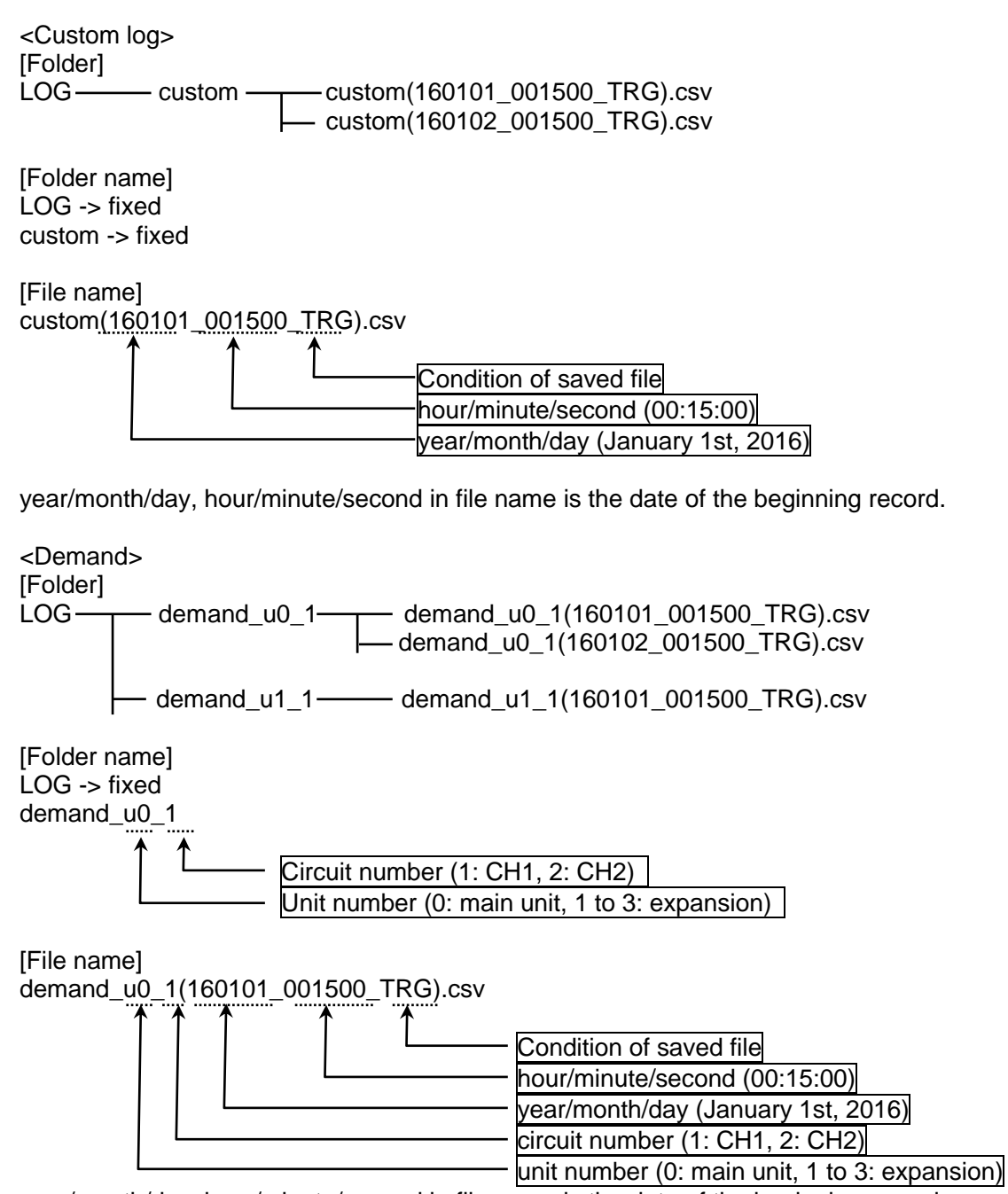

year/month/day, hour/minute/second in file name is the date of the beginning record.

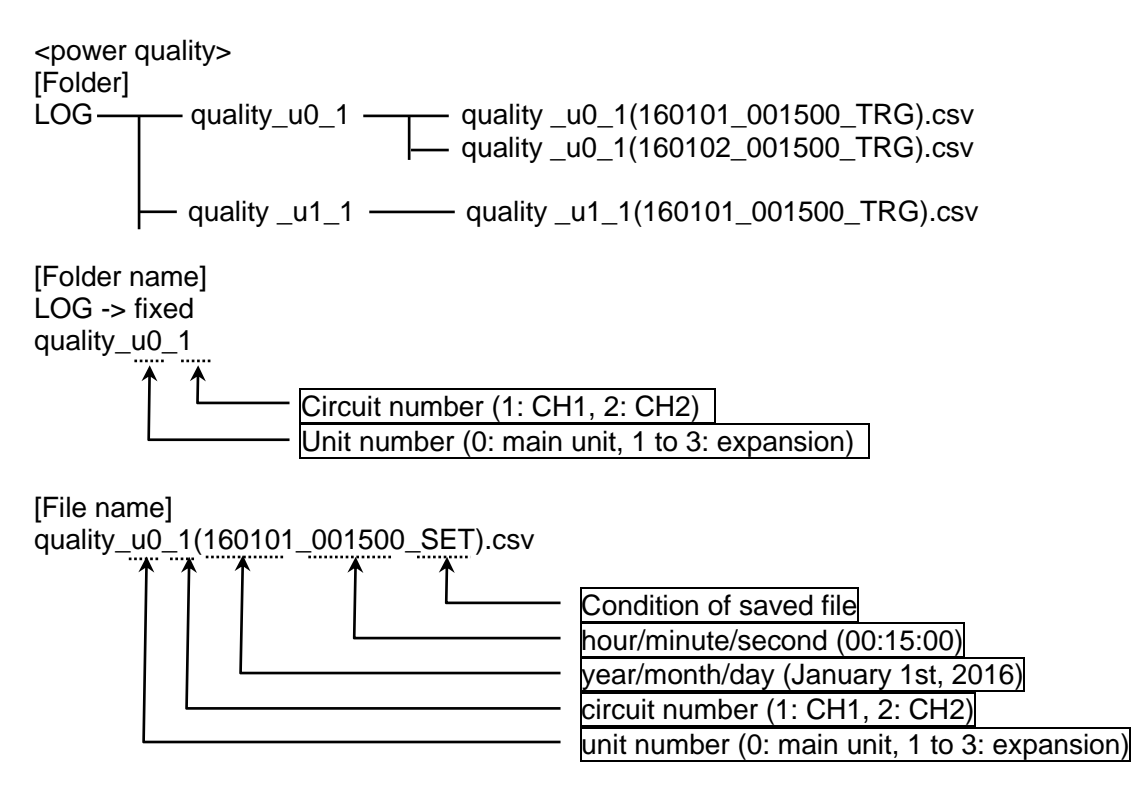

year/month/day, hour/minute/second in file name is the date of the beginning record.

| Condition of saved file           | Recorded letter |  |  |
|-----------------------------------|-----------------|--|--|
| 'File write trigger' occurs.      | TRG             |  |  |
| Record number reaches upper limit | SET             |  |  |

# <u>Chapter 6</u> <u>Display of Each Value</u> 6.1 Working of Monitor Display

# [Shift the display mode]

Press <SHIFT//>> during pressing <MODE>, it shifts measuring mode, logging mode and demand mode.

Press <MODE> to shift the setting mode.

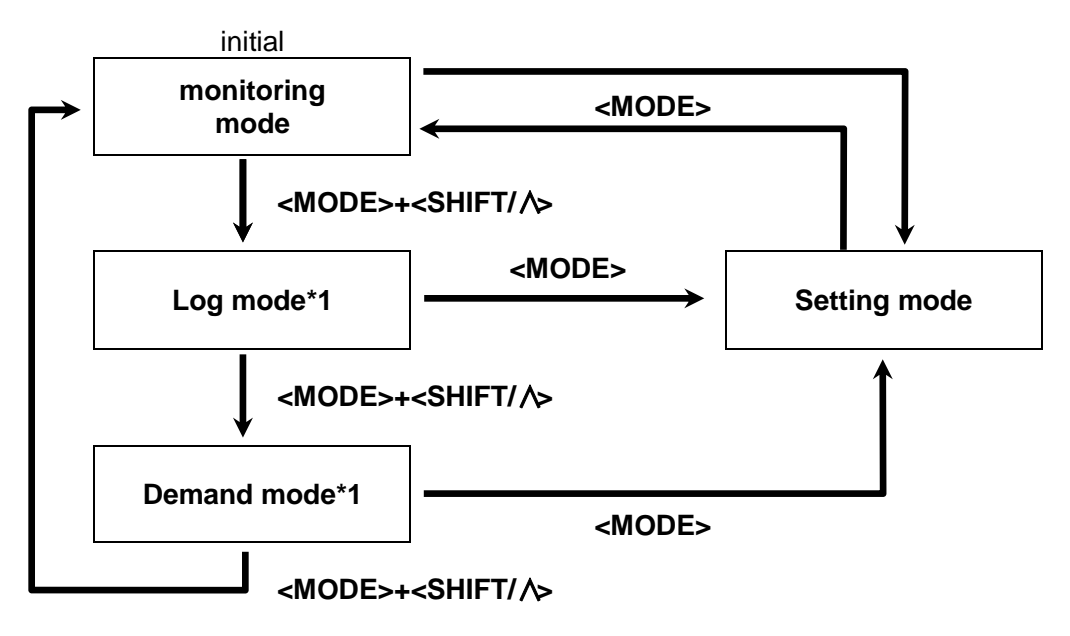

\*1 only main unit and expansion unit (power measurement), set CH2 to power measurement

Press <SET> during pressing <MODE>, it shifts display channel and unit.

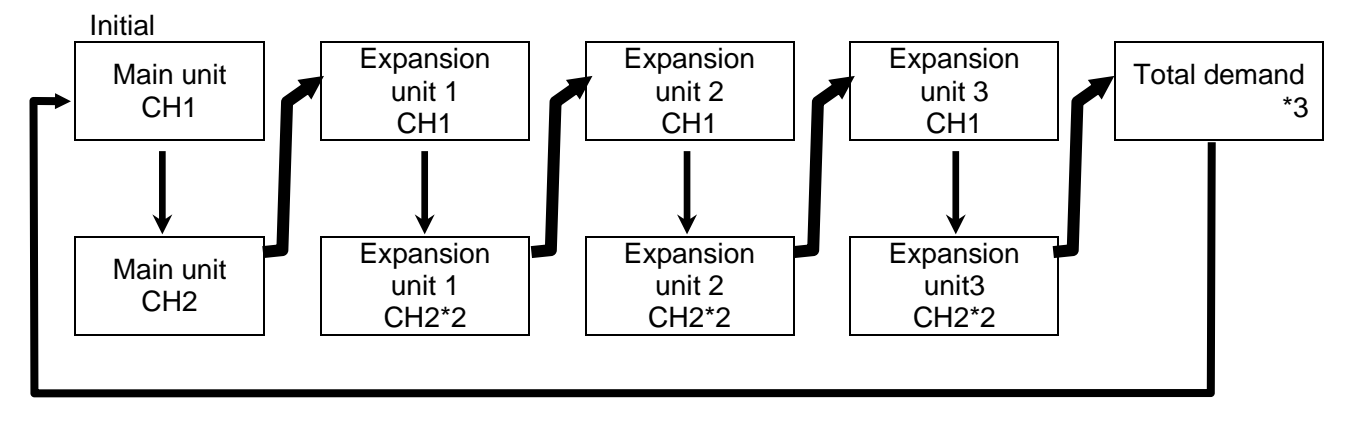

\*2 only expansion unit (power measurement)

\*3 only when it set to available the total demand function

# 6.2 Working of Monitor Display (Main unit, Expansion unit (Power measurement))

6.2.1 Single-phase two-wire system Arrow mark shows to press each key. → <ITEM/>> □><SHIFT/♡> □><SET> Instantaneous power Active Reactive Apparent Total integral power Active Reactive Apparent dina Change time-zone \*1 Total integral export power Active Reactive dima Change time-zone \*1 Current Voltage Power factor Frequency **Current THD** 

Voltage THD

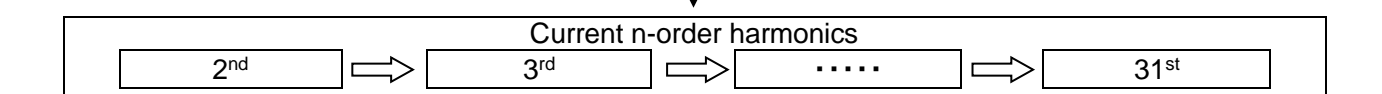

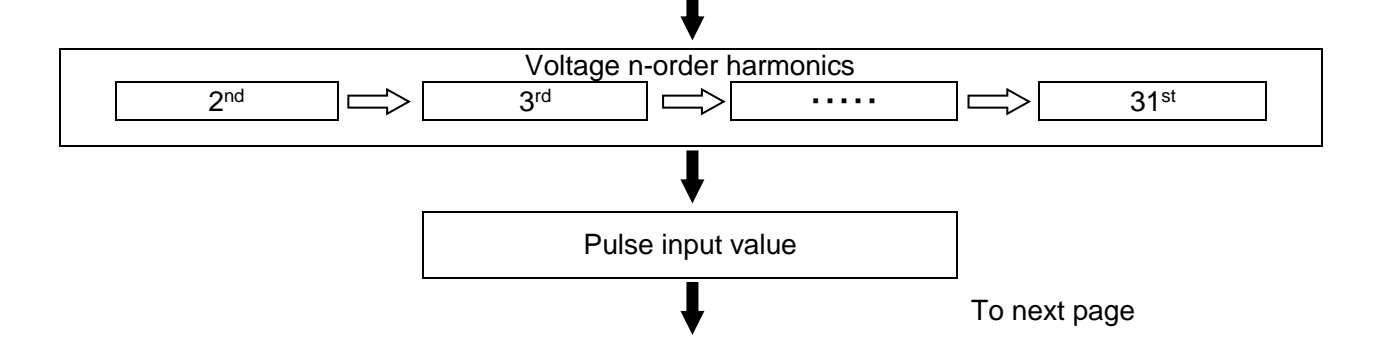

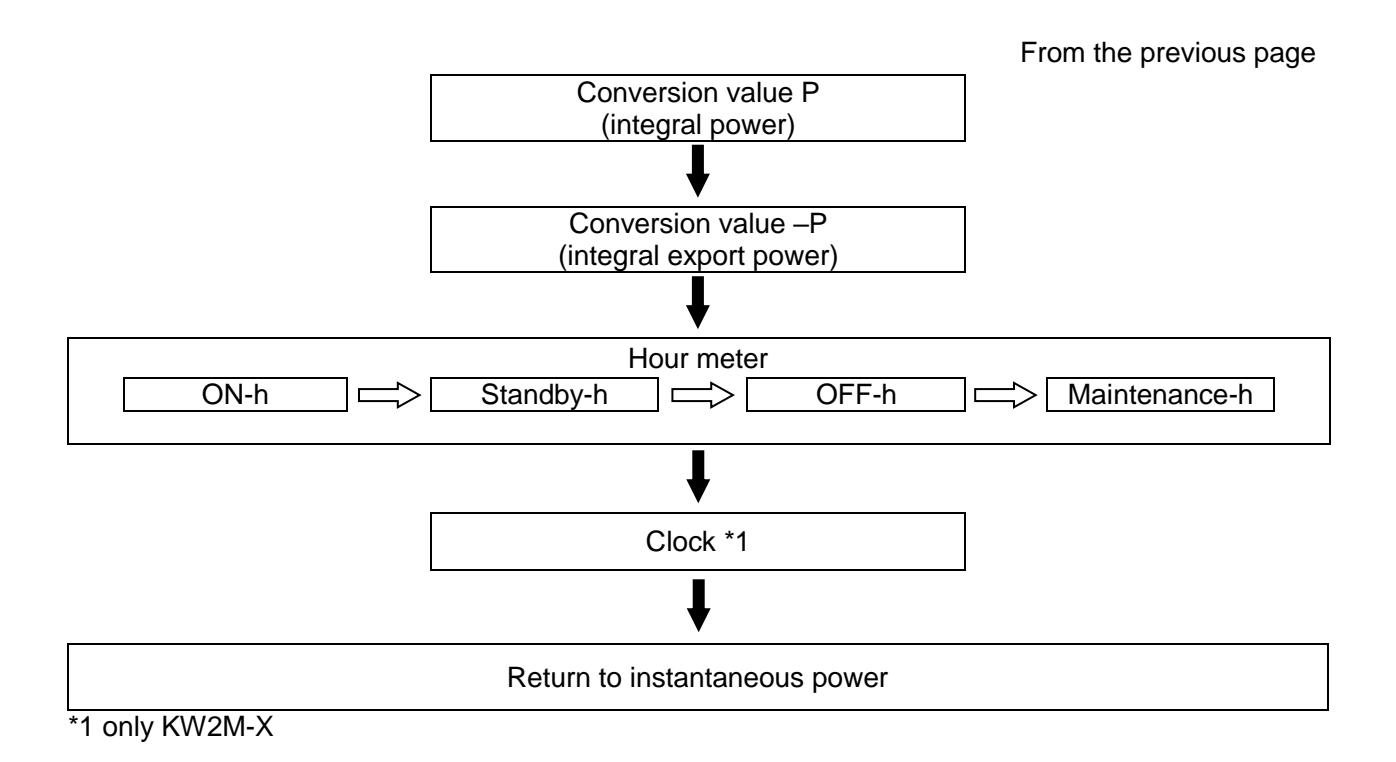

# 6.2.2 Single-phase three-wire system

Arrow mark shows to press each key. Instantaneous power Active Reactive Apparent С Total integral power Active Reactive  $\equiv$  $\square$ Apparent Change time-zone \*1 and Total integral export power Active Reactive  $\Longrightarrow$ ann Change time-zone \*1 Current Voltage Phase-voltage Line-voltage  $\square$ Power factor Frequency Current unbalancing Voltage unbalancing Current THD Voltage THD Phase-voltage THD Line-voltage THD  $\Rightarrow$ Current n-order Harmonics 2<sup>nd</sup> order 3<sup>rd</sup> order 31<sup>st</sup> order  $\Rightarrow$ . . . . .  $\Rightarrow$ To next page
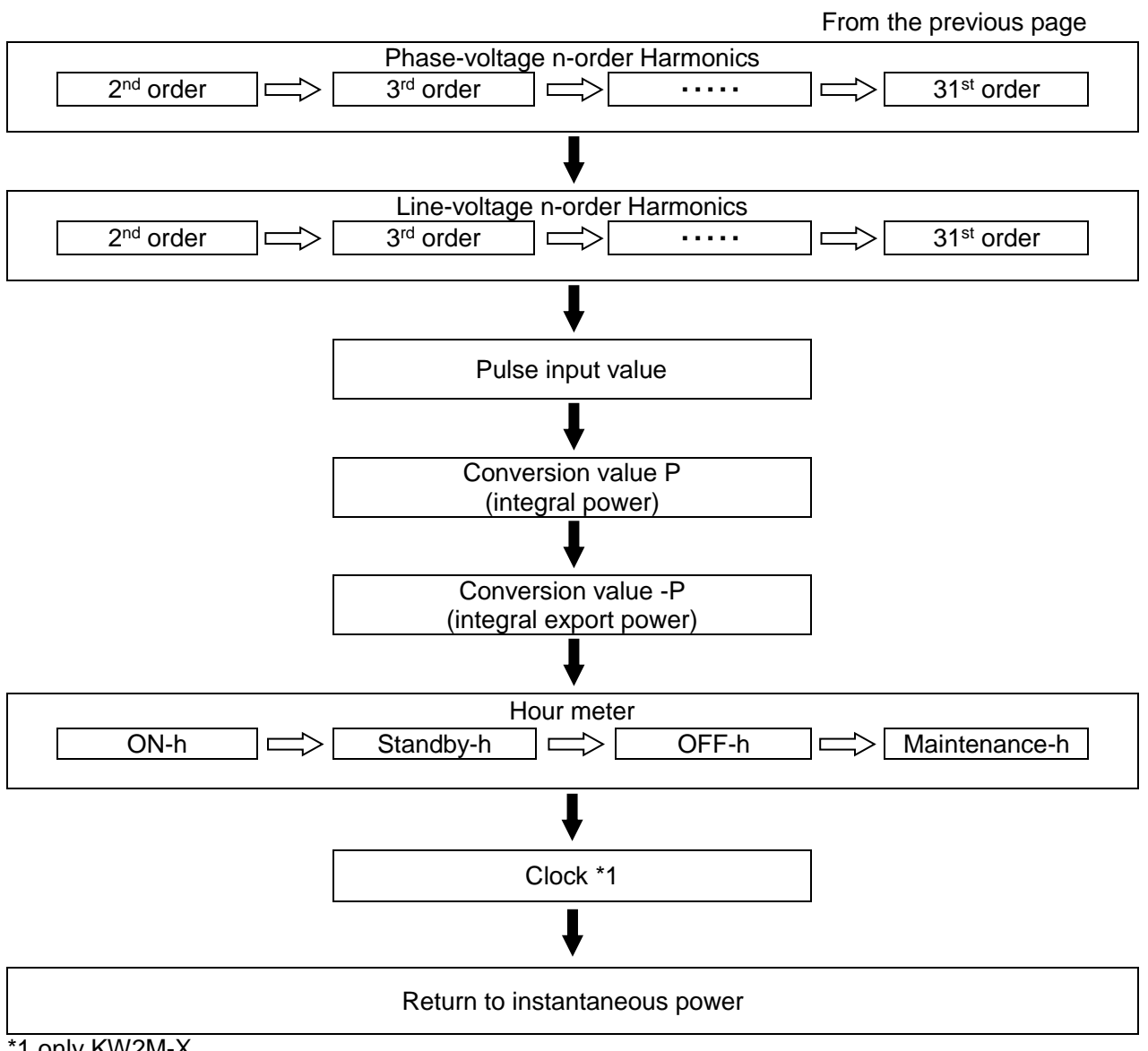

\*1 only KW2M-X

#### 6.2.3 Three-phase three-wire system

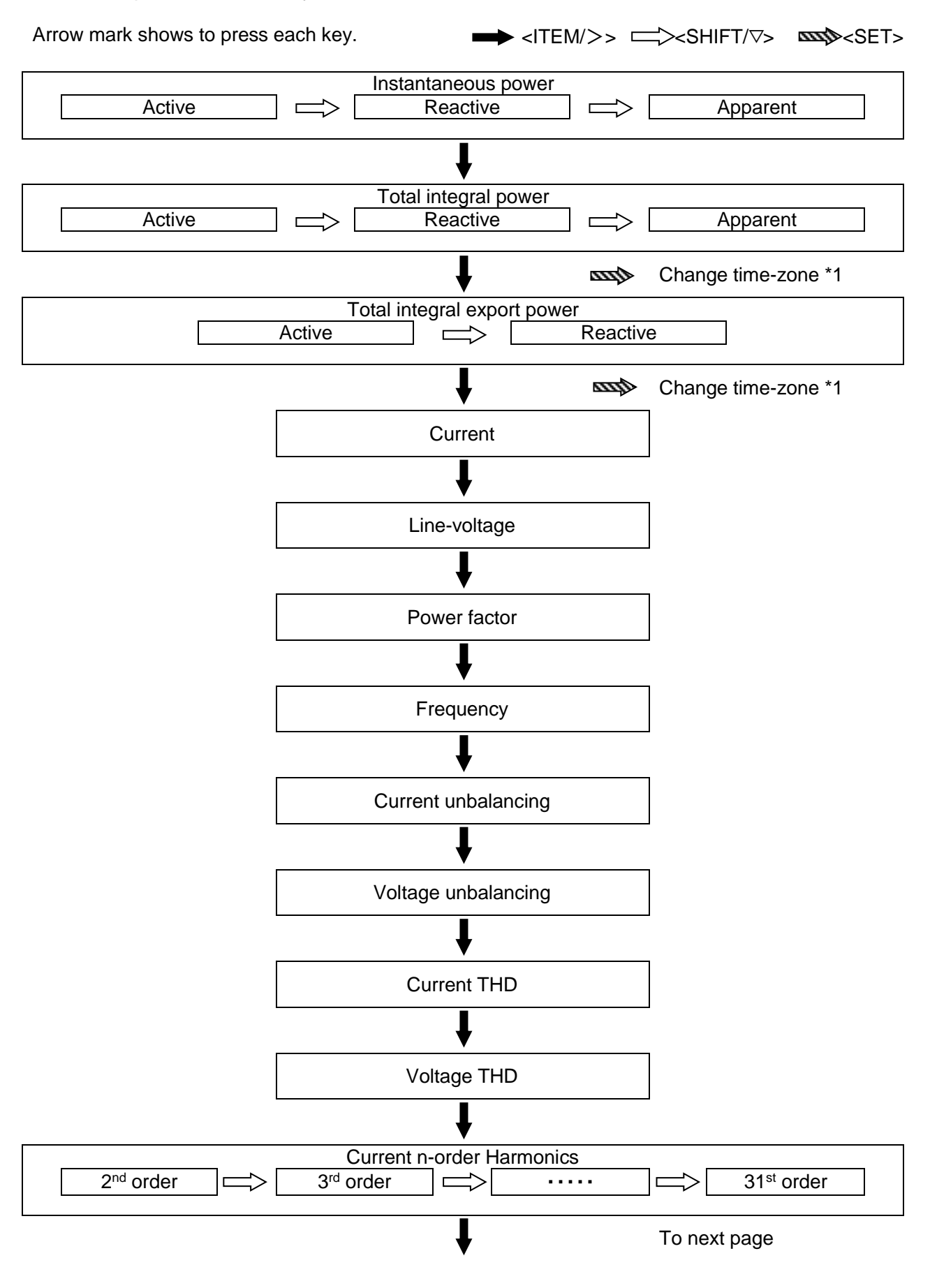

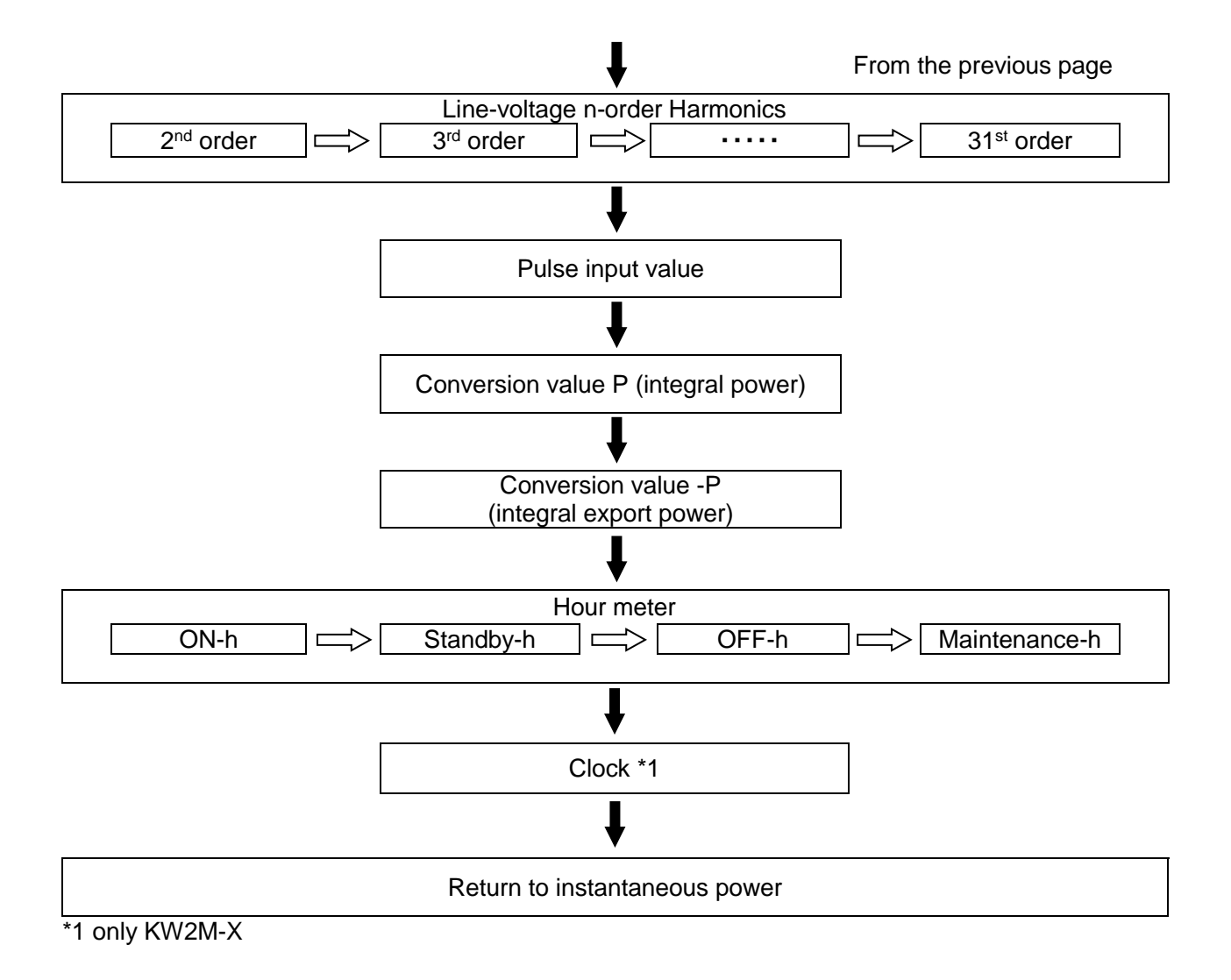

# 6.2.4 Three-phase four-wire system

Arrow mark shows to press each key. → <ITEM/>> >> Instantaneous power Active Reactive Apparent С Total integral power Active Reactive Apparent  $\Rightarrow$  $\Rightarrow$ Change time-zone \*1 dina Total integral export power Active Reactive  $\Rightarrow$ djaa Change time-zone \*1 Current Current N-phase current  $\Rightarrow$ Voltage Phase-voltage  $\Rightarrow$ Line-voltage Power factor Frequency Current unbalancing Voltage unbalancing **Current THD** Voltage THD To next page

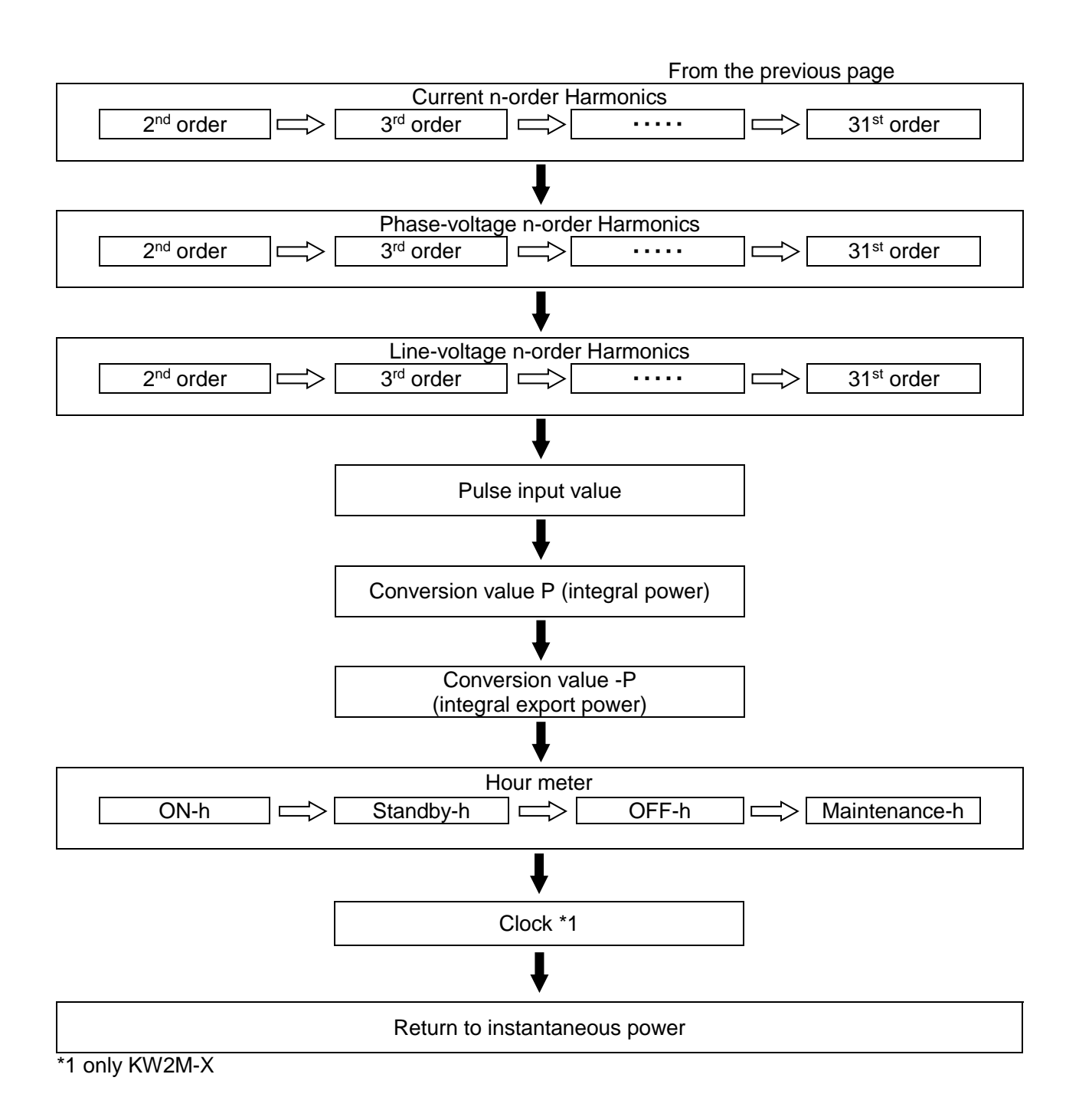

#### 6.2.5 Instantaneous power

•The present instantaneous power of all phases or all circuits is displayed.

• Press <SHIFT/  $\land$ > to change active, reactive and apparent.

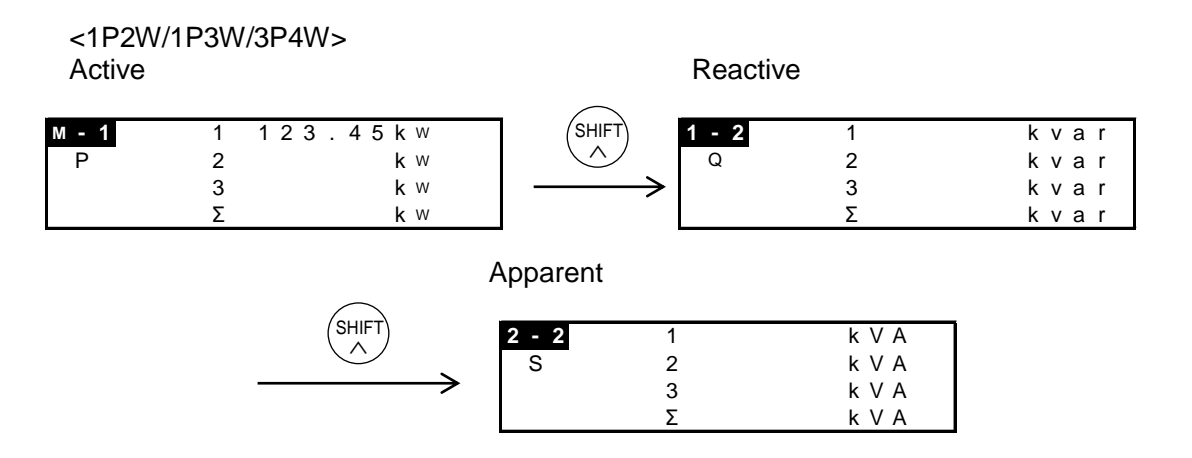

# • Eco-POWER METER displays the power as below.

| Display | 1P2W                    | 1P3W        | 3P4W          |
|---------|-------------------------|-------------|---------------|
| 1       | 1 <sup>st</sup> circuit | R-phase     | R-phase       |
| 2       | 2 <sup>nd</sup> circuit |             | S-phase       |
| 3       | 3 <sup>rd</sup> circuit | T-phase     | T-phase       |
| Σ       | Total (1+2+3)           | Total (R+T) | Total (R+S+T) |

<3P3W>

Active

Reactive

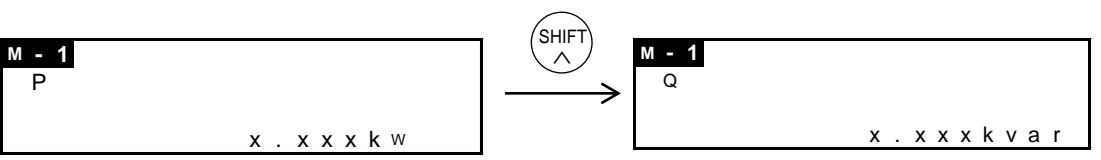

Apparent

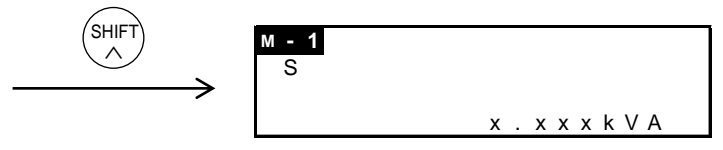

# 6.2.6 Total integral power

• The present total integral power is displayed.

 $\cdot \text{Press} < \text{SHIFT}/ \land \!\!\! > \text{to change active, reactive and apparent.}$ 

•Press <SET> to change the display with each time-zone. \*1

After changing, press <SET> to change displayed time-zone.

time-zone1(T1) -> time-zone2(T2) -> time-zone3(T3) -> time-zone4(T4) -> All time-zone \*Time-zone without setting for any time program is not displayed.

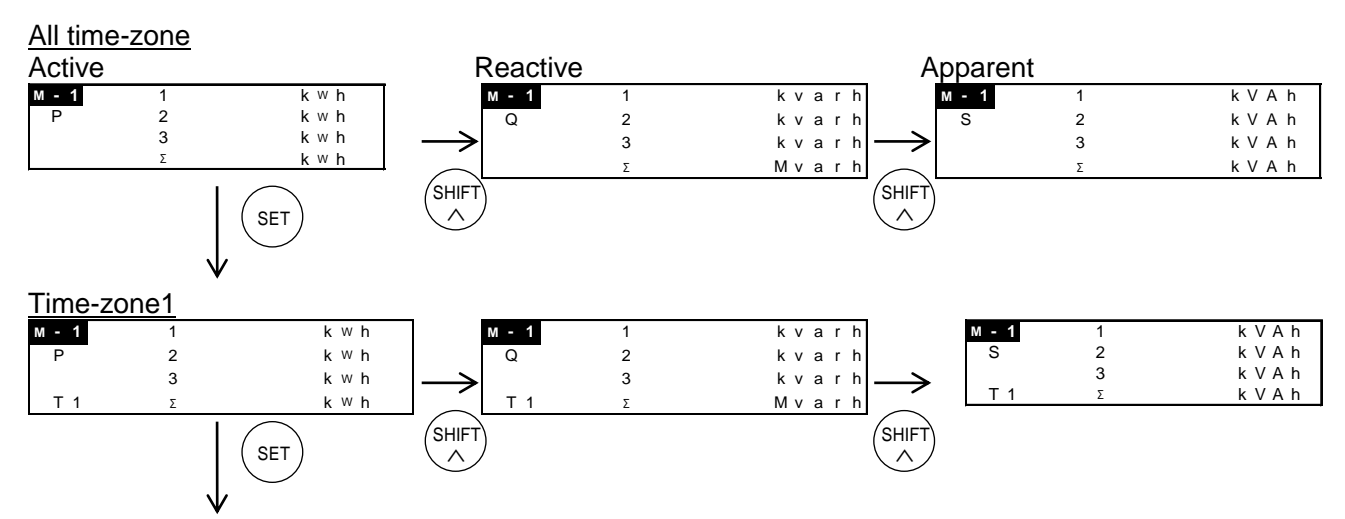

time-zone2, time-zone3, time-zone4 and all time-zone are changed in turn.

\*It doesn't light [ $\Sigma$ ] with 3P3W system.

•Total integral power is measured and displayed from 0.000 (kWh/kvarh/kVAh) to 9999.9 (PWh/Pvar/PVA).

•The decimal point is changed automatically.

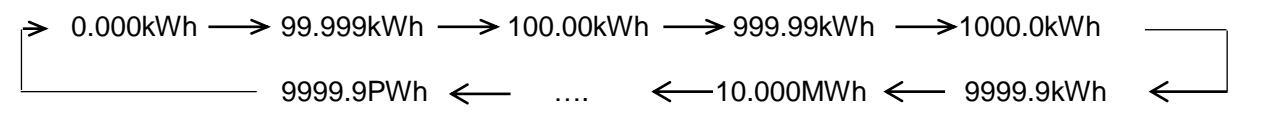

(After reach the full scale, 9999.9PWh, the value reverts to 0.000 but continues to measure.)

\*1 only KW2M-X

# 6.2.7 Total integral export power

• The present total export power is displayed.

• Press <SHIFT/  $\land$ > to change active, reactive and apparent.

•Press <SET> to change the display with each time-zone. \*1

After changing, press <SET> to change displayed time-zone.

time-zone1(T1) -> time-zone2(T2) -> time-zone3(T3) -> time-zone4(T4) -> All time-zone \*Time-zone without setting for any time program is not displayed.

<u>All time-zone</u>

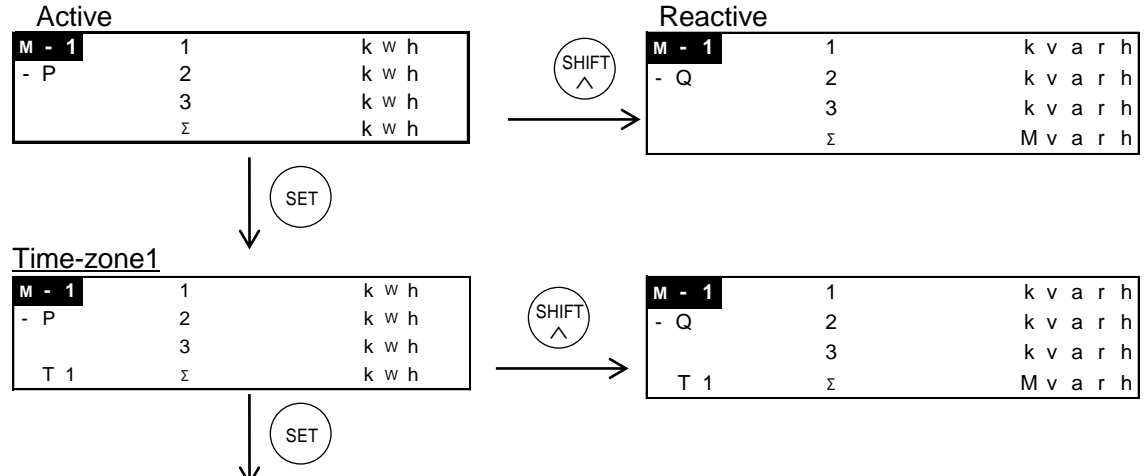

time-zone2, time-zone3, time-zone4 and all time-zone are changed in turn.

\*It doesn't light  $[\Sigma]$  with 3P3W system.

•Total integral power is measured and displayed from 0.000 (kWh/kvarh/kVAh) to 9999.9 (PWh/Pvar/PVA).

• The decimal point is changed automatically.

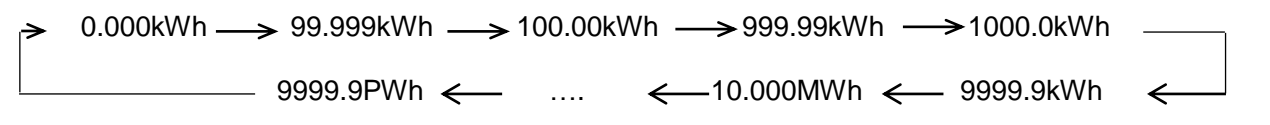

(After reach the full scale, 9999.9PWh, the value reverts to 0.000 but continues to measure.)

\*1 only KW2M-X

# 6.2.8 Current

• The present current value is displayed. (N-phase current is displayed for 3P4W.)

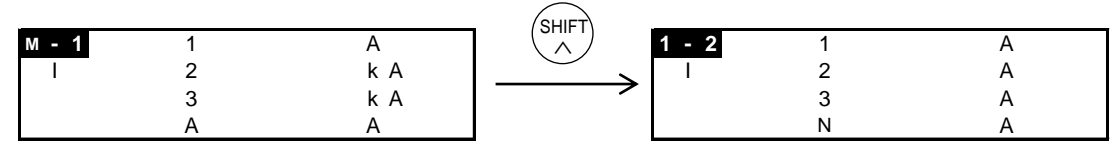

It measures from 0.1% of CT secondary current.

•When input current exceeds 200% or the display range, it displays '- - - -'.

Check and confirm the measurement environment.

•Current measuring points Eco-POWER METER measures the current as below.

| Display | 1P2W                              | 1P3W               | 3P3W<br>3P4W         |  |  |  |
|---------|-----------------------------------|--------------------|----------------------|--|--|--|
| 1       | 1 <sup>st</sup> circuit R-current | R-current          | R-current            |  |  |  |
| 2       | 2 <sup>nd</sup> circuit R-current | N-current          | S-current            |  |  |  |
| 3       | 3 <sup>rd</sup> circuit R-current | T-current          | T-current            |  |  |  |
| А       | Average                           | Average of R and T | Average              |  |  |  |
| Ν       | _                                 | _                  | N-current *only 3P4W |  |  |  |

# 6.2.9 Voltage

- •The present voltage is displayed.
- Press  $\langle$  SHIFT/ $\land$ > to change phase voltage and line voltage.

(Line voltage is not displayed for 1P2W system. Phase voltage is not displayed for 3P3W system. Phase voltage Line voltage

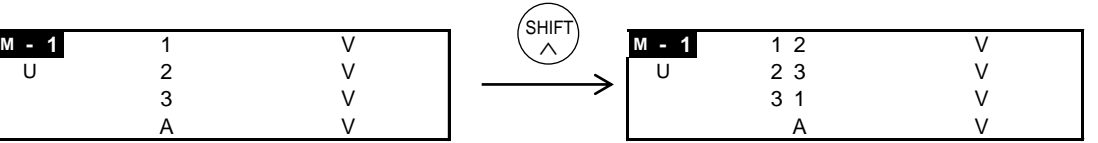

•When input voltage is under 3V (when VT ratio is 1.), it displays '0.00' and doesn't measure.

•When input voltage exceeds 828V or the display range, it displays '- - - - '.

Check and confirm the measurement environment.

# •Voltage measuring points Eco-POWER METER measures the voltage as below.

| Display | 1P2W                                                                                                    | 1P3W               | 3P3W               | 3P4W               |  |
|---------|----------------------------------------------------------------------------------------------------|--------------------|--------------------|--------------------|--|
| 1       | R-voltage (L1-N)<br>or 1 <sup>st</sup> circuit R-voltage                                                                                                 | R-voltage (L1-N)   |                    | R-voltage (L1-N)   |  |
| 2       | None or<br>2 <sup>nd</sup> circuit R-voltage                                                                                                    | None or None       |                    | S-voltage (L2-N)   |  |
| 3       | None or<br>3 <sup>rd</sup> circuit R-voltage                                                                                                    | T-voltage (L3-N)   |                    | T-voltage (L3-N)   |  |
| Α       | Average                                                                                                    | Average of R and T |                    | Average            |  |
| 12      |                                                                                                    | R-voltage (L1-N)   | RS-voltage (L1-L2) | RS-voltage (L1-L2) |  |
| 23      | No display                                                                                                    | T-voltage (L3-N)   | ST-voltage (L2-L3) | ST-voltage (L2-L3) |  |
| 3 1     | 2None or<br>2 <sup>nd</sup> circuit R-voltage3None or<br>3 <sup>rd</sup> circuit R-voltageAAverageAAverage1 2R-voltage2 3No display3 1TR-voltageAAverage | TR-voltage (L3-L1) | TR-voltage (L3-L1) | TR-voltage (L3-L1) |  |
| Α       |                                                                                                    | Average of R and T | Average            | Average            |  |

# 6.2.10 Power factor

•The present power factor of the load is displayed. <1P2W/1P3W/3P4W>

<3P3W>

<3P3W>

| м - 1 | 1 |  |
|-------|---|--|
| ΡF    | 2 |  |
|       | 3 |  |
|       | А |  |

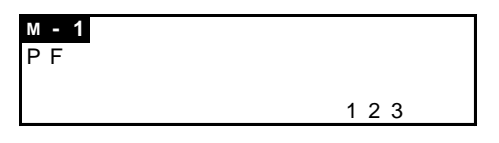

\*Power factor operation is a method assuming balanced load. The error might be big when it measures unbalanced load.

#### 6.2.11 Frequency

•The present frequency is displayed. <1P2W/1P3W/3P4W>

| M - 1 | 1 | Ηz |
|-------|---|----|
| F     | 2 | Ηz |
|       | 3 | Ηz |
|       | А | Ηz |

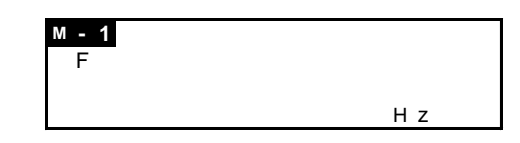

#### 6.2.12 Current unbalance

•The present current unbalance is displayed. (No display for 1P2W.)

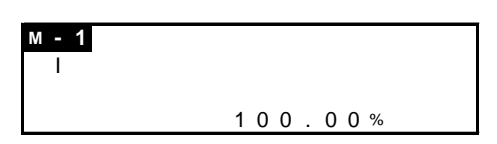

# 6.2.13 Voltage unbalancing

•The present voltage unbalancing is displayed. (No display for 1P2W.)

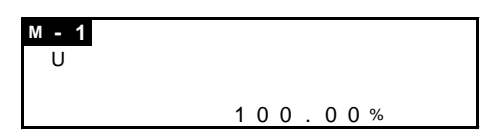

# 6.2.14 Current THD

•The present THD for current is displayed.

| м - 1 | 1 | % |
|-------|---|---|
| THDi  | 2 | % |
|       | 3 | % |
|       | А | % |

#### 6.2.15 Voltage THD

•The present THD for voltage displayed.

| M - 1 | 1 | % | M - 1 | 12 | % |
|-------|---|---|-------|----|---|
| THDu  | 2 | % | THDu  | 23 | % |
|       | 3 | % |       | 31 | % |
|       | А | % |       | А  | % |

# 6.2.16 Current n-order harmonics

•The present current n-order harmonics is displayed.

• Press <SHIFT/  $\land$ > to change display.

2<sup>nd</sup> order, 3<sup>rd</sup> order, 4<sup>th</sup> order ..... up to 31<sup>st</sup> order

| -       |   |   |
|---------|---|---|
| м - 1   | 1 | % |
| H - I 2 | 2 | % |
|         | 3 | % |
|         | А | % |

# 6.2.17 Voltage n-order harmonics

•The present voltage n-order harmonics is displayed.

• Press < SHIFT/ $\land$ > to change display.

2<sup>nd</sup> order, 3<sup>rd</sup> order, 4<sup>th</sup> order ..... up to 31<sup>st</sup> order

| M - 1   | 1 | % |
|---------|---|---|
| H - U 2 | 2 | % |
|         | 3 | % |
|         | А | % |

#### 6.2.18 Pulse input value

• The present pulse input value is displayed.

• Pulse input status (ON or OFF) is confirmed via communication. (MEWTOCOL and MODBUS)

Pulse input

| м - 1 |   |   |   |   |   |   |   |   |   |   |   |
|-------|---|---|---|---|---|---|---|---|---|---|---|
| CNT   |   |   |   |   |   |   |   |   |   |   |   |
|       |   | ~ | ~ |   | _ | ~ | _ | ~ | ~ | ~ |   |
|       | 1 | 2 | 3 | 4 | 5 | 6 | 1 | 8 | 9 | 0 | 1 |

\*Turn on the unit during IN1 is shorted, first 1-pulse is not counted. After that, when pulse is input pulse it count the pulse.

#### 6.2.19 Conversion value for integral active power

•The conversion value for the present integral active power (P) is displayed.

(Only total conversion value is displayed for 3P3W system.)

• Press <SHIFT/ /> to change total, phase 1 (1<sup>st</sup> circuit), phase 2 (2<sup>nd</sup> circuit) and phase 3 (3<sup>rd</sup> circuit).

# <1P2W/1P3W/3P4W>

Total

| M - 1 | 1 |   |   |   |   |   |   |   |   |   |   |   |
|-------|---|---|---|---|---|---|---|---|---|---|---|---|
| CHG   | 2 |   |   |   |   |   |   |   |   |   |   |   |
|       | 3 |   |   |   |   |   |   |   |   |   |   |   |
|       | Σ | 1 | 2 | 3 | 4 | 5 | 6 | 7 | 8 | 9 | 0 | 1 |

<3P3W>

Total

| м - 1 | 1 |   |   |   |   |   |   |   |   |   |   |   |
|-------|---|---|---|---|---|---|---|---|---|---|---|---|
| CHG   | 2 |   |   |   |   |   |   |   |   |   |   |   |
|       | 3 |   |   |   |   |   |   |   |   |   |   |   |
|       | Σ | 1 | 2 | 3 | 4 | 5 | 6 | 7 | 8 | 9 | 0 | 1 |

\*The conversion value exceeds '99999999',

[----] is displayed.

Check and confirm the measurement environment.

# 6.2.20 Conversion value for integral export power

• The conversion value for the present integral export active power (-P) is displayed. (Only total conversion value is displayed for 3P3W.)

• Press <SHIFT/ />> to change total, phase 1 (1<sup>st</sup> circuit), phase 2 (2<sup>nd</sup> circuit) and phase 3 (3<sup>rd</sup> circuit).

# <1P2W/1P3W/3P4W>

Total

| M - 1 | 1 |  |
|-------|---|--|
| CHG-  | 2 |  |
|       | 3 |  |
|       | Σ |  |

# 6.2.21 Hour meter

•ON-time, Standby-time, OFF-time and Maintenance-time of setting phase are displayed.

•Press <SHIFT/ />> to change ON-time, Standby-time, OFF-time and Maintenance time.

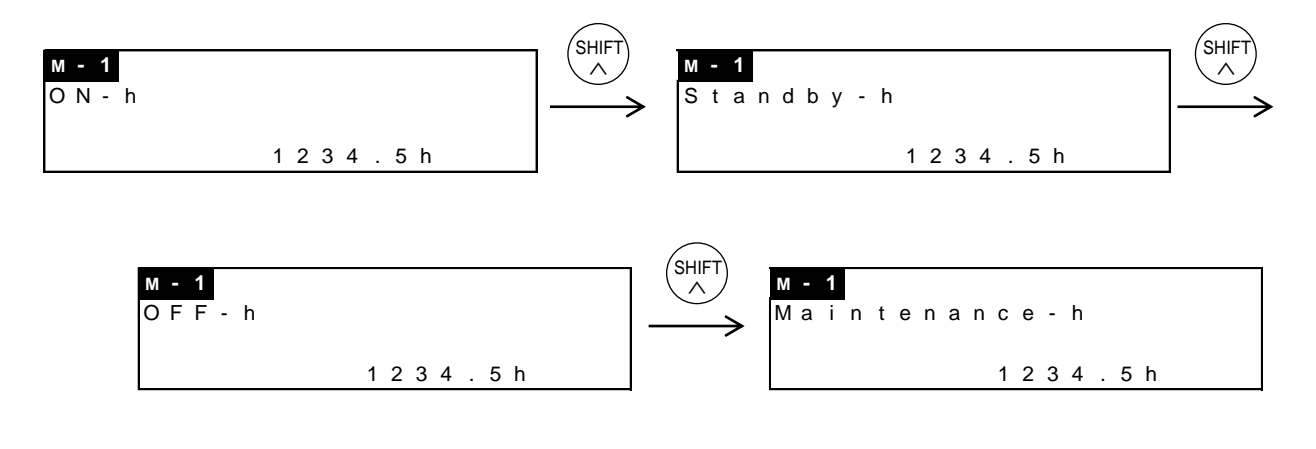

# 6.2.22 Clock (only KW2M-X)

• It displays the present time.

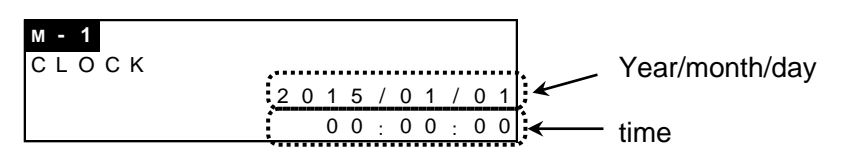

# 6.3 Working of Monitor Display (Expansion unit (Leak measurement))

Leakage current

6.3.1 Leakage current

•The present leakage current is displayed.

| 1 - 2 | 1 | 1 | 2 | 3 | 4 | 5 | 6 | 7 | 8 | 9 | А |
|-------|---|---|---|---|---|---|---|---|---|---|---|
| Leak  | 2 | 1 | 2 | 3 | 4 | 5 | 6 | 7 | 8 | 9 | А |
|       | 3 | 1 | 2 | 3 | 4 | 5 | 6 | 7 | 8 | 9 | А |
|       |   |   |   |   |   |   |   |   |   |   |   |

•After measured leakage current value exceeds the threshold and it passes the delay time, and the measured value still exceeds the threshold, it will judge it is the leakage current and display alarm.

Press <ITEM/>> and ' $\leftarrow$ ' is displayed. Point CH to reset alarm with ' $\leftarrow$ ' and press <SET> It will reset the alarm.

| 1 - 2 | ! | 1 ← | 1 | 2 | 3 | 4 | 5 | 6 | 7 | 8 | 9 | А |
|-------|---|-----|---|---|---|---|---|---|---|---|---|---|
| Leak  | ! | 2   | 1 | 2 | 3 | 4 | 5 | 6 | 7 | 8 | 9 | А |
|       | ! | 3   | 1 | 2 | 3 | 4 | 5 | 6 | 7 | 8 | 9 | А |
|       |   |     |   |   |   |   |   |   |   |   |   |   |

# 6.4 Working of Monitor Display (Expansion unit (Multi analog input))

Arrow mark shows to press each key. 
Analog measured value
Temperature
Return to analog measured value

# 6.4.1 Analog measured value

It displays the present analog measured value.

Continuous press  $\langle SHIFT/\nabla \rangle$  to shift display with raw data.

| 1 - 1  | 1   | 1 | 2 | 3 | 4 | 5 | 6 | 7 | 8 | 9 |
|--------|-----|---|---|---|---|---|---|---|---|---|
| Analog | 2 - | 1 | 2 | 3 | 4 | 5 | 6 | 7 | 8 | 9 |
|        | 3   | 1 | 2 | 3 | 4 | 5 | 6 | 7 | 8 | 9 |
|        |     |   |   |   |   |   |   |   |   |   |

# 6.4.2 Temperature

• It displays the present temperature calculated by resistance value. (Numerical value of shift average of samplings data during 5 sec.)

| 1 - 1 | 1 123.4°C         |
|-------|-------------------|
| ТЕМР  | 2 - 1 2 3 . 4 ° C |
|       |                   |

# 6.5 Working of Monitor Display (Expansion unit (Digital I/O))

Pulse input value

6.5.1 Pulse input value

•The present pulse input value is displayed.

• Pulse input status (ON or OFF) is confirmed via communication. (MEWTOCOL and MODBUS)

| 1 - 1 | 1 | 123456.789 |
|-------|---|------------|
| СИТ   | 2 | 123456.789 |
|       |   |            |

\*Turn on the unit during IN1 is shorted, first 1-pulse is not counted. After that, when pulse is input pulse it count the pulse.

# 6.6 Working of Logging Mode

Each measured value is displayed as below. It differs according to the selected phase/wire system. Arrow mark shows to press each key.

<ITEM/>> SET> SET>+<ITEM/>> Active power peak demand (this month) All time-zone 1 \_\_\_\_\_ time-zone 2 \_\_\_\_\_ time-zone 3 \_\_\_\_\_ time-zone 4 Change month \*1 Max. Active power demand Reactive power Peak demand (this month) All time-zone 1 \_\_\_\_\_ time-zone 2 \_\_\_\_\_ time-zone 3 \_\_\_\_\_ time-zone 4 Change month \*1 Max. Reactive power demand Apparent power Peak demand (this month) \*1 All time-zone 2 \_\_\_\_\_ time-zone 3 \_\_\_\_\_ time-zone Change month \*1 Max. Apparent power demand Active power (export) Peak demand (this month) All time-zone > time-zone 1 \_\_\_\_ time-zone 2 \_\_\_\_ time-zone 3 \_\_\_\_ time-zone 4 Change month \*1 Max. Active power (export) demand Reactive power (export) Peak demand (this month) All time-zone 1 \_\_\_\_\_ time-zone 2 \_\_\_\_\_ time-zone 3 \_\_\_\_\_ time-zone 4 Change month \*1 Max. Reactive power (export) demand Current demand (this month) All time-zone 1 \_\_\_\_\_ time-zone 2 \_\_\_\_\_ time-zone 3 \_\_\_\_\_ time-zone 4 Change month \*1 Max. Current demand

\*1 only KW2M-X

# 6.6.1 Max. demand value

·Log data of peak demand is displayed.

•Press <SHIFT/ \> to change displayed time-zone. \*1

All time-zone -> time-zone1(T1) -> time-zone2(T2) -> time-zone3(T3) -> time-zone4(T4) • Press <SET> to change the display with each month.

1-month before -> 2-month before -> 3-month before -> · · · · · (12-month before)

\*Time-zone without setting for any time program is not displayed.

\*When you change the setting of phase/wire system, max. demand value will be reset.

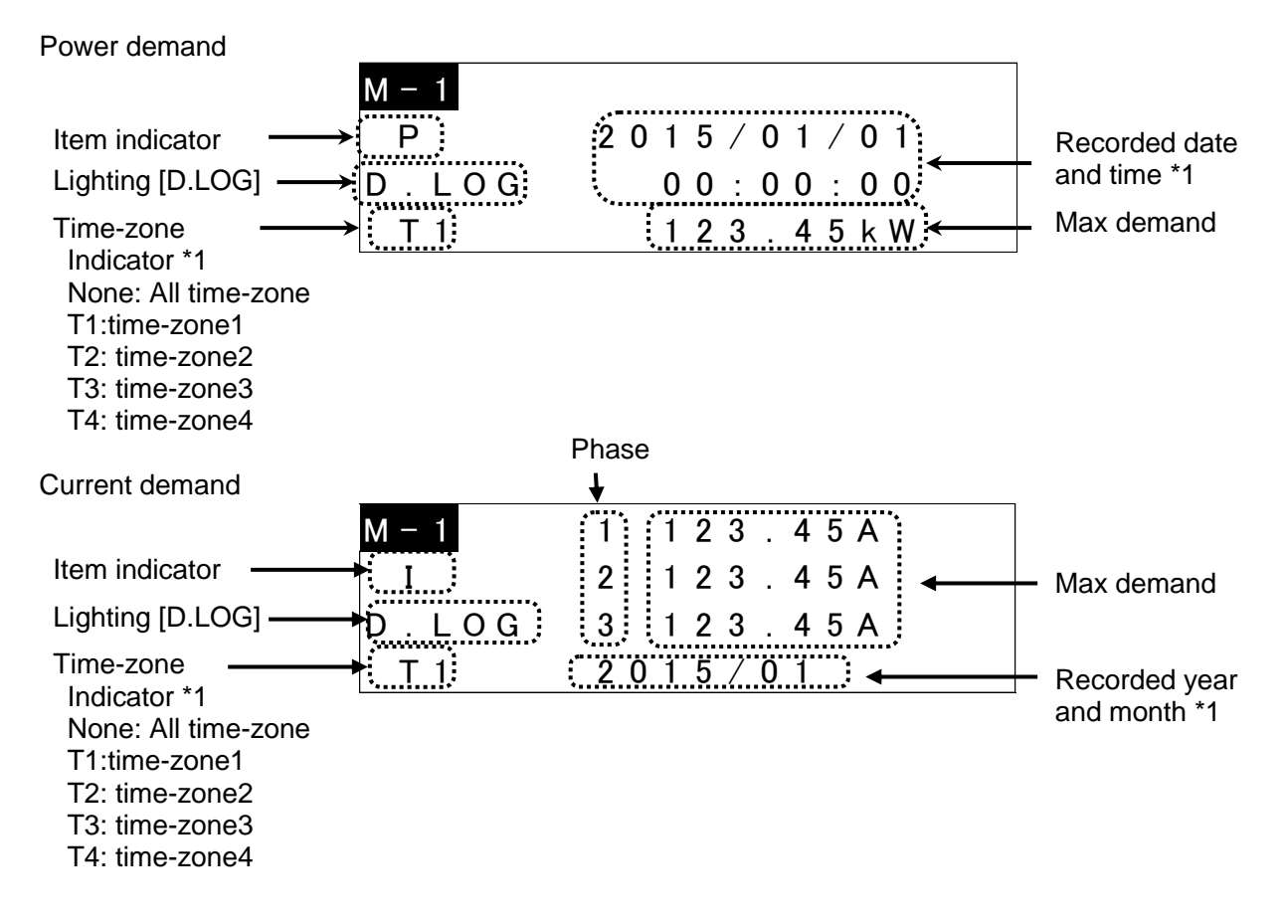

•Press <ITEM/>> to change items to display.

| ltom                                | Dis       | play |
|-------------------------------------|-----------|------|
| liem                                | Indicator | unit |
| Active power Peak demand            | Р         | kW   |
| Reactive power Peak demand          | Q         | kvar |
| Apparent power Peak demand          | S         | kVA  |
| Active power (export) Peak demand   | -P        | kW   |
| Reactive power (export) Peak demand | -Q        | kvar |
| Current Peak demand                 |           | A    |

\*1 only KW2M-X

# 6.7 Working of Demand Mode

Each measured value is displayed as below. It differs according to the selected demand type.

Press <MODE> and <SET> to change CH.

When total demand function is set to available, press <MODE> and <SET>, and it displays total demand at the last window.

# 6.7.1 Block interval demand (Sliding block, fixed block)

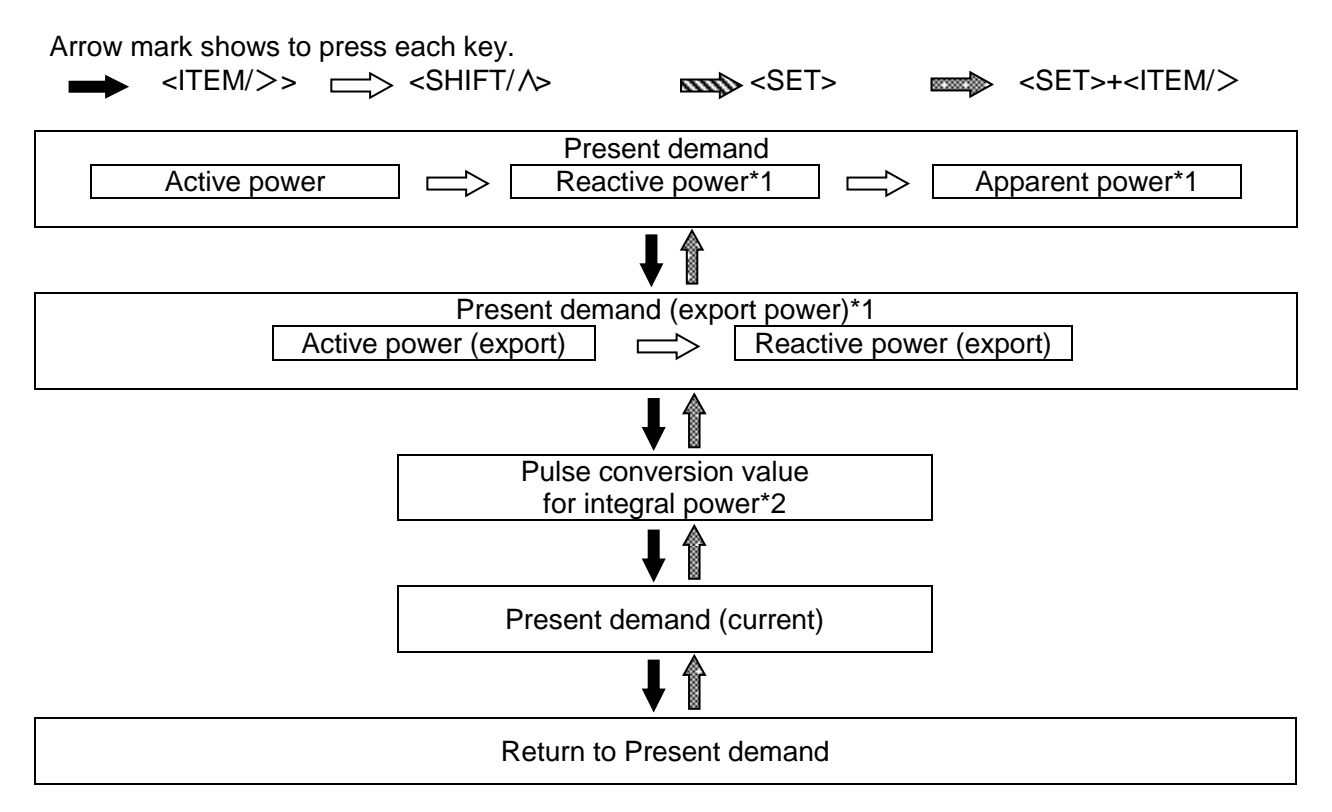

\*1 only 'CT' is selected with 'Power input source'

\*2 only 'Pulse' is selected with 'Power input source'

# Present power demand

- ·Each demand value is displayed.
- Press <SHIFT/ $\land$ > to change active power, reactive power, apparent power.
- •Measuring date and time is displayed on the middle lines. (only KW2M-X)

Active power present demand

Reactive power present demand

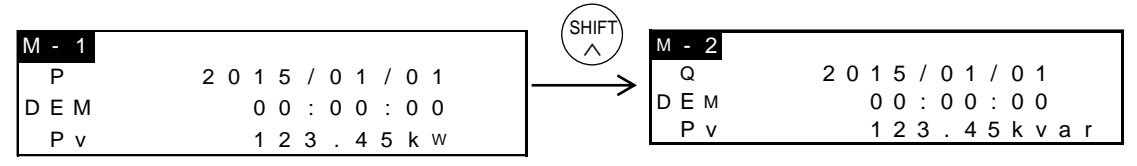

Apparent power present demand

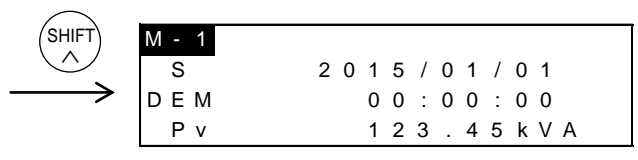

\* [----] is displayed during the following cases.

- · Until passing the setting time to start monitoring demand
- ·Demand value exceeds the display range
- ·Clock is changed between demand time span
- ·Until starting next time span at power failure

Present export power demand

• Each demand value is displayed.

- •Press <SHIFT/ />> to change active power (export), reactive power (export).
- •Measuring date and time is displayed on the middle lines. (only KW2M-X)

Active power (export) present demand

Reactive power (export) present demand

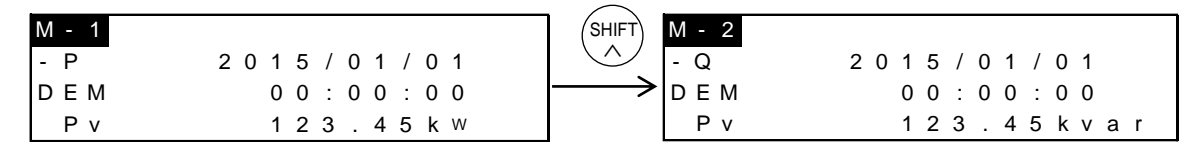

\* [-----] is displayed during the following cases.

Until passing 1 minute after starting monitoring demand

·Demand value exceeds the display range

#### Pulse conversion value for integral power

• Present value of pulse conversion value for integral power.

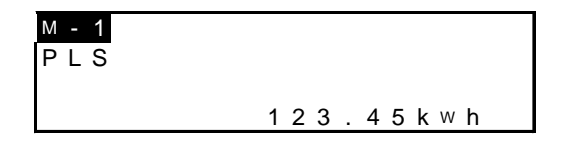

# Present current demand

• Present value of current demand is displayed.

| M - 1 | 1 | 12.345A |
|-------|---|---------|
|       | 2 | 12.345A |
| DEM   | 3 | 12.345A |
| ΡV    |   |         |

Total demand

•Total of demand value measured with each CH is displayed.

| SUМ |                            |
|-----|----------------------------|
| Р   |                            |
| DEM |                            |
| Ρv  | 1 2 3 . 4 5 k <sup>w</sup> |

# Chapter 7 Monitoring Measured Value via Web Browser (Monitor Web)

(only KW2M-X)

You can monitor the measured value of Eco-POWER METER via Web browser.

Access to <u>http://xxx.xxx.xxx/monitor/index.htm</u> by web browser.\*1\*2 It may take time to display according to the communication conditions.

\*1 Input setting IP address to 'xxx.xxx.xxx.xxx'

\*2 When you select 'use' password for Monitor Web and Customer Web, password is necessary to access it. <Initial user name: user> <Initial password: user>

|                                   | 2                      | 3                        |            |                      |         |    |
|-----------------------------------|------------------------|--------------------------|------------|----------------------|---------|----|
| KW2M Eco                          | o-POWER M              | ETER Monit               | or Web     |                      |         |    |
| Realtime Monitor                  | Realtime Graph         | Max Demand               |            |                      |         |    |
| Main Unit                         | Expansion Unit 1 Expan | Ision Unit 2 Expansion U | Init 3     |                      |         |    |
| Main Unit - CH1                   |                        |                          |            |                      |         |    |
| Main One-One-                     | Phase 1                | Phase 2                  | Phase 3    | Total / Average      | Phase N |    |
| Active power                      | 28.296kW               | 28.296kW                 | 27.570kW   | Σ 84.162kW           |         |    |
| Reactive power                    | 10.355kvar             | 8.226kvar                | 7.409kvar  | Σ 25.990kvar         |         |    |
| Apparent power                    | 30.110kVA              | 29.747kVA                | 28.659kVA  | Σ 88.516kVA          |         |    |
| Integral active<br>power          | 10.592kWh              | 10.032kWh                | 10.385kWh  | Σ 31.011kWh          |         |    |
| Integral reactive<br>power        | 5.645kvarh             | 4.401kvarh               | 4.467kvarh | <b>Σ 14.513kvarh</b> |         |    |
| Integral apparent<br>power        | 13.144kVAh             | 12.162kVAh               | 12.539kVAh | Σ 37.845kVAh         |         |    |
| Integral export<br>reactive power | 0.000kWh               | 0.000kWh                 | 0.000kWh   | Σ 0.000kWh           |         | -/ |
| Integral export<br>apparent power | 0.024kvarh             | 0.189kvarh               | 0.042kvarh | Σ 0.255kvarh         |         |    |
| Current                           | 125.753A               | 124.965A                 | 119.343A   | Avg. 123.353A        | 80.895A |    |
| Phase voltage                     | 24.500V                | 24.082V                  | 24.279V    | Avg. 24.287V         |         |    |
| Line voltage                      | 42.073V                | 41.881V                  | 42.243V    | Avg. 42.065V         |         |    |
|                                   |                        |                          |            |                      |         |    |

|   | Item              | Description                                    |
|---|-------------------|------------------------------------------------|
| 1 | Real time Monitor | Display measured instantaneous values          |
| 2 | Real time Graph   | Display graph of measured instantaneous values |
| 3 | Max Demand        | Display max demand                             |

# Chapter 8 Creating Web Contents (Customer Web)

(only KW2M-X)

You can upload your designed screen (contents) created by Control Web Creator to Eco-POWER METER and you can monitor the information of web server in Eco-POWER METER by browser.

Access to <u>http://xxx.xxx.xxx/cu/index.htm</u> by web browser. \*2 \*3 It may take time to display according to the communication conditions.

\*1 Refer to [FP7 Web Server Function Manual] about [Control Web Creator].

\*2 Input setting IP address to 'xxx.xxx.xxx.

\*3 When you select 'use' password for Monitor Web and Customer Web, password is necessary to access it. <Initial user name: user> <Initial password: user>

| Project                                         |                                 |                          | Page                |           |                |                |                |                      | System                                                                                                    |            |                |                    |        |   |
|-------------------------------------------------|---------------------------------|--------------------------|---------------------|-----------|----------------|----------------|----------------|----------------------|----------------------------------------------------------------------------------------------------|------------|----------------|--------------------|--------|---|
| <b>Ů →</b><br>Operations                        | ¢<br>Pages                      | E<br>Save                | D<br>Open           | E<br>Save | E<br>Save as   | ►<br>Test      | I →<br>Arrange | Settings             | O<br>Settings                                                                                                    |            |                |                    |        |   |
| ler name: (<br>e name : (<br>0-000-00(<br>named | unnamed<br>000-000-0<br>0-000 🐱 | (C:/Users/<br>00-000 (ur | 1576/Doci<br>named) | uments/V  | /ebCreator     | WebCor         | itents/test)   |                      |                                                                                                    |            |                |                    |        |   |
| 1                                               |                                 |                          | WDT0500             |           | -              |                |                | 15                   | and and                                                                                                    | Data widge | et (data) disa | ble frame          |        |   |
| 0                                               |                                 |                          |                     | 21        |                |                | 1              | -                    |                                                                                                    | ⊕ commo    | n parameters   | <b>5</b> 130       |        |   |
|                                                 |                                 |                          |                     |           | *              |                | 1              | 1                    | 2.497                                                                                                    | e device   |                |                    |        |   |
|                                                 |                                 |                          |                     |           | 1              | <del>d</del> 1 |                |                      |                                                                                                    | host add   | ress           | Global settir      | ngs    |   |
|                                                 |                                 |                          |                     |           |                |                | 999            | 99                   |                                                                                                    | network    | protocol       | m7                 |        | - |
| 18:22:05                                        | 18:22:1                         | ) 18:22:1                | 5 18:22:2           | 0         |                |                | 000            |                      | 100                                                                                                    |            |                | type               | Global | • |
| posts                                           | -                               |                          | <u> </u>            |           | 100            |                |                | and the              | and i                                                                                                    | read devi  | ce             | No.                | 50820  | - |
| Z                                               |                                 |                          | WDT0508             | 21        |                |                |                |                      |                                                                                                    |            |                | data type          | SS     | - |
|                                                 |                                 | /                        |                     |           |                | I/II           | ПП             |                      | -                                                                                                    |            |                | type               | Global | - |
|                                                 |                                 | /                        |                     |           |                |                |                |                      | No th                                                                                                    | write dev  | ice            | device type<br>No. | 0      | - |
|                                                 | /                               |                          |                     | 11        |                |                |                |                      |                                                                                                    |            |                | data type          | SS     | - |
|                                                 |                                 | 1 1 11 1                 |                     |           | $ \mathbf{L} $ |                |                |                      | A CONTRACTOR                                                                                                    | write ind  | ex device      | type               | None   | - |
| /////                                           | []][]                           |                          | 1111                | [[]]      |                | (Seal and      | A Die          |                      |                                                                                                    | enable b   | it device      | type               | None   | - |
| kerfair 8                                       | interiore                       |                          |                     | a shirts  | in month       |                |                |                      | and the second second se | enable m   | node           | а                  |        | - |
| list als                                        |                                 | (Ados)                   | ( pen ch            |           | A. moke        |                | and the second | THE REAL PROPERTY OF | and the second                                                                                                    | notificati | on device      | type               | None   | - |
| A States                                        | AL R                            |                          | chedeficitare       |           |                | 19.            |                |                      | ALC IN CASE                                                                                                    | reset not  | ification      | E                  |        |   |
|                                                 |                                 |                          |                     |           |                | 1              |                |                      |                                                                                                    |            |                | 10                 | 1      | - |
| 1 0                                             | 9                               | 5 5                      | S E                 | AI 9      | 2              | Tii I          | d 1            | 7                    | ¥ ^                                                                                                    | ~          | Shapes .       | VVidgets           | e      |   |

Image of Control Web Creator

# 8.1 How to Upload Web Contents

Upload the web contents that are created by Control Web Creator to Eco-POWER METER.

1) Click [Operations] – [Upload] of Control Web Creator.

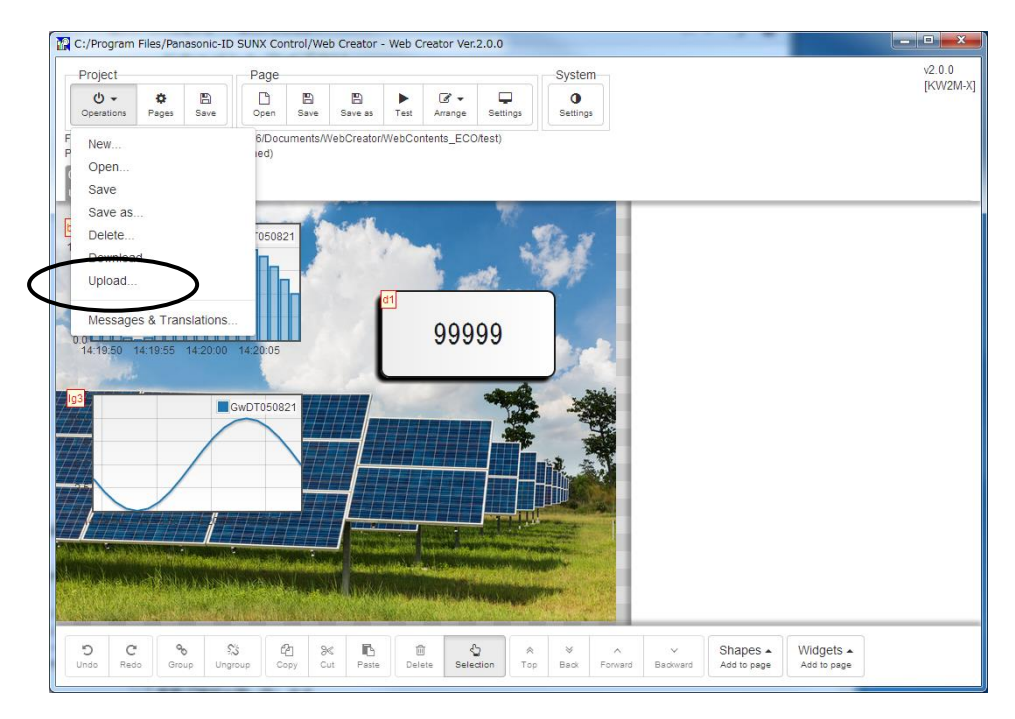

2) Set IP address, Port number, User ID and Password and click [Upload]. Upload window is appeared.

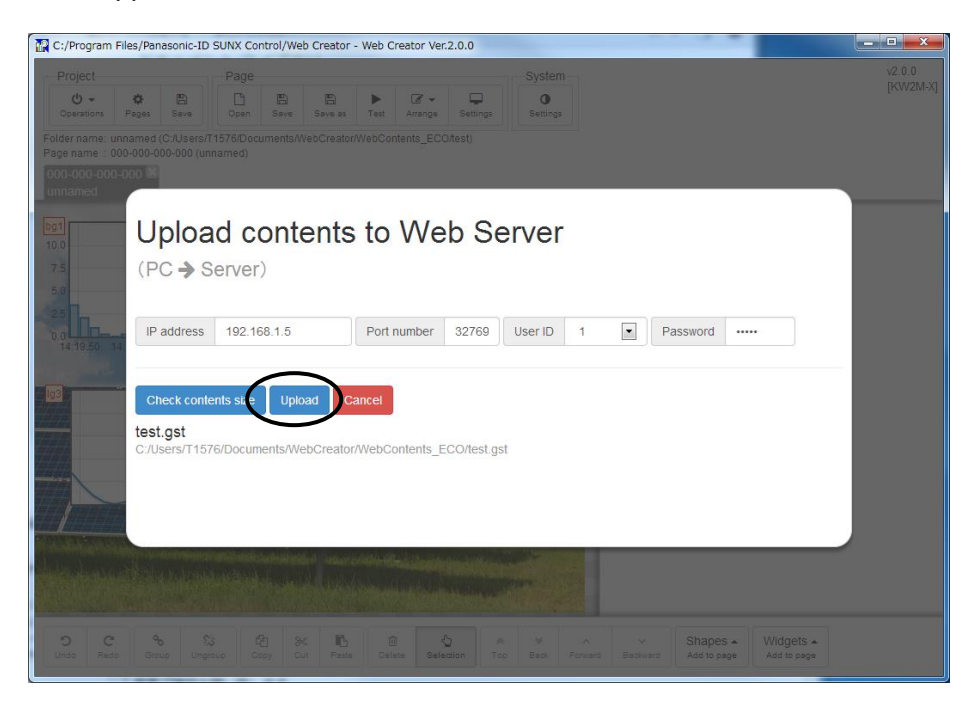

#### <Setting values>

| Item        | Contents                                            |
|-------------|-----------------------------------------------------|
| IP address  | IP address of Eco-POWER METER (initial:192.168.1.5) |
| Port number | 32769 (fixed)                                       |
| User ID     | 1 (fixed)                                           |
| Password    | Password of System Web (initial: admin)             |

3) After complete the upload of Web contents, the complete window is appeared.

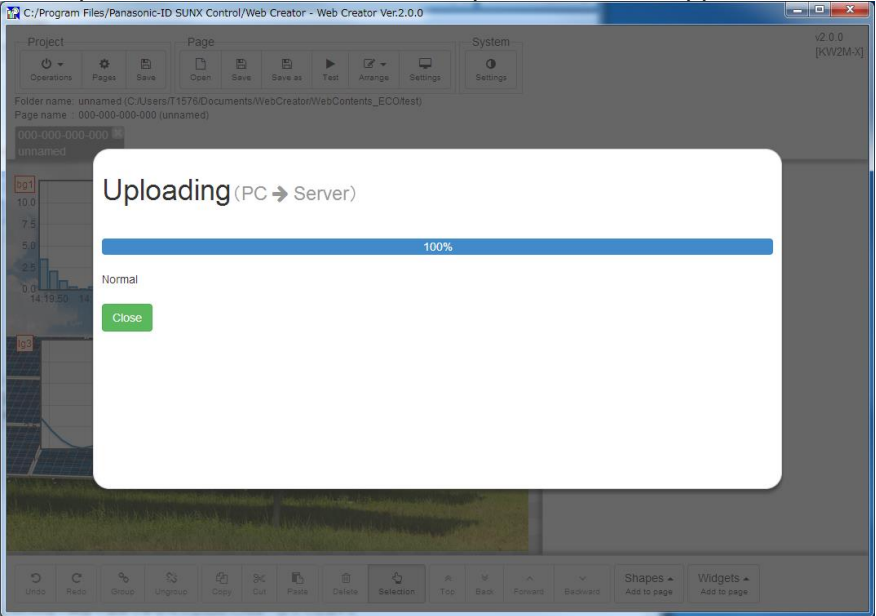

# 8.2 How to Download Web Contents

Download the web contents that are uploaded to Eco-POWER METER.

1) Click [Operations] – [Download] of Control Web Creator.

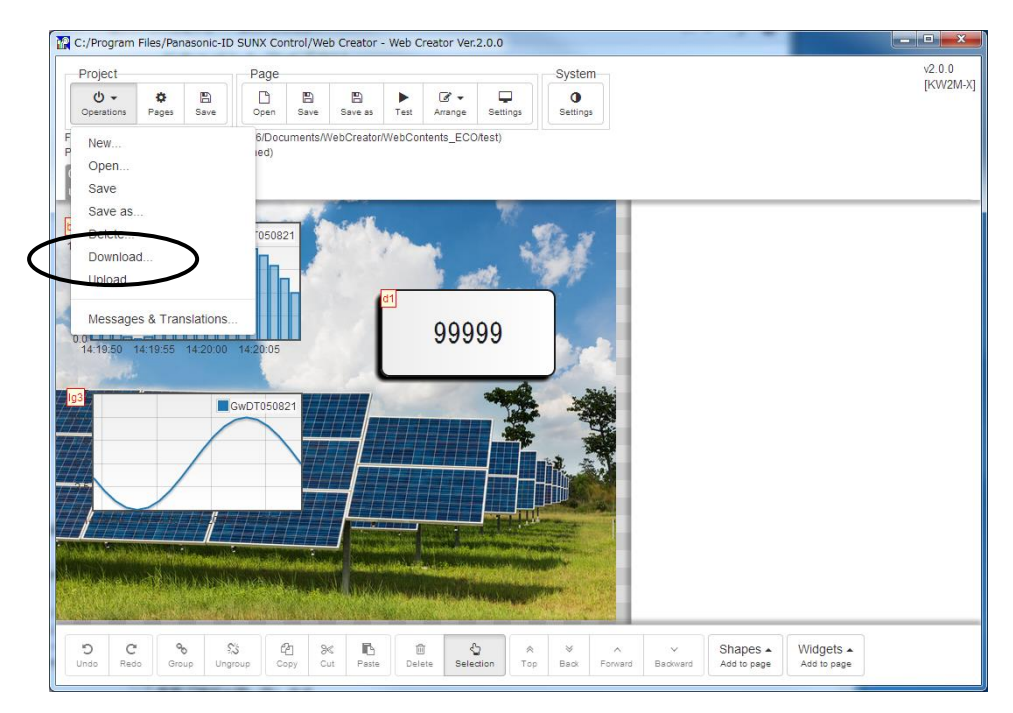

2) Set IP address, Port number, User ID and Password and click [Download]. Download window is appeared.

| C:/Program Files/Panasonic-ID SUNX Control/Web Creator - Web Creator Ver.2.0.0                                                                                                    | _ <b>_</b> ×       |
|----------------------------------------------------------------------------------------------------|--------------------|
| Project Page System<br>Oracle Save Test Arange Setings<br>Folder name: unnamed (C:/Users/T1576/Documents/WebCreator/WebContents_ECO/test)<br>Page name: 000-000-000 (unnamed)<br>000-000-000 -000 18                                                                                                    | v2.0.0<br>[KW2M-X] |
| Download contents from Web Server<br>(Server -> PC)                                                                                                    |                    |
| IP address         192.168.1.5         Port number         32769         User ID         1         Password            Download         Cancel         20151204-151111.gst         Concel         20151204-151111.gst         Concel         Concel <t< td=""><td></td></t<>                                                          |                    |
|                                                                                                    |                    |
| O         C         %         20         %         10         %         A         V         N         Y         Shapes -         Widgets -           Undo         Ratio         Group         Ungroup         Gainy         Cut         Ratio         Dates         Satistication         Too         Basis         Forward         Add to page         Add to page         Add to |                    |

#### <Setting values>

| voluing valuous |                                                     |
|-----------------|-----------------------------------------------------|
| Item            | Contents                                            |
| IP address      | IP address of Eco-POWER METER (initial:192.168.1.5) |
| Port number     | 32769 (fixed)                                       |
| User ID         | 1 (fixed)                                           |
| Password        | Password of System Web (initial: admin)             |

3) After complete the download of Web contents, the complete window is appeared.

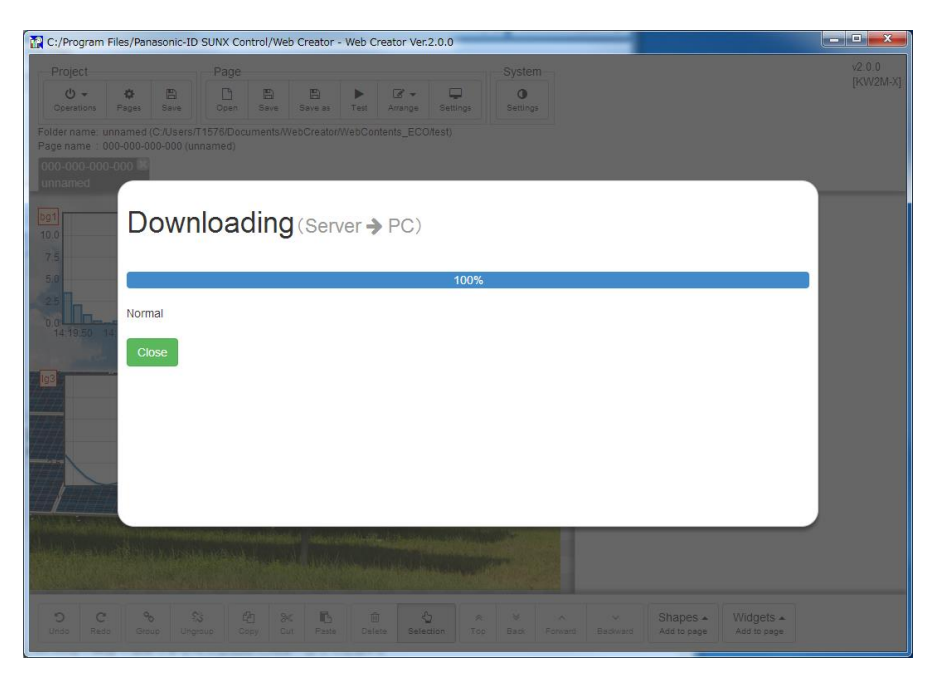

# Chapter 9 How to Update the Firmware

You can update the firmware by System Web. Expansion units that connect to the main unit are updated at the same time.

- 1) Access to http://xxx.xxx.xxx/setup/index.htm by web browser.
- 2) Click [System setup] at System Web.

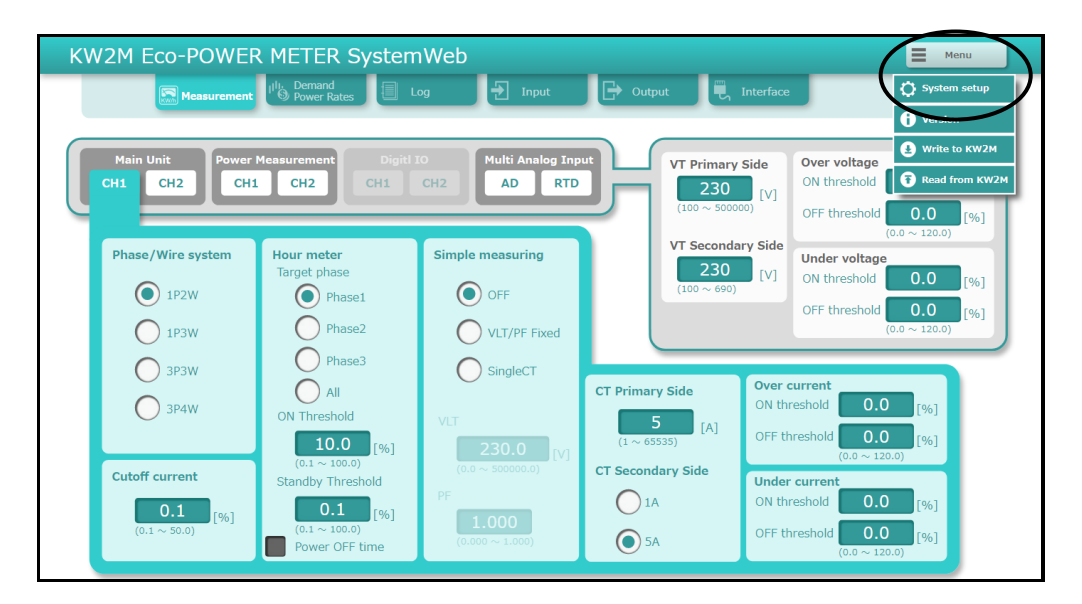

3) Click [Browse] and it opens the window to select firmware.

Select file to update 'kw2maverxxx\_verup.kw2m' / 'kw2mxverxxx\_verup.kw2m' and click [Open]. \*You can download from our website the latest firmware.

| System setup |                  |            |        |   |         |
|--------------|------------------|------------|--------|---|---------|
|              | Update Firm      | ware       |        |   |         |
|              | Unit             | Version    |        |   |         |
| 4            | Main Unit        | 1.00       |        |   |         |
|              | Expansion Unit 1 | 1.00       |        |   |         |
|              | Expansion Unit 2 | 1.00       |        |   |         |
| N            | Expansion Unit 3 | 1.00       |        |   |         |
|              |                  | $\frown$   | _      |   |         |
|              |                  | Browse     | Jpdate |   |         |
|              |                  | $\bigcirc$ |        |   |         |
|              | • • •            |            |        | [ | X Close |

4) When selected file name is displayed, click [Update].

| System setup                                                                                                    |                       |         |        |         |
|----------------------------------------------------------------------------------------------------|-----------------------|---------|--------|---------|
|                                                                                                    | Update Firm           | ware    |        |         |
|                                                                                                    | Unit                  | Version |        |         |
| 4                                                                                                    | Main Unit             | 1.00    |        |         |
|                                                                                                    | Expansion Unit 1      | 1.00    |        |         |
|                                                                                                    | Expansion Unit 2      | 1.00    |        |         |
| N. Contraction of the second second s | Expansion Unit 3      | 1.00    |        |         |
| E                                                                                                    | w2mxver100_verup.kw2m | Browse  | Update |         |
|                                                                                                    | • • •                 | )       |        | X Close |

5) When it starts updating, the indicator is appeared on web browser and Eco-POWER METER.

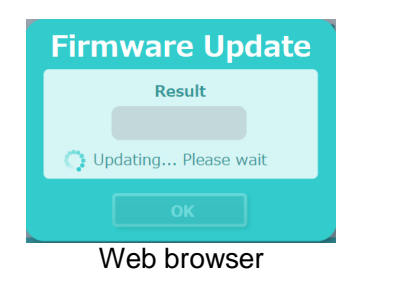

| Ρ | Ι | е | а | s | е |   | W | а | i | t |   |   |   |   |   |   |  |
|---|---|---|---|---|---|---|---|---|---|---|---|---|---|---|---|---|--|
| U | р | d | а | t | i | n | g |   | F | i | r | m | w | а | r | е |  |
|   |   |   |   |   |   |   |   |   |   |   |   |   |   | > | > | > |  |
| В | а | s | е |   | U | n | i | t |   |   |   |   |   |   |   |   |  |
|   |   |   |   |   |   |   |   |   |   |   |   |   |   |   |   |   |  |

**Eco-POWER METER** 

6) When it completes updating the firmware, the complete window will be appeared and Eco-POWER METER has restarted automatically.

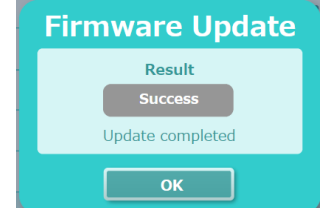

When it fails updating the firmware, error window will be appeared. Check and confirm the communication conditions and update again.

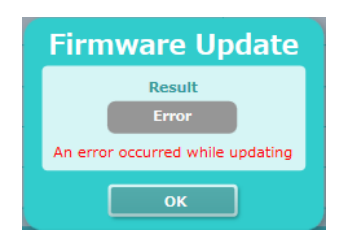

7) Click [OK] to exit System Web. You can use Eco-POWER METER as it is.

# Chapter 10 How to Update the Web Contents

You can update System Web contents with using KW Version Upgrade Tool. Refer to the manual of KW Version Upgrade Tool regard to use it.

- 1) Start KW Version Upgrade Tool.exe
- C:¥Program Files¥Panasonic-EW SUNX Control¥KW Version Upgrade Tool

When the warning about user account control is displayed, click [Yes].

| 😗 User | 🛞 User Account Control 📃                                                                               |                                                                           |  |  |  |  |  |
|--------|----------------------------------------------------------------------------------------------------|---------------------------------------------------------------------------|--|--|--|--|--|
|        | Do you want to allow the following program from an unknown publisher to make changes to this computer? |                                                                           |  |  |  |  |  |
|        | Program name:<br>Publisher:<br>File origin:                                                            | KWVersionUpgradeTool.exe<br><b>Unknown</b><br>Hard drive on this computer |  |  |  |  |  |
| 💌 si   | how details                                                                                            | Yes No                                                                    |  |  |  |  |  |
|        |                                                                                                    | Change when these notifications appear                                    |  |  |  |  |  |

\*Use KW Version Upgrade Tool version 1.60 or more.

#### 2) Select 'KW2M' with Type.

| KW Version Upgrade T | īool                       |               | X     |  |  |  |  |
|----------------------|----------------------------|---------------|-------|--|--|--|--|
| File Setting Langu   | File Setting Language Help |               |       |  |  |  |  |
| UNIT                 | Ver.                       | Web contents: |       |  |  |  |  |
|                      |                            |               | Refer |  |  |  |  |
|                      |                            |               |       |  |  |  |  |
|                      |                            |               |       |  |  |  |  |
| Version Update Exit  |                            |               |       |  |  |  |  |

3) Click [Communication Settings] with [Setting].

| KW Version Upgrade Tool                 |                                                         |                       |       |  |  |  |  |
|-----------------------------------------|---------------------------------------------------------|-----------------------|-------|--|--|--|--|
| <u>File</u> <u>Setting</u> <u>Langu</u> | <u>File</u> <u>Setting</u> <u>Language</u> <u>H</u> elp |                       |       |  |  |  |  |
| <u>C</u> ommunic                        | ation Settings                                          |                       |       |  |  |  |  |
| UNIT                                    | Ver.                                                    | Web contents: Ver1 00 |       |  |  |  |  |
| KW2M                                    |                                                         | Web concents. Ver1.00 | Refer |  |  |  |  |
|                                         |                                                         |                       |       |  |  |  |  |
|                                         |                                                         |                       |       |  |  |  |  |
|                                         |                                                         |                       |       |  |  |  |  |
|                                         |                                                         |                       |       |  |  |  |  |
|                                         |                                                         |                       |       |  |  |  |  |
|                                         | Version                                                 | Update                | Exit  |  |  |  |  |

4) Register destination IP address.

| Environmental setting | ×                 |
|-----------------------|-------------------|
|                       |                   |
| IP Address:           | 192 . 168 . 1 . 5 |
|                       |                   |
| OK                    | Cancel            |
|                       |                   |

5) Click [Refer] to select contents to update.

| KW Version Upgrade 1      | KW Version Upgrade Tool                                   |                                   |  |  |  |  |  |  |
|---------------------------|-----------------------------------------------------------|-----------------------------------|--|--|--|--|--|--|
| <u>File</u> Setting Langu | <u>File</u> <u>S</u> etting <u>L</u> anguage <u>H</u> elp |                                   |  |  |  |  |  |  |
| Type: KW2M                |                                                           | •                                 |  |  |  |  |  |  |
| UNIT                      | Ver.                                                      |                                   |  |  |  |  |  |  |
| KW2M                      |                                                           | C:¥Users¥Desktop¥kw2mwcver( Refer |  |  |  |  |  |  |
|                           |                                                           |                                   |  |  |  |  |  |  |
|                           |                                                           |                                   |  |  |  |  |  |  |
|                           |                                                           |                                   |  |  |  |  |  |  |
|                           |                                                           |                                   |  |  |  |  |  |  |
|                           |                                                           |                                   |  |  |  |  |  |  |
|                           |                                                           |                                   |  |  |  |  |  |  |
|                           | Version Update Exit                                       |                                   |  |  |  |  |  |  |

# 6) Click [Update].

| KW Version Upgrade T<br><u>File S</u> etting Langu<br>Type: KW2M | rool<br>Jage <u>H</u> elp | X                                                          |  |  |  |
|------------------------------------------------------------------|---------------------------|------------------------------------------------------------|--|--|--|
| UNIT<br>KW2M                                                     | Ver.                      | Web contents: Ver1.00<br>C:¥Users¥Desktop¥kw2mwcverd Refer |  |  |  |
| Version Update Exit                                              |                           |                                                            |  |  |  |

7) Login window will appear and input 'User name' and 'Password' to log in Web contents. After that, click [Login].

| 🞇 Login   | ×      |
|-----------|--------|
| User name |        |
| Password  |        |
| Login     | Cancel |

8) It starts uploading and the indicator will appear.

| 🖼 KW Version Upgrade Tool | x |
|---------------------------|---|
| Web contents uploading    |   |
|                           |   |
|                           |   |
|                           |   |

9) When it completes updating the web contents, the complete window will appear and restart Eco-POWER METER automatically.

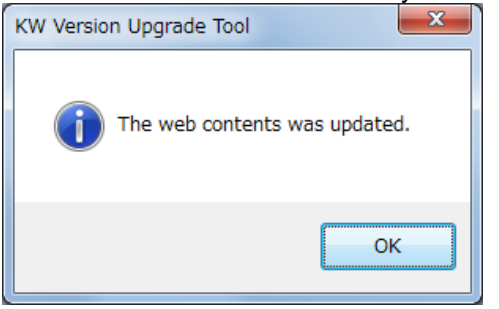

10) After complete the update, the new version is displayed at the display.

| KW Version Upgrade Tool                            |      |                                |  |  |  |
|----------------------------------------------------|------|--------------------------------|--|--|--|
| Eile <u>S</u> etting <u>L</u> anguage <u>H</u> elp |      |                                |  |  |  |
| Type: KW2M                                         |      |                                |  |  |  |
| UNIT                                               | Ver. | Web contents: Verl 00          |  |  |  |
| KW2M                                               | 1.00 | ¥kw2mwcver0100_verup.2mw_Refer |  |  |  |
|                                                    |      |                                |  |  |  |
|                                                    |      |                                |  |  |  |
|                                                    |      |                                |  |  |  |
|                                                    |      |                                |  |  |  |
|                                                    |      |                                |  |  |  |
|                                                    |      |                                |  |  |  |
|                                                    |      |                                |  |  |  |
| Version Update Exit                                |      |                                |  |  |  |

| 11.1 General                                                           | Specification (   | (Main unit, Expansion unit)                                                                                                    |              |  |
|------------------------------------------------------------------------|-------------------|----------------------------------------------------------------------------------------------------|--------------|--|
| Supply voltage ra                                                      | ange              | 100 to 240V AC                                                                                                    |              |  |
| Rated frequency                                                        |                   | 50/60Hz                                                                                                    |              |  |
| Nominal power c                                                        | onsumption        | Approx. 15VA (240V AC at 25°C)                                                                                                    |              |  |
| Inrush current                                                         | -                 | 30A  or less (240V AC/DC at 25°C)                                                                                                    |              |  |
| Allowable mome<br>power-off time                                       | ntary             | 10ms                                                                                                    |              |  |
|                                                                        | 4                 | Operation -10 to + 50°C                                                                                                    |              |  |
| Ambient tempera                                                        | ature             | Storage -25 to + 70°C                                                                                                    |              |  |
| Ambient humidity                                                       | /                 | 30 to 85%RH (at 20°C) non-condensing                                                                                                    |              |  |
|                                                                        |                   | Between the isolated circuits: 2,000V/1min                                                                                                   |              |  |
| Breakdown volta                                                        | ge (initial)      | <ul> <li>a) enclosure ⇔all terminals</li> <li>b) primary insulated circuits ⇔secondary insulated circuits<br/>(Double insulation)</li> </ul> |              |  |
|                                                                        |                   | •power supply terminals cother terminals                                                                                                    |              |  |
| Insulation resista                                                     | nce (initial)     | Between the isolated circuits: 100 MO or more                                                                                                |              |  |
|                                                                        |                   | 10 to 150Hz (7.5 minutes/cycle)                                                                                                    |              |  |
| Vibration resistar                                                     | nce               | single amplitude:0.075mm (1h on 3 axes)                                                                                                    |              |  |
|                                                                        |                   | single amplitude:0.375mm (1h on 3 axes)                                                                                                    |              |  |
| Shock resistance                                                       | 9                 | Min. 294m/s <sup>2</sup> (5 times on 3 axes)                                                                                                 |              |  |
| Noise immunity 1500V[p-p]<br>Pulse width 50ns, 1us (noise simulator)   |                   |                                                                                                    |              |  |
| Serge immunity                                                         | Serge immunity    |                                                                                                    |              |  |
| Display method                                                         |                   | LCD with backlight                                                                                                    |              |  |
| Display updated                                                        | cycle             | 500, 1000, 2000, 3000 ms (set with setting mod                                                                                               | le)          |  |
| Power failure memory method<br>(when power is off) Internal memory     |                   |                                                                                                    |              |  |
| Sea level altitude                                                     | )                 | Under 2,000m                                                                                                    |              |  |
| Overvoltage cate                                                       | gory              | III                                                                                                    |              |  |
| Pollution degree 2                                                     |                   |                                                                                                    |              |  |
| Dimensions H/W/DMain unit85 x 140 x 65 mmExpansion unit85 x 70 x 65 mm |                   |                                                                                                    |              |  |
| Weight                                                                 |                   | Main unit                                                                                                    | Approx. 450g |  |
|                                                                        |                   | Expansion unit (Power measurement)                                                                                                    | Approx. 200g |  |
|                                                                        |                   | Expansion unit (Multi analog input, Digital I/O)                                                                                             | Approx. 140g |  |
|                                                                        | Range             | January 1, 2015 00:00:00 to December 31, 209<br>(leap year supported)                                                                        | 9 23:59:59   |  |
| Calendar timer                                                         | Time              | Monthly accuracy max. 15 sec. (at 25°C)                                                                                                    |              |  |
| *1                                                                     | Back up<br>period | About 1 month<br>(by secondary battery<br>*When power off after 48-hour or more of power on time, at 23°C)                                   |              |  |

#### Chapter 11 Specifications

\*1 only KW2M-X

# **11.2 Measurement Specifications**

|                     | -                                   |                      |                |
|---------------------|-------------------------------------|----------------------|----------------|
|                     | (NA a line is used to a set the set |                      |                |
| Power measurement i | $\mathbf{v}$                        | nansion linit (Powei | r measurementu |
|                     |                                     |                      | mousurement    |

| Measured circuit number |                      | Main unit 2-circuit of 1-system<br>(6-circuit of 1-system for 1P2W)                                                                             |                                                                               |  |  |
|-------------------------|----------------------|----------------------------------------------------------------------------------------------------|-------------------------------------------------------------------------------|--|--|
|                         |                      | Expansion unit 2-circuit of 1-system<br>(6-circuit of 1-system for 1P2W)                                                                        |                                                                               |  |  |
| Max. mea                | sured circuit number | 8-circuit of 1-system (24-circuit of 1-system for 1P2W)<br>(3 Expansion units are connected to main unit.)                                      |                                                                               |  |  |
| Me                      | easured data         | AC sine                                                                                                    |                                                                               |  |  |
| Pha                     | se/wire system       | Single-phase two-wire (1P2W) (max.3-circuit)<br>Single-phase three-wire (1P3W)<br>Three-phase three-wire (3P3W)<br>Three-phase four-wire (3P4W) |                                                                               |  |  |
| Applica                 | ble power system     | 100V system, 20                                                                                                    | 0V system, 400V system                                                        |  |  |
| Meas                    | sured frequency      | 50/60Hz                                                                                                    |                                                                               |  |  |
|                         |                      | Sampling                                                                                                    | 1.024MHz (approx.1.0μs)                                                       |  |  |
| Si                      | ampling rate         | Data update                                                                                                    | 100ms<br>22.5s for Harmonics (2 <sup>nd</sup> to 31 <sup>st</sup> except THD) |  |  |
|                         |                      | 1P2W L-L                                                                                                    | 0-690V AC *0-300V AC for UL standard                                          |  |  |
|                         |                      | 1P3W                                                                                                    | 0-690V AC *0-300V AC for UL standard                                          |  |  |
|                         | Direct input voltage | 3P3W L-L                                                                                                    | 0-690V AC *0-300V AC for UL standard                                          |  |  |
|                         |                      | 3P4W L-N                                                                                                    | 0-690V AC *0-300V AC for UL standard<br>0-398V AC *0-173V AC for UL standard  |  |  |
|                         | Impedance            | 2 MΩ or more (L-                                                                                                    | N; V1/V2/V3/Vn)                                                               |  |  |
| Voltage                 | Resolution           | 0.01V                                                                                                    |                                                                               |  |  |
|                         | Power consumption    | Approx. 0.2VA (L                                                                                                    | -N; V1/V2/V3 - Vn)                                                            |  |  |
|                         | Accuracy *1          | ±0.2% *±0<br>ar                                                                                                    | .5% for 2-phase of 1P3W, 3-1 voltage of 3P3W in line voltage of 3P4W.         |  |  |
|                         | Input voltage        | Primary voltage *3                                                                                                    | 3 100 to 500000V                                                              |  |  |
|                         | with VT              | Secondary voltage *3 100 to 690V                                                                                                    |                                                                               |  |  |
|                         | Input current        | Primary current                                                                                                    | 65,535A or less                                                               |  |  |
| (with CT)               |                      | Secondary current 1A or 5A (set with setting mode)                                                                                              |                                                                               |  |  |
|                         | Max. current         | 10A (200% of the rating)                                                                                                    |                                                                               |  |  |
| Current                 | Overload capacity    | 1000% of the rating for 3s                                                                                                    |                                                                               |  |  |
| Resolution              |                      | 0.001A                                                                                                    |                                                                               |  |  |
|                         | Power consumption    | Approx. 0.2VA (between K and L of CT)                                                                                                    |                                                                               |  |  |
| Accuracy *1             |                      | ±0.2% *2<br>*±0.5% for 2(N)-phase of 1P3W and 2(S)-phase of 3P3W.                                                                               |                                                                               |  |  |
|                         |                      | ±0.5%                                                                                                    |                                                                               |  |  |
| Power                   | Accuracy *1          | Active powe                                                                                                    | r Class 0.5S (IEC 62053-22)                                                   |  |  |
|                         |                      | Reactive po                                                                                                    | wer Class 2 (IEC 62053-23)                                                    |  |  |

\*1 Without error of current transformers (CT) and voltage transformers (VT)

\*2 When it measures current under 5% of rating, it may not satisfy the accuracy according to setting of CT. (Max.error 0.5%)

\*3 When it input direct, set primary voltage and secondary voltage to the same value.

| <ul> <li>Leakage</li> </ul> | current measurement (           | ent (Expansion unit (Power measurement))                     |                                  |  |  |  |
|-----------------------------|---------------------------------|--------------------------------------------------------------|----------------------------------|--|--|--|
| Measur                      | ed circuit number *1            | 1-circuit of 1-system (3-circuit of 1-system for 1P2W)       |                                  |  |  |  |
| Max. mea                    | asured circuit number           | 3-circuit                                                    |                                  |  |  |  |
| Mea                         | sured frequency                 | 50/60Hz                                                      |                                  |  |  |  |
| Sampling rate               |                                 | Sampling                                                     | 1.024MHz (approx. 1.0μs)         |  |  |  |
|                             |                                 | Data update                                                  | 100ms                            |  |  |  |
|                             | Input leakage current (with CT) | Primary current                                              | 65,535A or less                  |  |  |  |
|                             |                                 | Secondary current                                            | 1A or 5A (set with setting mode) |  |  |  |
| Max. current                |                                 | 5A (100% of the rating)                                      |                                  |  |  |  |
| Leakage<br>Current          | Overload capacity               | 1000% of the rating for 3s                                   |                                  |  |  |  |
| Carrone                     | Resolution                      | 0.0001A (0.1mA) *2                                           |                                  |  |  |  |
|                             | Power consumption               | Approx. 0.2VA (between K and L of CT)                        |                                  |  |  |  |
|                             | Accuracy                        | ±2.5%                                                        |                                  |  |  |  |
|                             | Leakage period                  | 0.1 to 20.0s                                                 |                                  |  |  |  |
| Leakage                     | Accuracy                        | ±0.2s                                                        |                                  |  |  |  |
| montor                      | Reset method                    | Key operation, RS485 communication or Ethernet communication |                                  |  |  |  |

ont (Expansion unit (Pr . akada current measura **.**+\\

\*1 When it set to leak measurement, it can measure power only 1-circuit, CH1. \*2 It doesn't measure under 0.1% of rating current.

# 11.3 Output Specifications (Main unit and Expansion unit (Digital I/O))

| Number of Main unit          |                                | 2 points *Insulate between output terminals                                                                                                    |  |  |
|------------------------------|--------------------------------|----------------------------------------------------------------------------------------------------|--|--|
| output point                 | Expansion unit<br>(Digial I/O) | 4 points *Insulate between output terminals                                                                                                    |  |  |
| Insulation method            |                                | MOSFET relay                                                                                                    |  |  |
| Output type                  |                                | 1a                                                                                                    |  |  |
| Output capacity              |                                | 100mA, 30V AC/DC                                                                                                    |  |  |
| Output mode (OU <sup>-</sup> | T1/OUT2)                       | <ul><li>Pulse by integral power</li><li>Output by alarm or events (set with setting mode)</li></ul>                                                                                                    |  |  |
| Pulse by                     | Pulse width                    | 1 to 100ms (set with setting mode)                                                                                                    |  |  |
| integral power               | Pulse output<br>unit           | 0.001kWh/ 0.01kWh/ 0.1kWh/ 1kWh/ 10kWh/ 100kWh                                                                                                    |  |  |
| Alarm<br>Event               | Туре                           | Stand-by alarm/ Under voltage alarm/ Over voltage alarm/<br>Power interruption alarm/ Under current alarm/<br>Over current alarm/ Active power alarm/ Reactive power alarm/<br>Apparent power alarm/ PF alarm/ Over frequency alarm/<br>Under frequency alarm/ Voltage harmonics alarm/<br>Current harmonics alarm/ Voltage THD alarm/<br>Current THD alarm/ Unbalanced voltage alarm/<br>Unbalanced current alarm/<br>Power demand alarm/ Current demand alarm/ counter output/<br>Leakage alarm/ Digital conversion value upper limit alarm/<br>Digital conversion value lower limit alarm/<br>Temperature upper limit alarm/ Temperature lower limit alarm/ |  |  |
|                              | Alarm reset                    | Self-reset (according to the setting) / Manual-reset                                                                                                    |  |  |
| Protection element Varistor  |                                | Varistor                                                                                                    |  |  |
|                              | Indicator                      | Lighting alarm mark and blinking backlight                                                                                                    |  |  |
| Alarm output                 | Output signal                  | 2 points (can set separately)<br>Normal; OFF Alarm; ON                                                                                                    |  |  |
|                              | Output capacity                | 100mA, 30V AC/DC                                                                                                    |  |  |

\*1 only KW2M-X

<Internal output circuit>

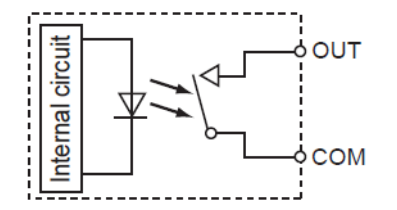

**11.4 Input Specifications** ●Pulse input (Main unit and Expansion unit (Digital I/O))

| Number of Main unit            |                                | 1 point                                                                                                    |                                                                   |                                                                                                    |  |  |
|--------------------------------|--------------------------------|----------------------------------------------------------------------------------------------------|-------------------------------------------------------------------|----------------------------------------------------------------------------------------------------|--|--|
| input point                    | Expansion unit<br>(Digial I/O) | 2 points                                                                                                    |                                                                   |                                                                                                    |  |  |
| Insulation metho               | Insulation method              |                                                                                                    | Designated insulation for input (insulate to the other functions) |                                                                                                    |  |  |
| Input method                   |                                | Contact/ r                                                                                                    | non-voltage a cor                                                 | ntact or open-collector                                                                                             |  |  |
| Input signal                   |                                | <ul> <li>Impedance; Max. 1kΩ</li> <li>(when short-circuit current: Max. 10mA)</li> <li>Residual voltage when shorted; Max. 3V</li> <li>Impedance when open: Min. 100kΩ</li> </ul> |                                                                   | nce; Max. 1kΩ<br>short-circuit current: Max. 10mA)<br>Il voltage when shorted; Max. 3V<br>nce when open: Min. 100kΩ |  |  |
| Input mode                     |                                | Pulse input<br>Synchronized with input from outer device *1<br>Measure maintenance time *1                                                                                        |                                                                   |                                                                                                    |  |  |
| Max. counting sp               | beed                           | 2000Hz (\                                                                                                    | when 2000Hz is s                                                  | set) / 30Hz (when 30Hz is set)                                                                                      |  |  |
| Min. input signal width        |                                | 0.25ms (when 2000Hz is set) / 16.7ms(when 30Hz is set)<br>ON:OFF ratio=1:1                                                                                                    |                                                                   |                                                                                                    |  |  |
| Pro-scalo                      | Decimal point                  | Under 3-digit                                                                                                    |                                                                   |                                                                                                    |  |  |
| FIE-SCAIE                      | Range                          | 0.001 to 1                                                                                                    | 00.000 (set with                                                  | setting mode)                                                                                                    |  |  |
| Output mode<br>(when pulse out | tput is selected)              | HOLD                                                                                                    |                                                                   |                                                                                                    |  |  |
| Protective eleme               | nts                            | Zener diode                                                                                                    |                                                                   |                                                                                                    |  |  |
|                                | Input signal                   | 1,000 to 99,000 pulse/kWh (set with setting mode)<br>(External pulse converter is necessary.)                                                                                     |                                                                   | n (set with setting mode)<br>s necessary.)                                                                          |  |  |
|                                | Pulse rate                     | 0.001 to 1                                                                                                    | 00.000 kWh/puls                                                   | Se                                                                                                    |  |  |
|                                |                                | 2000Hz                                                                                                    | Pulse width                                                       | 0.25ms or more                                                                                                    |  |  |
| Pulse input                    | Input condition                |                                                                                                    | Pulse interval                                                    | 0.5ms or more<br>(OFF time 0.25ms or more)                                                                          |  |  |
|                                |                                |                                                                                                    | Pulse width                                                       | 16.7ms or more                                                                                                    |  |  |
|                                |                                | 30Hz                                                                                                    | Pulse interval                                                    | 33.4ms or more<br>(OFF time 16.7ms or more)                                                                         |  |  |
|                                | Operation<br>voltage/current   | 5VDC 10mA                                                                                                    |                                                                   |                                                                                                    |  |  |

\*1 only KW2M-X

<Internal input circuit>

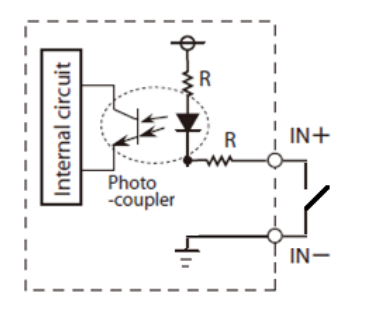

R: resister
•Analog input (Expansion unit (Multi analog input))

| Input channel                 |         | 3-channel                                                       |  |
|-------------------------------|---------|-----------------------------------------------------------------|--|
| Insulation system             |         | Exclusive insulation for input (Not insulated between channels) |  |
| Input range                   | Voltage | 0 to 60V                                                        |  |
| (select with setting mode)    | Current | 0 to 20mA / 4 to 20mA (set with setting mode)                   |  |
| Digital conversion value      |         | -999999999 to 999999999 *1                                      |  |
| Resolution                    | Voltage | 24bit                                                           |  |
|                               | Current |                                                                 |  |
| Total accuracy                |         | Within ±0.1%F.S. (at 25°C)<br>Within ±0.3%F.S. (-10 to +50°C)   |  |
| Conversion rate (Data update) |         | 100ms                                                           |  |
| Input impedance               | Voltage | 265kΩ                                                           |  |
|                               | Current | 80Ω                                                             |  |
| Absolute maximum rating       | Voltage | -0.3 to +65V                                                    |  |
|                               | Current | -2 to +28mA*2                                                   |  |
| Input protection              |         | Diode                                                           |  |

\*1 Digital conversion value differs according to the setting scaling value.

When analog input value exceeds the upper or lower limit, it keeps the limit value for digital conversion value.

\*2 When it detects input of 28 mA or more, the protection circuit works and it switches to voltage measurement.

### •RTD input (Expansion unit (Multi analog input))

| Input channel                   |      | 2-channel                                                          |                        |
|---------------------------------|------|--------------------------------------------------------------------|------------------------|
| Insulation system               |      | Exclusive insulation for input<br>(Not insulated between channels) |                        |
|                                 |      | Pt 100                                                             | -200.0~+200.0°C        |
|                                 |      | Pt 1000                                                            | -200.0~+200.0°C        |
| Resolution (24bit)              |      | 0.1°C                                                              |                        |
|                                 | CH1  | Within ±0.3%                                                       | 6F.S. (at 25°C)        |
|                                 | CITI | Within ±0.5%                                                       | 6F.S.(at-10 to +50°C)  |
| Total accuracy                  | CH2  | Within ±0.5%                                                       | 6F.S. (at 25°C)        |
|                                 |      | Within ±1.0%                                                       | 6F.S.(at+10 to +40°C)  |
|                                 |      | Within ±1.5%                                                       | 6F.S. (at-10 to +50°C) |
| Conversion rate (Data update)*1 |      | 500ms                                                              |                        |
| Input protection                |      | Diode                                                              |                        |

\*1 It displays the numerical value of shift average of sampling data during 5 sec.

<Internal input circuit>

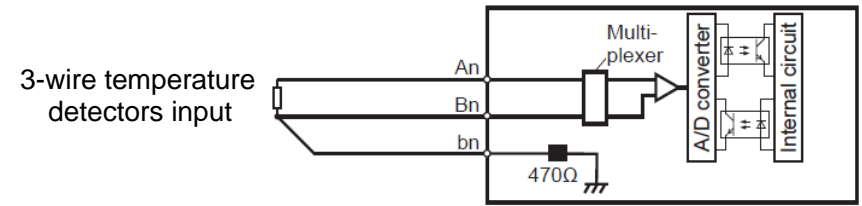

## 11.5 Demand Monitor and Control Specifications (common to 9, 10)

|                    | IEC61557-12 demand                                   |  |
|--------------------|------------------------------------------------------|--|
| Demand type        | 1. Sliding block interval                            |  |
| Demand type        | 2. Fixed block interval                              |  |
|                    | 3. Current demand                                    |  |
| Bower input type   | Current transformer input                            |  |
|                    | Pulse input *1 (set with setting mode)               |  |
| Demand span        | 1 to 60 min. (set with setting mode)                 |  |
| Magguramontitam    | Dresent demand                                       |  |
| ivieasurement item | Present demand                                       |  |
| Data update cycle  | 1 min.                                               |  |
| Display            | Present demand (active/ reactive/ apparent/          |  |
| lispiay            | active(export)/ reactive(export)/ current)           |  |
| Saved data         | Max.demand. Monthly max. demand (Latest 13 months)*2 |  |

\*1 Only CH1 of main unit is available.

Only current transformer input is available for CH2 of Main unit and Expansion unit (power measurement).

\*2 only KW2M-X

## **11.6 Communication Specifications** <RS485>

| Interface                |             | Conforming to RS485                                                      |  |
|--------------------------|-------------|--------------------------------------------------------------------------|--|
| Communication method     |             | Half-duplex                                                              |  |
| Synchronous system       |             | Synchronous communication method                                         |  |
| Isolation status         |             | Isolated with the internal circuits                                      |  |
| Protocol                 |             | MEWTOCOL, MODBUS(RTU) (select with setting mode)                         |  |
| Number of connected unit |             | 99 (max.) *1                                                             |  |
| Transmission distance    |             | 1200m *2                                                                 |  |
| Transmission speed       |             | 115200,57600,38400,19200,9600,4800,2400bps<br>(select with setting mode) |  |
| Transmission<br>format   | Data length | 8bit (fixed)                                                             |  |
|                          | Parity      | Not available / odd number / even number (select with setting mode)      |  |
|                          | Stop bit    | 1bit, 2bit (select with setting mode)                                    |  |

\*1 For RS485 converter on the computer side, we recommend SI-35 and SI-35USB (from LINE EYE Co.,Ltd.). When using SI-35, SI-35USB or PLC from our company (which can be connected up to 99 units), up to 99 can be connected. In case using this system with the other devices, up to 31 can be connected.

\*2 Please check with the actual devices when some commercial devices with RS485 interface are connected. The number of connected devices, transmission distance, and transmission speed may be different according to using transmission line.

| < Ethernet >            |                     |                                                               |  |
|-------------------------|---------------------|---------------------------------------------------------------|--|
| Port number             |                     | 2 port                                                        |  |
| Interface               |                     | IEEE802.3u,100BASE-T/10BASE-TX                                |  |
| Connector shape         |                     | RJ45                                                          |  |
|                         | Transmission speed  | 100Mbps / 10Mbps                                              |  |
| Transmission            | Transmission method | Base band                                                     |  |
|                         | Max. segment length | 100m                                                          |  |
| Transmission cable      |                     | UTP (Category 5)                                              |  |
| Protocol (DNS, DHCP)    |                     | TCP/IP, UDP / IP                                              |  |
| Web server              |                     | Setting, Monitoring measured values*3, Web customization *2*3 |  |
| Functions               |                     | Auto-negotiation *1                                           |  |
|                         |                     | MDI / MDI-X Auto-crossover                                    |  |
| Dedicated communication |                     | MEWTOCOL, MODBUS(TCP) (2 session for each)                    |  |

\*Ethernet is the trademark of Xerox of USA.

\*1 It changes the transmission speed automatically with auto-negotiation function.

\*2 Control Web Creator is necessary to customize the web.

\*3 only KW2M-X

### 11.7 Web Server Specifications (common to Main unit and Expansion unit))

| Simultaneous access number | 6 sessions      |
|----------------------------|-----------------|
|                            | Windows         |
|                            | Google Chrome   |
|                            | Mozilla Firefox |
| Mah hrowcor *1             | iOS *2          |
|                            | Safari          |
|                            | Google Chrome   |
|                            | Android *2      |
|                            | Google Chrome   |

\* Windows is the trademark of Microsoft Corporation in USA and other companies.

Google Chrome and Android are the trademarks of Google Inc.

Firefox is the trademark of Mozilla Foundation in USA and the other companies.

Safari and OS X are the trademark or the registered trademark of Apple Inc. of USA.

iOS is the trademark or the registered trademark of Cisco in USA and the other companies.

\*1 Use OS and browser with the latest version.

\*2 System Web is not supported.

# 11.8 Main Unit Memory Specifications (only KW2M-X) Logging Function

|                                   | Save cycle        | 5 minutes                                                                                                    |  |
|-----------------------------------|-------------------|----------------------------------------------------------------------------------------------------|--|
| 5-min.<br>instantaneous<br>value  | Saved data        | R-current, S-current, T-current, N-current, Average of current<br>R-voltage (L1-N), S-voltage (L2-N), T-voltage (L3-N),<br>Average of phase-voltage,<br>RS-voltage (L1-L2), ST-voltage (L2-L3), TR-voltage (L3-L1)<br>Average of line-voltage<br>Pulse count value<br>Digital conversion value(1), Digital conversion value(2),<br>Digital conversion value(3), Temperature(1), Temperature(2),<br>Count value(1), Count value(2), Leakage current(1),<br>Leakage current(2), Leakage current(3)                                                                                                    |  |
|                                   | Write timing      | Every nour XX:05:05 (fixed)                                                                                                    |  |
|                                   | Saved data amount | 96 records for 1 file (for one-day) (Max. 60 days)                                                                                                    |  |
|                                   | Save cycle        | 15 minutes                                                                                                    |  |
| 15-min.<br>instantaneous<br>value | Saved data        | Integral active power(1), (2), (3), Total integral active power,<br>Integral reactive power(1), (2), (3), Total integral reactive power,<br>Integral apparent power(1), (2), (3), Total integral apparent power,<br>Export active power(1), (2), (3), Total export active power,<br>Instantaneous active power(1), (2), (3), Total instantaneous active power,<br>Instantaneous active power(1), (2), (3), Total instantaneous<br>reactive power,<br>Instantaneous apparent power(1), (2), (3), Total instantaneous<br>reactive power,<br>Instantaneous apparent power(1), (2), (3), Total instantaneous<br>apparent power,<br>R-current, S-current, T-current, N-current, Average of current<br>R-voltage (L1-N), S-voltage (L2-N), T-voltage (L3-N),<br>Average of phase-voltage,<br>RS-voltage (L1-L2), ST-voltage (L2-L3), TR-voltage (L3-L1)<br>Average of line-voltage<br>Power factor(1), (2), (3), Average of power factor<br>Frequency(1), (2), (3), Average of frequency<br>Current THD(1), (2), (3), Average of current THD<br>Phase-voltage THD(1), (2), (3), Average of phase-voltage THD<br>Line-voltage THD(1), (2), (3), Average of line-voltage THD<br>ON-time, OFF-time, Stand-by time, Maintenance-time,<br>Pulse count value<br>Digital conversion value(1), Digital conversion value(2),<br>Digital conversion value(2), Leakage current(1),<br>Leakage current(2), Leakage current(3) |  |
|                                   | Write timing      | Every hour xx:15:05 (fixed)                                                                                                    |  |
|                                   | Saved data amount | 2976 records for 1 file (for one-month) (Max. 24 months)                                                                                                    |  |

|                | Save cycle           | 15 minutes                                                                                                    |  |
|----------------|----------------------|----------------------------------------------------------------------------------------------------|--|
| Customized log | Save data            | Select items below max. 8-item<br>Integral active power(1), (2), (3), Total integral active power,<br>Integral reactive power(1), (2), (3), Total integral apparent power,<br>Export active power(1), (2), (3), Total export active power,<br>Export reactive power(1), (2), (3), Total export reactive power,<br>Instantaneous active power(1), (2), (3), Total export reactive power,<br>Instantaneous active power(1), (2), (3), Total instantaneous active power,<br>Instantaneous reactive power(1), (2), (3),<br>Total instantaneous reactive power,<br>Instantaneous apparent power,<br>Instantaneous apparent power,<br>R-current, S-current, T-current, N-current, Average of current<br>R-voltage (L1-N), S-voltage (L2-N), T-voltage (L3-N),<br>Average of phase-voltage,<br>RS-voltage (L1-L2), ST-voltage (L2-L3), TR-voltage (L3-L1)<br>Average of line-voltage<br>Power factor(1), (2), (3), Average of power factor<br>Frequency(1), (2), (3), Average of frequency<br>Current THD(1), (2), (3), Average of current THD<br>Phase-voltage THD(1), (2), (3), Average of phase-voltage THD<br>Line-voltage THD(1), (2), (3), Average of line-voltage THD<br>DoN-time, OFF-time, Stand-by time, Maintenance-time,<br>Pulse count value<br>Digital conversion value(3), Temperature(1), Temperature(2),<br>Count value(1), Count value(2), Leakage current(1), |  |
|                | Saved data<br>amount | 2976 records for 1 file (for one-month) (Max. 24 months)                                                                                                    |  |
| Demand         | Save cycle           | 1 minute                                                                                                    |  |
|                | Saved data           | Present demand<br>(active power, reactive power, apparent power,<br>active power(export), reactive power(export))<br>Pulse conversion value for integral power,<br>Present current demand (1), (2), (3)                                                                                                    |  |
|                | Write timing         | Every hour xx:25:05 (fixed)                                                                                                    |  |
|                | Saved data<br>amount | 1000 records for 1 file (Max. 100 files)                                                                                                    |  |
| Power quality  | Saved data           | Power interruption, Over voltage, Under voltage, Over current,<br>Under current<br>(with time stamp of event occurrence and occurrence period)                                                                                                    |  |
|                | Write timing         | Every hour xx:35:00 (fixed)                                                                                                    |  |
|                | Saved data<br>amount | 1000 records for 1 file (Max. 100 files)                                                                                                    |  |

**11.9 Self-diagnostic** When error is happened, error code will be indicated. List of Error Code

| No.   | Name                                    | Action to take                             |
|-------|-----------------------------------------|--------------------------------------------|
| W0001 | DHCP server access error                | Connect to DHCP server.                    |
| W0002 | Obtain the illegal IP address by DHCP   | Confirm DHCP server.                       |
|       | server                                  |                                            |
| W0003 | IP address duplication                  | Change IP address.                         |
| W0004 | SNTP server access error                | Confirm the access to SNTP server          |
| W0005 | SNTP server domain name error           | Confirm SNTP server domain name            |
| W0006 | FTP server access error                 | Confirm the access to FTP server           |
| W0007 | FTP server domain name error            | Confirm FTP server domain name             |
| W0008 | FTP server log in error                 | Confirm user name and password of FTP      |
|       |                                         | server                                     |
| W0009 | No directory of FTP server              | Confirm the directory in FTP server        |
| W0013 | During lock out web server according to | Leave it 10 minutes                        |
|       | authentication failure                  |                                            |
| E0042 | Remove the expansion units              | Turn off power and connect the             |
|       |                                         | expansion unit                             |
| E0049 | Hard ware error                         | Turn on power again                        |
|       |                                         | When it doesn't recovery, change main unit |
|       |                                         | because of the life is short.              |
| E0091 | Internal memory error 1                 | Turn on power again                        |
|       |                                         | When it doesn't recovery, change main unit |
|       |                                         | because of the life is short               |
| E0096 | Internal memory error 2                 | Turn on power again                        |
|       |                                         | When it doesn't recovery, change main unit |
|       |                                         | because of the life is short               |

# Chapter 12 Mounting 12.1 Dimensions

12.1.1 Main unit (KW2M-A/KW2M-X)

(Unit: mm) (Clearance: ±1.0)

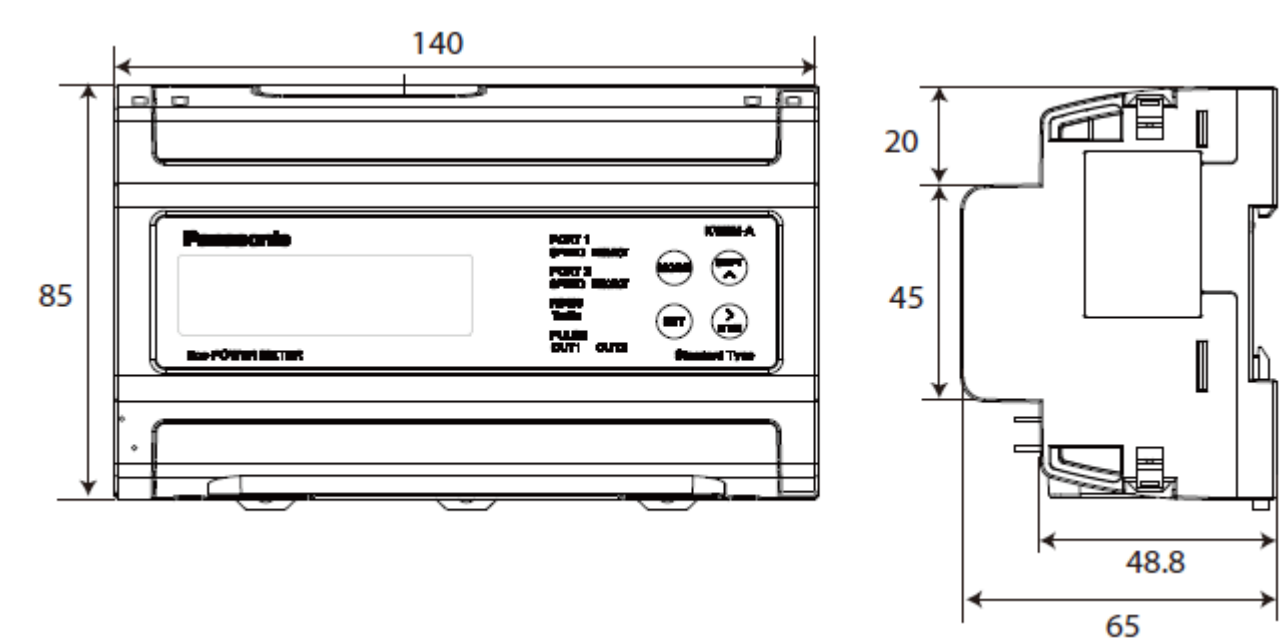

## 12.1.2 Expansion unit

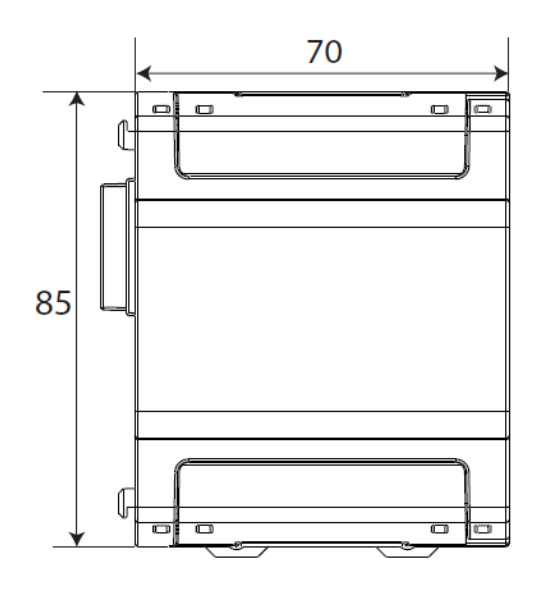

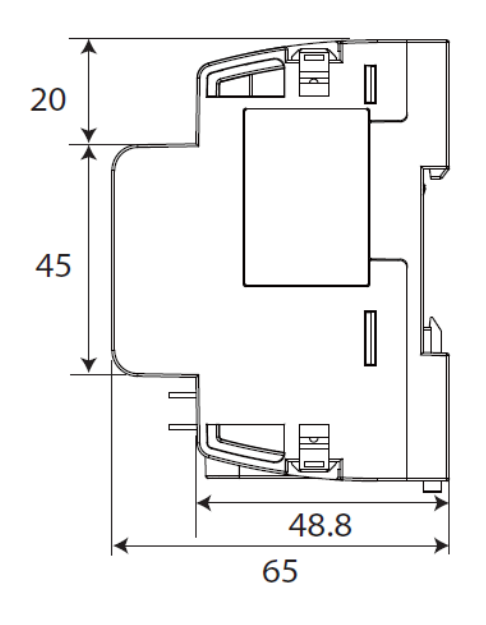

## Revision History

| Issue Date    | Manual No.    | Content of revision                                                                                                    |
|---------------|---------------|----------------------------------------------------------------------------------------------------|
| June, 2015    | WUME-KW2MA-01 | First edition                                                                                                    |
| January, 2016 | WUME-KW2MA-02 | 2 <sup>nd</sup> edition                                                                                                    |
|               |               | Add series (KW2M-X Eco-POWER METER)                                                                                                    |
| January, 2018 | WUME-KW2MA-03 | <ul> <li>3<sup>rd</sup> edition</li> <li>Add series, Expansion unit (Multi analog input) and Expansion unit (Digital I/O)</li> <li>[Add functions]</li> <li>-Customized logging function for KW2M-X</li> <li>-Leakage current measurement mode for Expansion unit (Power measurement)</li> <li>-Combination Demand function</li> </ul> |
| May, 2019     | WUME-KW2MA-04 | 4 <sup>th</sup> edition<br>[Correct errors]                                                                                                    |
| March, 2021   | WUME-KW2MA-05 | 5 <sup>th</sup> edition<br>[Delete]<br>- Incorrect description                                                                                                    |
|               |               |                                                                                                    |

Please contact .....

## Panasonic Industrial Devices SUNX Co., Ltd.

Overseas Sales Division (Head Office): 2431-1 Ushiyama-cho, Kasugai-shi, Aichi, 486-0901, Japan
 Telephone: +81-568-33-7861
 Facsimile: +81-568-33-8591

panasonic.net/id/pidsx/global

About our sales network, please visit our website.

© Panasonic Industrial Devices SUNX Co., Ltd. 2015-2021 hout notice. WUME-KW2MA-05

Specifications are subject to change without notice.